#### QuickSim II Advanced Training Workbook

Software Version 8.5\_1

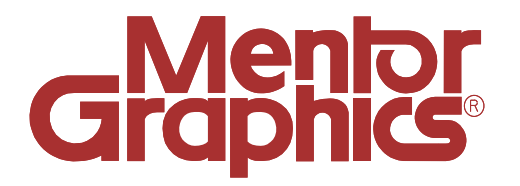

Copyright © 1991 - 1995 Mentor Graphics Corporation. All rights reserved. Confidential. May be photocopied by licensed customers of Mentor Graphics for internal business purposes only. The software programs described in this document are confidential and proprietary products of Mentor Graphics Corporation (Mentor Graphics) or its licensors. No part of this document may be photocopied, reproduced or translated, or transferred, disclosed or otherwise provided to third parties, without the prior written consent of Mentor Graphics.

The document is for informational and instructional purposes. Mentor Graphics reserves the right to make changes in specifications and other information contained in this publication without prior notice, and the reader should, in all cases, consult Mentor Graphics to determine whether any changes have been made.

The terms and conditions governing the sale and licensing of Mentor Graphics products are set forth in the written contracts between Mentor Graphics and its customers. No representation or other affirmation of fact contained in this publication shall be deemed to be a warranty or give rise to any liability of Mentor Graphics whatsoever.

MENTOR GRAPHICS MAKES NO WARRANTY OF ANY KIND WITH REGARD TO THIS MATERIAL INCLUDING, BUT NOT LIMITED TO, THE IMPLIED WARRANTIES OR MERCHANTABILITY AND FITNESS FOR A PARTICULAR PURPOSE.

MENTOR GRAPHICS SHALL NOT BE LIABLE FOR ANY INCIDENTAL, INDIRECT, SPECIAL, OR CONSEQUENTIAL DAMAGES WHATSOEVER (INCLUDING BUT NOT LIMITED TO LOST PROFITS) ARISING OUT OF OR RELATED TO THIS PUBLICATION OR THE INFORMATION CONTAINED IN IT, EVEN IF MENTOR GRAPHICS CORPORATION HAS BEEN ADVISED OF THE POSSIBILITY OF SUCH DAMAGES.

**RESTRICTED RIGHTS LEGEND** Use, duplication, or disclosure by the Government is subject to restrictions as set forth in the subdivision (c)(1)(ii) of the Rights in Technical Data and Computer Software clause at DFARS 252.227-7013.

A complete list of trademark names appears in a separate "Trademark Information" document.

Mentor Graphics Corporation 8005 S.W. Boeckman Road, Wilsonville, Oregon 97070-7777.

This is an unpublished work of Mentor Graphics Corporation.

#### **TABLE OF CONTENTS**

| About This Training Workbook                     | xi     |  |
|--------------------------------------------------|--------|--|
| Purpose of Course                                | xii    |  |
| Course Overview                                  | xiv    |  |
| Workbook Format                                  | xvi    |  |
| Lab Exercises                                    | xviii  |  |
| Timeline For Completion of the Course            | XX     |  |
| Related Publications                             | xxii   |  |
| Simulation Manuals                               | xxiv   |  |
| Modeling Manuals                                 | xxvi   |  |
| Falcon Framework Manuals                         | xxvii  |  |
| Learning Programs                                | xxviii |  |
| Module 1                                         |        |  |
| Setting Up for QuickSim II                       | 1-1    |  |
| Module 1 Overview                                | 1-2    |  |
| Lessons                                          | 1-3    |  |
| Design Hierarchy                                 | 1-4    |  |
| Property Value Resolution                        | 1-6    |  |
| What Needs to Be Set Up?                         | 1-8    |  |
| Custom Design Configuration                      | 1-10   |  |
| Using Primitives for Performance                 | 1-12   |  |
| Using RAMs and ROMs                              | 1-14   |  |
| MTM Interface File Example                       | 1-16   |  |
| Timing Statistics                                | 1-18   |  |
| Editing a Component Interface                    | 1-20   |  |
| MGC Shell Environment Variables                  | 1-22   |  |
| Using Invocation Options                         | 1-24   |  |
| Changing Invocation Defaults                     | 1-26   |  |
| Lab Overview                                     | 1-28   |  |
| Module 1 Lab Exercise                            | 1-30   |  |
| Procedure 1: Copying the Training Data           | 1-30   |  |
| Procedure 2: Creating MTM Initialization File    | 1-32   |  |
| Procedure 3: Checking for the Modelfile Property | 1-34   |  |
|                                                  |        |  |

| 1-35 |
|------|
| 1-38 |
| 1-40 |
| 1-43 |
| 2.1  |
| 2-1  |
| 2-2  |
| 2-3  |
| 2-4  |
| 2-6  |
| 2-8  |
| 2-10 |
| 2-12 |
| 2-14 |
| 2-16 |
| 2-18 |
| 2-20 |
| 2-22 |
| 2-24 |
| 2-26 |
| 2-28 |
| 2-30 |
| 2-32 |
| 2-34 |
| 2-36 |
| 2-38 |
| 2-40 |
| 2-42 |
| 2-44 |
| 2-46 |
| 2-47 |
| 2-48 |
|      |

| Procedure 2: Write an AMPLE Stimulus File      | 2-54 |
|------------------------------------------------|------|
| Module 2 Summary                               | 2-56 |
| Module 3                                       |      |
| Debugging Timing and Unknowns                  | 3-1  |
| Module 3 Overview                              | 3-2  |
| Lessons                                        | 3-3  |
| Factors in Design Debugging                    | 3-4  |
| Incremental Change                             | 3-6  |
| Board SimulationHelpful Hints                  | 3-8  |
| Board Simulation with ASICs                    | 3-10 |
| Spikes                                         | 3-12 |
| Technology File Spike Models                   | 3-14 |
| When Are Spikes Suppressed                     | 3-16 |
| When Do Spikes Produce X's                     | 3-18 |
| When Spikes Pulses Transport                   | 3-20 |
| Technology File Spike Model Example            | 3-22 |
| Inertial vs. Transport Delays                  | 3-24 |
| Hazards and Oscillations                       | 3-26 |
| Comparing Waveforms                            | 3-28 |
| VHDL Debugger Process                          | 3-30 |
| QuickSim II VHDL Debugger                      | 3-32 |
| QuickSim II VHDL Debug Palette                 | 3-34 |
| VHDL View Window                               | 3-36 |
| VHDL Active Statements Window                  | 3-38 |
| VHDL Examine Window                            | 3-40 |
| VHDL Assertions Window                         | 3-42 |
| VHDL-Related Windows                           | 3-44 |
| Lab Overview                                   | 3-46 |
| Module 3 Lab Exercise                          | 3-48 |
| Procedure 1: Setting Up the VHDL Training Data | 3-48 |
| Procedure 2: Creating and Saving Valid Results | 3-50 |
| Procedure 3: Changing to the VHDL Design Model | 3-53 |

| Procedure 4: Debugging VHDL With QuickSim II   | 3-54 |
|------------------------------------------------|------|
| Procedure 5: Modify and Verify the VHDL Source | 3-59 |
| Module 3 Summary                               | 3-61 |
| Module 4                                       |      |
| Optimizing Simulation Runs                     | 4-1  |
| Module 4 Overview                              | 4-2  |
| Lessons                                        | 4-3  |
| QuickSim II Optimization                       | 4-4  |
| Modeling for Performance                       | 4-6  |
| Hardware Considerations                        | 4-8  |
| Stimulus and Reporting                         | 4-10 |
| Limiting Display Updates                       | 4-12 |
| Estimating Accuracy                            | 4-14 |
| Estimating Performance (Run-time)              | 4-16 |
| Estimating Memory Requirements                 | 4-18 |
| Locating Existing Examples                     | 4-20 |
| Running Application Systests                   | 4-22 |
| Aliasing the quicksim Command                  | 4-24 |
| Batch Simulation Example                       | 4-26 |
| Lab Overview                                   | 4-28 |
| Module 4 Lab Exercise                          | 4-30 |
| Procedure 1: Running the QuickSim II Systest   | 4-30 |
| Procedure 2: Test Simulation Performance       | 4-33 |
| Module 4 Summary                               | 4-37 |
| Module 5                                       |      |
| Viewpoints and Annotations                     | 5-1  |
| Module 5 Overview                              | 5-2  |
| Lessons                                        | 5-3  |
| Design Viewpoint Review                        | 5-4  |
| Design Latching                                | 5-6  |
| Back Annotation Benefits                       | 5-8  |

| Back Annotations                               | 5-10 |
|------------------------------------------------|------|
| Merging Back Annotations                       | 5-12 |
| Invalidation of Back Annotations               | 5-14 |
| ASCII Back Annotations                         | 5-16 |
| ASCII Back Annotation File Syntax              | 5-18 |
| ASCII Back Annotation File Examples            | 5-20 |
| Sharing Viewpoint Annotations                  | 5-22 |
| Design Viewing and Analysis Support            | 5-24 |
| Selection Examples                             | 5-26 |
| Minimize Impact of Build Timing                | 5-28 |
| Lab Overview                                   | 5-30 |
| Module 5 Lab Exercise                          | 5-32 |
| Procedure 1: Creating a DVE Script             | 5-32 |
| Procedure 2: Managing Annotations              | 5-33 |
| Procedure 3: Latching Design Objects           | 5-36 |
| Procedure 4: Selection using System Properties | 5-37 |
| Procedure 5: Connect and Merge Annotations     | 5-38 |
| Module 5 Summary                               | 5-43 |
| Module 6                                       |      |

| Custom Design Checks                  | 6-1  |
|---------------------------------------|------|
| Module 6 Overview                     | 6-2  |
| Lessons                               | 6-3  |
| Design Checking Concepts              | 6-4  |
| Custom Design Checking                | 6-6  |
| Design Checking Applications          | 6-8  |
| QuickCheck                            | 6-10 |
| Customizing Name Checking             | 6-12 |
| Name Checking Example                 | 6-14 |
| Customizing Electrical Rules Checking | 6-16 |
| Electrical Rules Checking Example     | 6-18 |
| Netlisting Designs                    | 6-20 |
| EDIF Netlisting                       | 6-22 |

| DDP and DFI Netlisting                                | 6-24 |
|-------------------------------------------------------|------|
| Hierarchical and Flat Netlisting                      | 6-26 |
| Lab Overview                                          | 6-28 |
| Module 6 Lab Exercise                                 | 6-30 |
| Procedure 1: Creating a Custom Naming Check           | 6-30 |
| Procedure 2: Creating a Custom Electrical Rules Check | 6-33 |
| Module 6 Summary                                      | 6-36 |
| Appendix A                                            |      |
| Processes Using QuickSim II                           | A-1  |
| Appendix A Lessons                                    | A-1  |
| Principles of Top-Down Design                         | A-2  |
| Using Functional Blocks                               | A-4  |
| Design ProcessASIC                                    | A-6  |
| Design ProcessBoard                                   | A-8  |
| Creating VHDL Models                                  | A-10 |
| Customizing Technology Files                          | A-12 |
| Appendix B                                            | D 1  |
| Customizing QuickSim II Interface                     | B-1  |
| Appendix B Lessons                                    | B-1  |
| Customizing the Simulation Interface                  | B-2  |
| Creating Custom Key Definitions                       | B-4  |
| Creating Custom Strokes                               | B-6  |
| Available QuickSim II Strokes                         | B-8  |
| The Userware Environment                              | B-10 |
| Loading Custom Userware Files                         | B-12 |
| Customizing Startup Files                             | B-14 |
| Lab Overview                                          | B-16 |
| Appendix B Lab Exercise                               | B-18 |
| Procedure 1: Define Keys to Run Simulation            | B-18 |
| Procedure 2: Define Strokes to Scroll List Window     | B-21 |
| Procedure 3: Prompt for Working Directory             | B-23 |

| Procedure 4: Create a QuickSim II Startup File | B-26 |
|------------------------------------------------|------|
| Appendix C                                     |      |
| Advanced Modeling Techniques                   | C-1  |
| Appendix C Lessons                             | C-1  |
| Simulating with Different Models               | C-2  |
| Updating Models vs. Re-invoking                | C-4  |
| Updating Models in Simulation                  | C-6  |
| Re-using Models (review)                       | C-8  |
| Schematic Models (review)                      | C-10 |
| BRES Resistor Model                            | C-12 |
| Advanced Modeling Process (AMP)                | C-14 |
| Creating QuickPart Table Models                | C-16 |
| QuickPart Functional Description               | C-18 |
| Using IF and FOR Frames                        | C-20 |
| VHDL (System-1076)                             | C-22 |
| Appendix C Summary                             | C-24 |

# **About This Training Workbook**

Welcome to the *QuickSim II Advanced Training Workbook*. In this course you will learn advanced QuickSim II concepts such as modeling details, troubleshooting, VHDL simulation, and optimization. You will also learn to create macros and AMPLEware to create stimulus and automate the setup process.

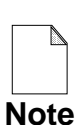

This training workbook requires that you know how to use the common user interface of the Falcon Framework. QuickSim II uses this interface for the window, mouse, and keyboard environment. For more information about Falcon Framework, refer to the *Getting Started with Falcon Framework*.

You are also required to know how to use QuickSim II, Design Architect, and Design Viewpoint Editor (DVE). Many of the concepts presented in this course build upon the basic fundamentals used in these applications.

If you are using this document online in INFORM, you will see occasional highlighted text. On a black and white display, this text appears enclosed in a rectangle, and on a color display using the default color map, the text is blue. The highlighted text is a hypertext link to related materials in this and other documents. If you click the Select mouse button on a hypertext link, the linked location will be displayed.

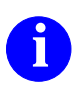

For information about the documentation conventions used in this manual, refer to *Mentor Graphics Corporation Documentation Conventions*.

### **Purpose of Course**

- Make you more productive using QuickSim II
- Discuss the process that uses QuickSim II to simulate functionality and timing of digital designs
- Show efficient methods of analysis & verification
- Let you choose efficient modeling strategy
- Generate stimulus in an efficient manner
- Use QuickSim II to debug VHDL models
- Perform "automated" simulation runs
- Troubleshoot design problems and understand their causes
- Customize the QuickSim II user interface to become more productive

This training workbook <u>does not</u> address the following:

- Writing VHDL models, or other model structures
- Basic QuickSim II, Design Architect or DVE concepts

# **Purpose of Course**

The main aim of this course is to contribute to make your work with QuickSim II efficient and satisfactory.

This workbook takes up where the *SimView* and *QuickSim II Training Workbook* leave off. Lessons and Lab Exercises build on concepts you have already learned from the basic training. Therefore, many of the basic concepts will not be taught in this workbook, but will be used to support more advanced concepts.

This workbook explains the main features of QuickSim II, shows efficient methods of design analysis and verification, and discusses tools and data objects connected to simulation process. This includes the following:

- Discuss the processes that use QuickSim II to simulate functionality and timing of digital designs. This includes Top-down design, ASIC design, board design, and MCM.
- Show efficient methods of design analysis and verification.
- Let you choose efficient modeling strategies.
- Generate stimulus in an efficient and effective manner. You will use the Stimulus Generator, AMPLE stimulus files, and VHDL.
- Use QuickSim II to debug VHDL models. The viewing capabilities will be presented.
- Perform "automated" simulation runs. Batch viewpoint creation and batch simulation will be demonstrated.
- Troubleshoot design problems and understand their causes.
- Customize the QuickSim II user interface to become more productive.

This workbook *does not* address the following:

- Writing VHDL models, or other model structures
- Basic QuickSim II, Design Architect, or DVE concepts

### **Course Overview**

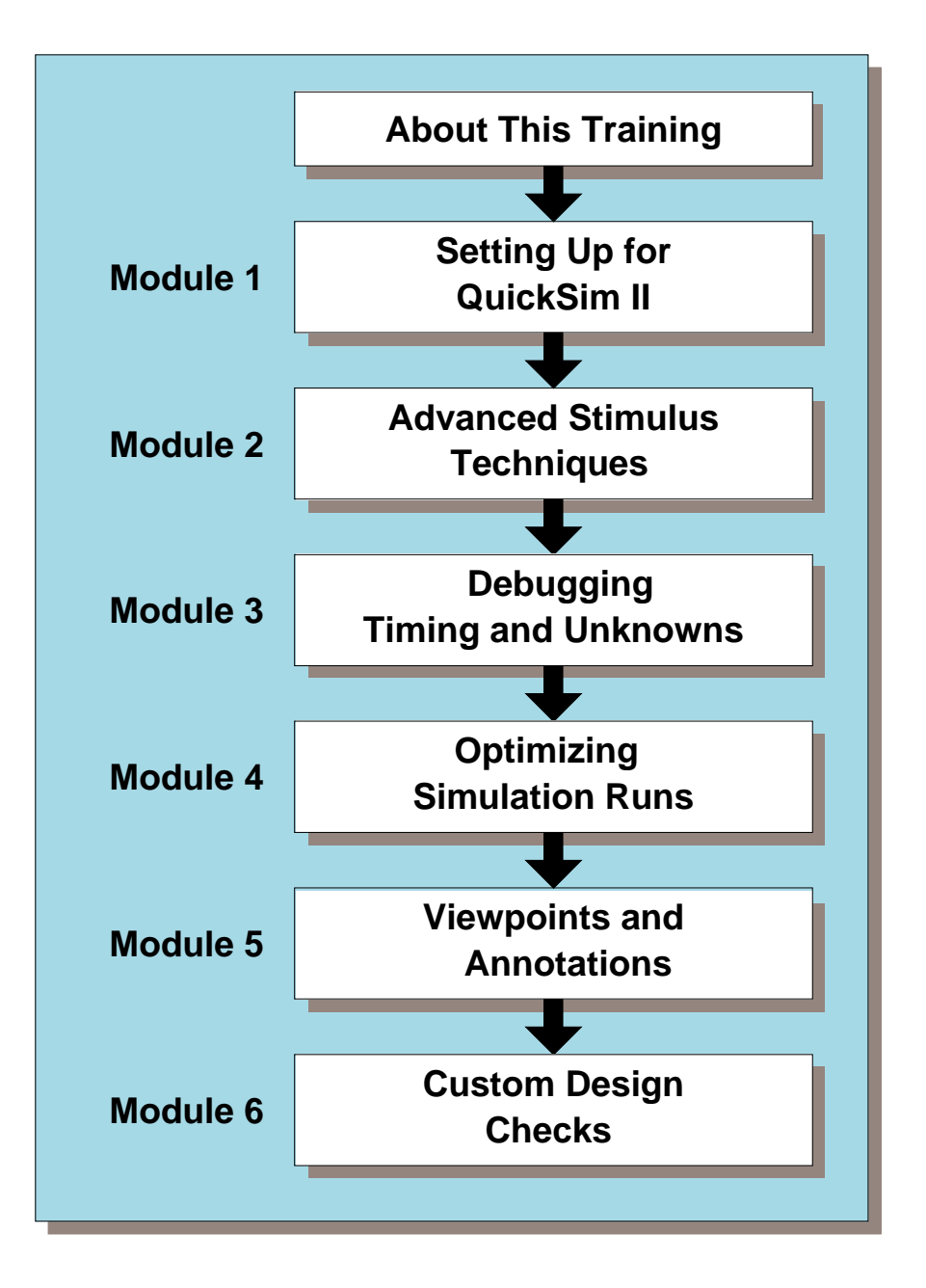

# **Course Overview**

This workbook is divided into modules. In addition, this "About This Training Workbook" section introduces this training workbook. Here is a brief description of each module:

- About This Training Workbook. Describes how to use this workbook and the accompanying software.
- 1. **Setting Up for QuickSim II.** This module discusses how to prepare your design environment prior to invoking QuickSim II. The areas of setup are: design viewpoint, back annotations, timing, stimulus, and QuickSim II invocation.
- 2. Advanced Stimulus Techniques. This module contains information about using VHDL as stimulus, merging waveforms and waveform databases, MISL files, and advanced waveform editing techniques.
- 3. **Debugging Timing and Unknowns.** This module discusses advanced modeling techniques (including AMS), using features of technology files, creating Memory Table Models, VHDL simulation debug mode, and TimeBase debug mode.
- 4. **Optimizing Simulation Runs.** This module presents design complexity and timing trade-offs, Top-down design optimization, simulation throughput, incorporating back annotations from ASIC and Board layout, and estimating memory size and simulation run times.
- 5. **Custom Design Checks.** This module discusses the viewpoint and back annotations creation/connection process. It discusses design latching. It also talks about design object selection using DVAS system properties.
- 6. **Viewpoints and Annotations.** This module discusses the viewpoint and back annotations creation/connection process. It discusses design latching. It also talks about design object selection using DVAS system properties.

In addition, there are several appendixes that contain information on how to customize the QuickSim II interface, an details about how QuickSim II is used in other design processes, and the structure of the commonly used models.

# Workbook Format

#### • The lecture page layout:

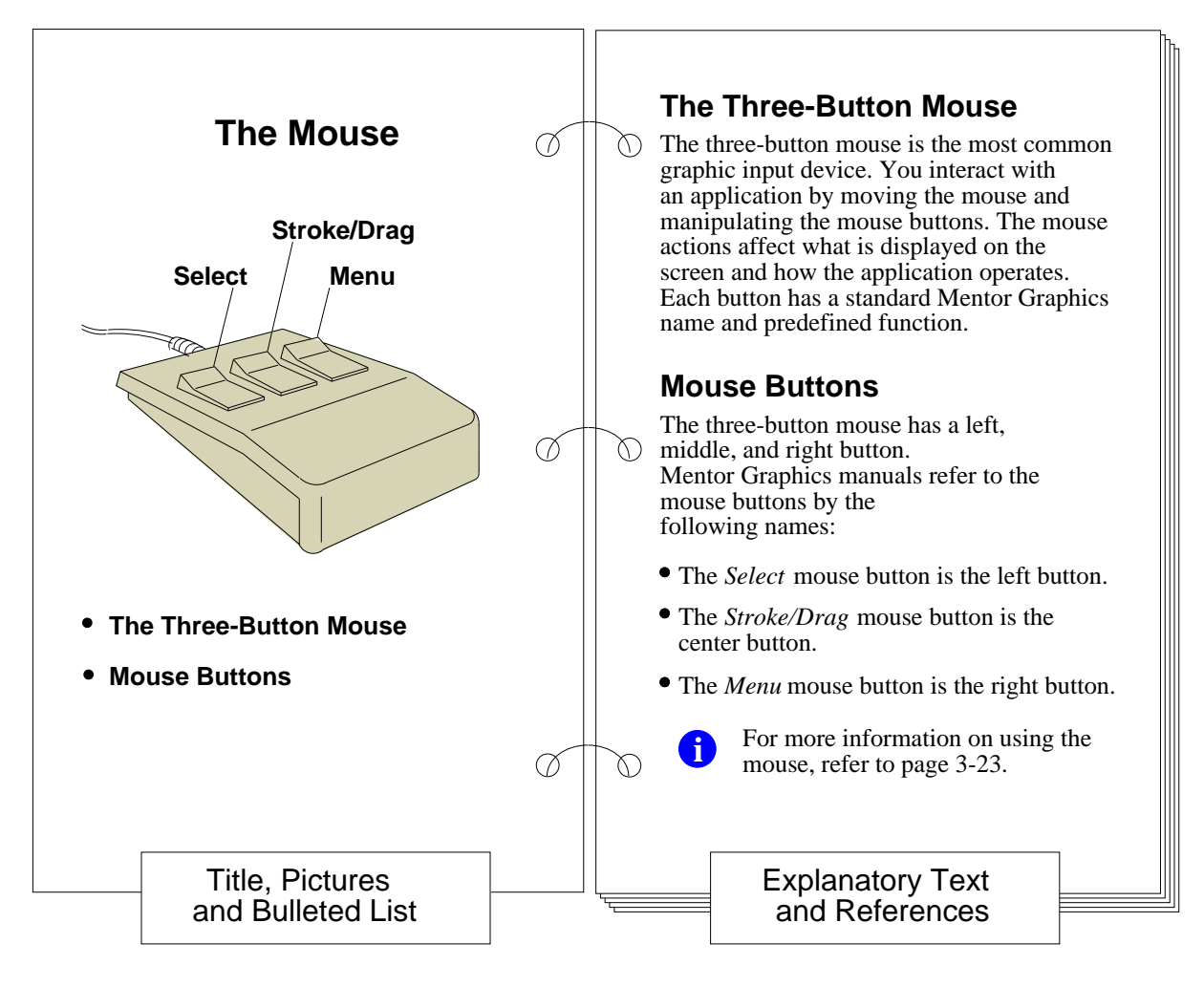

#### Reference documentation is available online (INFORM)

### Workbook Format

As shown in the illustration, left- and right-facing pages of the module discussions serve different purposes. The left page contains brief descriptions, figures, and tables. The right page explains concepts, and contains document references. Within this workbook you will find:

- **Table of Contents:** A listing of section titles, figures and tables.
- About This Training Workbook: Contains general workbook information and explains how to use this student workbook.
- **Modules:** Each module has the following structure:
  - **Overview:** Description of the module contents and a list of objectives for using the material. The objectives describe what you should know or be able to do after completing the material.
  - **Lesson:** Narrative explanations of concepts and practice procedures. This material uses the left- right- page concept.
  - **Lab Exercises:** Complete materials to perform the hands-on lab session for each module. Each lab session includes:
    - Lab Procedures: Step-by-step lab instructions for a procedure.
  - Module Summary: A text review of what was learned in this module.
- **Appendixes:** Additional supporting material that can optionally be added to this training course.

### Lab Exercises

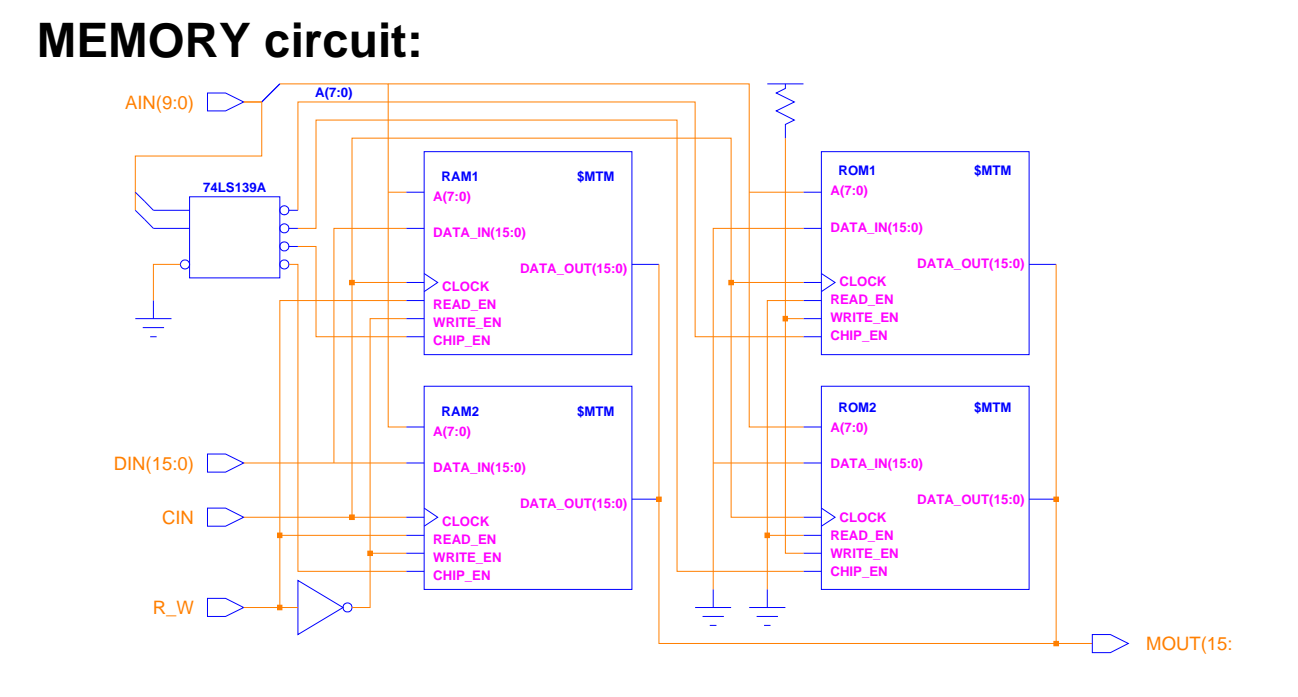

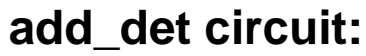

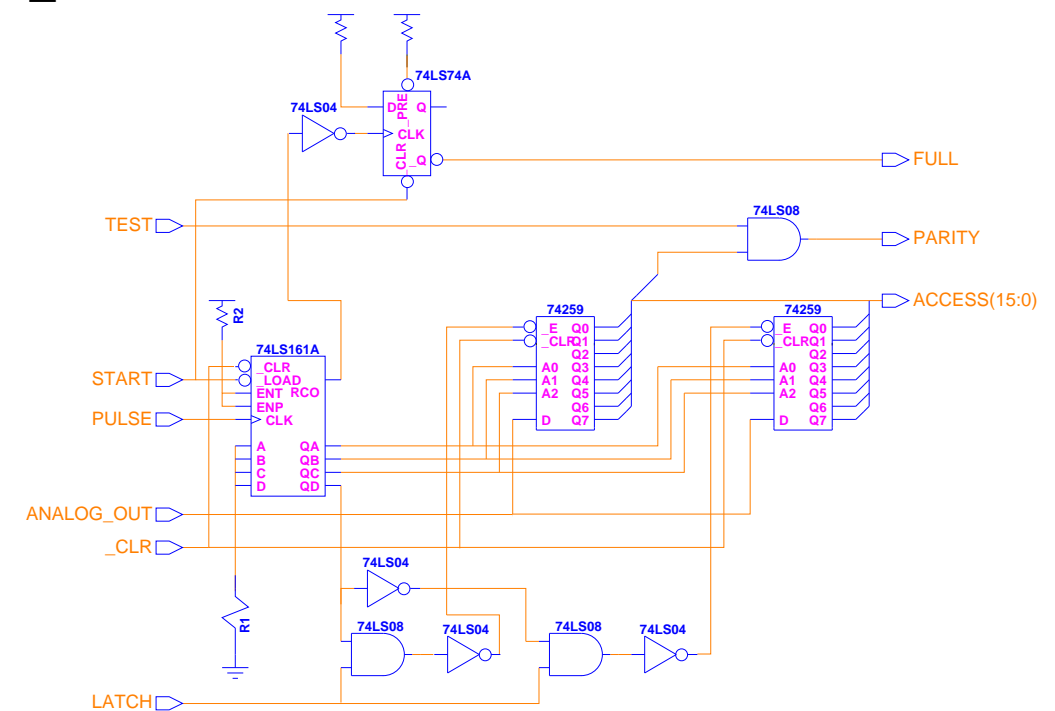

# Lab Exercises

Many of the Lab Exercises in this training workbook are based on the MEMORY circuit shown on the previous page. This circuit uses a Memory Table model for the RAM and ROM components.

In addition, an add\_det circuit is provided for troubleshooting and back annotation Lab Exercises. This circuit uses several TTL devices and gen\_lib components.

Lab Exercises are divided into numbered steps that are short groups of actions that form an operation. Procedures may require several steps to complete. A step is divided into three parts:

- 1. What you will do. A short description of what you should expect to complete at the end of the step. The details of how to perform the actions are not given in this part.
- 2. **How you will do it**. A detailed description of the things you must do to complete the step. This includes caveats and helpful hints.
- 3. What is the result. Usually a picture or a brief explanation, showing the outcome of this step. You use this information to verify that you have done the step correctly. Remember that each step builds on the preceding step. If you incorrectly perform a step, the subsequent steps may be impossible to complete correctly.

### **Timeline For Completion of the Course**

|       | Day 1 of 2                                    | Day 2 of 2                                            |
|-------|-----------------------------------------------|-------------------------------------------------------|
| 9:00  | Module 1:<br>Setting up for<br>QuickSim II    | Module 4:<br>Optimizing Simulation Runs               |
| 9:30  |                                               | Module 5:<br>Viewpoints and Annotations               |
| 11:30 | LUNCH                                         | LUNCH                                                 |
| 12:30 | Module 2:<br>Advanced Stimulus<br>Techniques  | (Continue)<br>Module 5:<br>Viewpoints and Annotations |
| 2:00  | Module 3:<br>Debugging Timing and<br>Unknowns |                                                       |
| 3:30  |                                               | Module 6:<br>Custom Design Checks                     |
| 5:00  |                                               | Wrap-up                                               |

# **Timeline For Completion of the Course**

The *QuickSim II Advanced Training Workbook*, delivered by a trained instructor, takes 2 days. Use the table on the previous page to determine the timing and delivery of each module.

If you are using this training workbook as a Personal Learning Program, you should allow about 18 hours to complete the Lessons and Lab Exercises. It is not necessary to complete all of the Lab Exercises in one sitting. But lab exercises must be completed in the order presented in this workbook, since each exercise builds on the previous one.

# **Related Publications**

The following text and illustration lists the Mentor Graphics manuals that document all of the features used by simulation applications. The manuals are divided into the following categories:

- **Simulation Manuals** (page xxiv) -- document individual simulation applications and closely-related functionality that is common among two or more simulators, such as viewpoint creation and charting capability.
- **Modeling Manuals** (page xxvi) -- document the methodologies available to create models for Mentor Graphics simulation applications.
- **Framework Manuals** (page xxvii) -- document features that are common to all Mentor Graphics applications.

The Simulation Documentation Roadmap on page xxiii shows which manuals document the various Mentor Graphics simulation products. To use this figure, locate the icon for your application across the top row and then descend along the shaded bar. This bar overlaps each document title box that contains information about your application. For more information about manuals listed in the Simulation Documentation Roadmap, refer to the following pages.

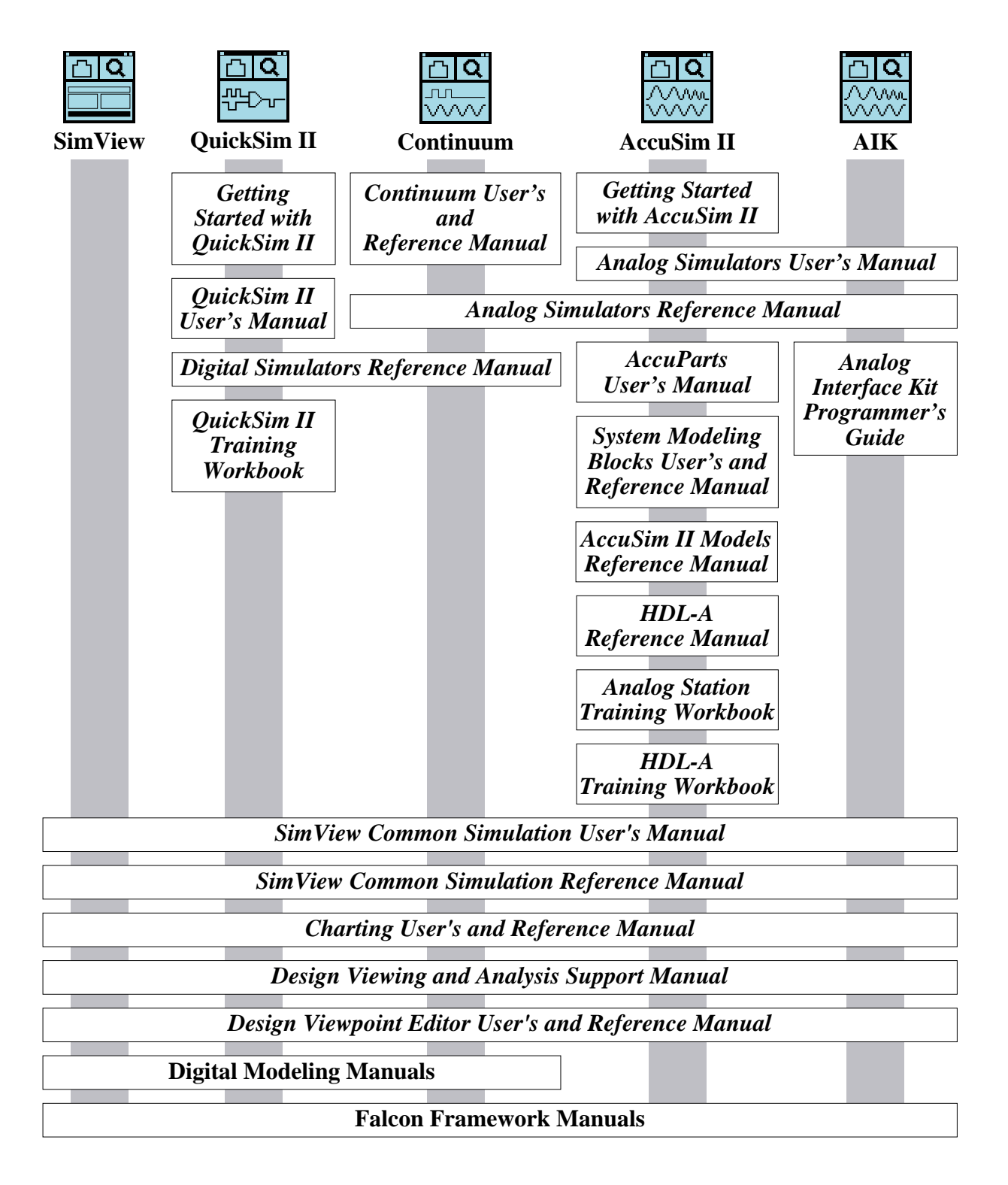

#### Figure 1. Simulation Documentation Roadmap

#### **Simulation Manuals**

*Analog Simulators Reference Manual* contains information about the commands, functions, userware, and related reference material specific to the Mentor Graphics analog simulators.

*Analog Simulators User's Manual* describes how to use AccuSim and an assembled Analog Interface Kit. This manual provides background information, various simulation procedures, and a comprehensive list of related procedures.

*Circuit PathFinder User's and Reference Manual* contains conceptual information; a brief, hands-on tutorial; procedures for compilation, analysis, and model generation; and a description of commands and functions for the Circuit PathFinder timing analyzer.

*Design Viewing and Analysis Support Manual* contains information about Design Viewing and Analysis Support (DVAS). DVAS consists of functions and commands that provide selection, viewing, highlighting, reporting, grouping, syntax checking, naming, and window-manipulating capabilities.

*Design Viewpoint Editor User's and Reference Manual* contains information about the Design Viewpoint Editor (DVE). DVE allows you to add, modify, and manage back annotation data, as well as define and modify design configuration rules for design viewpoints.

*Digital Simulators Reference Manual* contains information about the commands, functions, userware, and related reference material specific to the QuickSim II, QuickGrade II, and QuickFault II digital analysis applications.

*Fault Analysis User's Manual* contains overview information and fault analysis operating procedures relating to the QuickGrade II and QuickFault II fault analysis applications.

*QuickPath User's and Reference Manual* contains information about the QuickPath timing analyzer. It provides background information, a hands-on tutorial intended for new users, and various procedures for validating the timing of digital circuit designs.

*QuickSim II User's Manual* describes how to use the QuickSim II logic simulator. This manual provides background information, various simulation procedures, and a comprehensive list of related procedures.

*SimView Common Simulation Reference Manual* contains information about the commands, functions, userware, and related reference material for the SimView application. This material is also common to all Mentor Graphics digital and analog analysis applications.

*SimView Common Simulation User's Manual* describes how to use the SimView application. This manual provides background information, various simulation procedures, and a comprehensive list of related procedures that are common to all Mentor Graphics digital and analog analysis applications.

#### **Modeling Manuals**

*Behavioral Language Model (BLM) Development Manual* describes how to use the files, commands, and data structures available with Mentor Graphics software to write BLMs.

*Memory Table Model Development Manual* contains information that helps you develop Memory Table Models, which specify the functionality of a memory device's pins.

*Properties Reference Manual* contains comprehensive information about Mentor Graphics design properties, which are used by many Mentor Graphics products, including all simulation applications.

*QuickPart Schematic Model Development Manual* contains information that helps you develop QuickPart Schematic models. These types of models are based on a compiled schematic.

*QuickPart Table Model Development Manual* contains information that helps you develop QuickPart Table models. These types of models are based on ASCII truth tables.

*System-1076 Design and Model Development Manual* provides concepts, procedures, and techniques for using VHDL within the System-1076 environment.

*Technology File Development Manual* explains the use of technology files to aid in the modeling of electronic parts and components. This manual provides detailed reference information about technology file statements, usage information, and a tutorial.

#### **Falcon Framework Manuals**

*AMPLE User's Manual* describes how to use the Mentor Graphics AMPLE language. This manual contains flow-diagram descriptions and explanations of important concepts, and shows how to write AMPLE functions.

**BOLD Browser User's Manual** explains basic BOLD Browser operations such as searching for a phrase in the INFORM library, using the travel log, and following hypertext links to view different documents. The BOLD Browser provides access to reference help for most Mentor Graphics applications.

*Common User Interface Manual* describes how to use the user interface features that are common to all Mentor Graphics products. This manual tells how to manage and use windows, the popup command line, function keys, strokes, menus, prompt bars, and dialog boxes.

*Customizing the Common User Interface* describes how to extend the Common User Interface. This manual explains how to redefine keys and how to create your own menus, windows, dialog boxes, messages, and palettes.

*Design Manager User's Manual* provides information about the concepts and use of the Design Manager. This manual contains a basic overview of design management and of the Design Manager, key concepts to help you use the Design Manager, and many design management procedures.

*Notepad User's and Reference Manual* describes how to edit files and documents in Notepad, a text editor. This manual provides examples, explanations, and an alphabetical listing of AMPLE functions that are available for customizing Notepad.

#### **Learning Programs**

The following Getting Started workbooks provide conceptual information about the product and lab exercises that you can follow to gain hands-on experience with the product. Many of these workbooks contain prerequisite information to this course.

*Getting Started with AccuSim II* is for analog design engineers who have not previously used AccuSim. This training workbook provides basic instructions for using AccuSim to simulate analog designs.

*Getting Started with Design Architect* is for new users of Design Architect who have some knowledge about schematic drawing and electronic design, and are familiar with the UNIX or Aegis environment. The training workbook provides you with basic instructions on how to use Design Architect to create schematics and symbols.

*Getting Started with Falcon Framework* is for new users of the Mentor Graphics Falcon Framework. This workbook provides information about and practice using the Common User Interface, Design Manager, INFORM, Notepad, and Decision Support System applications.

*Getting Started with QuickGrade II* is for digital design engineers who have not previously used QuickGrade II. This training workbook provides basic instructions for using QuickGrade II to perform statistical fault analysis on digital designs.

*Getting Started with QuickPath* is for digital design engineers who have not previously used QuickPath. This training workbook provides basic instructions for using QuickPath to perform a static timing analysis on digital designs.

*Getting Started with QuickSim II* is for digital design engineers who have not previously used QuickSim II. This training workbook provides basic instructions for using QuickSim II to simulate digital designs.

# Module 1 Setting Up for QuickSim II

| Module 1 Overview                                | 1-2  |
|--------------------------------------------------|------|
| Lessons                                          | 1-3  |
| Design Hierarchy                                 | 1-4  |
| Property Value Resolution                        | 1-6  |
| What Needs to Be Set Up?                         | 1-8  |
| Custom Design Configuration                      | 1-10 |
| Using Primitives for Performance                 | 1-12 |
| Using RAMs and ROMs                              | 1-14 |
| MTM Interface File Example                       | 1-16 |
| Timing Statistics                                | 1-18 |
| Editing a Component Interface                    | 1-20 |
| MGC Shell Environment Variables                  | 1-22 |
| Using Invocation Options                         | 1-24 |
| Changing Invocation Defaults                     | 1-26 |
| Lab Overview                                     | 1-28 |
| Module 1 Lab Exercise                            | 1-30 |
| Procedure 1: Copying the Training Data           | 1-30 |
| Procedure 2: Creating MTM Initialization File    | 1-32 |
| Procedure 3: Checking for the Modelfile Property | 1-34 |
| Procedure 3b (optional): Checking Using CIB      | 1-35 |
| Procedure 4: Adding the Modelfile Property       | 1-38 |
| Procedure 5: Verifying the ROM Models            | 1-40 |
| Module 1 Summary                                 | 1-43 |

# Module 1 Overview

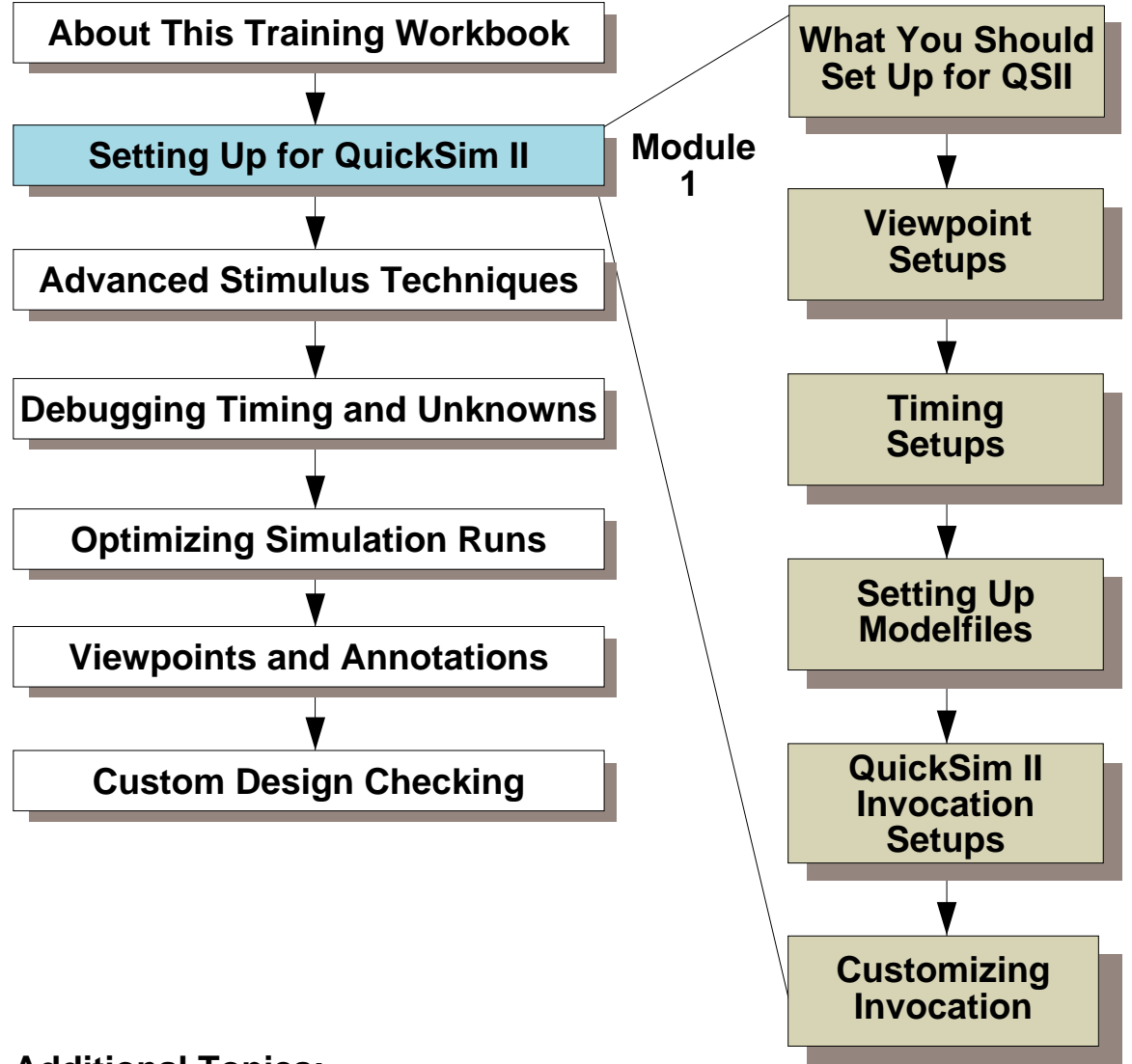

**Additional Topics:** 

Appendix A: Processes Using QuickSim II

Appendix B: Customizing the QuickSim II Interface

**Appendix C: Advanced Modeling Techniques** 

### Lessons

On completion of this module, you should:

- Know what you need to set up for a QuickSim II digital simulation.
- Understand the design hierarchy and how to describe objects within that hierarchy.
- Be able to create a custom design configuration script that uses DVE to build a custom design viewpoint.
- Be able to use the Component Interface Browser (CIB) to locate information from the component interface, and to make changes to the interface.
- Be able to create an ASCII initialization file for a Memory Table model to efficiently initialize all memory locations.
- Be able to properly attach the ASCII initialization file to a Memory Table model using the modelfile property.
- Know the shell environment variables that are recognized by QuickSim II and what actions are taken if a specific variable is not available.
- Be able to customize the invocation script for QuickSim II to preset any switch configuration that is required for your site.

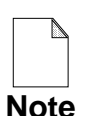

You should allow approximately 2 hours to complete the Lesson, Lab Exercise, and Test Your Knowledge portions of this module.

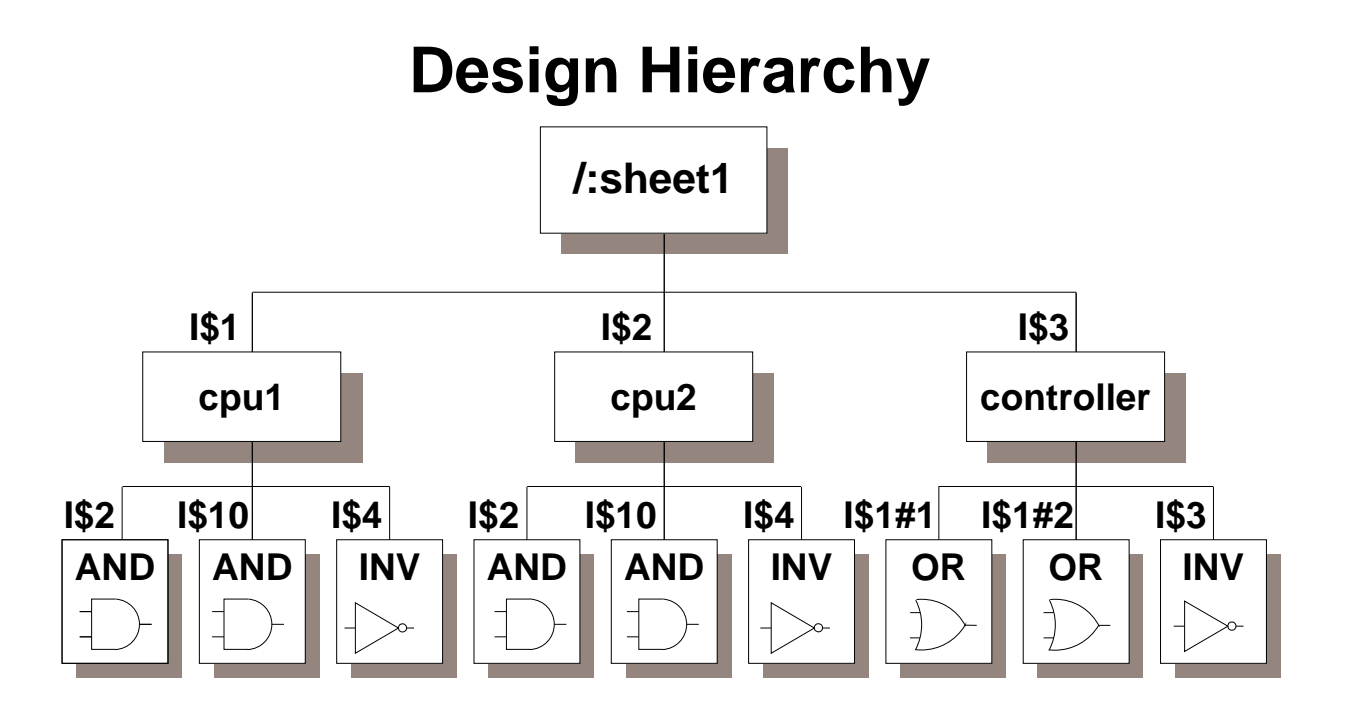

Root -- invocation entry point, top of design

Handle -- local design object identifier: I\$2 Name -- substitute identifier; cpu1 <-> I\$1

Pathname -- / I\$2 / I\$10 / OUT or / cpu2 / AND / OUT

For Frame -- / I\$3 / I\$1#1 and / I\$3 / I\$1#2

Current Context -- similar to "working directory"

- Activate a source view window (schematic view or VHDL view window) \*PRIORITY\*
- Set Naming Context command -- only if no source view is active

# Design Hierarchy (review)

The pathnames for every instance, net, and pin are defined in relation to a hierarchy of instances that comprise the design. The figure on the previous page illustrates this hierarchy, or *design tree*:

- The top of the design (labeled "/") is the design root. The design pathname to the root is "/".
- The root contains three instances, I\$1, I\$2, and I\$3. The pathnames to each of the instances are /cpu1, /cpu2, and /controller, respectively. You can use handles and names interchangeably.
- /I\$1 and /I\$2 are different instances of the same "cpu" component. Therefore, /I\$1 and /I\$2 point to the *same copy* of the sheet-based component, but have different design pathnames.
- If a component is replicated in a FOR frame, the instances created are identified by "#n", where "n" is the replication number. The two OR gates (FOR framed) have pathnames /I\$3/I\$1#1 and /I\$3/I\$1#2 instead of the pathnames /I\$3/I\$1 and /I\$3/I\$2.
- You can designate signals (nets and pins) by writing the instance pathname and appending the name of the net or pin as the "leaf". The pathname for a pin might be /I\$1/I\$4/OUT, while a net might be /I\$1/controller/busa. If a net and pin have the same name, you can differentiate them using handles. You can also append an :<object\_type> extension to the name. For example, /I\$1/I\$4/OUT:pin and /I\$1/I\$4/OUT:net are unique design pathnames.

The "context of the design" refers to examining a design with respect to the design viewpoint. The *current context* is similar to a "working directory" within an operating system. Moving the current context lets you use shorter pathnames in commands. The following set the current context:

- Active view window. The current context is the location of the active schematic sheet view or VHDL view in the design hierarchy.
- Naming context. If no view window is active, the current context is the value of the naming context. The naming context is set by the DVAS command, Set Naming Context. Check its value with the Report Naming Context command.

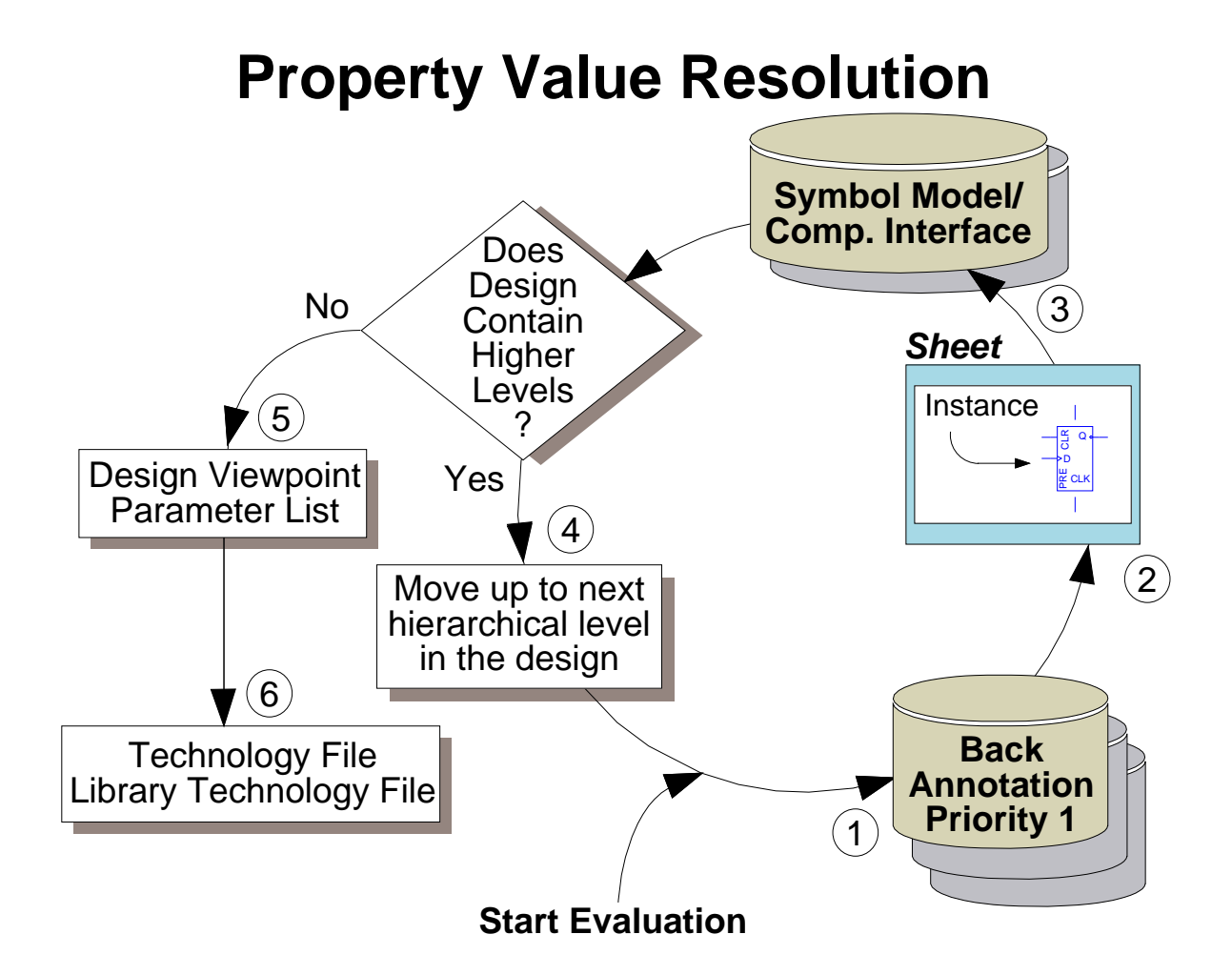

#### Example:

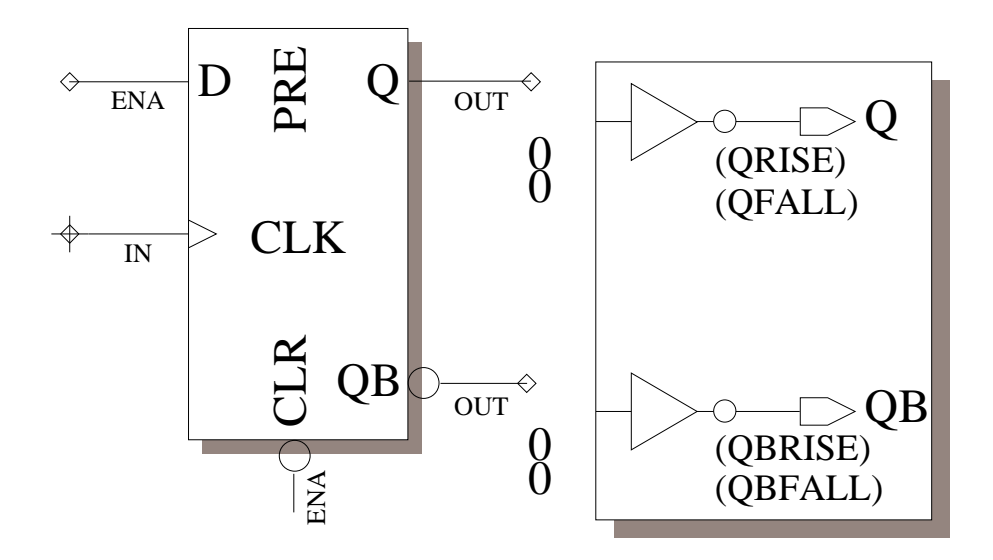

# **Property Value Resolution**

The figure shows the order of property value resolution within a design. These values are called "parameters" because they are passed to the property from another place in the design hierarchy. The search begins in the back annotation objects, and is stopped as soon as the value is found. Property values are resolved as follows:

- 1. The value of the property (parameter) is sought in the back annotation object. If more than one back annotation object is connected to the design viewpoint, the back annotation objects are searched in prioritized order; that is, the one with the highest priority is searched first, and so on. The search is stopped at the first occurrence of a property value, even if the same property has been modified in multiple back annotation objects.
- 2. The object (instance, net, or pin) itself, and then the parent instance is searched.
- 3. The symbol model (body property list) is searched next.
- 4. If the design has more levels of hierarchy, the search moves up a level and start again at step #1. In step 2, only the parent instance is checked.
- 5. Search the design viewpoint parameter list for a value of the property.
- 6. Search the technology file (if registered to the beginning component) and then the library data technology file (if registered to the beginning component) for the property value. If the property value is not found or the technology files do not exist, an error is issued. For additional information on using values in technology files, refer to "Understanding the Scoping Rules" in the *Technology File Development Manual*.

Each time a property value (parameter) is needed, evaluation occurs in this order. Therefore, any changes made via back annotations cause the new property value to be seen throughout the design.

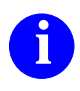

For additional information on property resolution, refer to "Rules for Resolving Property Value Variables" in the *Design Architect User's Manual*.

# What Needs to Be Set Up?

- Design Viewpoint:
  - Default viewpoint should not be used
  - Use vendor viewpoint or custom site viewpoint
  - Parameters--define the process and conditions
  - Primitives--determine depth of hierarchy
    --remove large hierarchical blocks
  - Latch versions in production environment
  - Perform configured design checks in DVE
- Back Annotation Objects:
  - Create or assign modelfiles for RAMs and ROMs
  - Annotate any generic timing
- Timing Generation:
  - TimeBase can generate timing info prior to QuickSim II invocation
  - Use TimeBase debug mode to troubleshoot
- Stimulus Generation:
  - Use SimView to generate/view stimulus
  - Use VHDL test bench for conditional stimulus
- Setup the shell environment (variables)
- QuickSim II Invocation:
  - Invoke on the correct design viewpoint
  - Assign simulator resolution
  - Set global mode switches on invocation--set local modes in kernel after invoke
## What Needs to Be Set Up?

There are many design setup considerations prior to invoking QuickSim II. Here is a list of setups that you may need to perform prior to invocation:

- **Design Viewpoint.** Create a custom configuration, or use an ASIC vendor viewpoint creation script. The default viewpoint is too limited for most simulation runs. Set the value of unique parameters and primitives. Latch design objects that may be changed while you are performing the simulation.
- **Back Annotation Object.** In one or more back annotation objects, you add or change properties on your design. Models should all be defined in a back annotation object, and should not be allowed to follow the default, which could change during an update. Assign all modelfile paths in this same back annotation object. Timing annotations should be kept in a separate back annotation object, as they will change as the model evolves.
- **Timing Generation.** I some cases, time can be saved by generating timing prior to invoking QuickSim II. TimeBase utilities allow you to debug timing problems. You can also export timing information in back annotation ASCII form and use it to annotate timing directly on the design.
- Stimulus Generation. Generate as much stimulus as possible in SimView prior to entering QuickSim II. SimView supports waveform generation and graphical editing. Create VHDL test benches to generate conditional stimulus in your design. The test bench is added as a component in the design.
- Shell Environment. Make sure that the proper shell environment variables are set. A list of the required and optional variables is on page.
- **QuickSim II Invocation.** Many of the invocation options can be changed within QuickSim II after you invoke, but will incur a performance hit. The simulator resolution, viewpoint, interface, and design root can't be changed and must be set at invocation. It is a good practice to set all global conditions and checks at invoke time, and only change local setups after invocation.

More information on these setup guidelines are contained on the next several pages.

#### **Custom Design Configuration**

#### **\$MGC\_HOME/bin/dve design\_name < dve\_script**

```
// Setting up PCB design viewpoint
 $add_visible_property(@instance, @nopin, @nonet, @nogroup,
 $add_visible_property(@instance, @nopin, @nonet, @nogroup,
 $add_visible_property(@noinstance, @pin, @nonet, @nogroup,
  $add_visible_property(@noinstance, @nopin, @net, @nogroup,
 $add_primitive("comp", @noexcept, @string);
 $save_design_viewpoint("pcb_design_vpt");
$open_back_annotation("pcb_design_vpt");
$save_design_viewpoint();
$set active window("session");
$close design viewpoint();
$writeln("Created design viewpoint named pcb design vpt.");
$open_design_viewpoint(component_name, "sim_design_vpt", "",
$set_active_window("Design_Viewpoint");
$set_active_window("Design_Configuration");
   Set up for(Quick)SIM, Fault, Path & Grade
11
 $add_visible_property(@instance, @pin, @net, @nogroup,
 $add_visible_property(@instance, @nopin, @nonet, @nogroup,
 $add_visible_property(@noinstance, @pin, @nonet, @nogroup,
 $add visible property(@noinstance, @nopin, @net, @nogroup,
  $add_primitive("MODEL", @noexcept, @string, "INV", "BUF",
$open_back_annotation("sim_design_vpt");
$save_design_viewpoint();
 $set_active_window("Design_Configuration");
    $disconnect back annotation("sim design vpt");
    $connect_back_annotation("pcb_design_vpt");
    $connect_back_annotation("sim_design_vpt");
$save design viewpoint();
$close_design_viewpoint();
$open_design_viewpoint(component_name, "pcb_design_vpt", "",
$set active window("Design Viewpoint");
 $set_active_window("Design_Configuration");
    $disconnect_back_annotation("pcb_design_vpt");
    $connect_back_annotation("sim_design_vpt");
    $connect_back_annotation("pcb_design_vpt");
$save design viewpoint();
$close design viewpoint();
```

## **Custom Design Configuration**

It is rare that the default QuickSim II configuration will work for your design or company requirements. You must create a custom design configuration using the Design Viewpoint Editor (DVE). DVE can be used interactively from the user interface or through a script of functions that runs DVE in batch mode.

You must use a custom design configuration when you need to set the level of primitiveness other than the default, substitute property values, define parameters for variables in the design, or need to set the visible properties. You typically create a custom design configuration if you are using DFI, Netlist Module, AutoLogic, or PCB products, because these applications either do not automatically create a design viewpoint, or you need to change the default settings.

A custom configuration is required to use Logic Modeling Corporation (LMC) models or many ASIC designs. LMC and ASIC vendors usually provide a unique configuration script to setup the initial custom design configuration. You may also want to add to (modify) this design viewpoint to provide site-specific configuration rules. A subsequent script can be run on an existing viewpoint to add or change these rules.

The figure on the previous page shows a script that creates two viewpoints for a single design (one for simulation and one for PCB layout). It also creates two back annotation objects and cross connects them. The DVE command at the top of the page shows how to direct the file contents to the input of the DVE command.

You can create a custom startup file that automatically runs when you invoke DVE. This file is named *dve\_session.startup* and can be located in the MGC tree or your \$HOME/mgc/startup directory, depending on its function. For these startup file locations, see "Customizing Startup Files" on page B-14

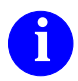

For more information about design configuration, refer to "Design Configuration" in the *Design Viewpoint Editor User's and Reference Manual*. For more information, refer to "Editing in the Context of a Design" in the *Design Architect User's Manual*.

# **Using Primitives for Performance**

#### **Primitive Rules:**

- Property name
- Property name + value
- - Except excludes instance from list

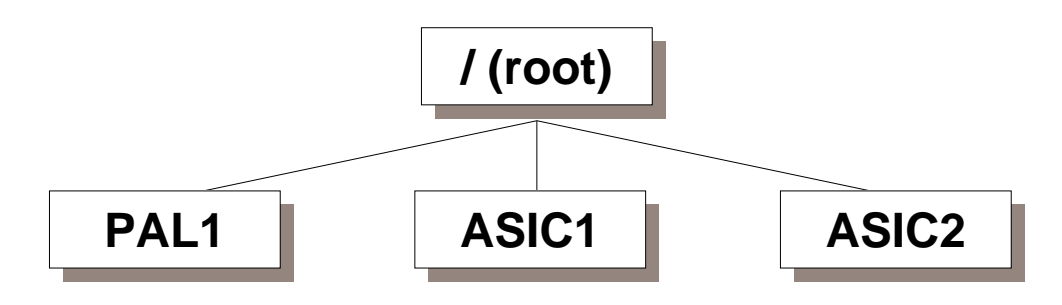

#### **Examples:**

• Add Primitive Comp ASIC2

(prevents descending into ASIC2)

• Add Primitive Comp ASIC1 -except

(descends only into ASIC1)

### **Using Primitives for Performance**

Primitives allow you to specify the level at which the simulator stops looking for simulation models. In addition, the invocation process does not build connectivity or timing information below components specified as primitive. Primitives definitions are added to the design viewpoint during the viewpoint creation process, using the Design Viewpoint Editor. There are several modes in which you can define primitives:

- **Property only.** In this mode, you specify the name of the property only, and any instance containing that property is a primitive. For example, "Primitive model" will make all instances containing the model property a primitive.
- **Property** + **value.** This allows you to specify a subset of property name/value pairs as primitive. This is useful, for example, for specifying comp or inst values to declare as primitive, so that you can remove functional blocks or components from your simulation.
- **Property** + **value** -**except.** This mode allows you to declare all values of a property name primitive except the value specified. For example, if you have several functional blocks at the root (/) of your design, and you only want to simulate one of them, you use the -except switch with the block identifier.

The following benefits can be gained by using primitives during simulation:

- **Build time reduced**. The timing and connectivity build process does not include information contained below primitives. By breaking your simulation apart into blocks and declaring non-essential blocks as primitive, you can save invocation time.
- **Simulation time reduced**. Once a simulation run is initiated in QuickSim II, the performance is much better because evaluations are not required with the blocks that are declared primitive. Since a primitive model will not be available for these blocks, the outputs use the state of Xz.

## **Using RAMs and ROMs**

If any X's appear on the ROM address bus, the ROM outputs all X's on the data bus.

Modelfile property value--pathname to ASCII file:

- Data and addresses must be hexadecimal or X
- Specify memory data using the form:
  - o address / data ; or
  - low\_address-high\_address / data ;
- Any letter can be in upper or lower case
- Underspecifying--simulator fills in with zeros 16-bit example: FF = 00FF

#### Example 1: Initializing RAMs or ROMs to zero:

```
# 16-bit input-output
0-FFFF / 0 ; # Put zeros in all memory locations
0-ffff / f ; # Put 000F in all memory locations
```

#### Example 2: Using X in ROM or RAM modelfile:

```
# 16-bit input-output
00000 / 0 ;  # Put value of zero into location 0
FFXX / 1234 ;  # Illegal addresses
FF00 / 1234 ;  # Put value of 1234 into location FF00
FF00 / 11234 ;  # Illegal data
FF00 / 12XX ;  # Put value of 12XX into location FF00
```

## **Using RAMs and ROMs**

The RAM and ROM models behave similarly, except that a ROM does not use read and write pins. The ROM model operates like it has a read pin tied to a logic 1 and a write pin tied to logic 0. If any X's appear on the RAM or ROM address bus, the device outputs all X's on the data bus.

When you use a ROM in a simulation, you must specify the ROM contents with the Modelfile property. Although not required for a RAM (since you can write RAM contents during the simulation), you can initialize RAM contents in a similar manner. The Modelfile property gives the pathname to an ASCII file that contains initialization data. The format of the ROM/RAM initialization file is as follows:

- All data and addresses must be in hexadecimal, although X characters are allowed in order to specify unknown data values. Note that a single X value represents 4 bits of unknown value.
- Precede all comments with a pound sign (#).
- Specify the contents of a particular memory location using the form:

address / data; or low\_address-high\_address / data;

• Any letter can be in upper or lower case.

The previous page shows examples of ROM or RAM initialization files.

If you under-specify a data or address value, the simulator pads the value with zeros. Thus, for a 16-bit ROM, a data value of FF becomes 00FF. While you can legally over-specify data values with zeros or Xs, if over-specification causes a binary 1 to occur in a non-valid part of the data (for example, the eighth bit of a 7-bit data field) an error results. This is illustrated in the second example.

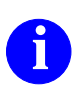

For more information on RAM and ROM models refer to the "Memory Devices (RAM, ROM)" section of the *Digital Simulators Reference Manual*.

#### **MTM Interface File Example**

Model Statement:

Model sram : MEMORY = Pin Declarations: LOW TRUE SELECT cs : LOW TRUE WRITE ENABLE we : LOW\_TRUE OUT\_ENABLE oe ; ADDR adl; DATA INPUT din : DATA OUTPUT dout ENABLED BY oe : Port Statement: PORT (READ WRITE, adl, din, dout) Functional Table: -\_cs, we, adl:: MEM\_ACTION,dout; ##------## block unselected 1, ?, ?:: N, 0; ## read 0, 1, \$VALID:: N, \$MEM; 0, 1, \$UNKNOWN:: N, X; ## write 0, 0, \$VALID:: \$WR,(din); 0, 0, \$UNKNOWN:: \$MX,X; Endport Statement:

ENDPORT; End Statement:

END;

### **MTM Interface File Example**

The Memory Table Model Interface file, like the QuickPart Table file, is the ASCII source that describes the functionality of the Memory Table Model. An example of a MTM interface is shown on the previous page. The following lists the major sections in an MTM interface file:

- **Model Statement**. The required **model** statement must be the first executable statement. It names the functional description and starts the **model/end** pair.
- **Pin Declarations**. The pin declaration area lists every pin on the symbol. Reserved words, such as **low\_true** and **high\_true**, let you describe the behavior of the pin.
- **Port Statement**. This statement provides a column/header format that defines the ordering and behavior of control signals, address lines, and data lines. The interface file must contain one **port/endport** statement for each port the memory device employs.
- **Functional Table**. This section describes the logical behavior of a port. The table is divided into two sides by the double colon (::). The left side is the present control and address line states. The right side of the table is the resulting memory action to take based on the left side of the table. The left side of the table is sometimes referred to as the "cause" side, while the right side is referred to as the "effect" side.

You can include these on the left side of the functional table: Select lines, write enable lines, strobe lines, output enable lines, reset lines, address line or bus. You can supply these memory actions on the right side of the functional table: write data, invalidate memory, indicate "no change" to memory, output memory to a current address, and assign a logical state to a data line or bus.

- Endport Statement. This statement must be the last statement following the definition of the memory device's port.
- End Statement. The required end statement must be the last executable statement in a interface file. It is the second half of the model/end pair which defines the entire functional description.

# **Timing Statistics**

#### **Report > Timing Cache**

```
********* Timing cache information *********
Timing cache evaluation = 11.6667 seconds
Timing cache size = 483365 Bytes
Timing function calls = 20
Instances updated = 166
Equation complexity metric = 2
```

#### **Report > Timing**

| Report Timing Info                |
|-----------------------------------|
| On Selected objects Named objects |
| Kernel _ Evaluated _ Source       |
| OK Reset Cancel Help              |

- Source--technology file equations
- Evaluated--calculated technology file equations Doesn't show timing mode or delay scale
- Kernel--actual timing values the kernel uses Evaluated timing mode modified by the scale factor

## **Timing Statistics**

When you invoke QuickSim II in one of the timing modes, TimeBase compiles the timing information, if it does not already exist. You can also use TimeBase to compile your timing prior to invoking QuickSim II. In either case, a timing cache is prepared, which contains timing information and statistics about your design.

You can report information on the timing build process using the **Report** > **Timing Cache** menu item. The information that is presented give you an idea of the size of the cache, and the time required to build it. This information can be useful in determining memory requirements and runtime performance. Here is a typical report:

```
********* Timing cache information *********
Timing cache evaluation = 11.6667 seconds
Timing cache size = 483365 Bytes
Timing function calls = 20
Instances updated = 166
Equation complexity metric = 2
```

You can also select an instance in your design and report timing on it using the **Report > Timing** menu item. A dialog box appears with three choices for the type of timing information:

- Source. Displays the unevaluated source technology file information.
- **Evaluated.** Displays the calculated values from the timing equations in the technology file. This does not take into account the timing mode (min, typ, max) or the delay scale.
- **Kernel.** Displays the actual timing values the kernel uses during simulation. This is the evaluated time for the specific timing mode, modified by the scale factor.

The desired information is displayed in the Timing Info window.

When troubleshooting timing, report kernel information first, to determine what pin or path caused the delay. Then view the source to determine the equations that produced the delay. This is the effect to cause approach.

## **Editing a Component Interface**

Invoking CIB in a shell:

\$ cib <component\_path>

Opening a component in edit mode:

CIB > open /idea/user/gen\_lib/dff

Using CIB in edit mode to:

- Edit model labels
  - o add new label
  - o alter existing label
  - o delete label
- Unregister models from component interface
- Validate models
  - Verify external net definitions in registered model to pins

## **Editing a Component Interface**

You can use the Component Interface Browser to edit the component interface, making fixes as necessary to accommodate your design process. Such changes fall into the following categories:

- Edit model labels. Add a new label, alter an existing label, or delete a label.
- Unregister models. Unregister a specific model from a component interface.
- Validate models. Verify external net definitions in the registered model to pins.

For example, you examine a component interface with CIB and discover that one of the models listed shows a status as:

Not valid for Interface Not valid for Property

This can happen when you add a new model or model label to the interface without verifying that existing models are correct. You can use the "Validate Model" option at the CIB prompt to check if the existing models are valid.

## **MGC Shell Environment Variables**

| Variable Name                           | Action If Missing                                                | Purpose                                             |
|-----------------------------------------|------------------------------------------------------------------|-----------------------------------------------------|
| MGC_HOME                                | Sets MGC_HOME<br>to /idea & validates<br>8.x otherwise exits     | Locates the<br>Mentor Graphics<br>software tree     |
| MGC_WD                                  | Uses current<br>working directory                                | Sets context for filename paths                     |
| LM_LICENSE_FILE or<br>MGLS_LICENSE_FILE | /etc/cust/mgls/<br>mgc_licenses                                  | Location of license data file                       |
| MGC_LOCATION_MAP                        | \$MGC_HOME/etc/<br>mgc_location_map                              | Variables are<br>mapped to real<br>locations        |
| MGC_ <library_name></library_name>      | none                                                             | Path to MGC parts libraries                         |
| LANG                                    | \$MGC_HOME/pkgs/<br><appl>/userware/<br/>default</appl>          | Specifies human<br>language and<br>char set to use. |
| AMPLE_PATH                              | \$MGC_HOME/pkgs/<br><appl>/userware/<br/>LANG/scope.ample</appl> | Specifies unique<br>application<br>userware area    |
| MGC_TMPDIR                              | \$MGC_HOME/tmp                                                   | Locates<br>directory for<br>temp files              |

## **MGC Shell Environment Variables**

QuickSim II, and other Mentor Graphics applications use shell environment variables to determine certain operating environments. These shell variables must be created prior to invoking the application.

On the previous page is a table of variables that are used by QuickSim II and other related applications. These variables are further described below:

- MGC\_HOME. This variable points to the top of the MGC tree. You should always define this variable before invoking a Mentor Graphics application. If MGC\_HOME is not set, many applications will check for a valid (V8.X) /idea tree (one that contains the */idea/bin/set\_mgc\_env* command). If found, MGC\_HOME is set to /idea and the application invokes.
- MGC\_WD. This is the working directory context as seen by the application. If MGC\_WD is not set, most application will set the application working directory to the filesystem directory at invocation.
- LM\_LICENSE\_FILE. You set this variable to the location of the workstation license file for Mentor Graphics software. If absent, invocation will examine the file *\$MGC\_HOME/etc/cust/mgls/mgc\_licenses* for your authorization.
- MGC\_LOCATION\_MAP. This points to a file containing soft pathnames names and corresponding hard paths to MGC resources, such as design libraries. If you do not provide this path, the application will look for this file at \$MGC\_HOME/etc/mgc\_location\_map or \$MGC\_HOME/shared/etc/mgc\_location\_map.
- AMPLE\_PATH and LANG. These variables determine the userware that is used with the application. AMPLE\_PATH determines where the alternate userware is located (the default is \$MGC\_HOME/pkgs/<appl>/userware). The LANG variable specifies which directory within the "userware" directory has the scope.ample files. A default link at this location is used if the LANG variable is not specified.

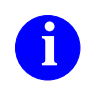

For more information on the shell environment variables used with Mentor Graphics applications, refer to *Managing Mentor Graphics Software*.

# **Using Invocation Options**

| Option Name       | Option argument                         |
|-------------------|-----------------------------------------|
| component_name    |                                         |
| design_viewpoint  |                                         |
| -Help             |                                         |
| -Usage            |                                         |
| -I -S             | root_name                               |
| -NODisplay        |                                         |
| -TIMing_mode      | min typ max lmin ltyp lmax  <b>unit</b> |
| -Delay_Scale      | <number> (1.0)</number>                 |
| -Time_Scale       | <number> (0.1ns)</number>               |
| -CONStraint_Mode  | off   state_only   message              |
| -COntention_Check | off   on                                |
| -SPike_Check      | off   on                                |
| -Model_Messages   | off   on                                |
| -BLM_Check        | off   on                                |
| -TOggle_Check     | off   on                                |
| -HAzard_Check     | off   on                                |
| -DBG_BLM          |                                         |
| -SPike_Model      | suppress   x_immediate                  |
| -DELay_Mode       | inertial transport                      |
| -SETup            | setup_name                              |
| -REStore          | save_state_obj                          |
| -ABSfile          | abstract_signal_file                    |

## **Using Invocation Options**

QuickSim II has defined several invocation options (switches) that allow flexibility in bringing up a simulation from a shell. Shell invocation options allow you to set up the simulation prior to invocation rather than after it invokes. In most cases, it is more efficient to specify the appropriate setup information on the command line rather than interactively after QuickSim II has invoked. Some of the options shown in the table are explained here:

- -I|-S. Specifies a component interface (*root\_name*) or symbol for design root. Default: uses the default interface. This is used when invoking QuickSim II on lower hierarchy with a root that contains several interfaces or symbols.
- -NODisplay. This switch causes the simulator to invoke in the shell background. Use this option with batch simulation to save run time.
- **-Delay\_Scale**. Provides modifying delay for all timing values in the simulation. It can be used to estimate min or max timing from typical values.
- **-Time\_Scale**. Sets the resolution of simulation time steps. This value can't be changed within QuickSim II after invocation.
- **-CONStraint\_Mode**. Disables constraint checking (setup, hold, fmax, width) and enables checking (*state\_only*) and reporting (*messages*).
- -<>\_Check. Where "<>" is the unique type of check. The **quicksim** command allows individual checks to be turned on or off upon invocation.
- **-SPike\_Model.** Determines the way component outputs are handled when a spike is encountered. See page 3-12 for information on spike handling.
- -SETup. Specifies a design object (setup\_name) to use to set up the simulator. The object configures the kernel upon invocation.
- **-REStore**. Specifies a *save\_state\_obj* used to restore a previous simulation state upon invocation.

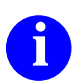

Refer to the *Digital Simulators Reference Manual* for more on the **quicksim** command and invocation options.

## **Changing Invocation Defaults**

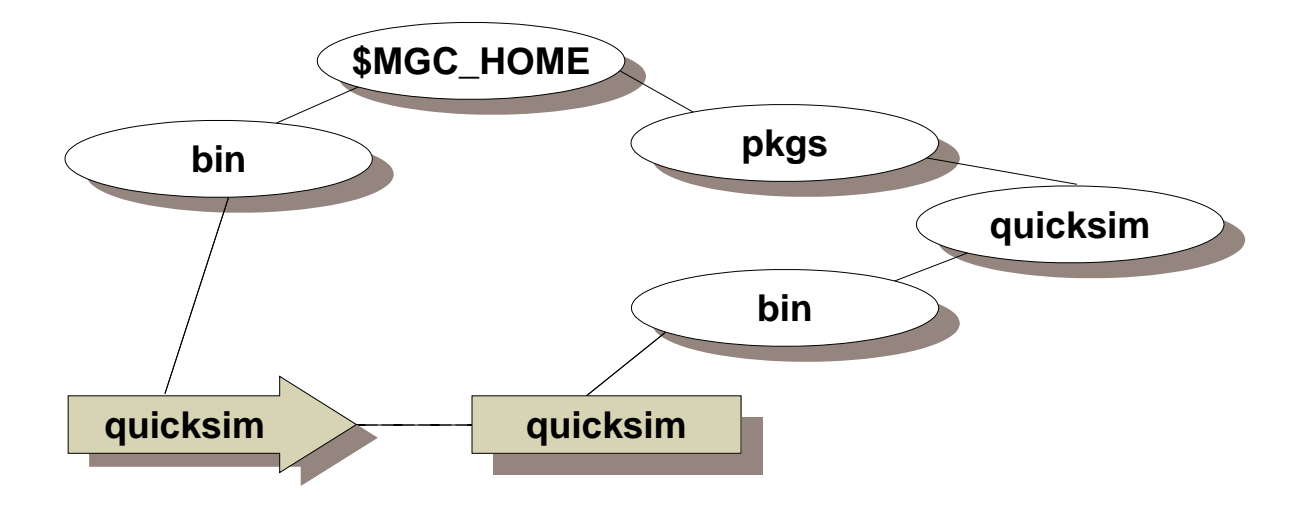

## MAKE SURE THESE ARE ALL UNSET, TO ALLOW MINIMIZING THE ## NUMBER OF OPTIONS THAT ACTUALLY GET SENT TO THE ## INVOCATION LINE BELOW timing mode='' delay\_scale='' time\_scale='' constraint\_mode='' contention check='' display\_flag='' spike\_check='' set\_up='' save\_state='' model messages='' blm\_check='' toggle check='' hazard\_check='' spike\_model='' delay\_mode='' abstract\_sig\_file=''

#### Never edit the original script--make a copy

# **Changing Invocation Defaults**

Most Mentor Graphics applications use an invocation script that validates the command arguments that you have entered. When you enter the *\$MGC\_HOME/bin/quicksim* command in a shell, you are running this script for QuickSim II. This path is actually a link to the *\$MGC\_HOME/pkgs/quicksim/bin/quicksim* script.

The quicksim script verifies that necessary environment variables are set, the design path is valid, and that command switches have valid arguments. If this script finds a problem, it displays a message and exits. If it validates your command, the arguments are passed to the binary file and invocation finishes.

If you want to create your own custom script, you can copy and modify the *\$MGC\_HOME/pkgs/quicksim/bin/quicksim* script. DON'T MODIFY THE ORIGINAL SCRIPT, but make a copy into another area and modify the copy. For example, you could issue the command:

cp \$MGC\_HOME/pkgs/quicksim/bin/quicksim \$HOME/quicksimx

This would create an editable file in your home account. Note that a different name was given to this copy. This is so you can still issue the default quicksim command, if needed, for system troubleshooting.

There is an area of the quicksim script that "pre-defines" command arguments, if they are absent from the command line. This area begins at line 50 in the script. The boxed figure on the previous pages shows this area. Note that no default entries are provided here. But this is the area that you use to make your default changes.

To set a new default value, enter the switch argument between the quote marks following the appropriate switch name. If you are unsure of the arguments that each switch can accept, refer to the help information that immediately follows this area in the script. For example, you can make these changes: timing\_mode "typ" time\_scale "1.0" spike\_check "on" and when you invoke QuickSim II using this script, you get typical timing, simulation resolution of 1 nsec, and spike checking enabled.

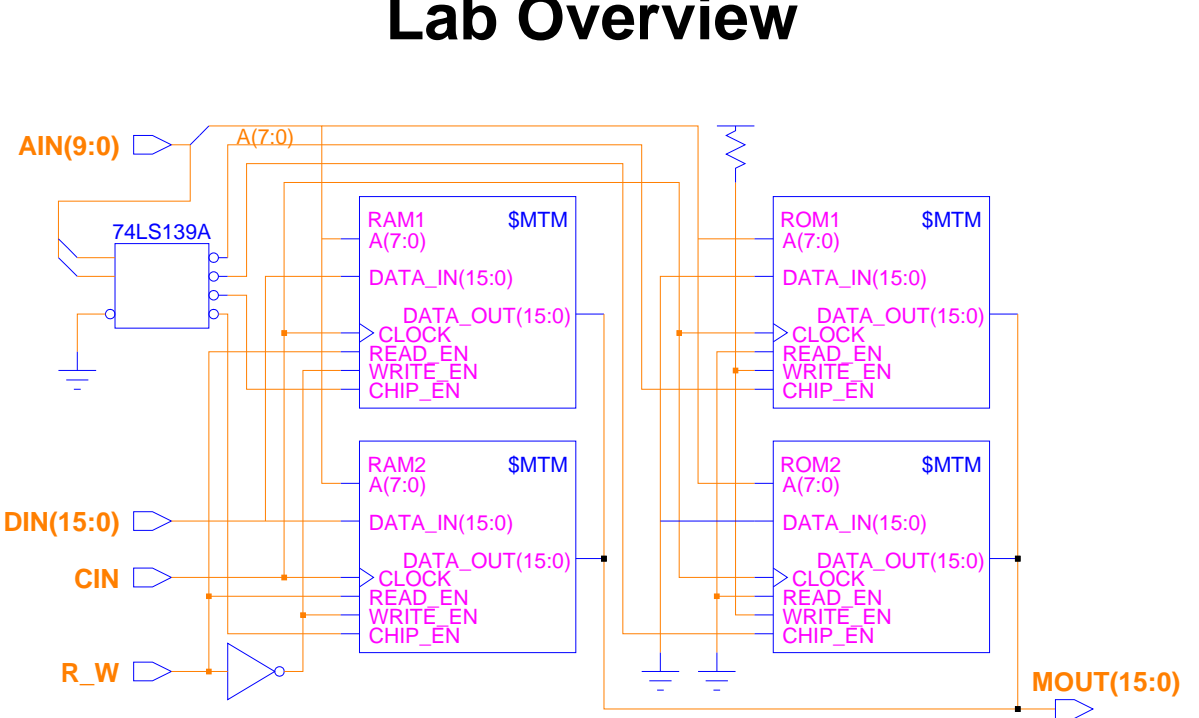

### Lab Overview

Use this MEMORY design to:

- Create an MTM initialization file
- Use Report > Object and CIB to look for modelfile property on ROMs
- Add the modelfile property to an MTM
- Perform a quick check of the ROM operation
- Edit the root schematic of a design and reload it without exiting QuickSim II

## Lab Overview

In the lab exercise for this module, you will:

- Using the Notepad editor, create an ASCII Memory Table Model (MTM) initialization file for each of the two ROMs in the MEMORY design, and save the files directly beneath the MEMORY component.
- Use the Report > Object menu item within QuickSim II to determine if a model property exists on the ROMs.
- Use the Component Interface Browser (CIB) to examine the interface for the MEMORY component, and for the MTM (ram) component, to check for the modelfile property.
- Add the modelfile property to both ROM1 and ROM2 with a value that points to the ASCII initialization file. You will use the back annotation object in QuickSim II to store this property addition.
- Perform a quick check to verify that the ROMs are operating properly. You will create the stimulus and run interactively.
- Use design iteration techniques to repair a problem with the MEMORY circuit using the Design Architect, without exiting QuickSim II.
- Reload the root schematic in QuickSim II and again perform a quick check to verify the operation of the ROMs. The entire circuit will be fully exercised in the Module 2 Lab Exercise.

#### **Module 1 Lab Exercise**

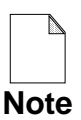

If you are reading this workbook online, you might want to print out the lab exercises to have them handy when you are at your workstation.

#### **Procedure 1: Copying the Training Data**

In this procedure you will make a working copy of the training data for use with subsequent lab exercises.

1. If the Design Manager is not invoked, invoke it now in a shell.

```
shell> $MGC_HOME/bin/dmgr
```

- 2. Set up a training directory in your account (or the location designated by your instructor or system administrator) by doing the following steps:.
  - a. First check to see if your student training directory exists in your home account (\$HOME). Use the Design Manager to navigate to the location of your training directory.
  - b. If it exists, go to Step 3. Otherwise, create the training directory using the menu item: (Menu bar) > <u>A</u>dd > Directory:
  - c. When the prompt bar appears, enter the path where you want this training directory to be located (normally under your \$HOME directory, or optionally in the /tmp directory):

#### \$HOME/training

Note that \$HOME appears in the pathname. This represents the path to the directory which houses your training directory. If you did not place your training directory beneath \$HOME, wherever you see "\$HOME" you should substitute your actual path for this name.

d. Click on the **OK** button.

3. Locate the *qsim851nwp* lab software for this training workbook. It should be located in the following directory:

*\$MGC\_HOME/shared/training* 

- 4. Make a copy of the *qsim851nwp* object in your local training directory, naming it *qsim\_a* using the following steps:
  - a. Select the *qsim851nwp* object in the Navigator window.
  - b. Choose the following Navigator popup menu:

#### (Navigator) > Edit > Copy

c. Enter the pathname in the Destination field to where you want the copy to be created, as follows:

\$HOME/training/qsim\_a

d. **OK** the prompt bar. The "Working...." message appears in the message area. By specifying a target object that does not exist (*qsim\_a*), the copy will be made using that name instead of the original name (*qsim851nwp*).

#### **Procedure 2: Creating MTM Initialization File**

This lab procedure provides instructions and practice in creating an ASCII Memory Table Model initialization file. In addition, you will add the modelfile property to the ROM model instances, and point this property to the appropriate ASCII initialization file.

1. Using default shell invocation, invoke QuickSim II on the MEMORY design.

This design is located in your *\$HOME/training/qsim\_a* directory.

2. Open a new Notepad session by choosing the following pulldown menu item:.

#### MGC > Notepad > New

A new (untitled) editing pad is opened within QuickSim II.

3. Using Notepad edit operations, create the following ASCII file text:

| # ROM1 Initialization File                                                     |
|--------------------------------------------------------------------------------|
| <pre># Created: <current_date> by <your_name></your_name></current_date></pre> |
| # 8-bit Address, 16-bit Data                                                   |
| 0-FF / FFFF;                                                                   |
| FX / 1234;                                                                     |
| FF / FFXX;                                                                     |
| 10 / 0000;                                                                     |
| 11 / 1111;                                                                     |
| 12 / 2222;                                                                     |
| 13 / 3333;                                                                     |
| 14 / 4444;                                                                     |
| 15 / 5555;                                                                     |
| 16 / 6666;                                                                     |
| 17 / 7777;                                                                     |
| 18 / 8888;                                                                     |
| 19 / 9999;                                                                     |
| 1A / AAAA;                                                                     |
| 1B / BBBB;                                                                     |
| 1C / CCCC;                                                                     |
| 1D / DDDD;                                                                     |
| 1E / EEEE;                                                                     |
| 1F / FFFF                                                                      |
|                                                                                |

4. Close the Notepad, saving your edits to the following file:

\$HOME/training/qsim\_a/MEMORY/ROM1\_initfile

- 5. Make a copy of this file using the Design Management functionality provided with QuickSim II as follows:
  - a. Choose: MGC > Design Management > Copy Object
  - b. Find and select *\$HOME/training/qsim\_n/MEMORY/ROM1\_initfile* in the "Copy object in:" source side, and enter the following path in the "Destination" box:

\$HOME/training/qsim\_a/MEMORY/ROM2\_initfile

- c. **OK** the dialog box.
- 6. Edit and save the new *ROM2\_initfile* object as follows (closing the Notepad window when you are done):

| # ROM2 Initialization File                                                     |
|--------------------------------------------------------------------------------|
| <pre># Created: <current_date> by <your_name></your_name></current_date></pre> |
| # 8-bit Address, 16-bit Data                                                   |
| 0-FF / 0000;                                                                   |
| 0 / 0000;                                                                      |
| 1 / 1111;                                                                      |
| 2 / 2222;                                                                      |
| 3 / 3333;                                                                      |
| 4 / 4444;                                                                      |
| 5 / 5555;                                                                      |
| 6 / 6666;                                                                      |
| 7 / 7777;                                                                      |
| 8 / 8888;                                                                      |
| 9 / 9999;                                                                      |
| A / AAAA;                                                                      |
| B / BBBB;                                                                      |
| C / CCCC;                                                                      |
| D / DDDD;                                                                      |
| E / EEEE;                                                                      |
| F / FFFF;                                                                      |
| G / GGGG                                                                       |
|                                                                                |

 The Notepad edit process creates a ".bak" file when you save. Choose the MGC > Design Management > Delete menu item to remove this object.

#### **Procedure 3: Checking for the Modelfile Property**

In most cases, the Modelfile property already exists on the MTM component, and is set to null. In order to configure your MTM instance to the proper initialization file, you annotate this property in QuickSim II. If the property does not exist, you can still add the property as a back annotation in QuickSim II.

- 1. Using the Open Sheet palette icon, open the sheet for the MEMORY circuit in QuickSim II.
- 2. Check the instance to see if the Modelfile property exists on ROM1 and ROM2 by performing the following:
  - a. Choose the **Report** > **Objects** menu item.
  - b. When the dialog box appears, make sure you get the 'long' amount of information and **OK** it.
  - c. Check the properties entries for the existence and value of the Modelfile property. Under the "Properties:" entry you can see that the Modelfile property has *not* been added to ROM1 and ROM2.
  - d. Close the Objects report window

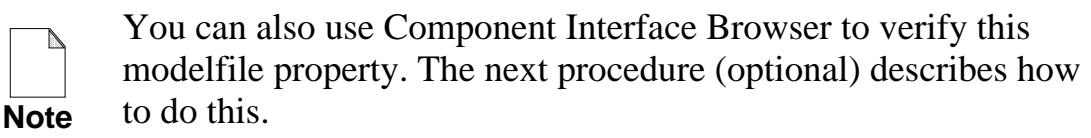

#### Procedure 3b (optional): Checking Using CIB

This procedure uses the Component Interface Browser (CIB) to determine if the modelfile property is attached to the ROM and RAM instances. It also uses editing capabilities of CIB to validate the "ram" component interface.

- 1. Locate the model for the ROM instance and invoke CIB on this component, as follows:
  - a. First, you must determine where this component exists. Use the **Report** > **Objects** information again to determine the component path.

Enter it here: \_\_\_\_\_

- b. Now, in a new shell, invoke CIB on this path using the shell invocation as described in the lesson "Editing a Component Interface" on page 1-20.
- 2. View the interface for the ROM model.

This interface information is provided on the next page, and has been rearranged slightly to fit on the page.

Is there a body property named "modelfile?"

ram::ram > view COMPONENT ram DEFAULT INTERFACE IS: ram INTERFACE: ram PINS: Compiled User Id # Pin Name Pin Name Properties DATA OUT(1 DATA OUT(1(pin, DATA OUT(15:0)) -2 (pintype, OUT) (cap\_pin, CASE (model) {(S:one\_m :N:8:0.080000);(OTHERWISE :U -1 DATA\_IN(15 DATA\_IN(15(pintype, IN)) (pin, DATA\_IN(15:0)) (cap\_pin, CASE (model) {(S:one\_m :N:8:0.060000);(OTHERWISE :U (pintype, IN) 0 A(7:0)A(7:0) (pin, A(7:0)) (cap pin, CASE (model) {(S:one m :N:8:0.080000);(OTHERWISE :U WRITE\_EN (pintype, IN) WRITE EN 1 (pin, WRITE\_EN) (cap\_pin, CASE (model) {(S:one\_m :N:8:0.170000);(OTHERWISE :U (pintype, IN) 2 READ EN READ EN (pin, READ EN) (cap\_pin, CASE (model) {(S:one\_m :N:8:0.050000);(OTHERWISE :U 3 CHIP EN CHIP\_EN (pintype, IN) (pin, CHIP EN) (cap\_pin, CASE (model) {(S:one\_m :N:8:0.250000);(OTHERWISE :U CLOCK CLOCK (pin, CLOCK) 4 (pintype, IN) BODY PROPERTIES: (\_qp\_prim, CASE (model) {(S:two\_m :S:4:TRUE);(S:one\_m S:def\_t (model, \$MTM) INTERFACE MODEL ENTRIES: Model Entry Type Model Info Path: .../lib/ram/ram 0 mgc\_symbol Labels: 'default sym' Status: Valid for interface; NOT valid for property 1 Technology Path: ...techfiles/one m/bin/ram Labels: 'one m' 'def tech' Status: Valid for interface; NOT valid for property 2 MTM Path: .../bin/ram/ram.mtm Labels: '\$MTM''one\_m''two\_m' Status: Valid for interface; NOT valid for property Library Technology Path: .../one\_m/bin/library 3 Labels: 'def tech''two m' 'one m' Status: Valid for interface; Valid for property 4 Technology Path: ...techfiles/two\_m/bin/ram Labels: 'two m' Status: Valid for interface; NOT valid for property ram::ram >

3. Issue the help command at the CIB prompt as follows:

ram::ram > help

This gives you a list of component interface editing commands. Notice that one of the entries is "validate model". Now examine the interface again. Notice that all but one of the interface model entries show a status of:

Status: Valid for interface; NOT valid for property

In the next step you will edit the interface to validate these entries.

4. Validate all of the model entries by entering the following:

ram::ram > vm

CIB checks all interface paths to determine if they are valid. It also determines if the property list in all interfaces match the interface objects. When the check is successful, it updates a "NOT Valid" to a "Valid" entry. If unsuccessful, a "NOT Valid" entry is entered.

5. View the interface again to determine the validation status.

Which interface model did not validate?

6. Save the updated (validated) interface by entering the following:

ram::ram > save

The changes are saved to the interface and the version is updated.

7. Close the interface and quit CIB.

There is still no modelfile property, so you must add it in the next procedure.

#### **Procedure 4: Adding the Modelfile Property**

You have verified that the modelfile property does not exist. In order to configure your MTM instance to the proper initialization file, you will back annotate this property in QuickSim II.

- 1. Open the schematic sheet for the MEMORY circuit in QuickSim II (if not already opened).
- 2. Add the Modelfile property to ROM1 as follows:
  - a. Select the ROM1 instance.
  - b. Choose Edit > Property > Add
  - c. Enter the following in the dialog box:

New property name: modelfile Property value: **\$HOME/training/qsim\_a/MEMORY/ROM1\_initfile** 

This will back annotate the model property on ROM1.

d. **OK** the dialog box.

The following Info Message is displayed:

Status returned while resetting modelfile inst '/ROM1' Note: X values in address assumed to be zero

- e. Examine your modelfile *ROM1\_initfile* to see where this error occurred, but do not fix it. In a later lab, you will test to see if the X value in address FX was interpreted as zero (F0).
- 3. Check the ROM1 instance to verify that the modelfile property is correctly set by choosing the **Report** > **Objects** menu item.

You should now see a modelfile entry under the "Properties:" heading.

4. Close all windows except the schematic view window.

5. Now add the Modelfile property to ROM2. Be sure to enter the value as the path to *ROM2\_initfile*.

Once the Modelfile property is added an additional Info Message is displayed as follows:

```
Status returned while resetting modelfile for inst '/ROM2'.
Errors found while parsing Modelfile:
  $HOME/training/qsim_a/MEMORY/ROM2_initfile
    device has been initialized with X's
    Line 21: Illegal character in data
    Line 21: Illegal character in data
```

The *ROM2\_initfile* didn't compile, and instead initialized with X values.

- 6. Fix the file using the Notepad editor and save to the same name.
- 7. Reload the new modelfile as follows.

Select the ROM2 instance and either choose **File > Restore > Modelfile** or click on the **Read Modelfile** palette icon to reload the repaired *ROM2\_initfile* object. Verify that it now loads correctly (no error or warning messages).

8. Report on the ROM2 instance to verify that the modelfile property is correct, using the following method:

Select the ROM2 instance and choose: **Report > Objects** 

9. Close all windows except the schematic view window.

#### **Procedure 5: Verifying the ROM Models**

Before you perform a full-blown simulation, you should verify that the Modelfile additions you made work correctly. In this procedure, you will perform a simple simulation that reads data out of both ROM1 and ROM2.

1. Using Notepad in read-only mode, examine the table model source for this device to determine its operating mode. This file is located using the path *\$HOME/training/qsim\_a/lib/ram/tables/src/ram/ram.src* and is partially listed below for your convenience:

MODEL sp\_ram : MEMORY =
LOW\_TRUE SELECT chip\_en;
LOW\_TRUE STROBE clock;
LOW\_TRUE WRITE\_ENABLE write\_en;
LOW\_TRUE OUT\_ENABLE read\_en;
ADDR a CLOCKED\_BY clock;
DATA INPUT data\_in CLOCKED\_BY clock;
DATA OUTPUT data\_out ENABLED\_BY read\_en;

Notice that this model requires active low signals on write\_en and read\_en. Also, the address must be strobed by a negative-going clock signal (connected to net CIN on the schematic).

If you examine the MEMORY circuit, you'll notice that the ROM1 and ROM2 write\_en pins are tied to ground (low) and read\_en are tied to a pullup device (high). This is just the opposite of the requirements--not good!

2. Close the Notepad window.

- 3. Exercise the circuit to verify that it will not read ROM1 and ROM2 by setting up stimulus as follows:
  - a. CIN: Clock Period 10; 1 at time 0; 0 at time 5
  - b. AIN: 0 at time 0; 101 at time 10; 102 at time 20; 1FF at time 30
  - c. Add the MOUT signal to the List window.
  - d. Initialize the circuit to the "1" state by choosing the **Run > Initialize** menu item.
  - e. Run for 40 ns

Notice that the output net MOUT goes from the FFFFr states to the FFFF state, and remains in that state even though valid addresses are being provided.

- 4. Use design incrementality techniques to fix the MEMORY problem as described in the following steps:
  - a. Without exiting QuickSim II, invoke Design Architect in a new shell on the MEMORY sheet.
  - b. Edit the nets that connect to ROM1 and ROM2 so that read\_en is connected to ground and write\_en is connected to the pullup device.
  - c. Change the name R\_W to W\_R to accurately reflect the signal intent. When the input signal is high (1) a write is performed; when it is low (0) a read is performed.
  - d. Check and save the sheet.
  - e. Close Design Architect
  - f. In QuickSim II, reload the model for the design root by clicking on the **Reload Model > All** icon in the Design Changes palette.

This operation takes a short period of time as it rebuilds connectivity. It also invalidates simulation window information. The forces waveform database remains intact.

- 5. Build the List and Trace windows, including all of the MEMORY input and output signals.
- 6. Reset the simulation (state only, and don't save results).
- 7. Initialize the circuit to "1".
- 8. Run the simulation (40 ns) again with the existing stimulus.

Now the MOUT bus outputs valid data that represents what you entered into the modelfiles. In a later lab, you will use the QuickSim II pattern generator to exercise all parts of the MEMORY design.

- 9. Now read location F0 in ROM1 as follows:
  - a. Force AIN to F0.
  - b. Run 10 nanoseconds.
  - c. Examine the MOUT results.

Remember that the Info Message told you that FX was interpreted as F0. This means that the entry "FX / 1234" should put the data in ROM1 at F0. Verify that this is the case.

10. Exit QuickSim II, saving the changes to your design (choose "Save Design Viewpoint" only).

### **Module 1 Summary**

Module 1 presented setup details considered more advanced than those presented in the introductory training.

- Designs can be created hierarchical or flat. Hierarchical designs allow you to nest components within other components. Design paths, similar to filesystem paths, uniquely identify each object in your design. Names and "handles" uniquely identify each object. The naming context allows you to abbreviate naming in lower levels of hierarchy.
- Property values are resolved in an orderly manner. The rules for this order are: back annotation, instance, symbol, higher levels of hierarchy, the design viewpoint, and finally, the technology file. Models use different locations in the scheme to satisfy property values.
- Memory Table models are an efficient way to model RAMs and ROMs. You can provide an ASCII initialization file to provide a starting value for each memory location. This file is identified by a modelfile property attached to each instance of a memory device. Special initialization is required of RAM inputs and outputs for proper operation of the device.
- The Component Interface Browser (CIB) allows you to examine and edit component interfaces. The information contained in the interface is a pin list, a property list, and a model table. The model table provides labels and paths to functional and timing models used with each interface. CIB validates the paths to these models.
- Shell environment variables allow you to point to the resources that QuickSim II need to run. There are default locations for each of the resources if a variable is not specified.
- Invocation Options. When you issue the quicksim command, a shell script is called that properly sets up all of the parameters according to command arguments you specified. You can copy this script and modify it to create your own default invocation mode.

The next module, Module 2, describes advances stimulus techniques. You will learn how to generate stimulus using AMPLE files, forcefiles, and the stimulus generator. You will also merge waveforms and connect results as stimulus.
# Module 2 Advanced Stimulus Techniques

| Module 2 Overview                  | 2-2  |
|------------------------------------|------|
| Lessons                            | 2-3  |
| Design Signal Initialization       | 2-4  |
| The Initialization Process         | 2-6  |
| The INIT Property                  | 2-8  |
| Developing Design Stimulus         | 2-10 |
| Setting Up Force Types             | 2-12 |
| Force Type Examples                | 2-14 |
| Using AMPLE for Stimulus           | 2-16 |
| AMPLE Access to Waveform Data      | 2-18 |
| AMPLE Stimulus Examples            | 2-20 |
| Using VHDL as a Stimulus Generator | 2-22 |
| Waveform Database Concepts         | 2-24 |
| Editing Waveforms                  | 2-26 |
| Merging Waveforms                  | 2-28 |
| Redundant Events                   | 2-30 |
| Using 'results' as Stimulus        | 2-32 |
| Scaling Waveforms                  | 2-34 |
| Dithering Waveforms                | 2-36 |
| Inserting Waveform Ambiguity       | 2-38 |
| Loading/Connecting Waveforms       | 2-40 |
| Creating Stimulus Patterns         | 2-42 |
| Gathering Toggle Statistics        | 2-44 |
| Module 2 Lab Exercise              | 2-47 |
| Module 2 Summary                   | 2-56 |

### **Module 2 Overview**

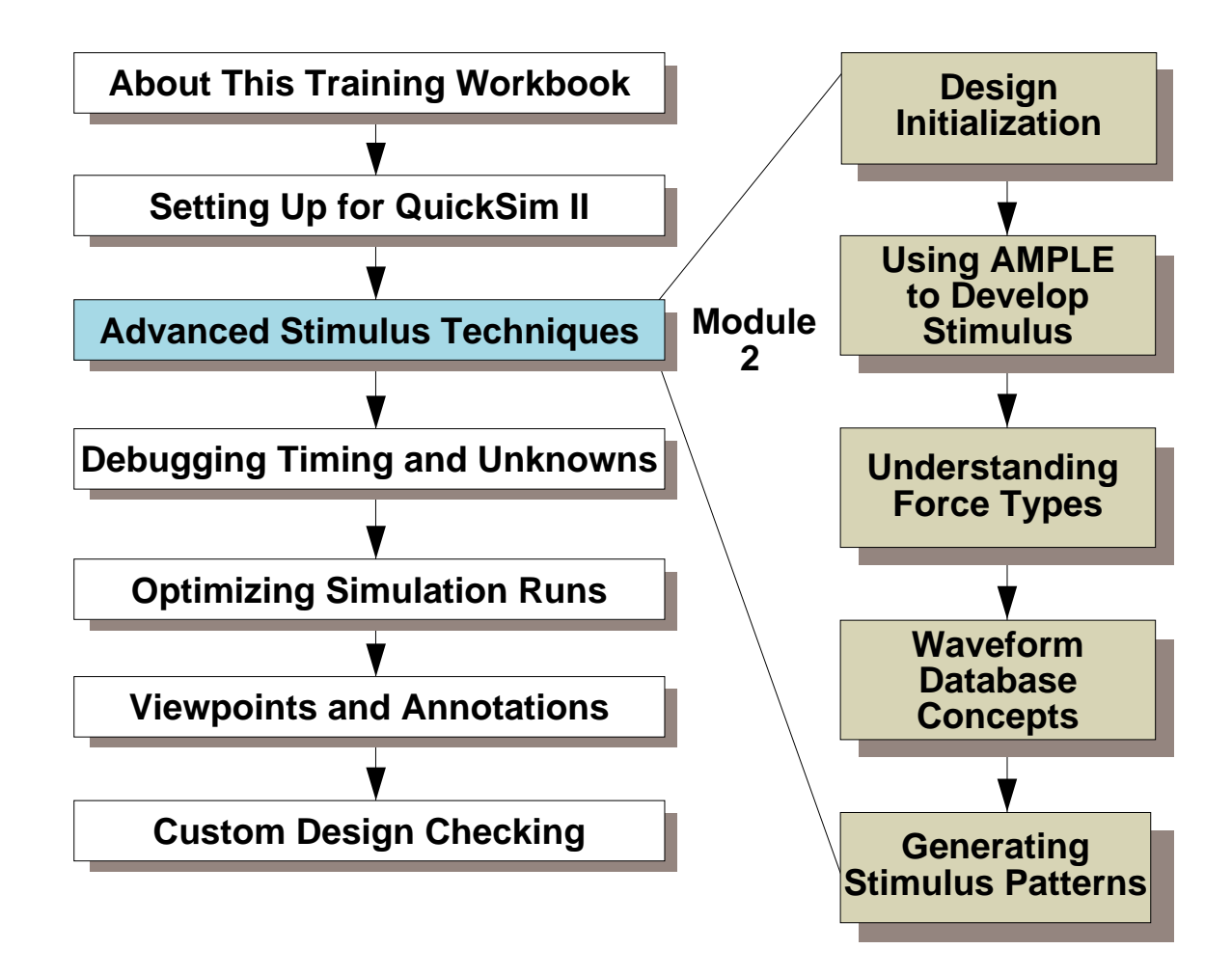

Additional Topics:

Appendix A: Processes Using QuickSim II

Appendix B: Customizing the QuickSim II Interface

Appendix C: Advanced Modeling Techniques

### Lessons

On completion of this module, you should:

- Know how to initialize your design using both the INIT property and the two methods of net initialization.
- Know how to create different force types and how to use the Setup Forces command prior to connecting waveform databases.
- Be able to develop stimulus patterns using the Pattern Generator within the QuickSim II Stimulus palette.
- Be able to develop clock, force, pattern stimulus using AMPLE constructs.
- Create independent stimulus waveform databases, and merge them so that they are used on your design at different times in the simulation.
- Understand how redundant events are created, and know how to remove them.
- Be able to create duplicate waveform databases, applying the following waveform manipulation techniques:
  - o Dither a waveform
  - Scale a waveform
  - o Add waveform ambiguity
- Be able to take the results of a previous simulation run and connect it to your design as stimulus for the current simulation. This is very useful for partitioned simulation runs.
- Know how to gather toggle statistics from a simulation run.

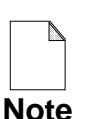

You should allow approximately 2 hours to complete the Lesson, Lab Exercise, and Test Your Knowledge portions of this module.

# **Design Signal Initialization**

Why initialize?

- To define all signals before stimulus is applied
- To approximate power up state conditions

What are the initialize modes?

- Default--
  - applies state but does not stabilize circuit (an IEEE1076 specified requirement)
  - compatible with VHDL operation
- Classic--
  - applies state and runs until stable
  - simulation time does not advance
  - compatible with pre-V8 initialization

What initialization value to use?

- Default value Xr
- To set your own value:
  - Global--use the init command
  - Use the init property on nets and pins; only active on invoke or reset of simulation

NOTE: Wrong mode (classic/default) or value will change results!

# **Design Signal Initialization**

Before a simulation can begin, the simulator must know the state of each component in the design. To find this out, the simulator performs an initialization process when you invoke it. This initialization process assigns a state to each net in the design. A circuit initialization will occur at the following times in your simulation:

- **QuickSim II Invocation.** The simulator automatically performs a default initialization at invocation. Although this initialization occurs automatically, you can create custom initialization values.
- **Initialize Command.** The Initialize command allows you to initialize the circuit any time during a simulation. You can supply a unique value to the nets in your design by specifying this value with the command. Use the Initialize command to initialize the circuit at any time.
- **Reset State Command.** Note that the simulator automatically initializes the circuit when you reset it by issuing the Reset State command. This initialization uses the "default" mode.

There are two forms of initialization: default initialization (or V8 type), which is always performed when the simulator invokes, and classic initialization (pre-V8 type). The default initialization scheme is compatible with System-1076 models. For compatibility with pre-V8 versions of the simulator, you can perform classic initialization.

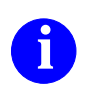

For additional information on the initialization process, refer to the *QuickSim II User's Manual*. For information on the Initialize command, refer the *Digital Simulators Reference Manual*.

### **The Initialization Process**

When does initialization occur?

- On invocation
- Resetting the simulation
- Issuing the Initialize command

There are two types of initialization:

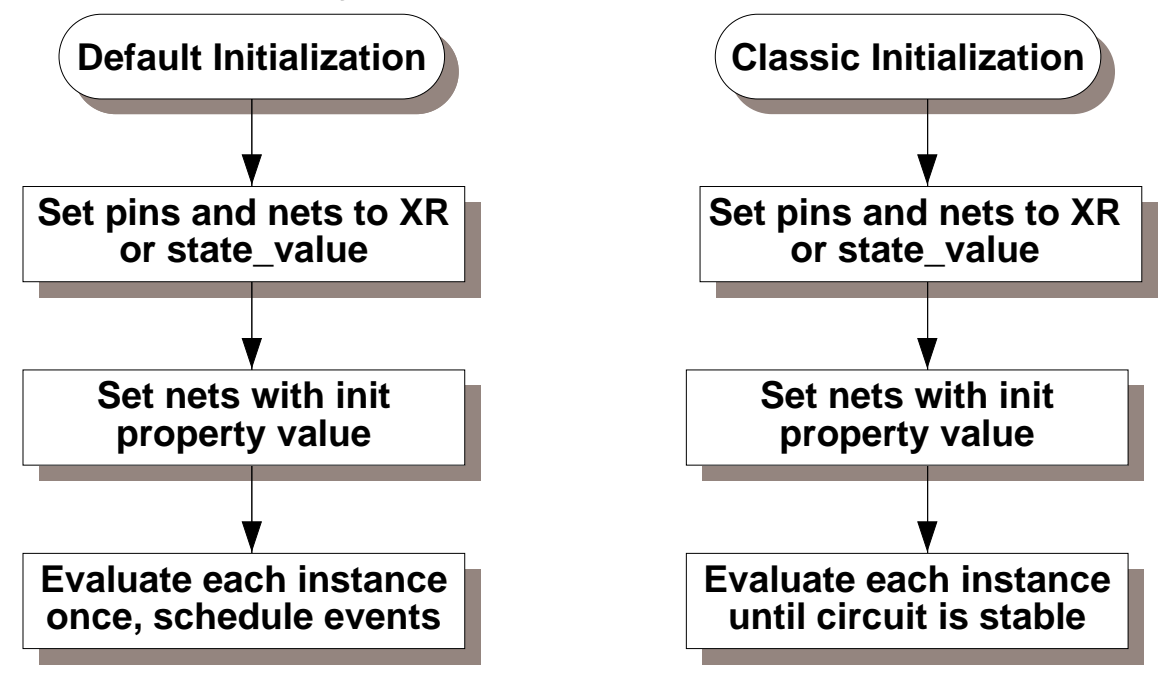

NOTE: Default initialization can create pending events at beginning of simulation.

- May cause spikes at time 0 when you add stimulus and run
- Before applying stimulus, you should run (1000ns) to stabilize circuit

### **The Initialization Process**

The simulator can initialize your design in one of two ways: default initialization or classic initialization. Here is a description of the default initialization process.

- 1. The simulator sets the initial state of all pins and nets to the state\_value argument of the Initialize command. Note that this argument defaults to XR.
- 2. The simulator sets the state of all nets according to any associated Init properties. The Init property values override values in the previous step.
- 3. The simulator evaluates all instances *once* by using the states set in steps 1 and 2 and then schedules output events according to any associated delays.

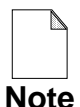

Unevaluated transitions, called pending events, can exist at the end of a default initialization. If you apply stimulus at time zero, spike conditions can occur. To avoid spike conditions at time zero, you should run the simulator before applying stimulus (for example, "Run 1000"). This allows the simulator to process the pending events before the stimulus is applied.

Here is a description of the classic initialization scheme (-Classic):

- 1. The simulator sets all nets according to associated Init properties.
- 2. It sets all other nets (without Init property) to XR or according to the state\_value argument of the Initialize command.
- 3. Using a delay of 0 for every transition, the simulator propagates the initialized values through the circuit until it reaches a stable state (no zero-delay events exist) or until the simulator reaches the iteration limit. The simulator does not advance simulation time during classic initialization.
- For information about events and how the simulator processes circuit activity, refer to the section "How QuickSim II Processes Circuit Activity" in the *QuickSim II User's Manual*. For information about the Init property, refer to section "Init" in the *Properties Reference Manual*.

### **The INIT Property**

Create initial state on net or pin.

Init state\_string

state\_string = 1, 2, or 3 characters as follows:

- Logic state: 1 = High
  - **0** = Low
  - X = Stable/Unknown
- Drive strength: S = Strong
  - **R** = Resistive
  - Z = High impedance
- Change enable: T = Simulator can change
  - **F** = Fixed for entire simulation
- Example: Init 0 (same as Init 0ST)
- Example: Init 1SF (used on VCC pins)
- Example: Init 0SF (used on GROUND pins)

# **The INIT Property**

The Init property specifies the initial state of a net or of an input, output, or I/O pin on a primitive component. The term "State" includes the logic state, drive strength, and whether the specified state can change during simulation. You can also use the Init property to define a constant state, such as Vcc or Ground. If you create a model you can specify initial pin states on the model by attaching an Init property to its pins.

The Init property is attached to nets and pins of primitive components. Therefore, conflicts can occur if multiple connections are made to a net or if multiple Init/Drive properties exist. The following rules apply:

- If conflicting net Init property values are attached to different parts of an electrically equivalent net, when you invoke QuickSim II on that design, QuickSim II notifies you of the discrepancy and picks *one* of the values to use as the Init property.
- If the simulator finds conflicting Init and Drive property values on a pin, the simulator issues a warning message, and the Drive value predominates. Thus, for QuickPart Tables, the Init property value on a pin should be consistent with the output states specified in the QuickPart Table for that pin.

The Init property is also used by QuickFault II, QuickGrade II, QuickPath, and Lsim. Lsim requires the Init property on global symbols only.

A text string consisting of one, two, or three characters, for example, "OST". The significance of the character in each position of the text string is described below:

- **Position 1: Logic state** 1=High, 0=Low, X=Stable/unknown
- **Position 2: Drive Strength** S=Strong, R=Resistive, Z=High impedance
- Position 3: Value Change Enable/Disable
  - F Init state fixed for the entire simulation.
  - T The simulator can change the Init state.

Thus, the Init value "OST" defines the initial state of the pin or net as logic low, strong drive strength, and subject to change during simulation.

# **Developing Design Stimulus**

QuickSim II, supports several types of stimulus:

- AMPLE functions or force files
  - more extendible and flexible
  - similar to C programming language
- VHDL test bench
  - can provide complex, cycle-based stimulus
  - o can also examine results
- Waveform editor--Waveform Databases
  - simulation results are created in this form
  - o issued to simulation kernel much faster
  - run-time stimulus in this form
- logfiles
  - used by third party and ASIC vendors
  - ASCII text (readable/editable) format

### **Developing Design Stimulus**

The digital simulator, QuickSim II, supports several forms of input stimulus. The source of this stimulus is usually Advanced Multipurpose Language (AMPLE) functions or force files. Optionally, you can use the waveform editor within QuickSim II, the Waveform Database (WDB), the Mentor Interactive Stimulus Language (MISL), VHDL test bench, or logfiles as input to the simulator. The logfile is the method by which third party and ASIC vendors move stimulus into the Mentor Graphics simulation environment, along with results into and out of the environment.

In general, it is best to use AMPLE functions as the source for stimulus generation. If you are accustomed to a cycle-based stimulus, you may prefer MISL. But, in general, MISL is more difficult to understand and maintain than equivalent AMPLE functions, while AMPLE is more extendible and flexible than MISL. If you are familiar with the C programming language, you will find learning AMPLE fairly straightforward, since the majority of the syntax is identical.

After you have created the stimulus and run the simulation, the results of the simulation can be saved in the form of a Waveform Database. On subsequent invocation of the simulator, you can use the waveform databases to eliminate the majority of the time needed to regenerate the stimulus. For additional information, refer to the *SimView Common Simulator User's Manual*.

# **Setting Up Force Types**

Force signal state <time> <-type> Force D 1r 1000 -Wired

Force D 1r 1000

Types:

- -Charge
  - State gets blown away when any other event is scheduled on the net
- -Fixed
  - Used to patch circuits--overrides any other force or events being scheduled
  - Can't override VCC or GND
- -Wired
  - Acts like another driver on the net
- -Old
  - Provided for V5.2 compatibility
  - An instance drives overriding state on net
- (default)
  - defined for each waveform when connected
  - Retains "default" type for re-connections
  - "default" type is set to -Charge at invocation
  - Change "default" with Setup Force command

# **Setting Up Force Types**

Force stimulus is created by issuing the Force command or function with the appropriate arguments. For example, you could issue the command:

Force D 1r 1000 -W (Force signal state <time> <-type>)

This command forces the net named "D" to the "1r" state at time 1000 (nanoseconds, unless otherwise defined) with a force type "Wired". The time and type are optional specifiers. If you omit the time, QuickSim II schedules the force event at the current time. If you omit the force type, you get the "default" type. This is important to understand as explained below.

Five different force types can be specified which represent four force characteristics. Any can be removed with the Delete Forces command.

- -Charge. A charge force is in effect until:
  - You apply a second force to the same net.
  - An instance evaluation (event) drives an new state on the net.
- **-Fixed.** Fixes a signal to a state so an instance driver can't change the state. A fixed force is in effect until:
  - You apply a second force to the same signal.
- **-Wired.** Force is "Wire-OR'd" with instances as another net driver. A wired force is in effect until:
  - You apply a second force to the same signal.
- -Old. Compatible with pre-V5.2 force type. A charge force is in effect until:
  - You apply a second force to the same net that overrides the old force.
  - An instance evaluation drives an overriding state on the net.
- **Default.** The default type is used when no type is specified. All forces issued with no type specified use the default that was valid at the time the waveform was attached in the waveform database. All subsequent default forces issued on that waveform use the attached default, even if a new default is defined.

When you invoke QuickSim II, the default type is -Charge. You can change the default type using the Setup Force command, to affect any *new* waveform connections.

# **Force Type Examples**

#### Example 1:

Force D 1 Force CLK 0 20 -Wired **Run 20** Setup Force FIXED Force PRE 1 10 Force CLR 1 10 -Wired Force D 0 **Run 20** Setup Force CHARGE 1 10 Force D Force D -Fixed 1 Force CLK 1 **Run 20** 

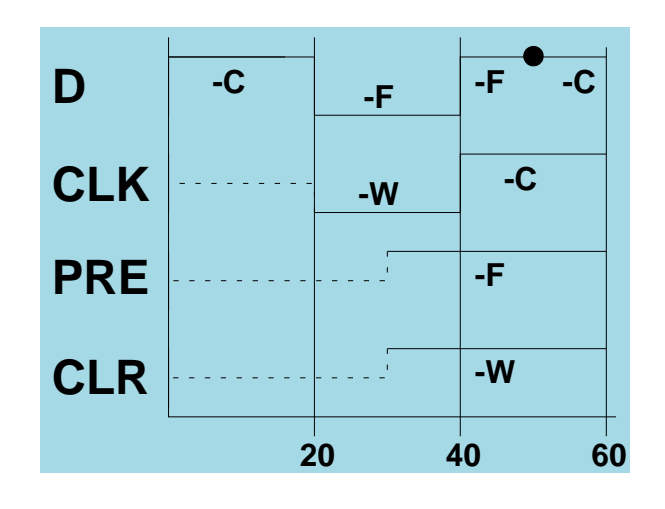

#### Example 2:

Setup Force OLD Disconnect/Reconnect D

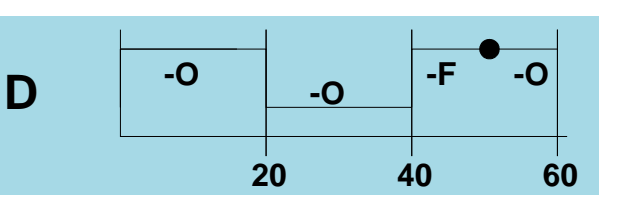

Why Setup Forces works on connection:

- QuickSim II uses -Charged as default
- QuickFault II uses -Wired as default
- Scheme allows both QS/QF to use same stimulus

### **Force Type Examples**

To help you understand how different force types behave in a simulation, here is an example that creates stimulus on several signals:

EXAMPLE1: The previous page shows a forcefile that is executed in QuickSim II. The type of force for each waveform is shown in the Trace window at right side of the page. Here is a brief description of the type of force at each point in time, as shown on the waveforms.

- **D**. Connected at time 0 as default (Charge). Forced at time 0 as default (Charge). Forced at time 20 as default (Fixed). Forced at time 40 as -Fixed (switch). Forced at time 50 as default (Charge).
- **CLK**. Connected at time 0 as default (Charge). Forced at time 20 as -Wired (switch). Forced at time 40 as default (Charge, Setup Force)
- **PRE**. Connected at time 20 as default (Fixed, Setup Force). Forced at time 30 as default (Fixed).
- **CLR**. Connected at time 20 as default (Fixed, Setup Force). Forced at time 30 as -Wired (switch).

EXAMPLE2: You disconnect the "D" waveform and reconnect it at this time. Because the new default is -Old, all of the default forces in the previous example are now of type Old as shown in the single waveform for "D". Because of this feature, you can make wholesale changes to "default" stimulus on a waveform by waveform basis.

The scheme of determining the default type of stimulus only on connection of the waveform database allows the same stimulus to be used among all the analysis applications. QuickSim II requires that most stimulus be of type Charged to properly exercise a digital simulation (special requirements such as bi-directional buses use Wired forces). QuickFault requires all stimulus to be of the Wired type. With this scheme, the same stimulus can be connected as Charged in QuickSim II and as Wired in QuickFault II.

### **Using AMPLE for Stimulus**

```
// function write cycle() : Creates 100 nsec mem write cycle
// Written by :
                       Joe Designer, Nov 28, 1993
// Arguments: addr - RAM write address.
11
            data -
                       Decimal data value.
11
            start_time - Sim time to apply write cycle.
// Returns : time -
                       Time write_cycle is complete.
function write_cycle(addr : integer,
                 value : integer,
             start time : real)
{
  local time = start_time;
// Set data & address to high-Z for 25ns; force control high.
  $force("AS", "1", time, void, void, @absolute, @norepeat);
  $force("RW", "1", time);
  $force("address", "Xz", time);
  $force("data", "Xz", time);
  time = time + 25.0;
// Force address/value & hold for 50ns; assert control low.
  $force("AS", "0", time);
  $force("RW", "0", time);
  $force("address", addr, time);
  $force("data", value, time);
  time = time + 50.0i
// force address & data high-Z; de-assert control signals.
  $force("AS", "1", time);
  $force("RW", "1", time);
  $force("address", "Xz", time);
  $force("data", "Xz", time);
  time = time + 50.0;
  return(time);
}
```

### **Using AMPLE for Stimulus**

AMPLE is the most common method for developing simulation stimulus. You can write high level functions or dofiles to be executed in succession to drive the simulation. AMPLE functions execute faster than dofiles, because the dofiles are compiled every time they are executed, whereas, an AMPLE function is only compiled when it is first loaded. Subsequent executions of the function do not require compilation.

As an example of writing stimulus with AMPLE, let's consider a design for a memory board that is driven by the control signals RW and AS, has a 16 bit address, and a 16 bit data bus. You can write a function to do a write cycle as shown in the figure on the previous page.

After this function is written it can be used to generate large amounts of stimulus to the our memory board by using the looping constructs within AMPLE (identical to C). The bus cycle can easily be modified without affecting the calling AMPLE function, since it returns the time completed.

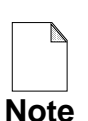

For better performance of forcefile command scripts, the Force command is executed significantly faster than the \$force() function. This is because the Force command is interpreted directly in the simulation kernel while the \$force() function requires AMPLE syntax parsing. Therefore it is recommended to use the Force command, instead of the \$force() function, in scripts that issue large amounts of stimulus.

### **AMPLE Access to Waveform Data**

\$get\_signal\_value(name, time)

- Returns a value for "name" signal at "time"
- If name/time omitted, uses selected name/time

\$get\_signal\_transitions(name, op, time1, time2)

- Returns array (AMPLE vector) of time/value pairs for named waveform or expression.
- Get transitions between times--if null vector, no transition occurred
- Get first transition forward to check Hold time
- Get first transition backward for Setup time
- Use for specialized waveform comparison

### **AMPLE Access to Waveform Data**

There are times when you want to access waveform data within an AMPLE function or script. You could convert the waveform to logfile format and use text searches to examine the data, but this is a cumbersome and after-the-fact approach.

To help you access data in AMPLE during a simulation run, there are a couple of functions that can access data for you. These functions are described below:

- **\$get\_signal\_value(name, time)**. This function accesses the state of a named signal (name) at a given point (time) in the waveform. This function is useful if you know the time that a check needs to be performed. You can assign the value of this function to an AMPLE variable for further use.
- **\$get\_signal\_transitions(name, operation, time1, time2, count).** This function returns an AMPLE vector that is an array of time/value pairs for a specific waveform. Several operation types allow you to locate specific information relative to the time specified. Some operation examples are:
  - **@between.** Returns the values between the time1 and time2 arguments. Check between times to check stability--NULL if the signal didn't change.
  - **@next.** Returns the values after to time1 limited by the count argument. Use this to get forward transition to check Hold time.
  - **@previous.** Returns the values prior to time1 limited by the count argument. Use to get the first transition back in time (count = 1) to check for Setup time.

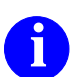

For more information on the **\$get\_signal\_value()** function or the **\$get\_signal\_transitions()** function, refer to the *SimView Common Simulation Reference Manual*.

### **AMPLE Stimulus Examples**

```
// CREATE A FINITE CLOCK
val = 1;
i2 = 154000;
for (i=0;i<i2;i=i+50){
    if (val == 1) {
      $force("/CIN", "1", i, void, void, @absolute, @norepeat);
      val = 0; }
    else {
      $force("/CIN", "0", i, void, void, @absolute, @norepeat);
      val = 1; }}</pre>
```

```
// READ THE ROM1 AND ROM2 DATA
i2 = 100;
$force("/R_W", "0", i2, void, void, @absolute, @norepeat);
i3 = 0;
for (i=0;i<512;i=i+1){
    $force("/AIN", $format("%x",i3), i2, void, void, @absolute,
    @norepeat);
i3 = i3 + 1;
i2 = i2 + 100;
}
```

```
function write_lots(time : real)
{
    local i;
// Write ram board 256 times starting at address zero,
// increment both the address and data on every bus cycle.
    for(address = 0; address < 256; address = address +1){
        value = address;
        time = write_cycle(address,value,time);
        }
    return(time);
}</pre>
```

### **AMPLE Stimulus Examples**

The functions on the previous page are examples of how you can use AMPLE to generate stimulus. Each mini-example demonstrates how to generate a single signal. By putting many of these examples together, you can generate a complex AMPLE stimulus file.

The "FINITE CLOCK" example shows you how to generate a clock with a specific period and duty cycle, that runs for a finite length of time. Note that variables are used to modify the parameters of the clock. This is useful if you make this a function and pass the information from an external call.

The "ADDRESS GENERATE" example shows how to generate incrementing address stimulus on a bus.

The "WRITE\_LOTS" function generates 256 bus cycles in four lines of AMPLE code. It defines the for loop in which the function write\_cycle is called. The function is defined so that you can make external calls to this script from the main AMPLE script. Note that this function is passed a value for "time" which is a real number.

After this function executes, you can save the forces waveform database and then reload it on subsequent invocations of the simulator. This saves significant time in getting ready to simulate the design. Loading stimulus for an entire ASIC or circuit board can take many minutes to process the extremely complex stimulus, while loading a WDB takes only seconds.

# **Using VHDL as a Stimulus Generator**

### Example:

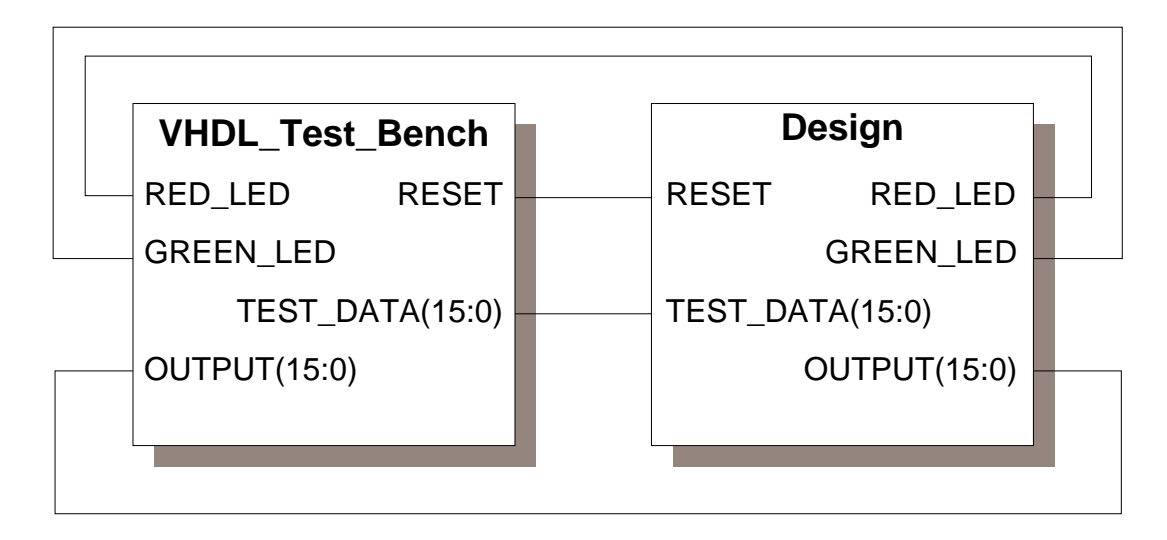

#### Advantages:

- Increased simulation performance over stop-run
- Portable stimulus
- Flexible conditional stimulus

#### Drawback:

• Reload model is required to change stimulus

### **Using VHDL as a Stimulus Generator**

You can also create a VHDL model to exercise your design during simulation, and to examine the results of the design outputs. This VHDL design is called a *VHDL test bench*. VHDL test bench can input signals to the design, monitor outputs from the design, and generate new input signals based on outputs. In this topic, you will explore the stimulus generation part of the VHDL test bench.

There are several advantages to using VHDL to generate stimulus. The advantages include:

- Increased simulation performance over the run-stop method of performing a simulation.
- Portable stimulus. Because the stimulus generator is actually a model, you can swap models easily, edit and recompile a model, or use the model in several different designs.
- Efficient conditional stimulus (without lowering performance).

The one drawback is that you lose some of the simulator's incremental stimulus features. You must perform a reload model on the VHDL test bench model to change the stimulus for the design.

To use a VHDL stimulus model, you need to create a schematic that contains two functional blocks: one for the complete design (or sub-module) and another for the VHDL stimulus model, as shown in the figure on the previous page.

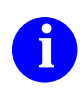

For additional information on VHDL test benches, refer to "Using VHDL for Simulation Stimulus" in the *Mentor Graphics Introduction to VHDL* manual.

### **Waveform Database Concepts**

### What is a Waveform Database?

- It is a compiled, time-ordered file of state changes
- It is required for simulation stimulus or results
- There are three default waveform databases:
  - o forces--used to apply stimulus; receives forces
  - stimulus--merges all connected WDBs
  - results--kernel output sent to this WDB

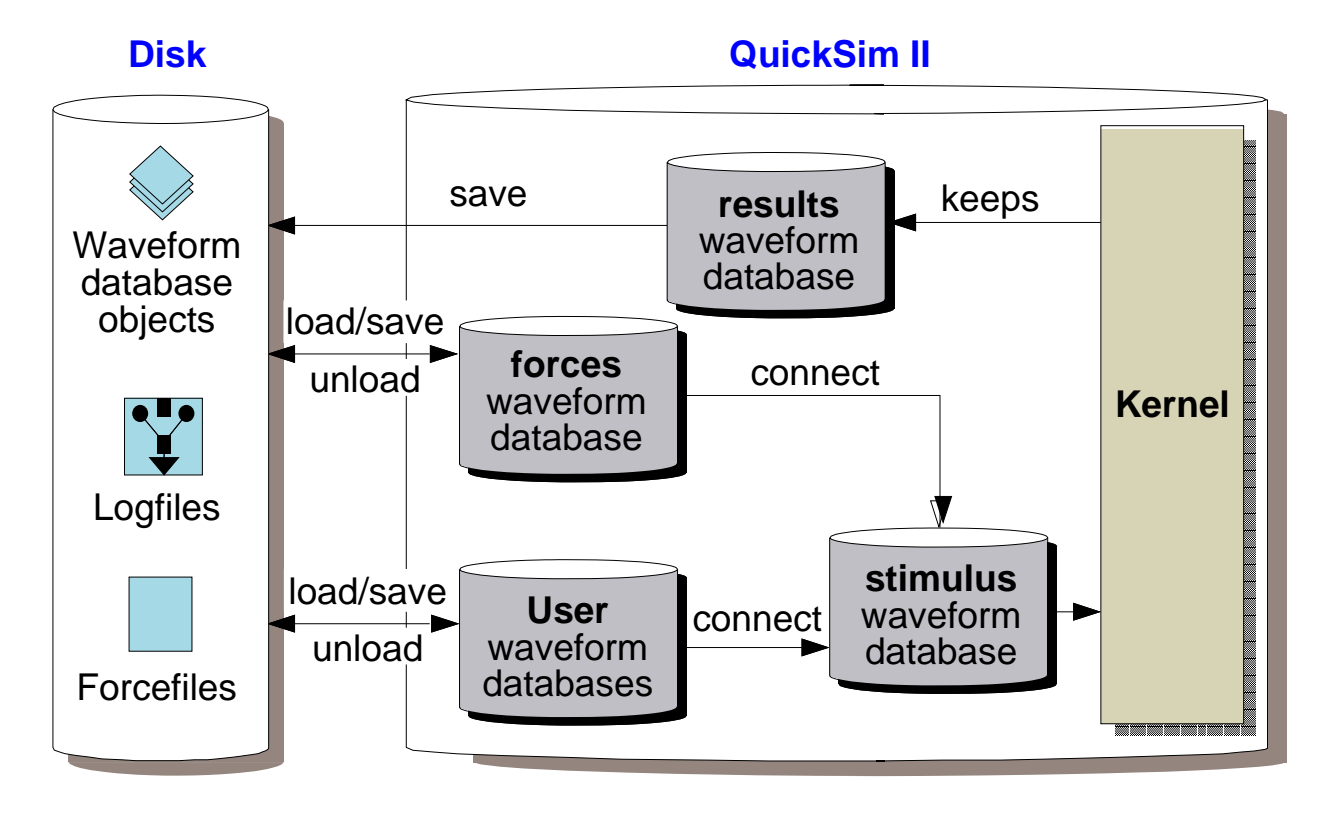

### **Waveform Database Concepts**

The simulator interacts only with waveform databases, translating all other forms of stimulus, such as Force commands (and force files), logfiles, and MISL files, to the waveform database format before they are used. Waveform databases have the following characteristics:

- They are a binary form of values that are associated with a signal. This is a particularly fast form of stimulus, because the data is event-ordered.
- They can be merged. The lesson "Merging Waveforms" on page 2-28 discusses merging waveform databases.
- They can be viewed and edited. To view waveforms load into memory and then add to the Trace, List, or Monitor windows. To edit a waveform, add it to a Trace window and modify it with the waveform editor.
- They can be saved to disk. The resulting objects are versioned.
- They are the source for logfiles and forcefiles. You can translate any waveform database loaded in memory, including the Results, or Forces waveform database.

Some waveform databases serve special purposes, although you can create other waveform databases. The special purpose waveform databases are as follows:

- **Results waveform database**. This unique database always holds the simulation results that are displayed, defined as keeps, used in expressions, or breakpoint evaluation.
- Stimulus waveform database. This unique database merges and supplies to the kernel all the stimulus being applied. The Stimulus waveform database acts like a funnel, merging and managing the waveforms from all connected waveform databases, presenting a single stream of waveforms to the kernel.
- Forces waveform database. This unique database contains waveform data that can be created or modified by the Force command. You can load any waveform database from the disk into the Forces waveform database. By default, the Forces database is connected to the kernel, although it can be disconnected.

## **Editing Waveforms**

#### **The Waveform Editor Palette:**

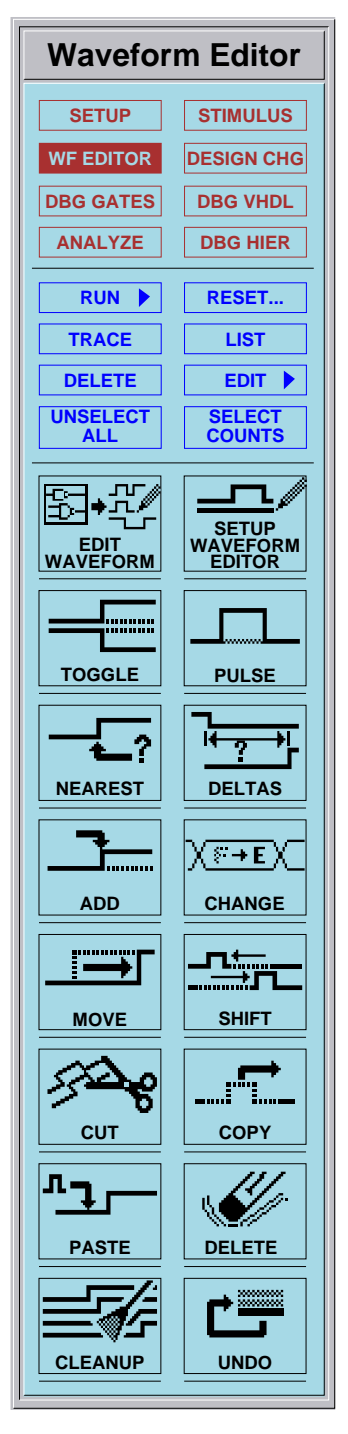

## **Editing Waveforms**

The Waveform Editor palette is displayed when the WF EDITOR button is selected. This palette is the only graphical way to perform waveform edits (menus, strokes, and function keys do not provide waveform editing choices).

The Waveform Editor functions perform their operations based on specific predefined setup conditions. These conditions include:

- waveform snap to grid
- waveform database from which to edit waveforms or to place new waveforms
- initial value (state) for new waveforms

To see the currently defined setup conditions, or to define new setup conditions, choose the Setup Waveform Editor palette icon. Text instructions on the dialog box that appears help you make the desired changes.

To edit a waveform, first include it in the Trace window. You can do this by selecting a signal name and then choose the Edit Waveform palette icon. If this is an existing waveform, it will be displayed in the active Trace window. If it is a new waveform, it will be added to the 'forces' waveform database, and an empty trace will be added to the Trace window. You are only allowed to edit stimulus that is in the "forces" waveform database.

When you have traced a waveform, it is named using the following format:

waveform\_database\_name@@signal\_name

If the Trace window is not active, only the top two icons (Edit Waveforms and Setup Waveform Editor) will be available.

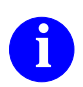

For more information about the function of each icon button in this palette, refer to the **Help > On Palettes** pulldown menu.

# **Merging Waveforms**

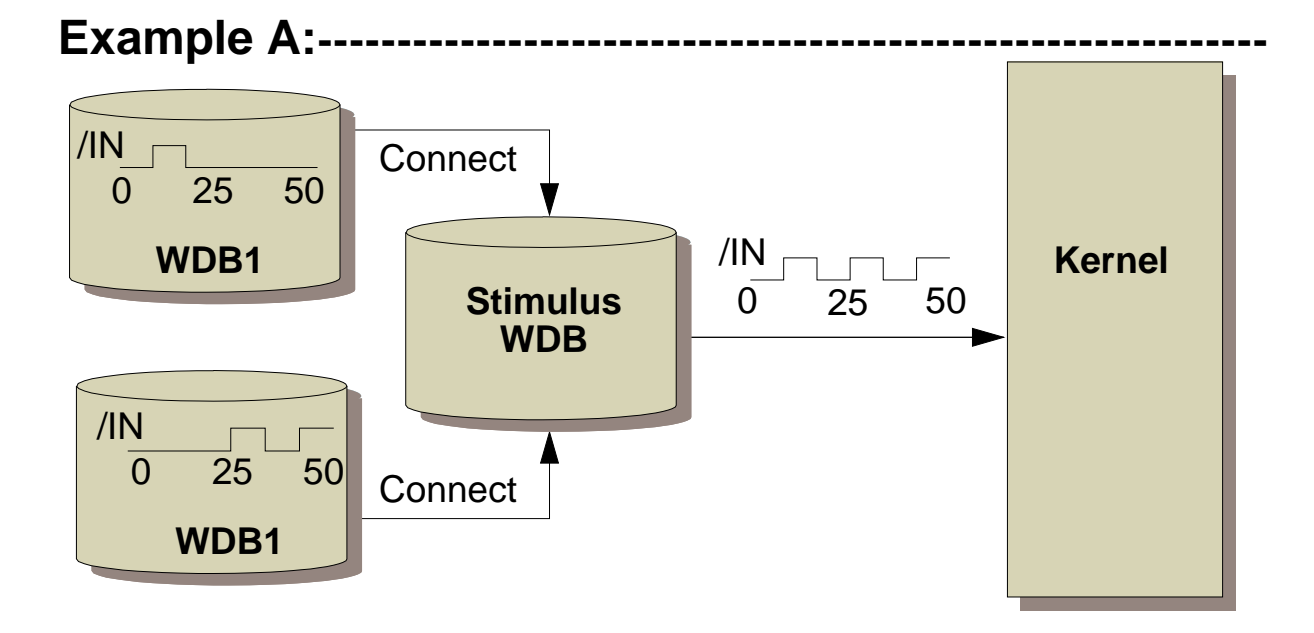

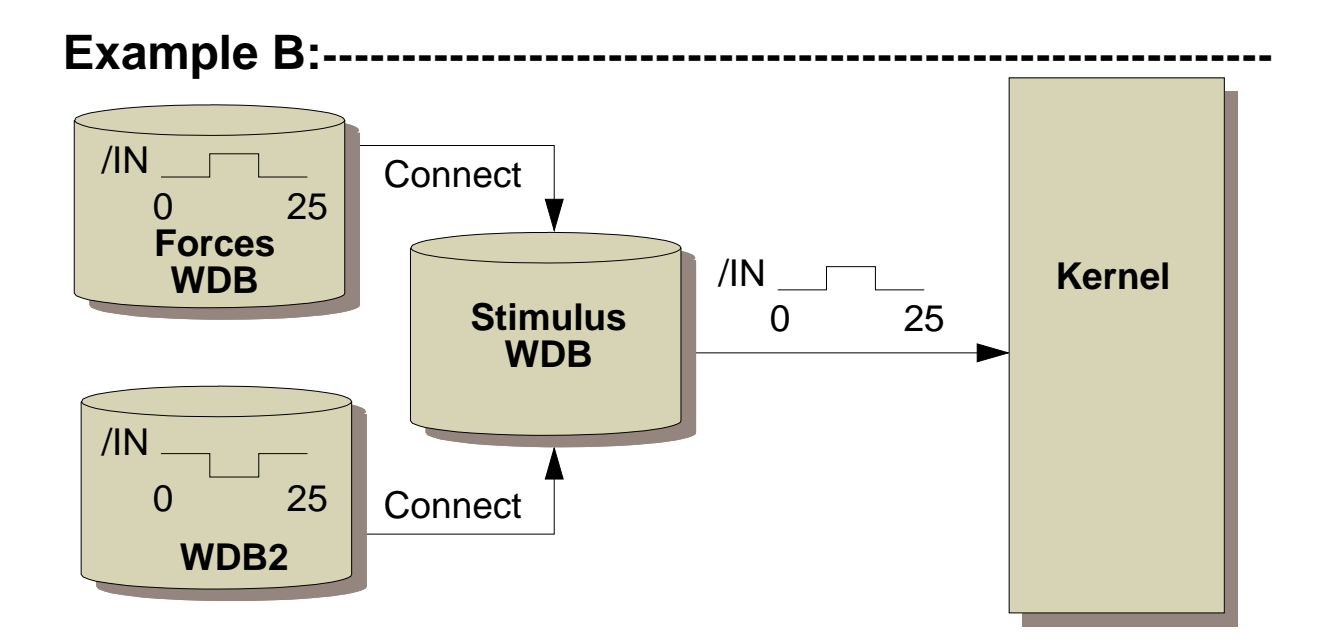

### **Merging Waveforms**

There are times you may want to merge two or more waveforms onto the same signal as stimulus. This could be several independently boards that drive the same bus. You can also apply two sets of stimulus that are offset by a specified time. For example, each waveform database tests one microprocessor command and you want to apply all of them in sequence. Merging waveforms allows you to connect waveforms to perform these tasks.

All connected waveforms that have matching valid signal names are applied as a single stimulus. If multiple waveforms are connected to the same object in a design, you can combine the waveforms as a single stimulus by using the Merge switch. However, keep in mind the following considerations:

- Stimulus combination occurs along the time axis.
- Stimulus events defined at the same time result in an undefined event at that time, except that the Forces waveform database overrides all other stimulus.

As the top figure (Example A) shows, you can have a stimulus waveform named /*IN* stored in a waveform database named *WDB1* and another stimulus waveform named /*IN* stored in a waveform database named *WDB2*. If both waveform databases are connected as stimulus, the two waveforms named /*IN* will be combined during simulation. If *WDB1@@/IN* has events defined at 8 and 16 nanoseconds and if *WDB2@@/IN* has events defined at times 24, 32, and 36 nanoseconds, the resultant stimulus /*IN* will look like *StimulusWDB@@/IN* from zero to 50 nanoseconds.

However, if both *WDB1@@/IN* and *WDB2@@/IN* have events defined at the exact same times, the resultant stimulus /*IN* may or may not change at the times that the overlaps occur.

Now examine the bottom figure (Example B). If the Forces waveform database is connected and contains a waveform with the name /*IN*, it is combined with the other stimulus waveform of the same name during evaluation. Because any waveform in the Forces waveform database takes precedence, the resultant waveform takes on the values in *Forces@@/IN* where event overlaps occur. The bottom figure shows how a waveform in the Forces waveform database takes priority over the *WFDB2@@/IN* waveform connected to the same design object.

### **Redundant Events**

#### **Definition:**

#### One or more events--waveform does not change:

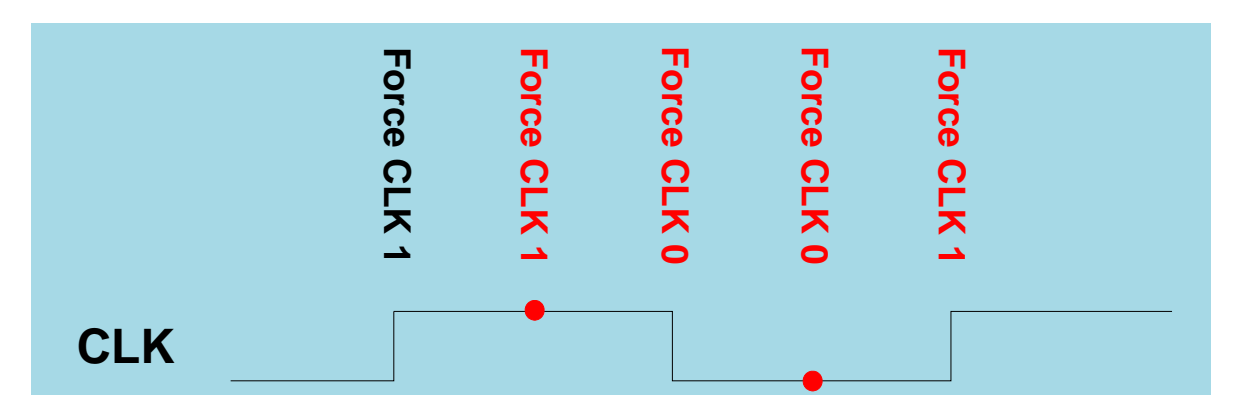

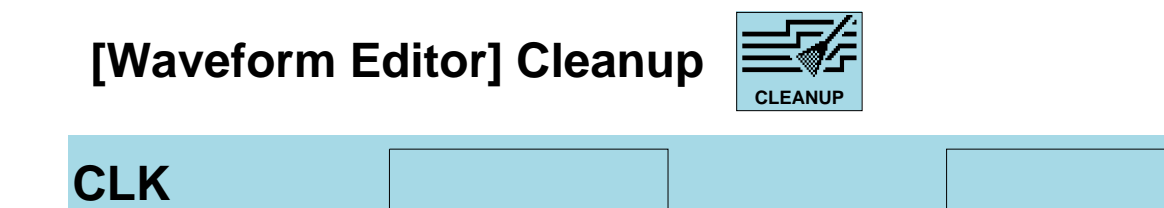

#### **Merging Waveforms:**

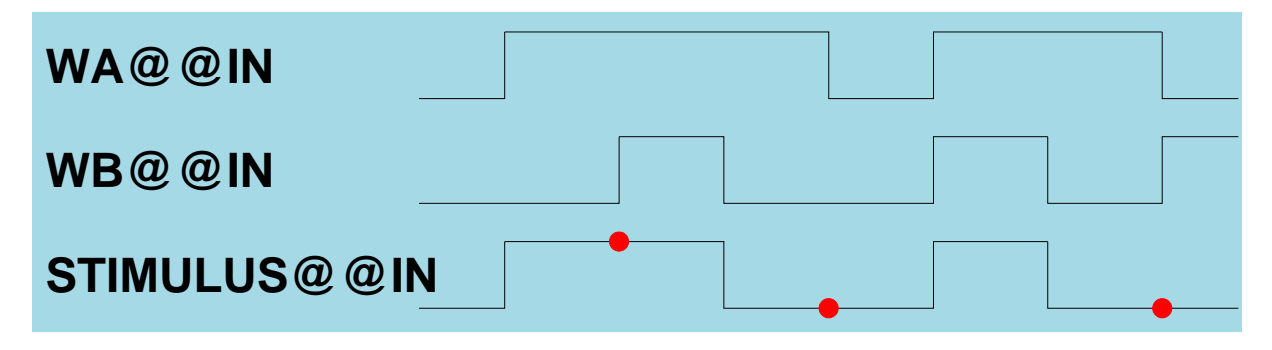

### **Redundant Events**

When you issue one or more events at the same time on the same stimulus waveform, and the signal does not change, you have created a redundant event on that signal. These conditions occur when you force a signal to its current state, or you toggle a waveform where a transition already exists.

A redundant event appears on the waveform in the Trace window as a red dot at the time the redundant event occurs. A redundant event is shown in the List window as a recorded entry, but with no change to the entry (black text).

For example, the top figure on the previous page shows the CLK waveform in the forces waveform database. This waveform has been edited at the points shown in the waveform. The redundant events produce a dot on the waveform.

The rules that determine the state of the signal after the redundant event may not be predictable, based on the conflicting events. It is therefore wise to remove redundant events, whenever possible. You can remove redundant events by using the **Cleanup Traces** button in the Waveform Editor palette. This operation allows you to enclose an area of a waveform within a box. All redundant events within that area are removed from the waveform database.

Another way you can get redundant events is by merging two or more non-priority (non-forces waveform database) waveform databases together. Since the stimulus waveform database combines these signals, it can contain redundant events. Cleanup Traces will not remove redundant events from the stimulus waveforms, since the stimulus waveform database is not editable.

To fix redundant events shown on the stimulus waveforms, you must edit the source waveforms that are merged to form the stimulus. First set up the waveform editor to edit the appropriate waveform database. Then move any transition (event) that corresponds to an event on another merged waveform. This withe redundant event on the stimulus waveform.

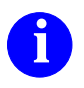

For more information on removing redundant events, refer to "Deleting Events From a Waveform" in the SimView Common Simulation Users Manual.

# **Using 'results' as Stimulus**

For Example, your design is partitioned:

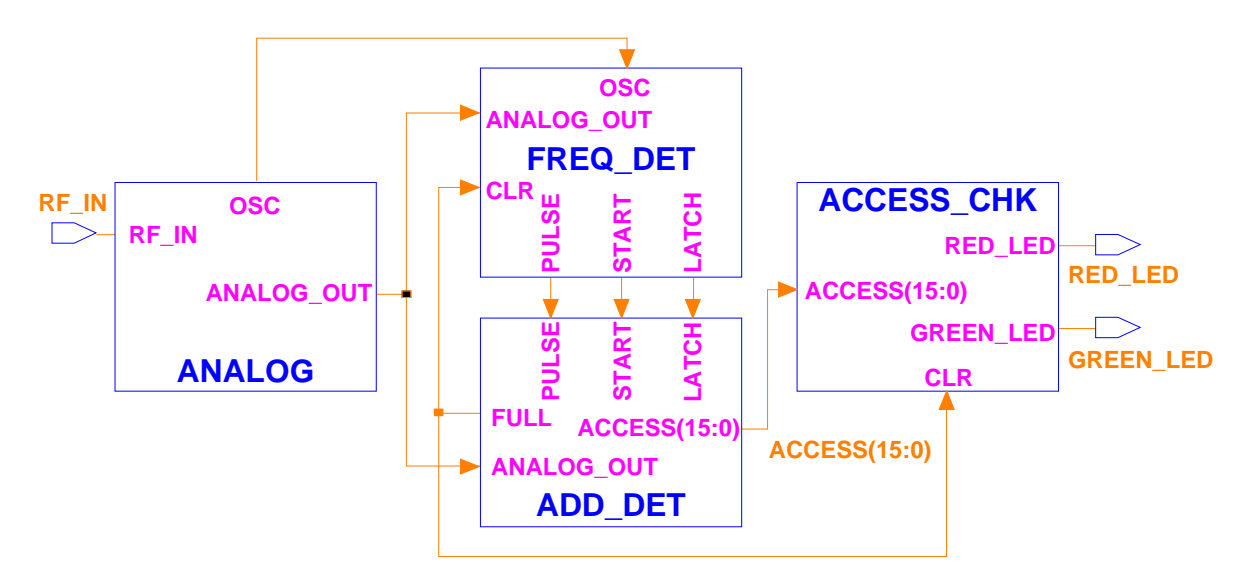

- 1. Simulate ANALOG
  - save results waveform as results\_analog
- 2. Simulate FREQ\_DET
  - create forces stimulus for CLR (estimate)
  - connect results\_analog OSC and ANALOG\_OUT
  - save results waveform as results\_freq\_det
- 3. Simulate ADD\_DET
  - connect results\_analog ANALOG\_OUT stimulus
  - connect results\_freq\_det PULSE,START,LATCH
  - save results waveform as results\_add\_det
- 4. Simulate ACCESS\_CHK
  - connect results\_add\_det FULL, ACCESS(15:0)

### **Using 'results' as Stimulus**

It is very useful, especially in the debugging phase, to simulate your design in smaller blocks. This is made easier if you have used the functional block approach. Each block represents a unit, (board, ASIC, assembly) that might be tested separately from the system in manufacturing.

Since most functional blocks provide outputs that are used as inputs to other blocks in the system, you can use the results information for the outputs of one block as inputs to the next. The figure on the previous page shows a functional block schematic that will show how this process works.

You can simulate the blocks in your design using a signal-flow approach starting at a block that provides outputs to other blocks in your design, and simulating the blocks in an ordered manner. You can also add stimulus that may not be present in a previously generated results file and merge this forces stimulus together with the results as stimulus.

Using the example on the previous page:

- 1. Invoke QuickSim II on the ANALOG block, providing manually generated stimulus to the RF\_IN input. During the simulation run, be sure to "keep" signal results for the outputs OSC and ANALOG\_OUT so they are recorded in the results waveform database. Save the results waveform database to a file (named *results\_analog*) in a common design area.
- Invoke QuickSim II on the FREQ\_DET block. Create stimulus for the CLR input which approximates the FULL output of the ADD\_DET block, since this waveform is not available yet. Merge (load and connect) OSC and ANALOG\_OUT waveforms from the results\_analog waveform database. Keep the PULSE, START, and LATCH results, and save results wdb to a file (*results\_freq\_det*)
- 3. Simulate ADD\_DET, merging (load/connect) ANALOG\_OUT from *results\_analog* and PULSE, START, and LATCH from *results\_freq\_det*. Keep and save (*results\_add\_det*) the FULL and ACCESS(15:0) waveform).
- 4. Simulate the ACCESS\_CHK block, connecting the FULL and ACCESS(15:0). You can also re-simulate the FREQ\_DET block using the real FULL waveform as stimulus for the CLR input.

### **Scaling Waveforms**

Scale Waveform source target scale\_factor -R

- First copies a waveform (source to target)
- Scales copied waveform by "scale\_factor"
- Use -Replace to write to existing waveform
- You can't use expressions or "stimulus" waveform

Example:

#### Scale Waveform PRE PRE2 2

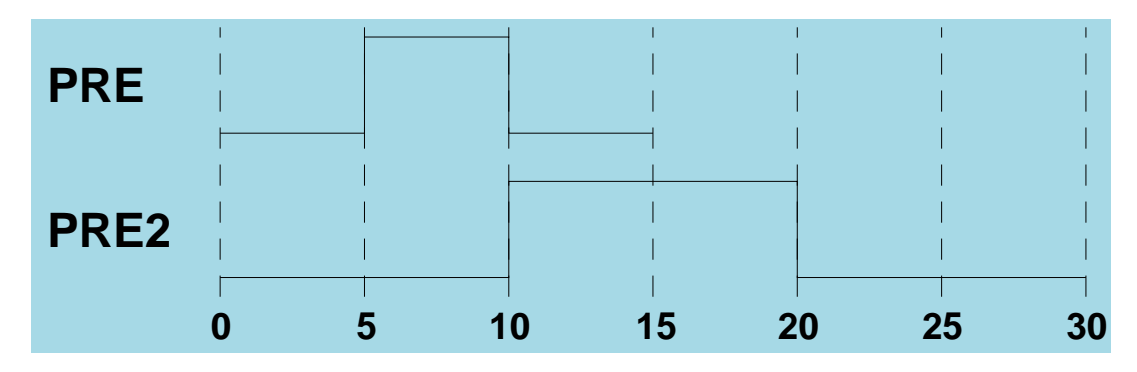

Uses:

- Instead of speeding up ASIC, you can slow down the stimulus
- Test the frequency or pulse width limits

### **Scaling Waveforms**

The Scale Waveform command enlarges or compresses a waveform and places the results in a new waveform. The command multiplies each time domain in the waveform by the scale factor in order to determine the size of the new waveform.

The example enlarges the time axis of a waveform called *PRE* (located in the Results waveform database) to twice its current size and to place the new waveform in a waveform called *PRE2* (located in the default waveform database) as shown in the figure on the previous page, issue the following command:

#### SCale WAveform results@@/PRE PRE2 2

To re-execute the previous example such that the currently existing waveform *targeted* is replaced with a similar version that is offset by 7 ns, issue the following command:

#### SCale WAveform results@@/PRE PRE2 2 7 -Replace

The Scale Waveform command is useful when you want to adjust the frequency of a waveform either higher or lower to adapt to different logic speeds. Since the original waveform is unchanged, you can create a range of varying frequency waveforms for testing purposes.

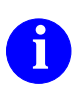

For additional information about the Scale Waveform command, refer to the SimView Common Simulation Reference Manual.

# **Dithering Waveforms**

Dither Waveform source target neg <pos> <time>

- First copies a waveform (source to target)
- Adjusts each edge by <u>random</u> value between <neg> and <pos> offset values

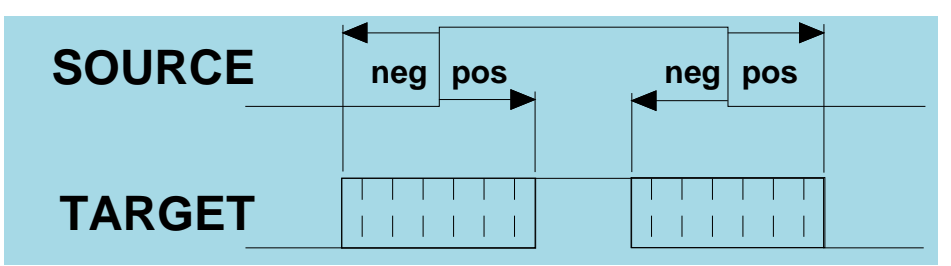

- You must specify stop time <time> when using repeating (infinite clock) waveforms
- You can't use expressions or "stimulus" waveform

**Example:** 

Dither Waveform CLK CLKD 5 3 -Replace

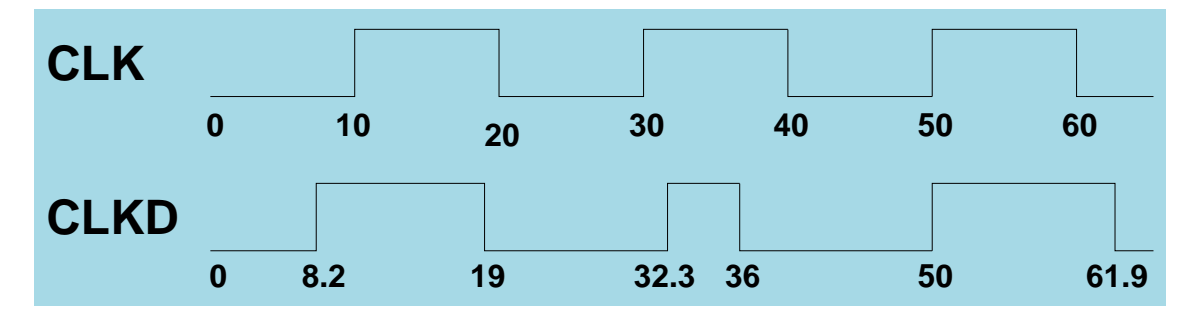
#### **Dithering Waveforms**

There are times when a you want to insert timing variations on clock or data signals to represent timing variation in the real design. QuickSim II provides a function that allows you to randomly adjust the transition of a signal within specified limits. This process is called "dithering" a waveform.

The Dither Waveform command copies a waveform and then randomly displaces the transitions in the copied waveform. The randomly displaced transitions reside within the displacement boundaries specified by the neg and pos arguments. The top figure on the previous page shows the relationship of the displacement boundaries to the signal transition, neg, and pos.

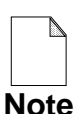

If displacing a transition causes it to overlap a neighboring transition, a warning is issued and the remainder of the waveform is processed. The resulting target waveform may not be useful. To avoid overlapping, you need to choose your neg and pos displacement values carefully.

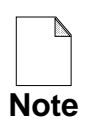

You cannot use expressions in this argument nor can you specify a waveform in the Stimulus waveform database.

To displace the transitions in a waveform called *CLK* (located in the waveform database, Results) such that each transition is displaced no more than 5ns before or 3ns after the source transition and that the new displaced waveform is placed in an existing waveform called *CLKD* (located in the default waveform database), issue the following command:

#### Dither WAveform results@@/CLK CLKD 5 3 -Replace

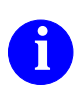

For additional information about the Dither Waveform command, refer to the *SimView Common Simulation Reference Manual*.

# **Inserting Waveform Ambiguity**

Insert Waveform Ambiguity source target rise\_neg rise\_pos> <fall\_neg> <fall\_pos> <time>

- First copies a waveform (source to target)
- Creates X (unknown) region at each transition

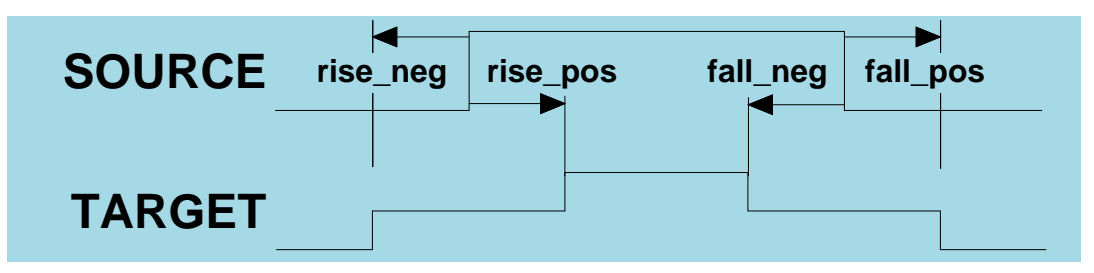

- You must specify stop time <time> when using repeating (infinite clock) waveforms
- You can't use expressions or "stimulus" waveform

Example:

Insert Waveform Ambiguity CLK CLKD 2 3 3 1 -R

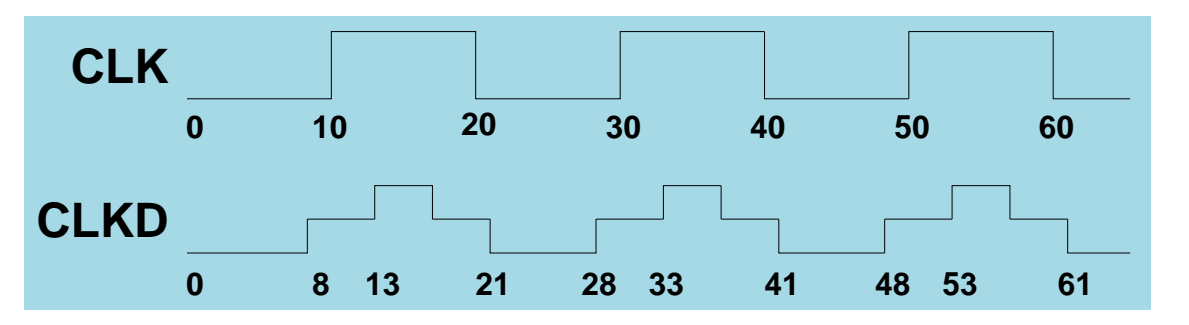

#### **Inserting Waveform Ambiguity**

The Insert Waveform Ambiguity command transforms each rise and fall of a source waveform to be an undefined (X) value region in a new waveform. The duration of the undefined region is determined by the negative displacement (neg\_disp) and positive displacement (pos\_disp) arguments.

The top figure on the previous page shows the relationship between a source waveform and a resulting target waveform after applying the Insert Waveform Ambiguity command. The command performs the transformation according to the following rules:

- If a transition occurs from low to high or from low to X, create two more transitions with the rise\_neg\_disp and rise\_pos\_disp deltas, respectively.
- If a transition occurs from high to low or from high to X, create two more transitions with the fall\_neg\_disp and fall\_pos\_disp deltas, respectively.

If the deltas cause overlapping to the neighboring transition, the command does its best to process the non-overlapping transition while reporting the overlapped transition. In such case, the resulting waveform may or may not be useful.

The following example sets the waveform database default to forces, sets the user time scale to nanoseconds, adds ambiguity at the rise and fall times of the waveform CLK, and to replace the contents of the waveform CLKD with the results:

SET DEfault Wdb forces SET USer Scale 1e-9 INSert WAveform Ambiguity CLK CLKD 2331 -Replace

The bottom figure on the previous page shows the waveform that results from the preceding Insert Waveform Ambiguity command example.

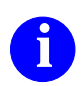

For additional information about the Insert Waveform Ambiguity command, refer to the *SimView Common Simulation Reference Manual*.

#### Loading/Connecting Waveforms

#### File > Load > Waveform DB

| Load Waveform DB                                               |                                                                               |  |  |  |
|----------------------------------------------------------------|-------------------------------------------------------------------------------|--|--|--|
| Viewpoint                                                      |                                                                               |  |  |  |
| Pathname                                                       | Navigator                                                                     |  |  |  |
| Load into the 'forces' WDB                                     |                                                                               |  |  |  |
| WDB name                                                       |                                                                               |  |  |  |
| <b>Repeat</b> (Used with logfiles only                         | ')                                                                            |  |  |  |
| Should the WDB be connected no WDB may be connected later with | w for use as stimulus? If not, the<br>'Connect WDB' command<br><b>diately</b> |  |  |  |
| OK                                                             | Cancel Help                                                                   |  |  |  |

- "Load into the 'forces' WDB"
  - Loads disk object into the forces waveform database in memory
  - Necessary if you plan to edit a waveform
- "Connect Waveform DB immediately"
  - Connects waveforms for stimulus
  - Otherwise, only loads into memory for viewing

## **Loading/Connecting Waveforms**

There are two important operations that you perform on a waveform database, loading/unloading, and connecting/disconnecting. You must perform one or both of these operations to use a waveform database.

- When you load a waveform database, it is copied from disk into program memory. At this point, the waveform database is not connected to the simulator, but can be edited or viewed.
- Waveform databases must be connected to the simulator to be used during a simulation run. The connection can be either as forces, or as a separate waveform database that is merged with forces.

You can perform this load operation by doing the following:

#### 1. Select: File > Load > Waveform DB

- "Load into the 'forces' WDB" button loads the waveform database from disk into the forces waveform database in program memory.
- "Connect Waveform DB immediately" button automatically connects the waveforms as stimulus.
- 2. Use either of the following methods to identify the waveform database on disk that you want to load:
  - Type the pathname of the waveform database.
  - Click on the Navigator button and use the Navigator dialog box to select the waveform database.
- 3. Enter a waveform database name used while it is in program memory. If you don't specify a program-memory name, the leaf name of the disk path is automatically used. Click on the **OK** button.

#### **Creating Stimulus Patterns**

#### Create special bus stimulus patterns

From the Stimulus palette:

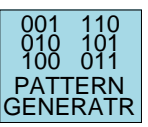

|                     | Force P       | attern G   | ienerat    | tor           |              |             |
|---------------------|---------------|------------|------------|---------------|--------------|-------------|
| Specify the type of | f pattern you | u want ge  | nerated    | :             |              |             |
|                     | 0001          | 1110       | [          | 1010          |              |             |
|                     | 0100          | 1011       |            | 1010          |              |             |
| 0100 0000           | 0001          | 1110       | L          | 1010          |              |             |
| Incr/Decr Value     | Walking 1     | Walking    | 0 Alte     | ernating '    | 1-0          |             |
| Circulto remeneto   | n attans far  |            |            | 1             |              |             |
| Signal to generate  | pattern for   |            | 1          |               |              | 1           |
| Initial value 0     |               | Incr       | Decr       | each pa       | ttern by     | 1           |
| Radix of input va   | lues: 🐟       | $\diamond$ | $\Diamond$ | $\diamond$    | $\diamond$   | $\diamond$  |
|                     | Hex           | Octal      | Binary     | ✓<br>v Decima | →<br>I Float | →<br>Sianed |
|                     |               |            |            | - Eor         |              |             |
| Start at time 0     | Duration o    | f each pa  | ttern      |               | Dofault      |             |
|                     |               |            | ,          |               | Fixed        |             |
| lotal number of pa  | itterns       |            |            |               | Wired        |             |
|                     |               |            |            |               | Charge       |             |
| Duration of high-in | npedance re   | gions      | nattorn    | . 🛛 🗙         | Old          | •           |
|                     | Jeiore and a  |            | pattern    | •             |              |             |
| Before 0            | Afte          | er 0       |            |               | Clear old    | d forces    |
|                     |               |            |            |               |              |             |
| OK Reset Cancel     |               |            |            |               |              |             |
|                     |               |            |            |               |              |             |

## **Creating Stimulus Patterns**

Sometimes the buses in your design do not require unique stimulus patterns, but only random patterns, such as in automated test. QuickSim II provides a stimulus pattern generator that can help you create stimulus when repetitive patterns are needed.

You access the pattern generator from the Stimulus palette. Click on the PATTERN GENERATOR palette button. The Force Pattern Generator dialog box appears, which allows you to specify the type and timing values for the pattern. The dialog box is shown on the previous page.

You can choose between four basic patterns:

- **Incremented value.** With this pattern you specify the "Initial Value" and click on either the Incr or the Decr button, providing the amount to change and the radix.
- Walking 1. The simulator shifts a 1 bit-wise through a field of zeros for each new pattern.
- Walking 0. Similar to Walking 1, except 0 is shifted in a field of ones.
- Alternating 1-0. This pattern, sometimes referred to as the 5/2 pattern, forces every other line to the opposite state at each event.

The "Initial Value" field and Incr/Decr buttons only appear when the Incr/Decr Value button is chosen. You must supply a value for all entry fields shown, or else you will not be allowed to **OK** the dialog box.

When you **OK** the dialog box, QuickSim II builds the stimulus in the forces waveform database. You can examine or edit these waveforms using techniques you learned in this module.

You can use the pattern generator to create stimulus on a single signal. The "Incremented Value" and "Alternating 1-0" choices produce a clock-like pattern with a period of twice the "between events" time. This pattern is finite, while a true clock pattern is infinite.

# **Gathering Toggle Statistics**

Setup > Kernel >

Change >

**Toggle Check** 

| Change Toggle Check                       |                                   |  |  |  |  |
|-------------------------------------------|-----------------------------------|--|--|--|--|
| On Selected object                        | On Selected objects Named objects |  |  |  |  |
| Object name                               |                                   |  |  |  |  |
| Toggle check       ♦ Off       ↓ Override |                                   |  |  |  |  |
| OK Reset                                  | Cancel Help                       |  |  |  |  |

#### Report > Toggle

| Report Toggle                                     |                                                       |  |  |  |
|---------------------------------------------------|-------------------------------------------------------|--|--|--|
| On Selected objects Named objects                 |                                                       |  |  |  |
| Type Either<br>Both<br>One<br>Zero<br>None<br>Any | Detail amount <ul> <li>Short</li> <li>Long</li> </ul> |  |  |  |

| Toggle Summary                                      |             |
|-----------------------------------------------------|-------------|
| Toggle Status, since toggle checking was enabled:   | $\square$   |
| Total number of nets traversed:'610'                |             |
| Total nets toggled either to one or to zero:'601'   |             |
| Total nets toggled both to one and to zero:'587'    |             |
| Total nets toggled only to one and not to zero:'22' |             |
| Total nets toggled only to zero and not to one:'24' |             |
| Total nets which have not toggled to one or to zero | <u>:'9'</u> |
| $\triangleleft$                                     |             |

# **Gathering Toggle Statistics**

To measure how many times signals toggle between 1 and 0, you can use toggle statistics. Toggle statistics are useful in estimating how effective your functional verification stimulus will be for detecting manufacturing faults. Valid toggle states are: 0S, 0R, 1S, and 1R. Therefore, a signal that transitions from 0S to 1Z or from 0S to XS has not toggled. However, a signal that transitions from 0S to XS to 1R has toggled. You must perform two steps to view toggle statistics: 1) enable gathering toggle data, 2) report toggle statistics.

#### • Gathering Toggle Statistics.

- Select the desired nets, buses, or hierarchical instances.
- (Menu bar) > Setup > Kernel > Change > Toggle Check displays the Change Toggle Check dialog box, which is shown in the top figure. If you choose the Named objects button, you must also complete the Object name entry box. To apply toggle checking to the entire design, you can specify a slash ("/") in the Object name entry box.
- Activate your choices by clicking the OK button at the bottom of the dialog box. Then run the simulation.
- **Reporting Toggle Statistics.** After the simulation run, you can create the Toggle Summary or Toggle Report windows. The Toggle Summary window contains a short (summary) account of toggle statistics. The Toggle Report window contains a signal-by-signal account of the toggle statistics. The following procedure describes how to generate toggle reports:
  - Select the desired nets or buses.
  - (**Menu Bar**) > **Report** > **Toggle** displays the Report Toggle dialog box.
  - Select the appropriate Type button. Types are defined in "Reporting Toggle Statistics" in the *QuickSim II User's Manual*.
  - **OK** the dialog box.

For best performance, do not gather toggle statistics unless you need the data. Then gather data only on desired specific objects, rather than the entire design.

#### Lab Overview

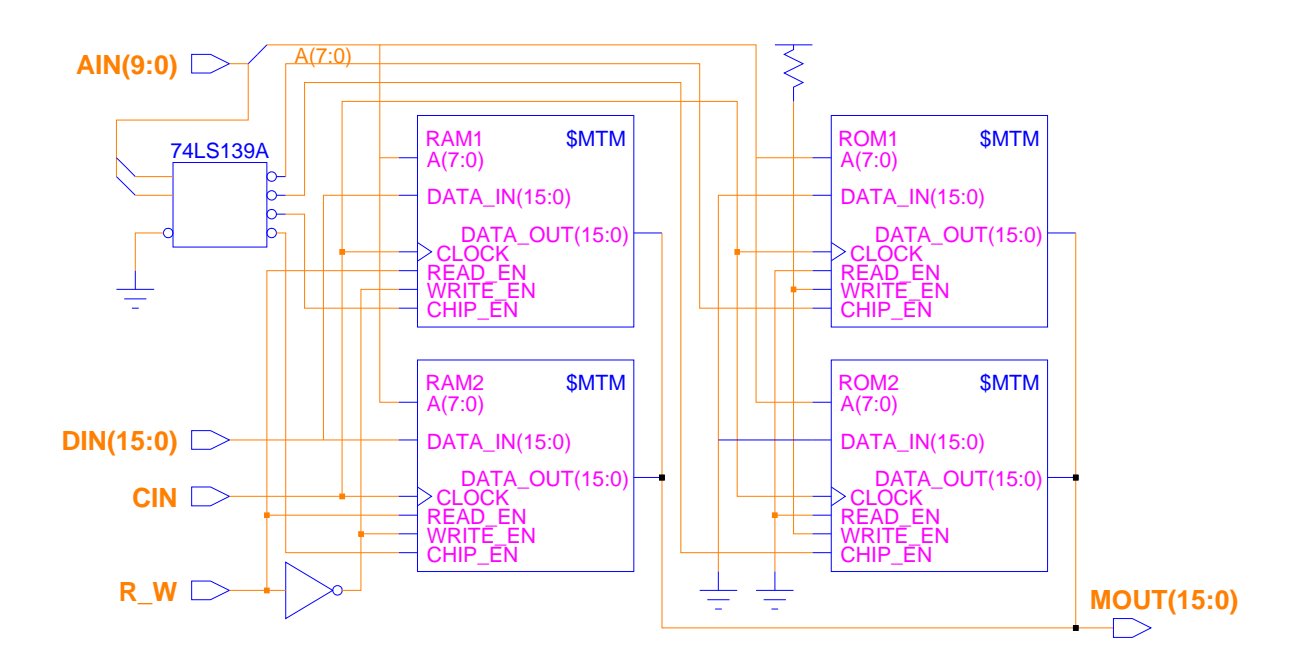

- Create data patterns using Stimulus Generator
- Connect and merge multiple waveform databases using time offset
- Save results waveform database, then connect it as stimulus
- Create and run an AMPLE stimulus file

#### Lab Overview

In the lab exercise for this module, you will:

- Create an alternating 1-0 data pattern using the Stimulus Generator palette icon.
- Create incrementing address pattern using the Stimulus Generator.
- Create and save multiple waveform databases for use in subsequent simulations.
- Connect and merge multiple waveform databases as stimulus using waveform offset to allow each waveform database to act at a different time.
- Save the results waveform database, and then connect it as stimulus.
- Create an AMPLE stimulus file that does the following:
  - o generates a finite clock signal
  - o produces an incrementing address pattern
  - o produces an alternating 1-0 data pattern
- Run the AMPLE script, and compare the results of the AMPLE generated stimulus with the previous merged waveform database results.

#### **Module 2 Lab Exercise**

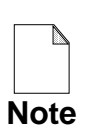

If you are reading this workbook online, you might want to print out the lab exercises to have them handy when you are at your workstation.

#### **Procedure 1: Using the Stimulus Pattern Generator**

This lab procedure uses the stimulus pattern generator to help you exercise the MEMORY design. You will also learn how to test the circuit in stages, and to merge the stimulus for the final test. Here is what you will do:

- Initialize the MEMORY design and stabilize signals. Save this stimulus to a file.
- Read all of the ROM1 and ROM2 data and save stimulus to a file.
- Write RAM1 and RAM2 with pattern data and save this stimulus to a file.
- Read back RAM1 and RAM2 data and save stimulus.
- Merge all of the saved stimulus using offsets, reset the simulation, and simulate the entire design.

Perform the following steps to accomplish the above objectives.

- 1. Invoke QuickSim II on your MEMORY design using default settings.
- 2. Setup the window environment as follows.
  - a. Open the root (/) sheet for the MEMORY design.
  - b. Create a List window with all input and output signals included.
  - c. Create a Trace window with all input and output signals included.
  - d. Create a Monitor window with all input and output signals included.

- 3. Create the following initialization stimulus patterns:
  - a. Initialize the circuit to the "1" state using **Run > Initialize**.
  - b. Create a clock on CIN with these parameters: Clock Period 100 To 1 at time 0 To 0 at time 50
  - c. Force W\_R high (1).
  - d. Force AIN low (0).
  - e. Force DIN FFFF
- 4. Run the simulation for 100 ns.
- 5. Check the results (MOUT) to verify that your circuit is stabilized. You should see the following events:

| 0.0  | 1 | FFFF  |
|------|---|-------|
| 0.1  | 1 | FFFFz |
| 0.2  | 1 | XXXX  |
| 50.0 | 1 | XXXX  |
| 50.1 | 1 | FFFF  |

6. Unload the current forces waveform database to the viewpoint and name it "mem\_init". Use the **File > Unload > Waveform DB** menu item.

This step clears out the forces waveform database. This is important, because you will be adding new forces that will be saved in a separate waveform database. Each of these waveform databases will be managed separately.

- 7. Reset the simulator state, but don't save anything.
- 8. Load the *mem\_init* waveform database starting at time 0. Do not load as forces, but name it "mem\_init" and connect it immediately using defaults.
- 9. Initialize the circuit to the "1"

The MTM model used in this design must be initialized to valid internal states (Xr is not valid) in order to initialize properly.

- 10. Using the Pattern Generator from the Stimulus palette, generate an incrementing pattern on the AIN signal as follows:
  - a. Choose: [Stimulus palette] Pattern Generator
  - b. Enter the following information in the dialog box:

"Incremented Value" button Signal to generate pattern for AIN Initial Value 0 Increment by 1 Start at time 100 with 100 between events Total number of events 512

c. **OK** the dialog box.

Start time is set to 100 to allow the *mem\_init* waveform database to initialize the signals during this time. Using 100 between events synchronizes the address changes to the clock (CIN) signal. Using 512 events allows all 256 locations in ROM1 and 256 locations in ROM2 to be read.

11. Run the simulation for 51300 nsec.

Examine the results in the List window to verify that the data read corresponds to information from your ASCII initialization files:

| 0.0                                  | 1  | FFFF          | 1     | FFFF     | 000        |
|--------------------------------------|----|---------------|-------|----------|------------|
| 0.1                                  | 1  | FFFF          | 1     | FFFFz    | 000        |
| 0.2                                  | 1  | FFFF          | 1     | XXXX     | 000        |
| 50.0                                 | 0  | FFFF          | 1     | XXXX     | 000        |
| 50.1                                 | 0  | FFFF          | 1     | FFFF     | 000        |
| <br>1750.1                           | 0  | <br>FFFF      | <br>1 |          | <br>010    |
|                                      | •  | ••••          | •••   | ••••     | •••        |
| 3250.0                               | 0  | F.F.F.F.      | 1     | EEEE     |            |
| 3250.1                               | 0  | F.F.F.F.      | T     | F.F.F.F. | OTF.       |
| $\cdot$ $\cdot$ $\cdot$              | •  | • • •         | •••   | • • •    | •••        |
| 25700.2                              | Т  | гггг          | T     | 0000     | 100        |
| $   \cdot \cdot \cdot \\   27250 0 $ | •  | ••••          | •••   | ••••     | ・ ・<br>10年 |
| 27250.0                              | 0  | ਸ਼ਾਸ਼ਾਸ਼      | 1     | 0000     | 10F        |
| 27230.1                              | 0  |               | 1     | 0000     | TOL        |
| 51250.0                              | 0  | · · ·<br>FFFF |       | 0000     | • •<br>1FF |
| Time(ns)                             | ^/ | CIN           | ^/V   | √_R      | ^/AIN(9:0) |
|                                      |    | ^/DIN         | 1(15: | :0)      |            |
|                                      |    |               |       | ^/MOUT   | г(15:0)    |

- 12. Save (Unload) the "forces" waveform database to the viewpoint, giving it the leafname *rom\_read*.
- 13. Reset the simulation state.
- 14. Initialize the circuit to "1".
- 15. Create the following stimulus patterns to write and read data patterns to RAM1/RAM2 as follows:
  - a. Force the W\_R signal high (1) at time 100 and low (0) at time 51300.
  - b. Using the Pattern Generator from the Stimulus palette, generate an incrementing read pattern on the AIN signal using the following data: "Incremented Value" button
    Signal to generate pattern for AIN
    Initial Value 100000000 Increment by 1
    Start at time 100 with 100 between events
    Total number of events 512
  - c. Using the Pattern Generator from the Stimulus palette, generate an incrementing write pattern on the AIN signal (other data is the same as above):

Start at time 51300

d. Using the Pattern Generator, generate a pattern for the DIN signal as follows:

"Alternating 1-0" button Signal to generate pattern for: DIN Start at time 100 with 100 between events Total number of events 512

16. Run the simulation for 102500 ns.

Examine your data to determine if the RAMs were correctly written and read.

17. Save (Unload) the "forces" waveform database to the viewpoint, giving it the leafname *ram\_w\_r*.

You have now completed exercising the MEMORY design, but it would be more convenient if you could perform all of the previous steps during a single run. The next steps will show you how to merge all of the saved waveform databases to provide stimulus for a single run.

- 18. Merge all of the waveform databases and run a simulation, as follows:
  - a. Reset the simulation state.
  - b. Initialize the circuit to "1".
  - c. Load the *rom\_read* waveform database with no offset.
  - d. Load the *ram\_w\_r* waveform with a 51300 offset.
  - e. Run the simulation for 154000 to verify that the MEMORY design functions properly. Verify that the results are correct.
- 19. Write the List window to a file named *memlist1* beneath the MEMORY design.
- 20. Save the results waveform database to the viewpoint and name it *mem\_rw*.

As you learned in the Lesson portion of this module, you can use a "results" waveform database as stimulus for the current design or for adjacent circuit blocks. You can connect all of the signals as stimulus, and only those signals that are connected to inputs are used.

Since you cannot save the "stimulus" waveform database, the "results" waveform database allows you to merge stimulus and save it to a common waveform database.

- 21. Test the saved stimulus waveform database as follows:
  - a. Reset and initialize (to "1") the simulation again.
  - b. Unload all of the waveform databases connected as stimulus.
  - c. Load the *mem\_rw* waveform database for stimulus.

You can either load it into the "forces" waveform database, or you can load it as itself (mem\_rw) and connect it immediately.

- d. Run the simulation for 154000 ns.
- e. Write the List window information to a file named *memlist2* beneath the MEMORY design.
- 22. Using a separate shell window, compare *memlist1* and *memlist2* to verify your new *mem\_rw* waveform database as follows:

SHELL> cmp memlist1 memlist2

23. Exit QuickSim II, without saving anything.

#### **Procedure 2: Write an AMPLE Stimulus File**

As explained in the lesson material, AMPLE dofiles provide you power and flexibility when you are generating stimulus. Looping constructs allow you to generate a wide variety of stimulus patterns. When you "dofile" the AMPLE script, the stimulus patterns are loaded into the forces waveform database, ready to simulate.

In this procedure, you will create an AMPLE file that provides stimulus to fully exercise the MEMORY circuit. This file should duplicate the stimulus you created in the previous procedure with the pattern generator. Refer to page 2-20 for syntax examples.

- 1. Invoke QuickSim II on the MEMORY circuit.
- 2. Open a new Notepad and create an AMPLE stimulus script as follows:
  - a. Create the header and comment fields to include:

Your Name: Date: Circuit Name: (MEMORY) or (full\_path\_to\_MEMORY) Description of Stimulus: (what does this script do)

b. Create the stimulus to initialize the design:

#### Initialize 1 Run 100

- c. Create the waveform for a CIN signal that has the following characteristics: Clock period of 100 nsec Duty cycle of 50% Runs for 1540 cycles (154000 nsec)
- d. Create the stimulus to read the ROM1 and ROM2 data. For examples showing how to generate address and data signals, refer to "AMPLE Stimulus Examples" on page 2-20.

ROM1 addresses: 000-0FF hex ROM2 addresses: 100-1FF hex e. Create the stimulus to write the RAM1 and RAM2 data. RAM1 addresses: 200-2FF hex RAM2 addresses: 300-3FF hex

Refer to "AMPLE Stimulus Examples" on page 2-20 for help in creating this stimulus.

- f. Create the stimulus to read the RAMs.
- 3. Save the AMPLE script to a file beneath MEMORY named *stimulus.ample*.
- 4. Reset the simulator.
- 5. Load the *stimulus.ample* file using the command line (dofile).
- 6. Examine the stimulus in the Trace window by selecting the signal names in the schematic view window and using the **Edit Waveform** palette button.
- 7. Examine the stimulus in the List window by selecting the signal names in the Trace window and copying them to the list window.
- 8. Run the simulation for 154000 ns.
- 9. Write the List window information to the file *memlist3*.
- 10. Compare *memlist3* with *memlist2* from the previous procedure to verify that your new stimulus exercises the circuit the same way.

This completes Procedure 2.

#### **Module 2 Summary**

This module, Advanced Stimulus Techniques, introduced more advanced simulation topics.

- Checking can be performed at several levels in your design: sheets, schematics, and configured design. QuickCheck allows you to customize both name checking and electrical rules checking. These custom checks can be integrated with the default checking performed in QuickSim II.
- Every net in your design is automatically initialized using 'default type' initialization, to Xr upon invocation of QuickSim II. You use the initialize command to change the initialization value, or the type (also 'classic'). The Init property can be placed on a net to uniquely set the value for that net.
- Stimulus is loaded into a waveform database and connected to the kernel. There are many ways to generate stimulus:
  - AMPLE script. You can use force commands and function within a script to generate stimulus. Repetitive looping and conditional statements give you maximum control over the creation process. The script must be compiled (or executed as a dofile) to generate the waveform database.
  - VHDL test bench. VHDL models can be placed directly in the design and can both generate (assert) and monitor signals. Stimulus from VHDL does not need to be compiled into a waveform database, but is inserted directly into the design.
  - Stimulus generator. The stimulus palette provides a stimulus generator that allows you to create data patterns. Intended for use with buses, these patterns include incrementing, alternating 1-0, and sliding 1 or 0.
- Many waveform databases can be loaded and merged (with offsets) as stimulus. You can also connect the results of a simulation as stimulus for another simulation run. All waveforms can be edited using a graphical waveform editor.

The next module, Module 3, presents techniques you can use to debug your design. It discusses many of the simulation problems you will see.

# Module 3 Debugging Timing and Unknowns

| Module 3 Overview              | 3-2  |
|--------------------------------|------|
| Lessons                        | 3-3  |
| Factors in Design Debugging    | 3-4  |
| Incremental Change             | 3-6  |
| Board SimulationHelpful Hints  | 3-8  |
| Board Simulation with ASICs    | 3-10 |
| Spikes                         | 3-12 |
| Technology File Spike Models   | 3-14 |
| When Are Spikes Suppressed     | 3-16 |
| When Do Spikes Produce X's     | 3-18 |
| When Spikes Pulses Transport   | 3-20 |
| Inertial vs. Transport Delays  | 3-24 |
| Hazards and Oscillations       | 3-26 |
| Comparing Waveforms            | 3-28 |
| VHDL Debugger Process          | 3-30 |
| QuickSim II VHDL Debugger      | 3-32 |
| QuickSim II VHDL Debug Palette | 3-34 |
| VHDL View Window               | 3-36 |
| VHDL Active Statements Window  | 3-38 |
| VHDL Examine Window            | 3-40 |
| VHDL Assertions Window         | 3-42 |
| VHDL-Related Windows           | 3-44 |
| Lab Overview                   | 3-46 |
| Module 3 Lab Exercise          | 3-48 |
| Module 3 Summary               | 3-61 |

#### **Module 3 Overview**

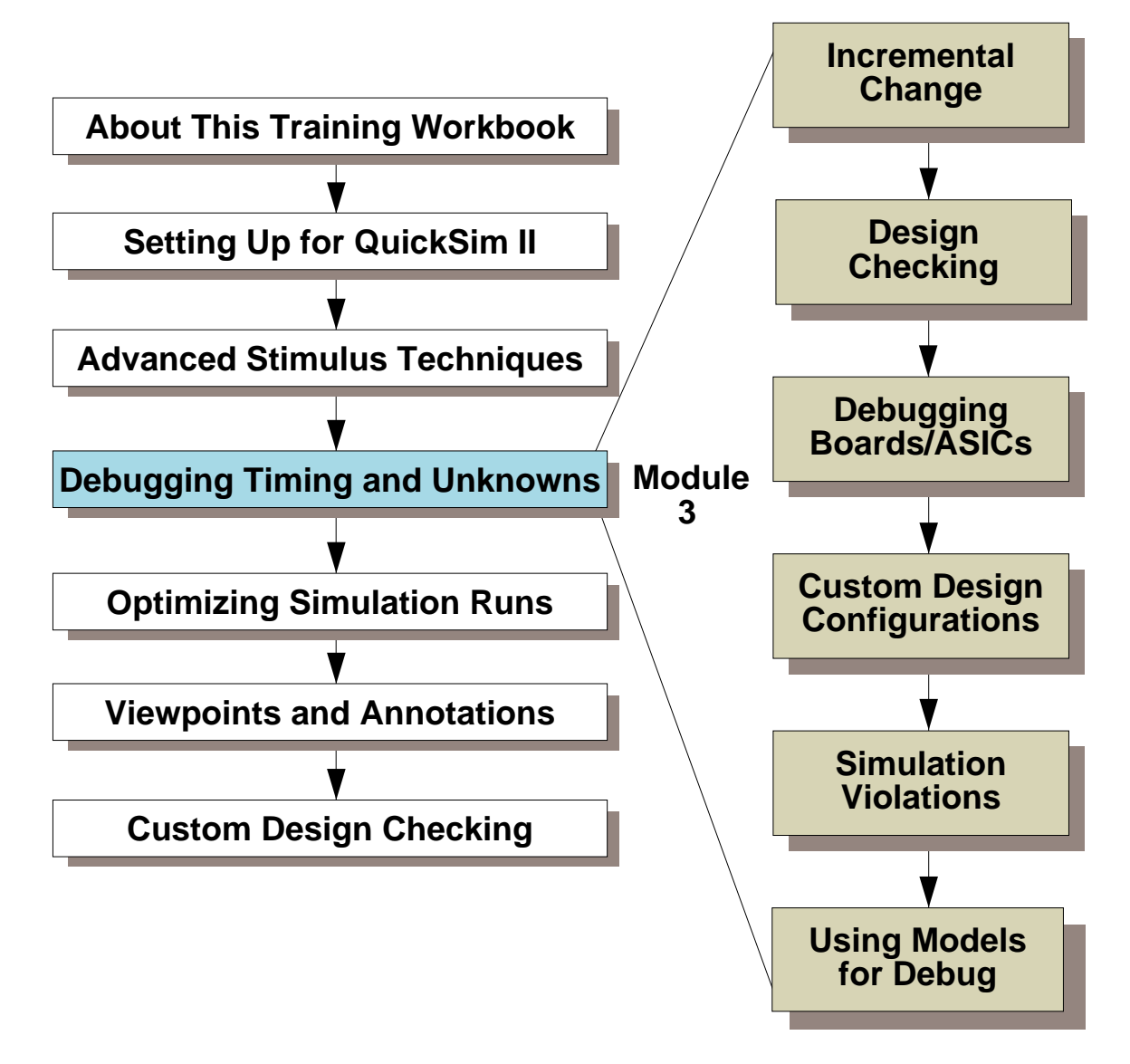

**Additional Topics:** 

Appendix A: Processes Using QuickSim II

Appendix B: Customizing the QuickSim II Interface

**Appendix C: Advanced Modeling Techniques** 

#### Lessons

On completion of this module, you should:

- Know how to make design changes in QuickSim II and in Design Architect. You should also know the impact of the types of changes you make on the method needed to reload these changes in the QuickSim II session.
- Know what types of design checking QuickSim II performs, by default, and what custom checking you can perform.
- Understand the conditions that produce the following design problems, and know how to determine the source of the problems:
  - o Spikes
  - o Hazards and Oscillations
  - Unknowns (X) and contention conflicts
- Be able to step through the events and iterations in your simulation run, and to use VHDL debugging methods.

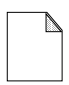

You should allow approximately 2 hours to complete the Lesson, Lab Exercise, and Test Your Knowledge portions of this module.

#### Note

# **Factors in Design Debugging**

Functionality

- Performed in unit delay mode (default)
- Checking turned off

Signal-state propagation

- Design initialization (mode, value)
- Signal propagation (node resolution)
- Backtracing unknown signals (X)
- Contention mode and checking

**Timing considerations** 

- Timing mode (min, typ, max, delay\_scale)
- Simulator resolution (defaults to 0.1ns)
- Timing values
  - Pin delays (rise, fall, parameters)
  - Net delays (delay, decay)
  - Technology file timing estimation (tP, delay)
  - Back annotated "real" timing
- Timing checks
  - Iteration (oscillation) limits
  - Hazard checking (zero delay feedback)
  - Spike model and checking

**Constraint checks (from technology files)** 

- Setup/Hold violations
- Maximum frequency (fMAX)
- Minimum pulse width (tW, width)

System testing

# **Factors in Design Debugging**

QuickSim II allows you to operate in many different modes, which can affect your simulation performance, and even your results. When you debug a design, you can simplify your task by dividing the process into manageable steps. The following guidelines can help you efficiently debug your design.

- 1. **Functionality First.** Use unit delay timing with all checking turned off. This operates the simulator in the fastest mode, and does not require timing to be compiled prior to simulation. Simulate smaller parts of your design before performing a design-wide simulation.
- 2. **Signal-State Propagation.** The following factors must be considered to ensure that valid states are propagated in your design:
  - Initialization be sure that the mode (default or classic) is correct for the models you are using, and that the value (default Xr) is correct.
  - Propagation Signal conflicts are resolved using node resolution table.
  - Backtracing X Some conflicts resolve to unknown (X). You must find the source of the problem and fix it.
  - Contention Mode Determines how multiple net drivers resolve.
- 3. **Timing.** When functionality is correct, simulate with timing. The following timing factors can affect the simulation results.
  - Timing Mode Min, Typ, or Max values can be specified, or Linear values
  - Simulator Resolution Determines how timing values are 'rounded'
  - Timing Values/Equations Are all parameters/variables satisfied
- 4. **Timing Checks.** Hazard, Oscillation and Spike checks.
- 5. **Constraint Checks.** The final timing checks verify that all timing is within the constraints specified in the technology file.
  - Setup/Hold violations Is data being clocked properly
  - Maximum frequency (fMAX)
  - Minimum pulse width (tW, width)
- 6. **System Tests.** With all timing and checking enabled, perform a final system test with a complete set of test vectors.

#### **Incremental Change**

Design Iteration Time -- How long it takes you to fix a design problem and continue simulating your design

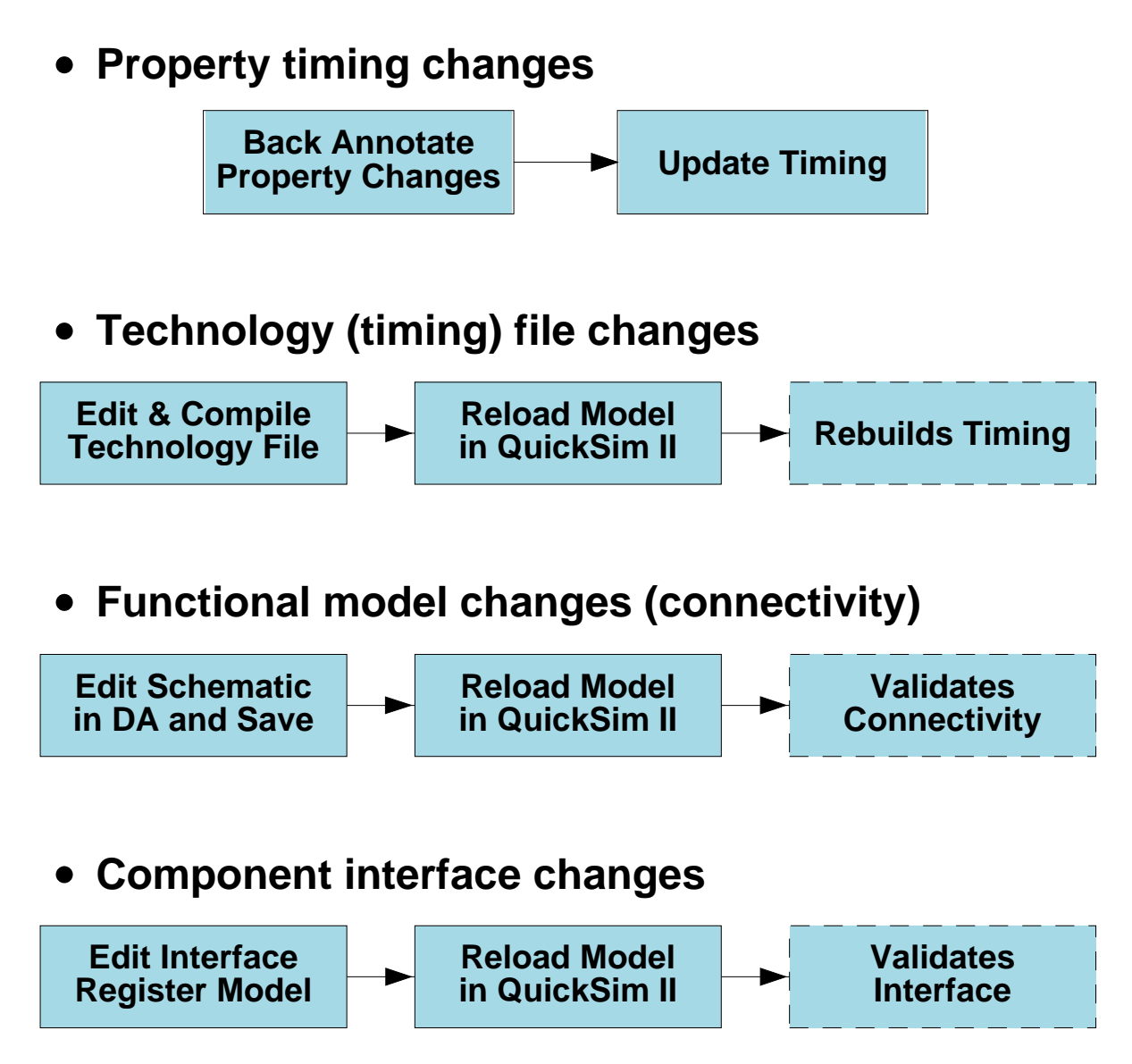

#### **Incremental Change**

Design iteration time is defined as the time required to fix a design problem you have discovered and return to the task at hand. If you are simulating and discover a wiring error (as you did in the Lab Exercise for Module 2), you must fix the error and return to the point in the simulation where you left off. Some changes can be made directly in QuickSim II, while others are made in Design Architect or DVE without exiting QuickSim II. The flow diagrams on the previous page show the impact changes have on your simulation.

- **Property Timing Changes.** These changes can be made in QuickSim II using the Change Property operation. The changes are saved in a back annotation object instead of in the design database. The timing cache is immediately updated when a property timing change is made.
- **Technology File Changes.** Technology files are timing models. When you make a Technology file change, you must recompile the file using the TC command. In order for QuickSim II to see the changes, you then must reload the model(s) that have Technology file changes. The timing cache is updated and windows that display timing results are invalidated.
- **Functional Model Changes.** When you must make changes to design connectivity or provide different components (that also may contain internal connectivity changes), you do not need to exit QuickSim II. Once you have made the changes, you must reload all models that changed (including the design root, if it changed).
- **Component Interface Changes.** Component Interface updates, which change the version, can also be incorporated using incremental change. Adding new models to a component will always increment the component interface version.

Depending on the magnitude of the changes, the time required to reload in QuickSim II might be significant. Module 6 has guidelines on when it is better to exit QuickSim II and re-invoke or to remain in the simulator and reload models.

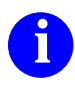

For information about how design changes affect QuickSim II refer to "Changing the Design in QuickSim II" in the *QuickSim II User's Manual*.

#### **Board Simulation--Helpful Hints**

- Design top down
- Use bus-functional microprocessor models to quickly create test vectors in microprocessor designs
- Use VHDL models to decrease instance count
- Use Reload Modelfile on PALs and ROMs
- Minimize virtual memory required to run certain types of simulations
- Use soft pathnames in creating the design
- Use AMPLE for stimulus
- Avoid run-stop-run during simulation
- Keep only necessary driving pins and net results to aid debugging
- Use unknown selection and backtracing-X
- Use simulation accuracy only when you need it
- Avoid setting unnecessary breakpoints and expressions
- Use multiple List and Trace window capabilities

#### **Board Simulation--Helpful Hints**

You can increase your productivity in the analysis of your design by using the following helpful hints. These hints can help you decrease your invoke time, increase simulation performance, and make it easy to move your design.

- **Design top down**. Use hierarchy. Remove portions of the design by "nulling them out." Simulate sub-blocks independently.
- Use bus-functional microprocessor models from LMC to quickly create test vectors in microprocessor designs. These BLM models drive external nets but do not contain internal microprocessor functions.
- Use behavioral models (VHDL) for functional blocks to decrease instance count and improve simulation performance.
- Use Reload Modelfile or change the modelfile property on PALs and ROMs to change their function or contents.
- Minimize the amount of virtual memory required by the workstation to run certain types of simulations.
- Use soft pathnames in creating the design, its sub-blocks, and any Modelfile properties. Use a pathname like *\$DESIGN2/pals/u74.jed*.
- Use AMPLE for stimulus.
- Avoid run-stop-run during the simulation.
- Keep only the necessary information needed for debug. This may include primary driving pins as well as net result.
- Use the unknown selection and backtracing features in QuickSim II to quickly isolate undriven net and bus contention problems.
- Use simulation accuracy only when you need it.
- Avoid setting unnecessary breakpoints and expressions.
- Use the multiple list and trace window capabilities.

#### **Board Simulation with ASICs**

- 1. Make sure ASIC model is latest version
- 2. Place parameter definitions on the ASIC
  - on-board design viewpoint as parameters
  - collisions resolved by adding them to instance
- 3. Export ASIC annotations to an ASCII file
  - import for the board design viewpoint
- 4. Add ASIC properties to board design viewpoint
  - make sure that primitive levels are compatible

## **Board Simulation with ASICs**

When setting up the simulation of a released ASIC design within the board, there are several steps that need to occur, because you cannot include a design viewpoint as a model:

- 1. If you currently have a symbol on your schematic sheet, make sure that the latest version of the ASIC model is registered with that component; otherwise, instantiate the new component released by ASIC design team in place of the old instance.
- 2. Examine the released design viewpoint parameter list. Parameter definitions must be placed on the ASIC instance as properties, or added to the board design viewpoint as parameters for the board. Note that, if there are collisions by defining these values higher up in the design, you must instead add them to the instance.
- 3. If back annotations are used with the ASIC design, you must first export these annotations to an ASCII back annotation file. Next, you import the ASCII back annotation file into a new back annotation object for the board design viewpoint. Note that, when back annotations are imported, they must be in the context of the ASIC. This means you need to provide the design pathname for the ASIC instance during the import.
- 4. Any visible properties that were in the ASIC design viewpoint that are needed, but do not exist in the board design viewpoint, need to be added to the board design viewpoint. Also, make sure that the primitive levels are compatible.
  - QuickSim II can run the simulation with ASICs at unit delay, while the rest of the simulation (the PCB components) can be run with timing and constraint checking on. This can increase simulation performance by an order of magnitude.

# Spikes

Spike condition -- simulator schedules an event on a pin that already has an event scheduled

Two model types: Kernel spike control Technology File spike control

- X-immediate model description
  - Current value (1,0,X) != scheduled logic value && scheduled value != violating state value Spike state is X, otherwise same as current
  - Current strength (S,R,Z,I) != scheduled strength && scheduled strength != violating state strength Spike strength is I, otherwise same as current
  - Simulator removes scheduled event
  - Simulator schedules spike state with no delay (next iteration)
  - Simulator schedules new state with delay
- Suppress model description
  - Simulator removes violating state
  - Simulator adds new state to event queue
  - This model is considered optimistic

# Spikes

A spike condition is a violation that occurs when the simulator tries to schedule an event on a pin that already has an event scheduled. Spike models instruct the simulator on how to handle spike conditions. Spike models look at three signal values: the current driving state (cs) of the pin, the scheduled state (ss), and the violating state (vs). The simulator uses two types of spike models:

- X-immediate model follows these rules:
  - a. If the *logic value* (1, 0, X) of 'cs' doesn't equal the logic value of the 'ss', and the logic value of the 'ss' does not equal the logic value of the 'vs', the logic value of the spike state is X. Otherwise, the logic value of the spike state is the same as the 'cs'.
  - b. If the *strength* (S, R, Z, I) of the 'cs' is not equal to the strength of the 'ss', and the strength of the 'ss' is not equal to the strength of the 'vs', the strength of the spike state is I (indeterminate). Otherwise, the strength of the spike state is the same as 'cs'.
  - c. The simulator removes the scheduled state from the event queue.
  - d. The simulator schedules the spike state with no delay.
  - e. The simulator schedules the new state with any delay that is associated.

The spike duration equals the scheduled time of the violating state minus the current simulation time. This spike model is considered pessimistic because new state has a negative effect on the resulting output.

- The suppress spike model follows these rules:
  - a. The simulator removes the violating state from the event queue.
  - b. The simulator schedules the new state according to the associated delay.

This spike model is considered optimistic because it assumes that the new state does not have a negative effect on the resulting output.

You report spikes using the Change Spike Check command or the **Setup** > **Kernel** > **Change** > **Spike Check** pulldown menu.

# **Technology File Spike Models**

- •Customizes spike model for each component
- •This model overrides the kernel spike model
- •Model defines 3 width-dependent spike regions:

| suppress region                 | X-pulse re | gion  | trans | port region      |  |  |
|---------------------------------|------------|-------|-------|------------------|--|--|
| 0 suppre                        | ss_limit   | x_lir | nit   | total path delay |  |  |
| time (after leading pulse edge) |            |       |       |                  |  |  |

#### **Technology File Example:**

```
SPIKE_MODEL MODEL_DEFAULT = {
  SUPPRESS_PERCENTAGE 40;
  X_PERCENTAGE 70;
  };
SPIKE_MODEL low_pulse(pth_del, i_pin) = {
  SUPPRESS_LIMIT (( pth_del * .133) + cp(i_pin);
        X_LIMIT (( pth_del * .276) + cp(i_pin);
    };
BEGIN
  tP 11, 13, 19 on IN(AL) to OUT(AL)
        SPIKE MODEL low pulse;
```

# **Technology File Spike Models**

The configurable spike model allows the modeler to specify three different regions in the period between the arrival of the previously scheduled output event, and the arrival of the conflicting event. The regions are "suppress", "X-pulse" and "transport". They are specified using two parameters, a "SUPPRESS\_LIMIT" and an "X\_LIMIT", which divide the spike period as shown in the figure on the previous page.

| CONDITION                               | REGION           | ACTION                                                                            |
|-----------------------------------------|------------------|-----------------------------------------------------------------------------------|
| pulse_width < suppress_limit            | suppress region  | suppress pending action, schedule<br>new state if different from current<br>state |
| suppress_limit <= pulse_width < x_limit | X-pulse region   | an "X" state is propagated to the output until new state arrives                  |
| x_limit <= pulse_width < path delay     | transport region | the pulse is passed through model to the output                                   |

A signal pulse on a model's output pin is handled as follows:

Spike models are defined in the DECLARE region of the model's Technology File. Once declared, a SPIKE\_MODEL may be explicitly associated with one or more propagation delay statements (tP) in the body of the timing model. There is no limit on how many spike models may be defined in a timing model, there may be one for every delay path if necessary.

The syntax for defining a spike model in a Technology File is given below.

```
SPIKE_MODEL MODEL_DEFAULT | NETDELAY_DEFAULT | <model name>
( <optional arguments> ) = {
[<optional directives>]
SUPPRESS_LIMIT <time spec> | SUPPRESS_PERCENTAGE <percentage>
X_LIMIT <time spec> | X_PERCENTAGE <percentage>;
};
```

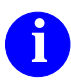

For Spike\_model syntax, refer to "SPIKE\_MODEL" in the *Technology File Development Manual*.

## When Are Spikes Suppressed

#### "Suppress" Kernel Spike Model

#### **Technology File Spike Model**

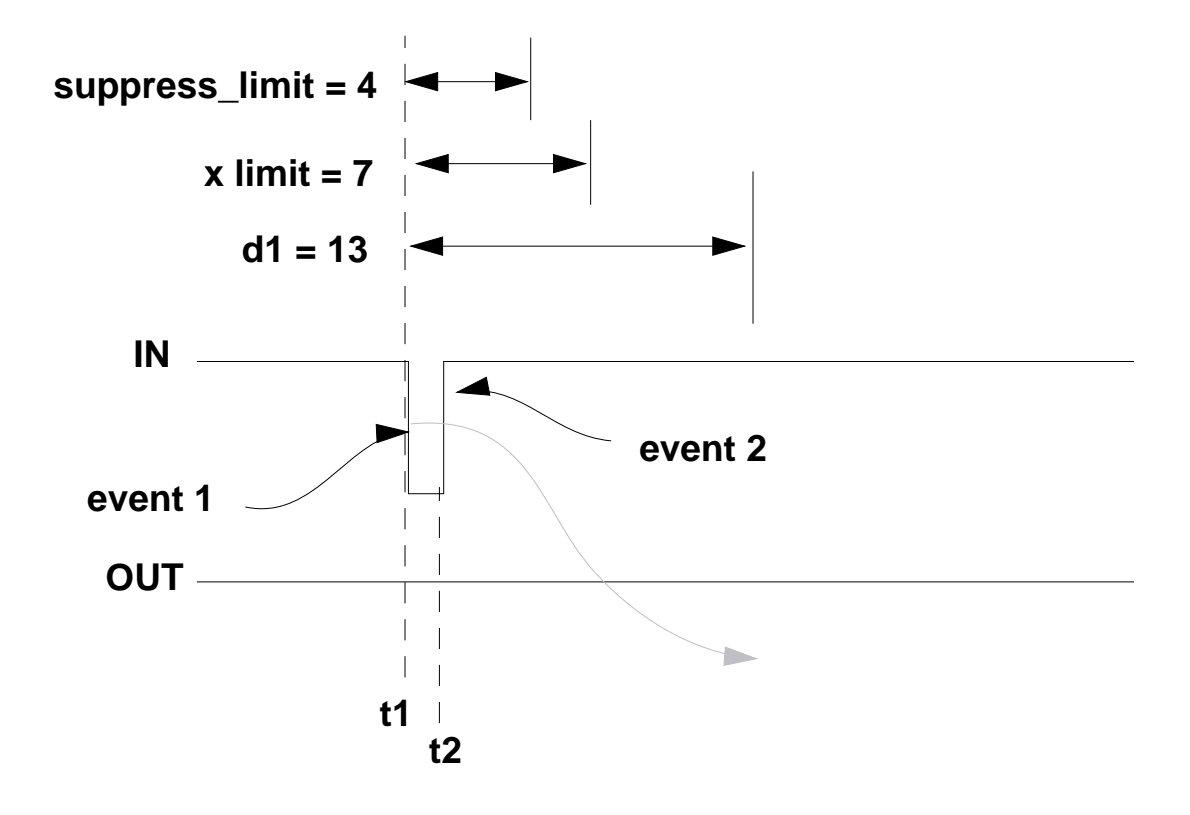

- @t1: Event 1 scheduled for time t1+d1
- @t2: Event 1 is cancelled Event 2 is scheduled if result differs
### When Are Spikes Suppressed

The pulse width (t2-t1) is in the "suppress region" if it is less than the SUPPRESS\_LIMIT parameter. This represents the case where the pulse width of the spike was narrow enough that the device output will not get the chance to change to state1

The figure shows that event1 is scheduled with the normal I/O delay (d1). As soon as the trailing edge of the pulse occurs in the suppress region, event1 is removed from the event queue, the "suppressing" the short pulse.

# When Do Spikes Produce X's

#### "X-Immediate" Kernel Spike Model

Pulse in X-pulse Region (Technology File)

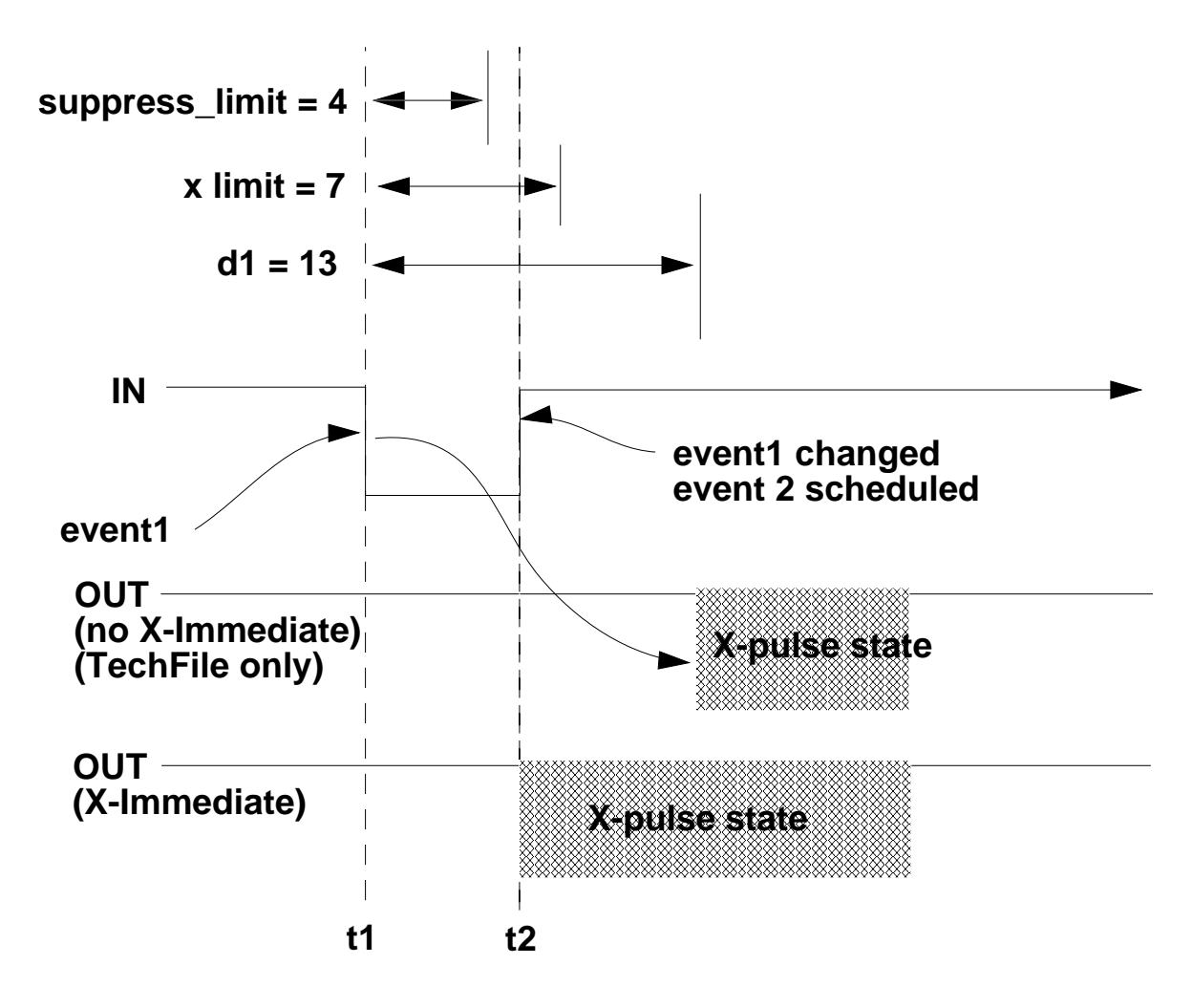

- @t1: Event 1 is scheduled for t1+d1
- @t2: Transition occurs in X-pulse region either Event 1 is changed to "X-pulse state" or Event 1 is cancelled, X-immediately

# When Do Spikes Produce X's

The pulse width (t2-t1) is in the "x-pulse" region if it is greater than the SUPPRESS\_LIMIT and less than the X\_LIMIT. This region represents the case where the spike pulse is just wide enough that the device output may or may not temporarily change to a different state due to event1. An X-pulse, that indicates the uncertainty, is output.

The output of the device depends on the following two factors:

- •X-Pulse State. The spike model determines an "X-pulse state", given the state transitions that cause the spike, which is scheduled on the device. For the common case of a device which is not affected by strength of input states, and whose outputs always have a drive strength of "S" (strong) the X-pulse state will always be "Xs" since any event must be due to a logic level change.
- •X-Pulse Behavior. The behavior in this region differs depending on whether X\_IMMEDIATE is specified in the SPIKE\_MODEL.

#### X\_immediate not specified:

When a spike occurs, the X-pulse state is applied to the output at the pending event (event1) time(t1+d1). This means that event1 time is maintained, but the state is changed to the X-pulse state.

#### X\_immediate is specified:

When an X-immediate spike occurs, the pending event (event1) is canceled, and the output is immediately set to the X-pulse state:

### When Spikes Pulses Transport

No Kernel Equivalent: Spikes are either suppressed or X-Immediate at output

Technology File: When pulse is between X\_limit and the I/O delay. Pulse is passed unaffected.

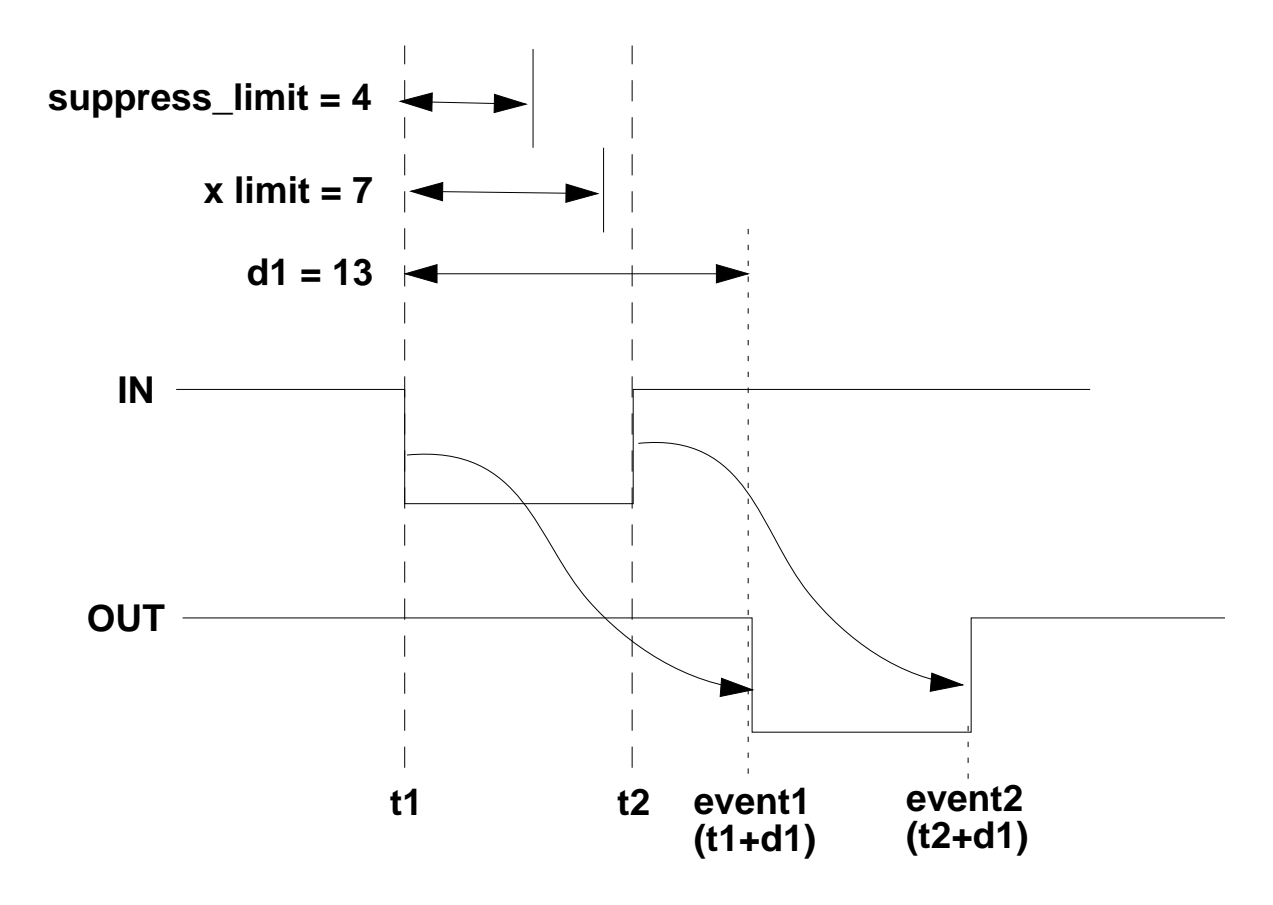

@t1: Event1 is scheduled at t1+d1

@t2: Event2 is scheduled at t2+d2

# **Spike Pulse in Transport Region**

The pulse width (t2-t1) is in the "transport" region if it is greater than the  $X_LIMIT$  parameter but still less than the total path delay. This represents the case where the pulse width of the spike is wide enough that the output can reach the intermediate state (state1 in our example) before going to the new state.

If the X\_LIMIT is set to the propagation delay of the gate, this region is zero, which means that no transport region exists. Pulses must be wider than the input-to-output delay before a pulse transports normally.

#### **Technology File Spike Model Example**

```
DECLARE
DEFAULT derate fac 1;
#define cp(pin_n) sim_$pin_eval(pin_n, "cap_pin")
#define cn(pin n) sim $net eval(pin n, "cap net")
#define delay_eqn(coef_in, coef_out, pin_n)(((coef_
SPIKE_MODEL_MODEL_DEFAULT = {
  SUPPRESS PERCENTAGE 40;
  X PERCENTAGE 70;
  };
SPIKE MODEL NETDELAY DEFAULT = {
  SUPPRESS_PERCENTAGE 0; #transporting all
  X PERCENTAGE 0;
  };
SPIKE MODEL low p = \{
  SUPPRESS_LIMIT 2,4,6; # example of triplets
  X_LIMIT 5,7,9;
  };
SPIKE MODEL hi p(pth del, i pin) = {
    SUPPRESS_LIMIT (( pth_del * .133) + cp(i_pin);
    X_LIMIT (( pth_del * .276) + cp(i_pin);
  };
BEGIN
  tP 11,13,19 on IN(AL) to OUT(AL) SPIKE MODEL low p;
  tP delay eqn(.8, 3.7, "out") on IN(AH) to OUT(AH)
       SPIKE MODEL hi p(sim $path delay(), "in");
```

END;

# **Technology File Spike Model Example**

The example on the previous page show many of the syntax options that can be used with the SPIKE\_MODEL statement within a Technology File:

- SPIKE\_MODEL MODEL\_DEFAULT: This statement describes the spike model for all delay statements that do not specify a specific spike model.
- SPIKE\_MODEL NETDELAY\_DEFAULT: This statement determines the behavior

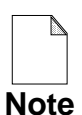

Note that both of the previous default (MODEL\_DEFAULT and NETDELAY\_DEFAULT) use SUPPRESS\_PERCENTAGE and X\_PERCENTAGE values rather than absolute delay values. These

percentage values are a percentage of the propagation delay to the output.

- SPIKE\_MODEL low\_p (or hi\_p): These statements use specifically named spike models (low\_p, hi\_p) that can be referenced by name in the delay statements. The name is used in the delay (tP) statement to specify which spike model statement defines the model for that delay.
- The delay statement. The SPIKE\_MODEL "clause" is used in the delay statements to specify which spike model definition applies to this delay. If no SPIKE\_MODEL is used in the delay statement, the MODEL\_DEFAULT spike model is used.

If no model default is defined, the Technology File spike model is not defined, and the kernel spike model (suppress/x-immediate) is used.

# **Inertial vs. Transport Delays**

Inertial delay mode, the default mode:

- Enables recognizing and processing spikes
- Applies to all delay types (Rise, Fall, Netdelay properties, and pin-to-pin delays (technology files)

Transport delay mode, set on invoke:

- Applies to pin-to-pin delays; others use inertial
- Disables spike pin-to-pin recognition & processing
- Propagates all pin-to-pin delays, ignores frequency

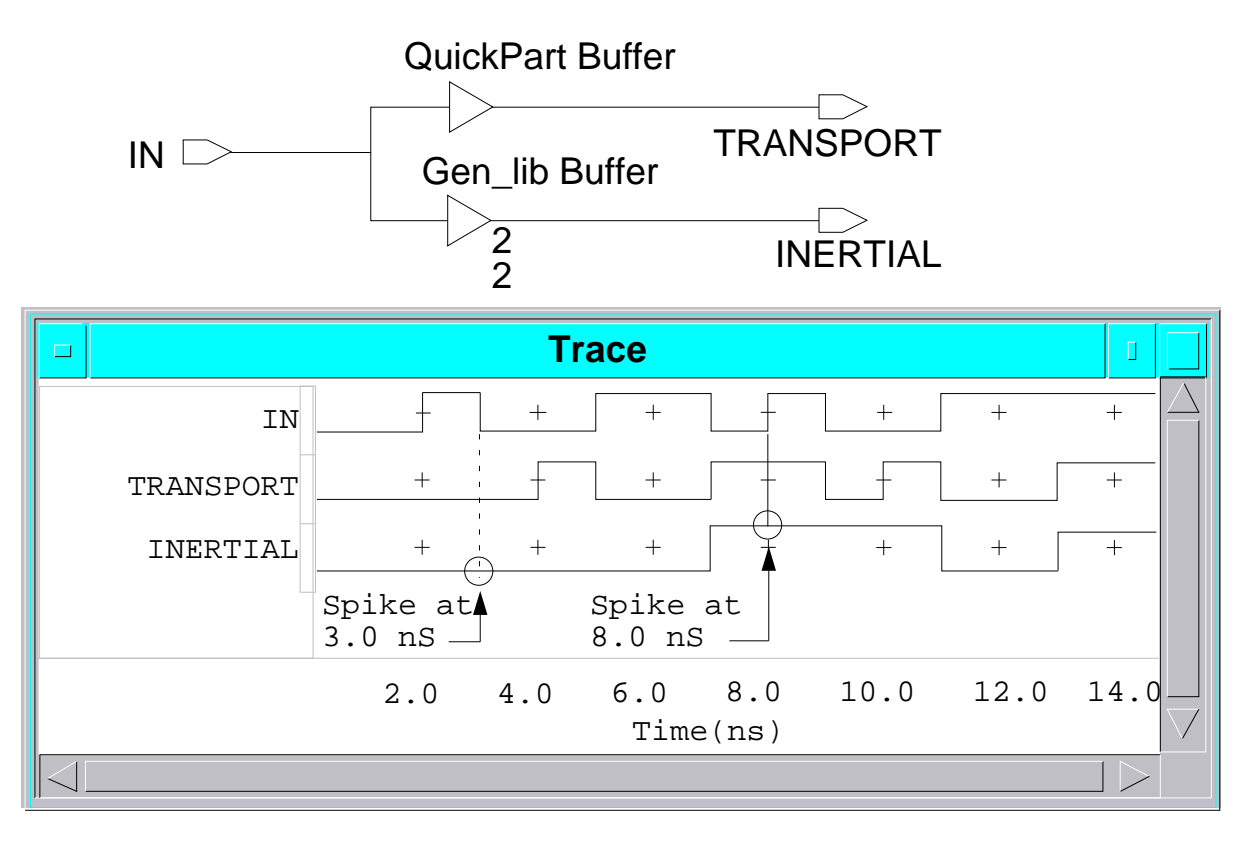

# **Inertial vs. Transport Delays**

The simulation delay mode determines how QuickSim II schedules events within the simulation. QuickSim II uses either inertial or transport delay mode, which you choose at invocation.

Inertial delay mode, the default mode, exhibits the following behaviors:

- Enables the simulator to recognize and process spike conditions.
- Applies to all delay types (pin Rise and Fall properties, Netdelay property, and pin-to-pin delays from technology files)

The transport delay mode, which you can request when you invoke QuickSim II, behaves as follows:

- Applies only to pin-to-pin delays; all other delays use inertial delay mode
- Disables spike recognition and processing for all pin-to-pin delays
- Propagates all events through a device according to the pin-to-pin delay specified, regardless of the frequency of events

In the circuit on the previous page, the QuickPart buffer uses transport delays with a 2ns pin-to-pin delay. The Gen\_lib buffer uses inertial delay Rise/Fall properties. QuickSim II is using the suppress spike model in transport mode.

Note that QuickPart buffer passes all inputs to the output with a 2ns delay. This is because transport delays disable spike recognition, and propagate all events. This mode only applies to models with pin-to-pin delays.

The Gen\_lib buffer, which is an inertial model, behaves the same in transport mode as it does in the default inertial mode. A spike is detected at time 3ns and is suppressed at the output (suppress mode). Only those pulses of 2ns or longer appear at the output.

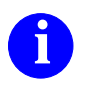

For additional information on this discussion, or on inertial and transport delays, refer to the "Delay Modes" section of the *QuickSim II User's Manual*.

# **Hazards and Oscillations**

Three step iteration process:

- Reads the event list, and processes mature events
- Evaluates the effects on circuit
- Schedules the resulting events

If resulting events have 0 delay:

- Schedules them in new event list (next iteration) for the current slot
- Events are mature, so the simulator performs another iteration for the current slot. Repeats.

**Oscillation limit:** 

- Allowable number of new events for current slot (iterations)
- Use the Set Iteration Limit command o default is 1000
- Oscillation limit error
  - clears current events for oscillation loop
  - does not clear current state in Monitor window
  - you must fix the oscillation, then issue stimulus and run again

### **Hazards and Oscillations**

QuickSim II reads the event list, processes the mature events and evaluates their logical effects on the circuit, and then schedules resulting events according to any associated delays. This three-step process is an *iteration*.

If any of the resulting events have a delay of 0, the simulator schedules them in a new event list in the current slot. Immediately, these events become mature, requiring the simulator to perform another iteration for the current slot. The simulator repeatedly performs iterations until there are no more events in the current slot or an iteration limit is reached.

An *oscillation limit* occurs when required iterations exceed the maximum number allowed for the simulation. When this condition occurs, an Oscillation message warns you of the condition, the event queue is cleared for the current event slot, and the simulation comes to a halt. The default iterations allowed before and oscillation limit occurs is 1000, and is user settable with the **Setup > Kernel > Run Parameters** pulldown menu. You can also use the Set Iteration Limit command.

Most oscillation limit errors are caused by zero-delay gates with feedback. By default, unit delay will not incur oscillation limits, since all gates are simulated with a "unit" of delay. When timing mode is turned on, oscillations can occur. Add delays to all gates to remove this problem.

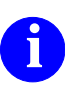

You can limit iterations with the Set Iteration Limit command described in the *Digital Simulators Reference Manual*.

# **Comparing Waveforms**

• Overlay traces in Trace window--two waveforms will be overlaid in different colors

#### Add Trace QB -overlay

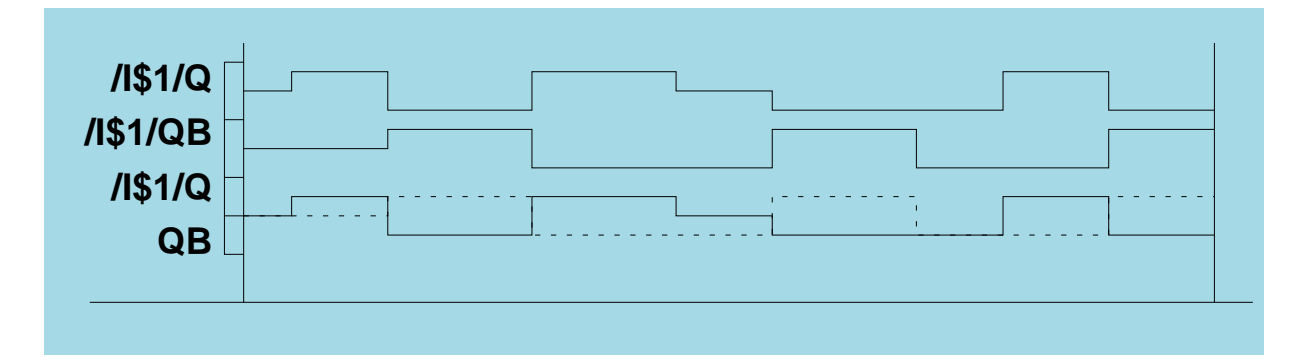

- Trace expressions directly
  - Use XOR (^) to get 1 / 0 / X display
  - Use equality (==) to get true/false display

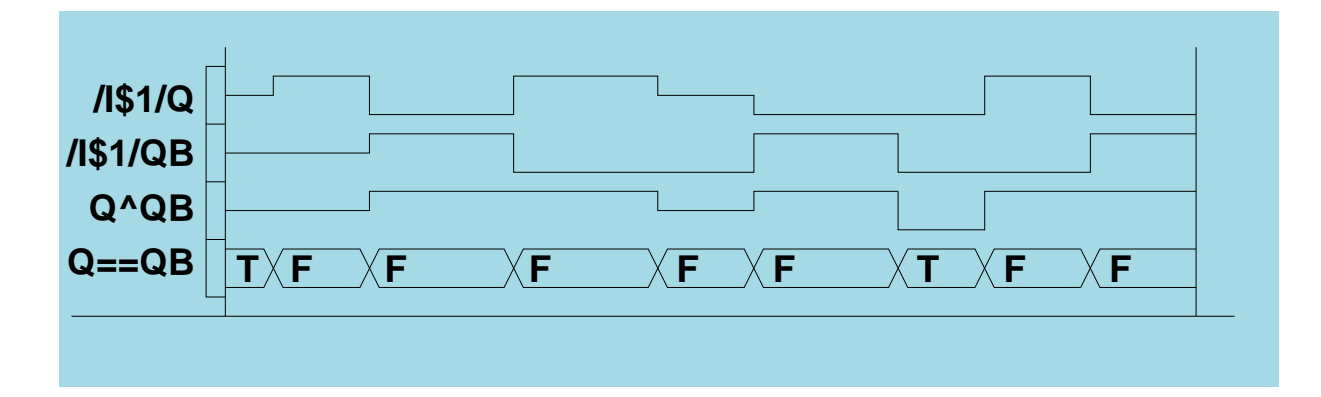

# **Comparing Waveforms**

Comparing waveforms is a useful way to determine if your circuit is behaving correctly. You can compare waveforms on-the-fly during the simulation and perform actions based on the outcome of the comparison. You can also compare waveform data during a post-simulation SimView session. Use the following techniques to compare waveform data:

- **Overlaying Traces.** The Add Traces command has an overlay option. It allows you to view one trace on top of another. The overlaid traces are always placed on top of the last (bottom) trace in the active Trace window. Different colors are used for each overlay. As a practical limit, no more than three traces should be added as overlays. At this time, moving and copying overlaid traces is not supported.
- **Tracing Expressions.** You can always trace or list expressions. This allows you to examine combinations of waveforms.

The XOR (^) operator is useful to determine when two signals are the same or different. For example SIG1  $^$  SIG2 or EXPR1  $^$  EXPR2 will be a 0 if the signals are equal, 1 if the signals differ, and X if the either signal is unknown. Note that only the value (1, 0, X) is used in this evaluation, while the strength is ignored.

The equals (==) operator compares two signals or expressions. It is true (T) if they are equal and false (F) when they differ. For example, Add Trace d==1S will only be true when the "D" signal is a "one-strong".

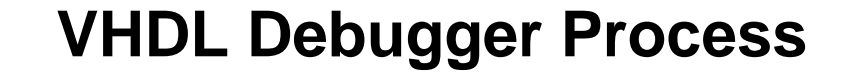

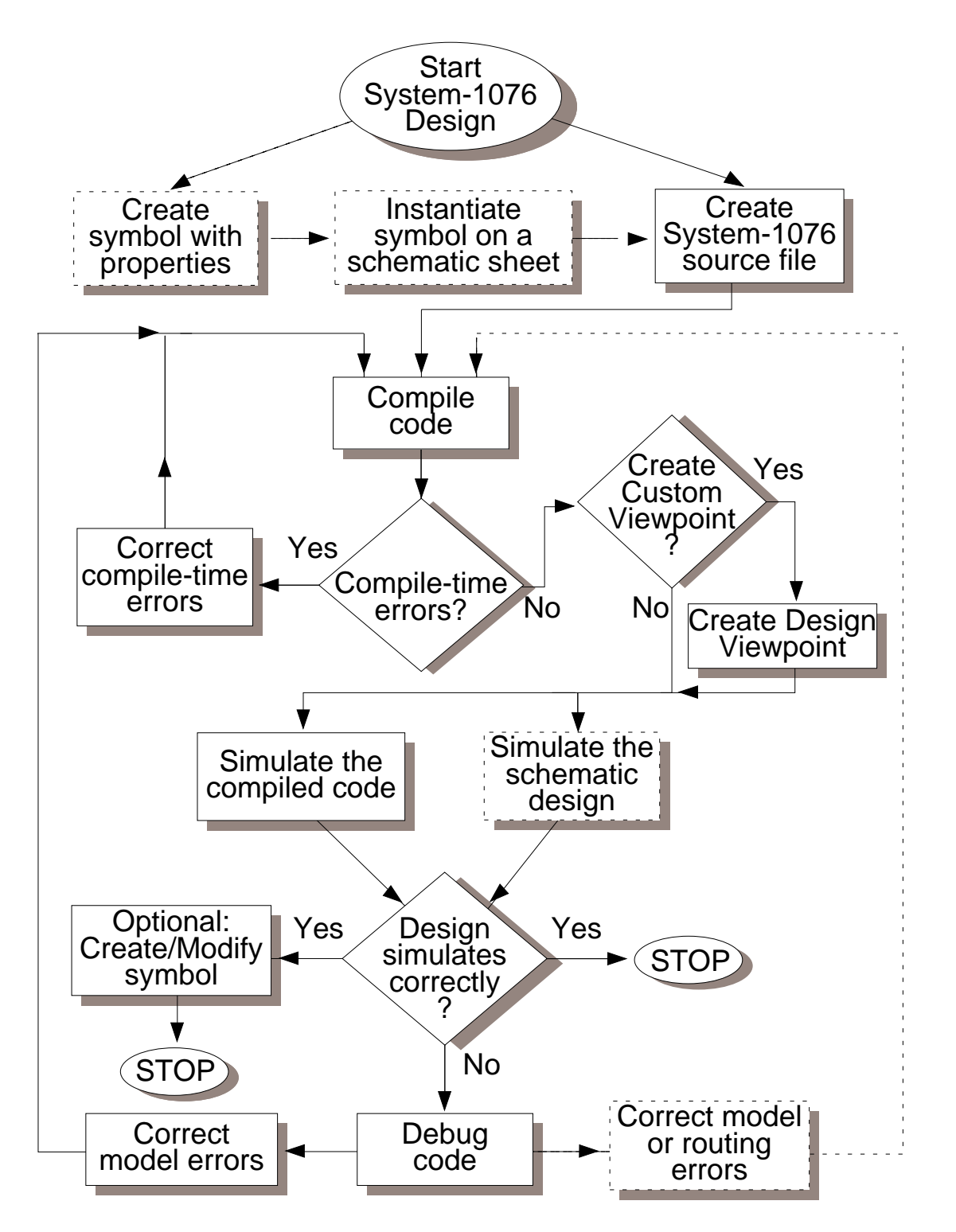

# **VHDL Debugger Process**

The following list describes the steps you take to create and verify a design that includes System-1076 models. You can see where the process of debugging System-1076 models fits in this overall design flow. The embolded areas in the figure on the previous page represent the steps covered by this section. The dashed lines show an alternate path through the design flow.

- 1. Create a symbol (by using the Symbol Editor from within the Design Architect session) for your System-1076 design with appropriate properties, or create a directory where the source code will be located.
- 2. If a System-1076 symbol was created in the prior step, instantiate it on a sheet using the schematic editor, which is also invoked from within the Design Architect session.
- 3. Enter the VHDL code in a plain text file with an editor such as the Notepad or UNIX Vi editor, or create a source code object with the VHDL Editor.
- 4. Run the System-1076 compiler on the source code. The compiler checks the source code for proper syntax and semantics, displays any errors encountered, and (once you correct any errors) translates the source code into a simulator-compatible database, called the object code. Errors encountered when running the compiler are called compile-time errors. This level of code debugging is not a part of the System-1076 Debugger tool.
- 5. If you wish, create a viewpoint for your design other than the default.
- Test your System-1076 model (object code) by using the QuickSim II simulator and the associated System-1076 Debugger, described in this section. Errors encountered in a System-1076 model during this step are called runtime errors.
- 7. Refine the model to eliminate errors found in step 6 and recompile the source code. Continue with steps 4 and 6 until the model performs as desired.

# QuickSim II VHDL Debugger

Features include:

- Integration into the simulator environment
- Multiple VHDL View windows to show concurrency
- Examine values of signals, variables, and constants during simulation
- Modify signal and variable values during simulation
- Single-step through the design

# QuickSim II VHDL Debugger

The System-1076 source code Debugger is an interactive tool that assists you in analyzing and correcting VHDL source code from within the simulator.

The following list includes many of the System-1076 Debugger features:

- The Debugger is integrated into the simulator environment.
- You can open multiple VHDL View windows to show the concurrency in a design.
- During the simulation, you can examine the values of signals, variables, and constants.
- You can modify the values of signals and variables during simulation.
- You can single-step through the design.
- You can set one or more breakpoints.

# **QuickSim II VHDL Debug Palette**

DBG VHDL

• Select the

palette button

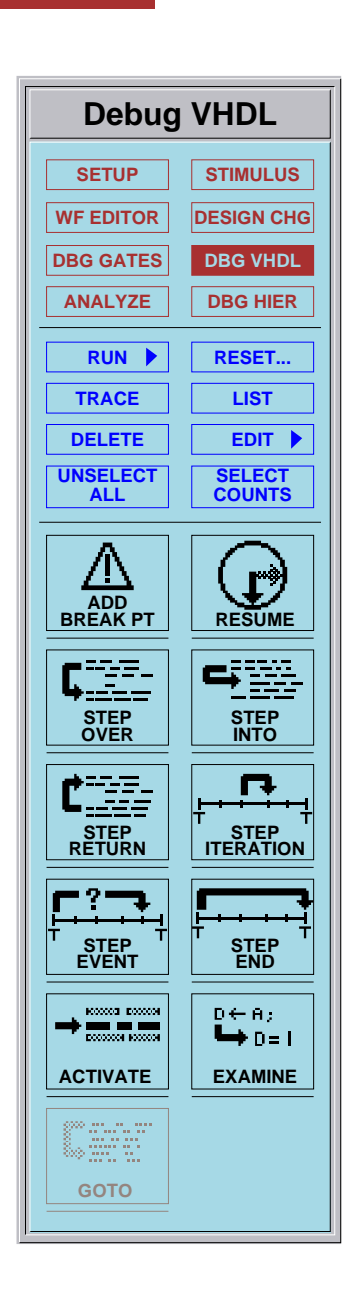

# **QuickSim II VHDL Debug Palette**

The Debug VHDL palette provides a convenient way to access the functions that support VHDL debugging, in addition to some common simulator functions such as Resume. To view the Debug VHDL palette select the **Debug VHDL** palette button as shown on the previous page.

The following table contains a brief description of each icon found in the Debug VHDL palette.

| Debug V                                                                                                    | 'HDL                                                                                                    |
|----------------------------------------------------------------------------------------------------|----------------------------------------------------------------------------------------------------|
| \$add_breakpoint() Add a<br>breakpoint on the selected or<br>named statement(s).                                               | \$resume_simulation()<br>Continue a simulation that<br>might be stopped due to<br>encountering a breakpoint. |
| \$step_over() Continues the<br>simulation, stepping over the<br>activated statement.                                           | \$step_into() Continues the<br>simulation, stepping into<br>(evaluating) activated stmnt.                    |
| \$step_return() Continues the<br>simulation, stepping over the<br>active statement(s) until<br>finding a return or wait stmnt. | \$step_iteration() Continues<br>the simulation to the next<br>iteration.                                     |
| \$step_event() Continues the<br>simulation until the next event<br>occurs.                                                     | \$step_end() Steps the<br>simulation to the end of the<br>current timestep.                                  |
| \$activate_statement() When<br>two or more statements are<br>active, the statement you<br>selected becomes activated.          | Sexamine_objects()<br>D ← A:<br>D = 1<br>EXAMINE<br>D = 1<br>EXAMINE<br>D = 1<br>Constants.                  |
| \$goto_highlight(@forward,<br>@selected) View the area in<br>the VHDL View window that<br>contains selected statement.         |                                                                                                    |

# **VHDL View Window**

#### To open window:

- **1. Select Instance in Schematic View window**
- 2. Choose: (popup) > Open > Down

```
/I$1 :/vhdl source.vhdl 2
                                                14 ARCHETECTURE behav OF dff IS
15
16 BEGIN
      dff_beh: PROCESS(CLK, PRE, CLR)
17
18
               BEGIN
19
                  IF CLK'LAST VALUE = '0' AND
20
                       Q <= D; QB <= NOT D;
                  ELSE
21
                  IF PRE = '0' THEN
22
23
                       OB <= '0';
24
                       Q <= '1';
25
                  END IF;
26
                  IF CLR = '0' THEN
                       QB <= '1';
27
                       \tilde{O} <= '0';
28
29
                  END IF;
30
                  END IF;
31
               END PROCESS dff_beh;
32 END behhav;
```

- Allows graphical selection
- Scroll bars and arrows are removable
- Select object: Examine, Trace, List, Monitor, Report, etc.

# **VHDL View Window**

The VHDL View windows display VHDL source code. The Open Down command displays a VHDL View window on source code objects that contain the architecture body. If the entity declaration was compiled separate from the architecture body, one VHDL View window can be brought up to display the architecture body and another window can be brought up to display the entity declaration.

Active lines of code are highlighted in the VHDL View window as you step through a simulation and debugging session. The example on the previous page shows the assignment statement ( $Q \le 1'$ ) on line 24 is currently active and is ready for evaluation. The window indicates the active line statement with an arrow and by displaying the active statement is red (bold in the example). This active statement is also reflected in the Active Statements window which is discussed in the next lesson.

Using a VHDL View window you can examine the values of internal System-1076 signals<sup>1</sup>, constants, and variables as you step through the design. You can also set (modify) the values for variables when debugging code.

For sheet-based designs, it is possible to open multiple VHDL View windows from one design sheet, one for each System-1076 instance selected. For structural VHDL models you can bring up a VHDL View window on each instantiated component. You must either move the windows around on the screen or pop between them to make them all visible. The display and operation of the VHDL View window is discussed further in the "Debugging Operating Procedures" subsection in the *System-1076 Design and Model Development Manual*. Also refer to the *SimView Common Simulation User's Manual* for information about how to set up the simulator windows.

<sup>&</sup>lt;sup>1</sup> Internal signals are those that do not appear in a port clause declaration.

# **VHDL Active Statements Window**

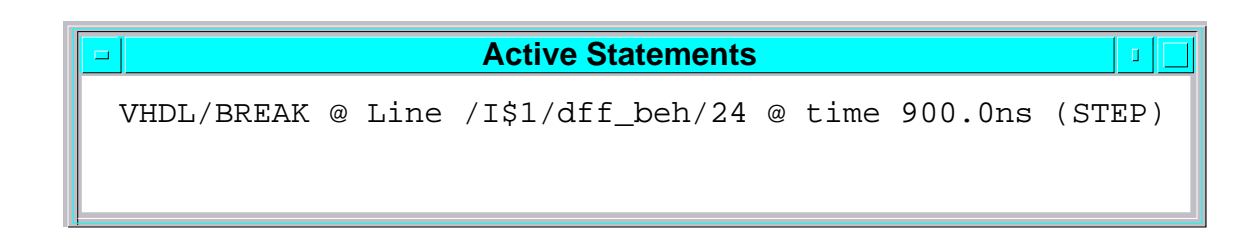

Click on:

- [VHDL Debug] palette icon
- [VHDL Debug] palette icon
- [VHDL Debug] palette icon

### **VHDL Active Statements Window**

The Active Statements window works in harmony with the VHDL View window by displaying the currently active statements as the simulator encounters them. An active statement is encountered as a result of using a VHDL Debugger function such as Step Event, Step Into, or Step Iteration. If an Active Statements window does not exist when an active statement is encountered, the simulator brings up an Active Statements window.

The example on the previous page shows that the active statement is on line 24 of the VHDL behavioral model dff\_beh for instance I\$1. As a result of the active statement also being displayed in the VHDL View window and due to cross highlighting, the source code line number of the active statement is highlighted in the Active Statements window as you step through a simulation and debugging session.

# **VHDL Examine Window**

|   |   |   |   |   |      |         | Exa  | mi | ne    |        |   |       | IJ    |   |
|---|---|---|---|---|------|---------|------|----|-------|--------|---|-------|-------|---|
| / | Ď | = | 1 | @ | time | 800.0ns | iter | 1  |       |        |   |       |       |   |
| / | Q | = | 0 | @ | time | 800.0ns | iter | 1  | (next | value: | 1 | type: | EVENT | a |
| / | Ď | = | 1 | @ | time | 800.0ns | iter | 2  |       |        |   |       |       |   |
| / | Q | = | 1 | @ | time | 800.0ns | iter | 2  |       |        |   |       |       |   |

- Displays:
  - o current values of a signal, variable, or constant
  - future values of signals
- Examine local variable states--
  - must have "label" "end" constructs in VHDL to be examined
  - they cannot be listed, traced, or monitored
- Examine window information also displayed in the VHDL Messages window if one exists.

To open window, click on:

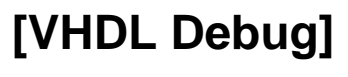

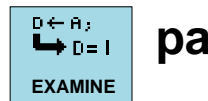

palette icon

# **VHDL Examine Window**

The Examine window displays the current values of a signal, variable, or constant and the future values of signals. If the specified object is an array type, either all the values of the sub-elements are displayed or all the values up to the limit specified by the Setup Array Size command are displayed. If the Examine window does not exist when the function is executed, the simulator opens a window.

The default for a signal is its current value, its next scheduled value, and the time it is scheduled to occur. The example on the previous page shows in the second line that the current value of Q is 0 at time 800.0 ns iteration 1, the next scheduled value is 1, and that the scheduled event is to occur at time 800.0 ns (iteration 2, not shown). If the signal is a composite, the next scheduled value is the next scheduled event that occurs on any of its sub-elements.

The Examine window is especially useful if you want to examine the state of local variables because they cannot be listed, traced, or monitored.

In order for information to be placed in the examine window, it must be contained in the "label" "end" constructs within VHDL. The figure on page 3-36 shows this construct on lines 14 and 32.

The information displayed in the Examine window is also displayed in the VHDL Messages window, if one exists.

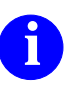

For more information about the Examine window, refer to "Examining VHDL Signals and Variables" in the *System-1076 Design and Model Development Manual*.

# **VHDL Assertions Window**

```
      Assertions
      I

      VHDL/NOTE:
      (/I$/dff_beh/31) @ time 875.0ns : Input D Setu
```

To create assertions in VHDL source:

• ASSERT (condition)

REPORT "string"

SEVERITY note | warning | error | failure;

# **VHDL Assertions Window**

The Assertions window displays the report issued from an assertion statement within the VHDL source. The assertion statement checks a condition that you specify to determine if it is true, and reports a message with a specified severity if the condition is not true. For example, when the condition in the following assert statement evaluates to a value of "false" during simulation, the report is sent to the Assertions window with a severity of 'note':

```
ASSERT (sel = '1') --When this assert condition is false
REPORT "Input d0 is selected" --issue this report
SEVERITY note;
```

The following list shows the pre-defined severity levels from least to most severe.

- NOTE: use for general information messages.
- WARNING: use for a possible undesirable condition.
- ERROR: use for a task completed with the wrong results.
- FAILURE: use for a task that is not completed.

If an Assertions window does not exist when a report is issued, the simulator brings up the Assertions window. Any subsequent report messages from an assert statement will appear in the Assertions window.

There is also a concurrent assertion statement. Both assertion statements are described further in the *Mentor Graphics VHDL Reference Manual*.

# **VHDL-Related Windows**

| VHDL Messag                       | jes 💷 🗌                    |
|-----------------------------------|----------------------------|
| /D = 1 @ time 875.0ns iter 1      |                            |
| /Q = 1 @ time 875.0ns iter 1      |                            |
| VHDL/NOTE: (/I\$/dff_beh/31) @ ti | me 875.0ns : Input D Setup |
| /D = 1 @ time 900.0ns iter 1      |                            |
| /Q = 1 @ time 900.0ns iter 1 (ne  | xt value: 1 type: EVENT at |
| /D = 1 @ time 900.0ns iter 2      |                            |
| /Q = 1 @ time 900.0ns iter 2      |                            |

To Open VHDL Messages window:

• Report > Design Messages pulldown menu item

| Open I                                                                                               | Design l  | Message   | S       |    |
|----------------------------------------------------------------------------------------------------|-----------|-----------|---------|----|
| Design message cat                                                                                   | egories ( | (@ = coml | bined): |    |
| Active Statements<br>Assertions<br>Examine<br>Info Messages<br>Model Messages<br>Simulation Messages | es        |           |         |    |
| Window title                                                                                         |           |           |         | -1 |

# **VHDL-Related Windows**

As the previous topics have discussed, there are a number of windows within the simulator that specifically relate to debugging System-1076 models. However, QuickSim II (SimView) contains many other windows that are invaluable when debugging VHDL models. This lesson discusses the last of the VHDL-specific windows and lists some of the more commonly used non-VHDL-specific windows.

The VHDL Messages window displays the combined contents from both the Examine and Assertions windows. This window is invoked using either the **Report > Design Messages** pulldown menu item or the Open Design Messages command. Both of these invocations display the dialog box shown on the previous page. Select the VHDL Messages category and click on OK to display the VHDL Messages window. Notice that the Examine, Assertions, and Active Statements windows can also be displayed using this method.

The non-VHDL-specific windows include the Schematic View, Breakpoint, Objects report, Trace, List, and Monitor windows to name a few. These windows display values for System-1076 qsim\_state signals and variables in the same way that values for other design signals are displayed. In addition, System-1076 abstract values can be displayed. For more information about the windows that are available, refer to the *SimView Common Simulation Reference Manual* and the *Digital Simulators Reference Manual*.

# Lab Overview

- Modify source file for existing VHDL model
- Compile VHDL model
- Create force-type stimulus for your VHDL model
- Change model type to use VHDL model
- Run simulation using VHDL model
- Compare results of schematic & VHDL simulation
- Use the VHDL debugging techniques
  - Step Event
  - Step Into
  - Step End
- Edit ASCII VHDL source
- Recompile & run VHDL model again
- Compare results--were problems fixed?

# Lab Overview

In the lab exercise for this module, you will:

- Make a copy of your VHDL design data
- Modify the source file for an existing, but problematic VHDL model.
- Compile a VHDL model.
- Create force-type stimulus for your VHDL model.
- Change the model type so that the VHDL model is now being used.
- Compare the output waveform (results) of the schematic model to that of the VHDL simulation run.
- Use the VHDL debugging techniques 'Step Event,' 'Step Into,' and 'Step End,' to determine where the problem(s) are occurring in your VHDL model.
- Use the ASCII editor to fix the problems in the VHDL source code
- Recompile and run the simulation on the VHDL model again to determine if the problems were fixed.

#### **Module 3 Lab Exercise**

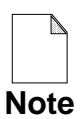

If you are reading this workbook online, you might want to print out the lab exercises to have them handy when you are at your workstation.

#### **Procedure 1: Setting Up the VHDL Training Data**

In this procedure you will make a working copy of the training data, set up a design, and create a VHDL source for use with subsequent VHDL debug lab exercises. To do so, perform the following steps.

- 1. Invoke Design Architect in a shell.
- 2. Open a new VHDL source for the dff component that is contained in the qsim\_a directory you just copied by doing the following:
  - a. Click on the [session\_palette] Open VHDL icon.

The Open VHDL dialog box is displayed.

b. Enter "vhdl\_source" as the VHDL Source Name.

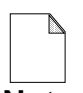

Do not use the navigator to select the VHDL source file--one does not exist; you are creating it.

Note

- c. Click "Yes" on the Inside Component?
- d. Click on the Navigator button and select:

\$HOME/training/qsim\_a/LATCH/dff

e. OK the Navigator form and then OK the Open VHDL dialog box.

An empty VHDL Source window is now displayed.

- 3. Import a VHDL source ASCII file for use in this lab by performing these steps:
  - a. Choose the **File > Import...** pulldown menu item.

An "Import from" navigator is displayed.

b. Use the Navigator to select the following ASCII source file:

*\$MGC\_HOME/shared/training/da82nwp/com/my\_dff.vhdl.src* 

- c. OK the "Import from" navigator dialog box.
- 4. Modify the VHDL source you just imported by using the VHDL source editor to change "my\_dff" to "dff" in the following lines:
  - Line 8; entity declaration
  - Line 12; end of entity declaration
  - Line 14; architecture declaration
- 5. Perform a "set options" to make sure that you are compiling for Sys-1076 and not for QuickVHDL.
- 6. Compile the new VHDL source by choosing the **Compile > Compile** pulldown menu item.

It generally takes a few seconds for the compiler to initialize and then compile the source. If all goes well the Compilation Report window will return a message similar to the following:

#### Compilation Completed: 0 errors, 0 warnings.

7. This completes the VHDL source setup procedures. You can now exit Design Architect.

#### **Procedure 2: Creating and Saving Valid Results**

In this procedure you will examine the properly functioning dff schematic model, create a set of stimulus, run a simulation, and save the results, all using QuickSim II. You will use the known good results that you save here to compare against results in subsequent VHDL debug lab exercises.

- 1. Invoke QuickSim II on the LATCH using default invocation.
- 2. After QuickSim II invokes, maximize the QuickSim II session window.
- 3. Display the schematic sheet of LATCH and of the dff instance by performing the following steps:
  - a. Click on the [Setup] Open Sheet palette icon.
  - b. Select the dff symbol.
  - c. Click on the **[Design Change] Change Model** palette icon to choose the dff model to be displayed.

The "Change Model on instance" dialog box is displayed.

- d. Select the "schematic" model and click on the OK button.
- e. Select the dff symbol (large rectangle in the center of the Schematic sheet) once again.
- f. Choose the **Open > Down** popup menu item from the Schematic window.

A Schematic View window is displayed containing the dff schematic.

g. Activate the new Schematic View window and move it to the right so as to expose both Schematic View windows: LATCH and dff.

- 4. Trace all the I/O signals on the LATCH sheet.
- 5. Using Notepad, create an ASCII forcefile called "*\$HOME/training/qsim\_a/LATCH/forces\_dofile*" and edit it such that it contains the following stimulus commands:

```
// SET USer Scale -type Time 1e-09
// SETup FOrce -Charge
SET CLock Period 100
FORCe /CLK 1 0.0 -Abs
FORCe /D
        0
              0.0 -Abs
FORCe /PRE 1 100.0 -Abs
FORCe /CLR 0 100.0 -Abs
FORCe /PRE 0 200.0 -Abs
FORCe /CLR 1 200.0 -Abs
FORCe /PRE 1 300.0 -Abs
FORCe /CLK 0 450.0 -Abs -Repeat
FORCe /CLK 1 500.0 -Abs -Repeat
FORCe /D 0 625.0 -Abs
FORCe /D 1 725.0 -Abs
FORCe /D 0 825.0 -Abs
FORCe /D 1 875.0 -Abs
```

6. Execute the stimulus forcefile you just created by entering the following command:

DOFile \$HOME/training/qsim\_a/LATCH/forces\_dofile

7. Run the simulation 1000 time units by issuing the following command:

#### **RUN 1000**

The waveforms in the Trace window should now look like the figure below. If not, compare your forcefile with the information presented in step 5, correct any differences, reset the simulation state, and repeat steps 6 and 7.

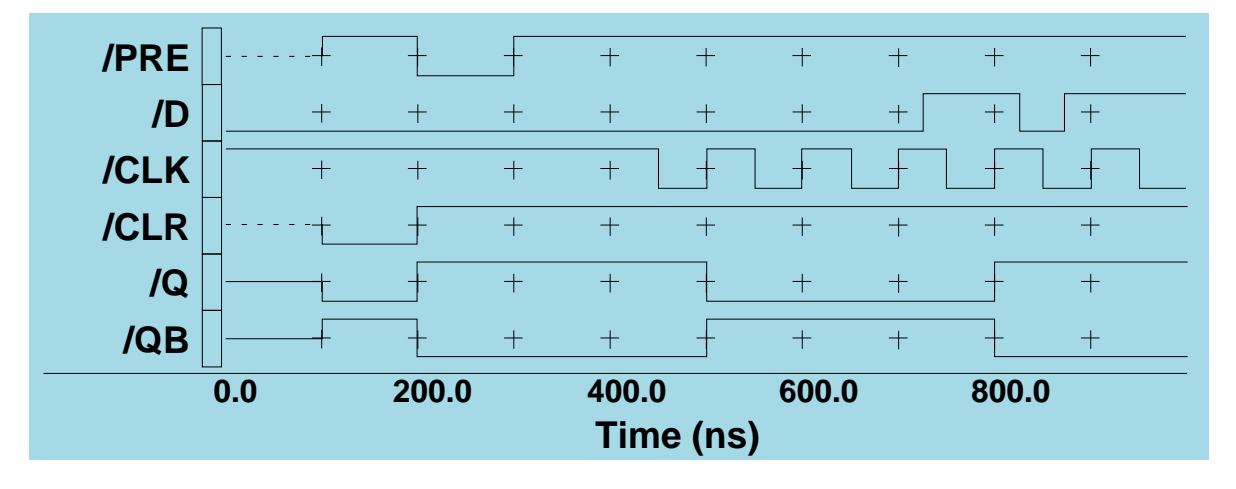

- 8. Save the "forces" and "results" waveform databases by performing the following:
  - a. Click on the [Stimulus] Save WDB palette icon.
  - b. Select the 'forces' waveform database in the dialog box list.
  - c. Click on "Viewpoint" and enter "forces\_dff" for the leafname.
  - d. Click on **OK**.
  - e. Repeat steps 8a through 8d for the 'results' waveform database and name it "results\_dff".
#### **Procedure 3: Changing to the VHDL Design Model**

This procedure tells you how to change the design model to the VHDL model without leaving QuickSim II, run the simulation, and examine the results.

- 1. Change the design model in QuickSim II from the schematic model to the VHDL behavior model by performing the following:
  - a. Select the dff instance symbol in the LATCH Schematic View window.
  - b. Click on the [Design Changes] Change Model palette icon.
  - c. Select the model entry that contains the string "behav".
  - d. Click on **OK**.

The dff Schematic View window is closed, the VHDL Source View window is opened, and the simulation state is reset to time 0 (the Trace window contains no waveforms).

- 2. Load the expected results for Q and QB that you saved in the default viewpoint, and add them to the Trace window by performing the following:
  - a. Click on the [Stimulus] Load WDB palette icon.
  - b. Click on the Viewpoint button if it is not already selected.
  - c. Select the "results\_dff" waveform database that you saved earlier in this lab and **OK**.

The 'results\_dff' waveform report window is displayed.

d. Select the following two waveforms in the "results\_dff" waveform report window:

results\_dff@@/Q results\_dff@@/QB

e. Click on the **Trace** palette button.

|                  | 2  | 200.0 |   | 400.0<br>Time | e (ns) | 600.0 | ( | 800.0 |   |
|------------------|----|-------|---|---------------|--------|-------|---|-------|---|
| results_dff@@/QB | +  | +     | + | +             |        | +     | + | +     | + |
| results_dff@@/Q  | +1 | +     | + | +             | +      | +     | + | +     | + |
| /QB              | +  | +     | + | +             | +      | +     | + | +     | + |
| /Q               | +  | +     | + | +             | +      | +     | + | +     | + |
| /CLR             | +  | +     | + | +             | +      | +     | + | +     | + |
| /CLK             | +  | +     | + | +             | +      | +     | + | +     | + |
| /D               | +  | +     | + | +             | +      | +     | + | +     | + |
| /PRE             | +  | +     | + | +             | +      | +     | + | +     | + |
|                  |    |       |   |               |        |       |   |       |   |

The waveforms in the Trace window should now look like the figure below.

3. Run the simulator 1000 time units.

You'll notice that /Q and /QB do not respond to /PRE and /CLR as they did with the schematic model. Notice also that /Q and /QB are not the inverse of one another, as they should be.

#### Procedure 4: Debugging VHDL With QuickSim II

This procedure illustrates one method that you can use to debug VHDL source. This method exercises the VHDL debug features provided with QuickSim II.

1. Reset the simulation state.

Only the results\_dff@@/Q and results\_dff@@/QB waveforms remain in the Trace window (as shown in the previous figure).

2. Click on the **[Debug VHDL] Step Event** palette icon to run the simulator to the first scheduled event. (Recall that the stimulus waveforms forced events on /CLK and /D at time 0.0, therefore, the first scheduled event is at time 0.0.)

The Active Statements report window is displayed and the active VHDL process in the VHDL Source View window is displayed in red with a red arrow pointing to the current line.

3. Click on the **[Debug VHDL] Step Into** palette icon to move to the next active statement for this event.

The red arrow moves to the next line to be executed (the line is displayed in red also). You can evaluate the line of VHDL source and decide which of the statements you think/expect to become active next.

- 4. Repeat step 3 until the red arrow disappears indicating that there are no more statements to be evaluated for the current event.
- 5. Continue on through the next event by repeating steps 2, 3, and 4 while noticing the following:
  - Step Event runs the simulator to the next scheduled event which is on /PRE and /CLR at time 100.0 ns.
  - Step Into runs out of statements to evaluate before /Q and /QB are assigned values (see /Q and /QB in the Monitor window and results\_dff@@/Q and results\_dff@@/QB in the Trace window).
- 6. Step through the next event by, again, repeating steps 2, 3, and 4 while noticing the following:
  - Step Event runs the simulator to the next scheduled event which is on /PRE and /CLR at time 200.0 ns.
  - Again, step Into runs out of statements to evaluate before /Q and /QB are assigned values (see /Q and /QB in the Monitor window and results\_dff@@/Q and results\_dff@@/QB in the Trace window).
  - Only the following two statements in the VHDL source are being activated during the Step Into calls:

```
dff_beh: process(CLK, pre,CLR) and
IF CLK'LAST_VALUE = '0' AND CLK = '1' AND pre = '1' AND
CLR = '1' THEN
```

None of the other 'IF' statements in the VHDL source are being evaluated. Further examination of the VHDL source shows that the following are only evaluated when the first IF statement is true:

```
IF PRE = '0' THEN and IF CLR = '0' THEN
```

The solution is to insert an ELSE statement after line 20 of the VHDL source. But, before doing that, that there is another problem that causes /Q and /QB to track one another rather than the inverse. The remaining steps continue the debug process to locate that error.

7. Click on the **[Debug VHDL] Step Event** palette icon to run the simulator to the next scheduled event which is on /PRE at time 300.0 ns.

At this time the /PRE signal is forced high to release the dff's preset state. Because there are no changes expected in /Q or /QB the next step shows how to avoid the repetitive Step Into process when not necessary.

8. Click on the **[Debug VHDL] Step End** palette icon to move to the end of the time step. Using Step End allow you to skip all the repetitive Step Into steps.

The message area at the bottom of the Session window displays a message indicating that the simulator has run to the end of the time step (300.1ns).

- 9. Step through the next event by repeating steps 7, and 8 while noticing the following:
  - Step Event runs the simulator to the next scheduled event which is on /CLK at time 450.0 ns.
  - Step End runs the simulator to the end of the time step (450.1ns). As with the previous /PRE event, there are no changes expected in /Q or /QB due to the /CLK event, so you avoid the repetitive Step Into process by issuing the Step End.

10. Click on the **[Debug VHDL] Step Event** palette icon to run the simulator to the next scheduled event which is on /CLK at time 500.0 ns.

At this time the /CLK signal is forced high. This /CLK pulse is expected to cause /Q and /QB to go low and high respectively. Therefore, the next step reverts back to using the Step Into palette icon to see the details of the VHDL source evaluation.

- 11. Step through the complete time step examining the source code statements and the values assigned /Q and /QB by performing the following procedure:
  - a. Click on the **[Debug VHDL] Step Into** palette icon to move to the next active statement for this event.

The red arrow moves to the following line for evaluation:

```
IF CLK'LAST_VALUE = '0' AND CLK = '1' AND PRE = '1' AND
CLR = '1' THEN
```

b. Click on the [Debug VHDL] Step Into palette icon again.

Because the IF statement is evaluated as true, other portions of the source are now evaluated (displayed in red).

- c. To better monitor the changes to /Q and /QB, do the following:
  - i. Select the /Q and /QB objects in one of the windows currently displayed.
  - ii. Click on the [Debug VHDL] Examine palette icon.

An Examine report window is displayed showing the current values of /Q and /QB. (Notice that neither have been defined yet.)

d. Repeat step 11b to move to the next assignment statement and examine the current values.

The Examine report window now shows that the next value to be assigned /Q will be 0 due to an event at time 500 ns. (Notice however, that the assignment has not yet been made.)

e. Repeat step 11b to move to the next statement within the IF clause and examine the current values.

The Examine report window now shows that the next value to be assigned /QB will be 0 due to an event at time 500ns.

At this point you can see that /Q and /QB will be assigned the value (0). Look closely at the two assignment statements that were just evaluated. You should see that both Q and QB are assign the value of D:

Q <= D; QB <= D;

Because you know that /QB should be the inverse of /Q you can assume that the assignment statement should be changed to the following:

Q <= D; QB <= NOT D;

But, before making the changes to the VHDL source file, finish going through the current timestep to see where in the timestep the values of /Q and /QB actually change.

f. Continue to repeat step 11b until there are no more VHDL statements to evaluate in this iteration.

At the end of iteration 1, /Q and /QB have still not been assigned their new values.

- g. Click on the **[Debug VHDL] Step Event** palette icon to move to the next event. In this case the next event is iteration 2 where /Q and /QB are assigned the values that were scheduled in iteration 1. Notice that there are no active statements indicated in red for iteration 2.
- h. Verify that /Q and /QB were assigned their new values by clicking on the **[Debug VHDL] Examine** palette icon.
- 12. This completes the debug portion of the lab. You have found both errors in the VHDL source code: a missing ELSE statement and an incorrect QB assignment statement. However, if you choose, now would be a good time to exercise what you have learned by stepping through the VHDL source until you reach time 1000.0 ns. If you choose to do so, try some of the other icons available in the **Debug VHDL** palette.

#### **Procedure 5: Modify and Verify the VHDL Source**

This, the last VHDL debug lab procedure, tells you how to modify the VHDL source, recompile the modified source, reload the recompiled model into QuickSim II, and finally how to verify that the modifications corrected the problems.

- 1. Restore the Design Architect session (if it was iconized).
- 2. Activate the VHDL source window and modify the VHDL source as follows by using the VHDL source editor:
  - Insert the following line after line 20:

ELSE

• Change line 20 to read as follows:

Q <= D; QB <= NOT D;

3. Choose the **Compile** > **Compile** pulldown menu item to compile the new VHDL source.

Verify that the Compilation Report returns the message:

```
Compilation Completed: 0 errors, 0 warnings.
```

- 4. This completes the VHDL source modifications. You can now exit Design Architect.
- 5. Restore the QuickSim II session so you can test the VHDL source modifications.
- 6. Reset the simulation state to 0.0.
- 7. Choose the **File > Load > New Models > All** pulldown menu item to load the VHDL model you just modified.

A Question box is displayed asking whether you want to close the existing VHDL View window. Click on Yes.

When the load is complete a new VHDL View window is displayed containing the new VHDL source you just compiled.

8. Run the simulation 1000 ns.

You can see in the Trace window that /Q and /QB now mirror the results\_dff@@/Q and results\_dff@@/QB waveforms as expected.

This completes the VHDL Debug lab. To further exercise the VHDL debug features, you may choose to repeat some of the steps in this lab using the new VHDL source to see how the debugger steps through the corrected source.

### **Module 3 Summary**

This module, Debugging Timing and Unknowns, presents some of the problems that occur in the simulation process, and gives you the steps to debug these problems.

- Incremental change allows you to make many debug changes without exiting QuickSim II. Property changes are stored in back annotation files, and edits can be reloaded. The viewpoint determines the configuration of your design and can 'latch' to specific versions, allowing design changes to occur without affecting your simulation run.
- Spikes, hazards, and oscillations, are timing problems. A spike indicates that a signal pulse is too short to be propagate through an instance. Hazards and oscillations occur when zero-delay gates with feedback are used.
- Special debug models can be placed in your design. These models are placed in IF or CASE frames so that they can be configured out of the circuit when they are not needed.
- TimeBase has a powerful debug mode that you can use to analyze the design timing data. You can examine evaluated timing on a model basis, or pre-build timing for the entire design.
- QuickSim II provides a powerful VHDL debugger. It can be used to step through and highlight the VHDL source code as the simulation runs. Several VHDL windows are provided to present information about this debug process. A VHDL debug palette makes it easy for you to access the debug commands and windows.

In the next module, Module 4, you will learn the factors that contribute to simulation performance, and how to determine the size of a simulation run. You will also setup and perform a batch simulation, saving the results for review using SimView.

# Module 4 Optimizing Simulation Runs

| Module 4 Overview                            | 4-2  |  |
|----------------------------------------------|------|--|
| Lessons                                      | 4-3  |  |
| QuickSim II Optimization                     | 4-4  |  |
| Modeling for Performance                     | 4-6  |  |
| Hardware Considerations                      | 4-8  |  |
| Stimulus and Reporting                       | 4-10 |  |
| Limiting Display Updates                     | 4-12 |  |
| Estimating Accuracy                          | 4-14 |  |
| Estimating Performance (Run-time)            | 4-16 |  |
| Estimating Memory Requirements               | 4-18 |  |
| Locating Existing Examples                   | 4-20 |  |
| Running Application Systests                 | 4-22 |  |
| Aliasing the quicksim Command                | 4-24 |  |
| Batch Simulation Example                     | 4-26 |  |
| Lab Overview                                 | 4-28 |  |
| Module 4 Lab Exercise                        | 4-30 |  |
| Procedure 1: Running the QuickSim II Systest | 4-30 |  |
| Procedure 2: Test Simulation Performance     | 4-33 |  |
| Module 4 Summary                             | 4-37 |  |

#### **Module 4 Overview**

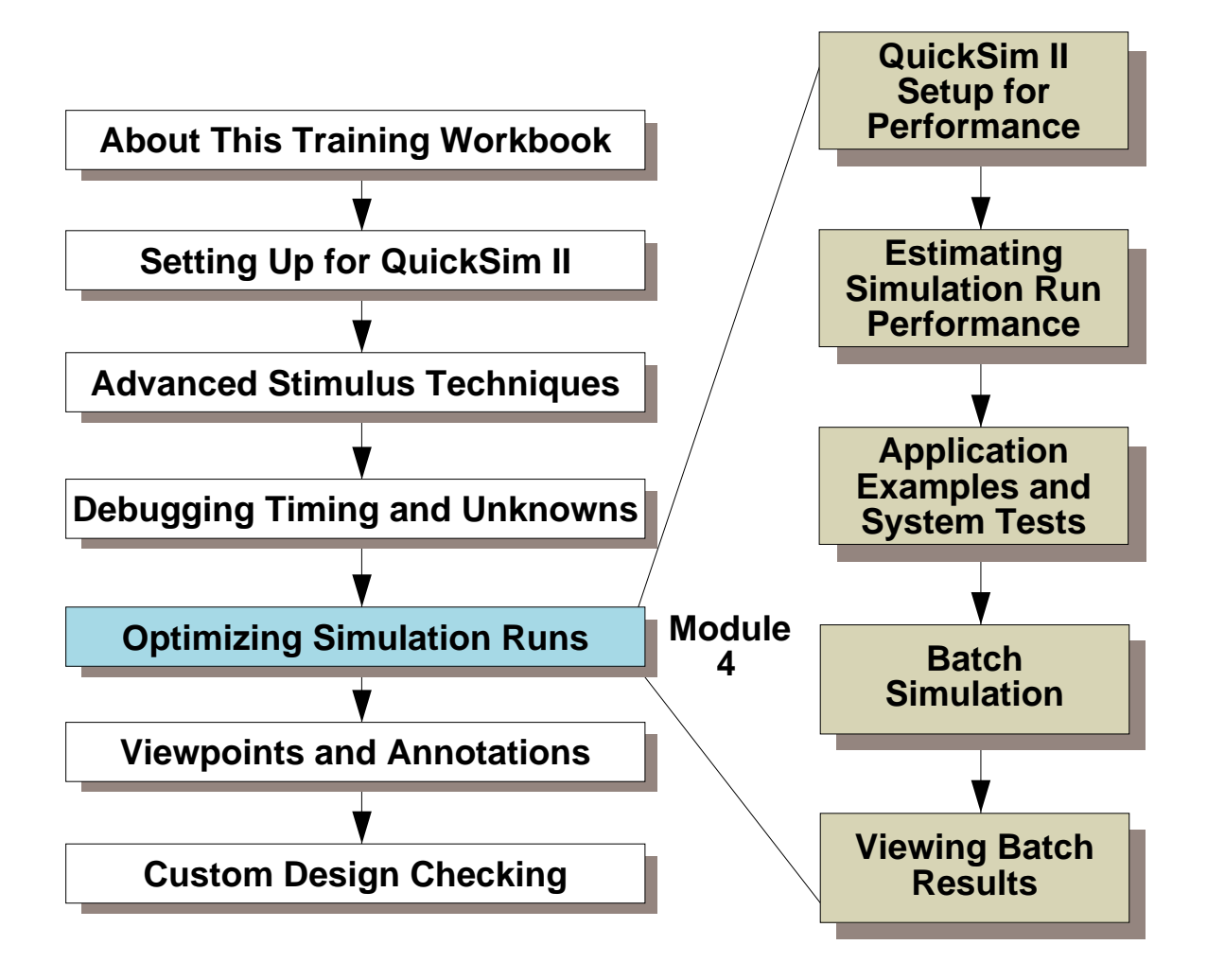

Additional Topics:

Appendix A: Processes Using QuickSim II Appendix B: Customizing the QuickSim II Interface Appendix C: Advanced Modeling Techniques

#### Lessons

On completion of this module, you should:

- Understand the factors that interplay in the QuickSim II environment to reduce or increase simulation performance.
- Be able to use the MGC tree to locate existing design and application examples.
- Understand the structure of the Mentor Graphics system test utilities within the MGC tree. You should be able to run a system test on QuickSim II and other support application to verify proper operation.
- Be able to perform a displayless simulation run.
- Be able to perform a batch stimulation run, using redirected input and saving your results for later viewing.
- Know how to use SimView to examine your simulation results.

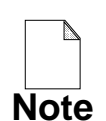

You should allow approximately 1.5 hours to complete the Lesson, Lab Exercise, and Test Your Knowledge portions of this module.

# **QuickSim II Optimization**

Consider the following to improve performance:

- Appropriate modeling method
- Optimum Hardware
- SimView setup
- QuickSim II kernel setup
- Stimulus & reporting methods
- Displayless and batch mode simulation

# **QuickSim II Optimization**

The optimization of your simulation is a balance between high or moderate accuracy, interactive, modeling methods and volume of information output. There are a number of ways in which you can optimize your simulations to improve the performance of the simulation times. The next several pages will discuss the trade-offs that you can make to your design and to the QuickSim II simulation environment. These trade-offs are introduced in the following list:

- **Modeling methods.** Simulation models may not be totally under your control, but the way you use model information (timing, constraints, changes) is. For a discussion of modeling performance, see "Modeling for Performance" on page 4-6.
- **Hardware.** Mentor Graphic application software is a network resource. As such, you decide on which workstation your simulation is run. For workstation and network performance issues, see "Hardware Considerations" on page 4-8.
- **SimView setup.** This 'environment' configures the interface input and output information. Techniques on how to streamline the I/O environment are described on page 4-9.
- QuickSim II kernel setup. The global timing mode, error checking, constraint monitoring, and logging of warning messages is determined in the kernel setup. You should always use minimum timing and checking when possible. You can also incrementally customize checking in a small part of your design.
- Stimulus and Results. The method you use to apply stimulus during a simulation can have a big effect on performance. The amount of information you save (results) and the way it is stored will also change simulation performance. For optimizing stimulus and reporting, see "Stimulus and Reporting" on page 4-10.
- **Displayless/Batch simulation.** Many of your simulation activities don't necessarily require direct interaction, or immediate viewing of results. For tips on running displayless in QuickSim II, see "Batch Simulation Example" on page 4-26.

# **Modeling for Performance**

- Gate/Switch primitives
- QuickPart Table models
- QuickPart Schematic models
- BLM (Behavioral Language Modeling)
- VHDL (VHSIC Hardware Description Language)
- LM-Family of hardware modelers

# **Modeling for Performance**

The type of models used in a design will have a significant effect on the overall simulation performance times.

The various modeling methods that are available can be used to build any simple or complex models. However it would be extremely inefficient to build a *microprocessor* model using the gate level modeling method instead of using BLM or VHDL models. In a similar way it would be inefficient to build an AND gate model using VHDL as the modeling method rather than using a QuickPart Table model.

The following table identifies the various modeling methods and a rule of thumb for their usage:

| Modeling Method     | Technology                     | Application                                |
|---------------------|--------------------------------|--------------------------------------------|
| Switch primitive    | Built-in.                      | Switch simulation.                         |
| Gate primitive      | Built-in.                      |                                            |
| QuickPart Table     | Built-in table look-up         | ASIC cells<br>(10 input, 4 output limit)   |
| QuickPart Schematic | Event driven compiled logic    | ASIC Soft macros<br>Board Level components |
| BLM                 | 'C'/Pascal language interface. | Board level components<br>> 10 instances   |
| VHDL                | Built-in solver                | Board level components > 200 instances     |
| LM-Family           | Hardware modeler               | Board level components<br>> 1000 instances |

## Hardware Considerations

To optimize hardware for your simulation:

- Use highest performance platforms available Compare platforms using MIPS rating
- RAM memory size -- entire design must fit
- Disc virtual memory (swap space) size
- Types and location of swap files
  - fastest--dedicated swap partitions on internal disk
  - slowest--file system swaps on external disk
- Local storage of Application/Libraries/Designs

To check for local/remote design objects:

- Turn off net service or library access
- Use "check references" in Design Manager
- Repair all 'broken' references

## **Hardware Considerations**

If you are simulating for maximum performance, dictates that the highest performance platform available should be utilized whenever possible. The MIPS measure of processor performance is a universal measure of how many calculations can be performed in a given length of time.

The overall nature of event driven simulations requires that a design fits within RAM for maximum simulation performance. When a design is unable to fit within the available RAM, the simulation run time will increase dramatically due to disk paging. In addition, RAM must be able to hold the simulation kernel, and any frequently used data handling functions.

Another consideration to invocation and simulation performance is the access to the design, library components, and application software. To avoid network overhead, it is very much more efficient to store application software, libraries and design data on the local disk whenever possible.

Here is a list of applications and design objects used by QuickSim II:

build\_timing | chart | da\_strrgy | pcv | pfgen | qpart | quicksim | reg\_model | schematic\_sv | se | se\_any | sim | simv | svdm | swf | syn\_any | syn\_techlib | syn\_techlib\_any | sys\_1076\_base | tdm | tech\_compiler | timebase | timing | tsv

If you install the quicksimII package locally, you will also get these packages installed locally.

If it is not possible to have local copies of all libraries referenced by your design, you can make local copies of only the component that are referenced by your design. A good way to check for local references is to turn off access to global libraries (turn off network service, or disable library links) and then check design references using the Design Manager. This process will give you a list of broken (non-valid) references which need to be changed to point to local objects.

# **Stimulus and Reporting**

- Pre-compile force / log or MISL files into WDB format
- Only keep required signals
- Setup a window for signals to keep
- Use the "nofull" option when setting up Keeps
- Limit the List, Trace, and Monitor windows used

## **Stimulus and Reporting**

QuickSim II supports an efficient architecture known as a waveform database. When stimulus is applied using either forces, log files or MISL file as the input method, SimView will compile the stimulus into an appropriate waveform database which is then used to drive the simulation kernel.

Once the waveform database has been created, it can be saved to disk as a waveform database file. Future simulations can use this waveform database file rather than recompiling the forcefile, logfile or MISL file input. *The process of loading and connecting a wdb is significantly faster than compiling force, log or MISL statements.* 

Signals are "kept" whenever you trace, list, monitor or keep signals. You can determine which signals will be kept by issuing the Report Keeps command.

If you must keep signals, follow these rules to improve performance:

- Use the Setup Keeps command to keep a limited number of signals. The more signals 'kept', the slower the simulation performance.
- Specify only a window of data. Windowed keeps are kept in the simulation kernel and need not be constantly communicated to the simulation front-end. Therefore, performance is better using windowed keeps. When the simulation run is complete, these results must be saved to the results waveform database in order to be preserved.
- Keep with the "nofull" option. The full option keeps both net states and the driving pin states for the nets. If the driving pin information is not needed (usually required only in contention debugging), use the nofull option so that driving pin information is not kept.

# Limiting Display Updates

- The "- nodisplay" invocation option
- Freeze Gadgets and Unfreeze Gadgets command
- Freeze Window and Unfreeze Window command
- Set Update Rate command
- Editing gadget control information

# **Limiting Display Updates**

When you are performing an interactive simulation, you may want to run efficiently for longer periods of time. If you have a number of signals in the Trace, List and Monitor windows, the time required to update these signals can be a significant part of the simulation run. Here are some aids that can help you perform these types of runs more efficiently.

- **quicksim -nodisplay**. Probably the most effective way to limit display updates is not to display anything. This method does not allow graphical interactions, but you can still issue commands on the shell command line.
- **Freeze Gadgets.** The \$freeze\_gadgets() function freezes all of the list columns or traces. This is useful when you want to keep a window at a specific time without updating.
- **Freeze Window.** The \$freeze\_window() function can be allows you to inhibit all activity within a QuickSim II window. It allows you to perform numerous window operations without a window update after each operation.

For example, you could freeze the schematic view window, and then run a script that changed the rise and fall property on every component. No window updates are made until the window is unfrozen (\$unfreeze\_window()), at which time a complete update is made.

• Set Update Rate. When you invoke QuickSim II, the default update rate is at the end of a simulation run. This maximizes performance. You can change this rate for each window or each gadget (trace, or list column) in a window.

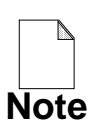

Limit the of run-stop-run in your stimulus file as much as possible, since each stop updates all windows. You can change a run-stop-run force file to the single run type using the by saving the forces waveform database after you 'do' this file the first time. Discard the stimulus file, save the forces waveform database, and use with a single run command.

• Edit Gadget control. Each of the display rows or columns is controlled by a set of parameters. By selecting the gadget and clicking on the [palette] Change button. A dialog box allows you to change this information.

### **Estimating Accuracy**

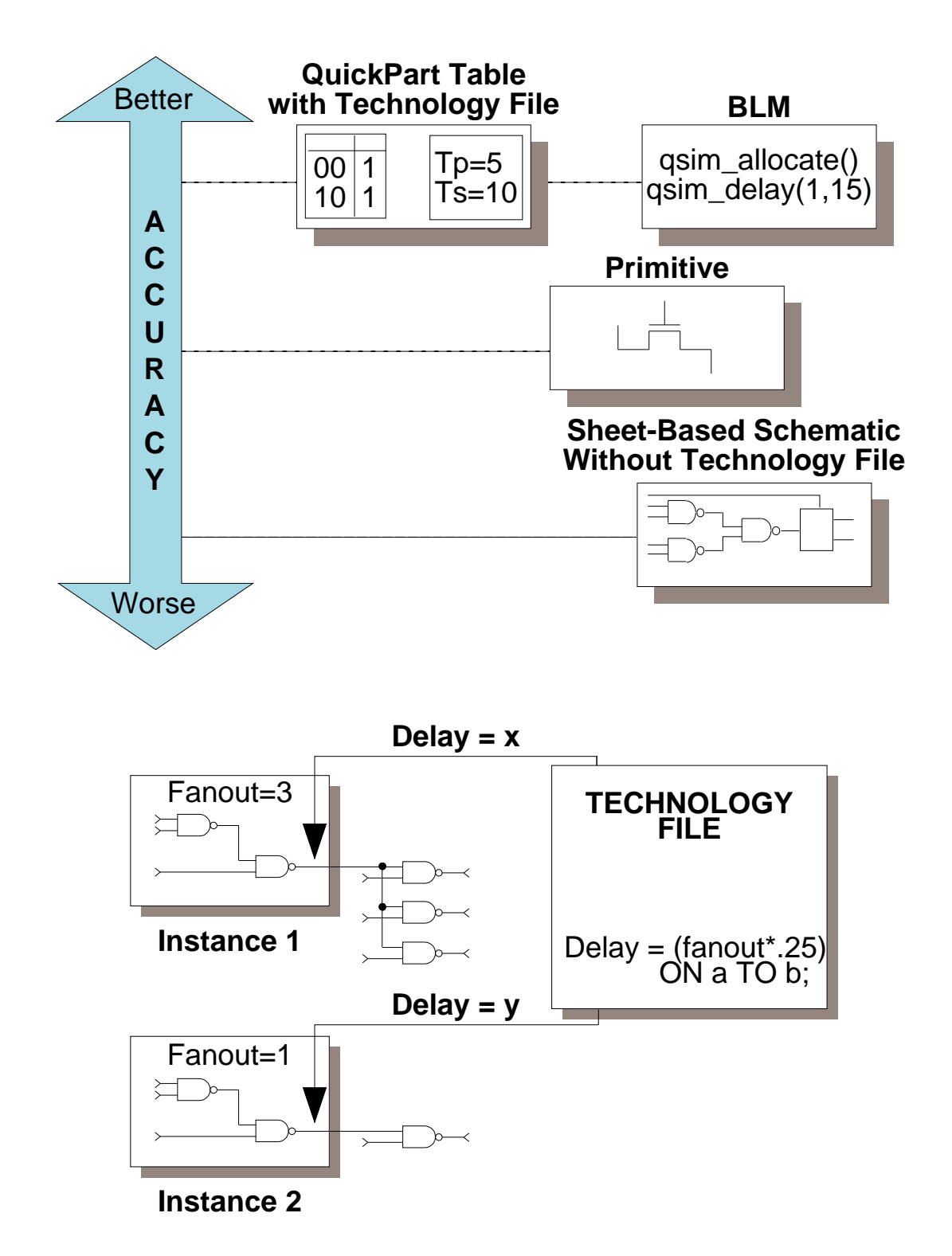

# **Estimating Accuracy**

Technology Files offer several features that help you accurately describe timing and technology-dependent data for a digital model. These features include:

- A robust timing model and a complete set of timing delay and constraint statements.
- The ability to specify timing as a function of technology, circuit connections, and environmental factors
- Provisions for timing accuracy during both pre-layout and post-layout design phases. Technology Files promote design accuracy during all phases of the design cycle without requiring multiple libraries. To produce accurate simulation, the Technology File must provide equations to resolve such things as load and slope dependencies. But these values are only available after design layout. During pre-layout, however, the Technology File provides an efficient mechanism to specify estimated layout data and to perform estimated or approximate timing analysis.

After pre-layout design analysis, the designer can use layout tools to determine exact values for parasitics or physical layout effects, that are back annotated into the design. The design is then re-simulated with even greater accuracy. Note that in both cases, pre-layout and post-layout, the designer uses the same Technology File. However, because the Technology File has more designcontext information to work with after back annotation, the resulting values are more accurate. In this way, the component accuracy increases throughout the entire design cycle.

• The ability to specify actions in response to constraint violations. You can instruct the simulator to display messages that you define, following the detection of a constraint violation. Simulators perform this task in response to a special clause you append to Technology File constraint statements. These messages let you report violations in the model (not just instance names). The same clause can also instruct the simulator to set the states of functional model signals to different states as a result of the violation.

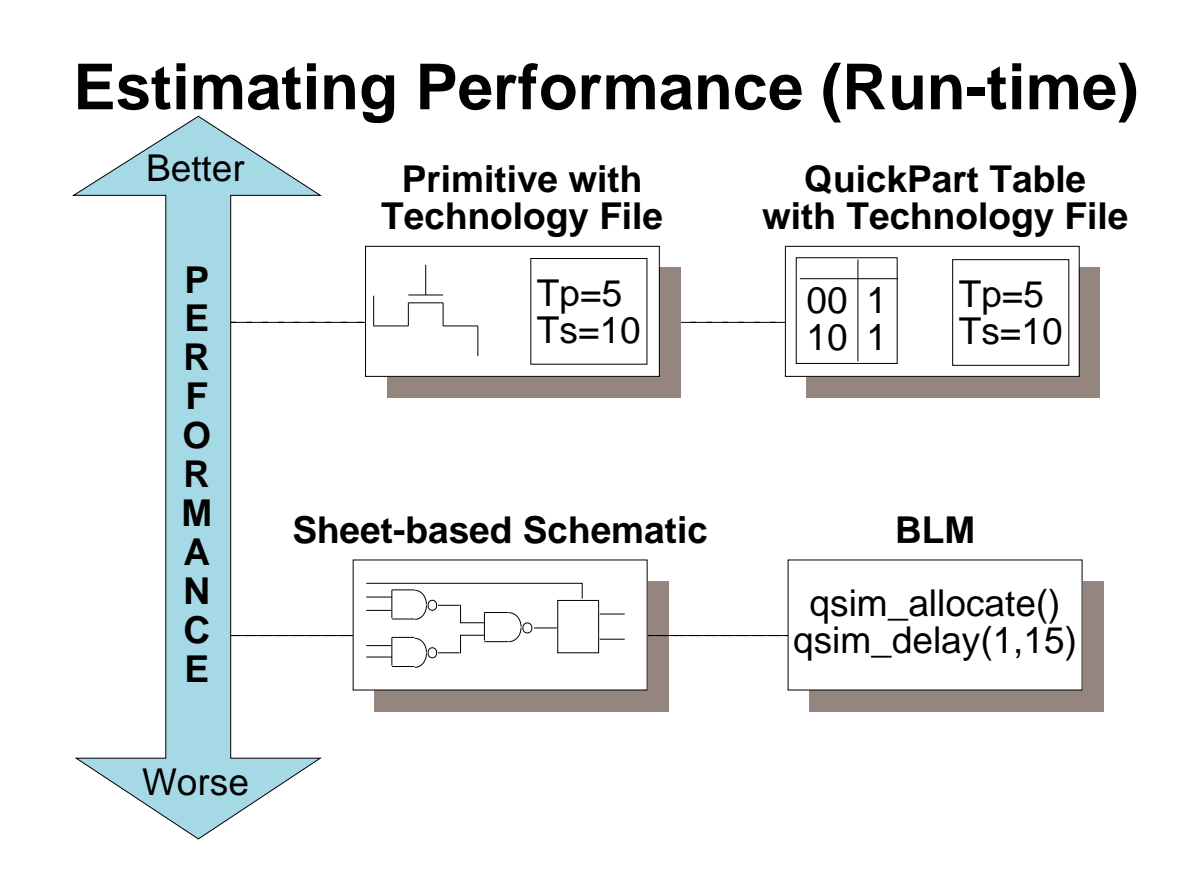

- Gate Count--proportional to run time... up to memory limit
- Memory Size--does design fit?
- Library and Design local--invoke time, reload time
- Workstation CPU speed--MIPS factor
- Simulation Resolution
- Kernel setups--timing mode, checking, reporting
- Keeps (results saved)--full, windowed

# **Estimating Performance (Run-time)**

A simulation run is a series of stimulus-response evaluations performed on your circuit. As the simulation progresses, the QuickSim II kernel must keep track of stimulus (events), your design connectivity, timing information, and results. How rapidly the kernel can process this information is determined by the following factors:

- Gate count. Does the design fit in memory, or must sections of your design be paged in and out of memory.
- Network Logistics. Is your design and library information located on the workstation that is running the QuickSim II kernel. If not, and the design doesn't fit in memory, network accesses are needed during the simulation build process. These accesses require more time than accessing a local design.
- **CPU speed.** The simulation speed is proportional to the workstation speed. A 40 MIP machine will run a simulation about twice as fast as a 20 MIP machine. Run your simulation on the fastest machine possible. Also, don't let other processes bog down the simulation run.
- **Simulation Resolution.** The kernel stores events--the more event positions in the event queue, the larger the event queue. Streamline your simulation by specifying the resolution only to the accuracy you need in your design.
- **Kernel setup.** Timing mode, checking, and reporting all add tasks to your simulation that the kernel must compute. Therefore, start simple. If you are only testing functionality, don't turn on timing mode. Add kernel checking and message reporting only when necessary.
- Keeps. Keeps are results that must be saved by the kernel.
  - Full keeps save both net and pin information. Use the -full option only when necessary (debugging contention problems).
  - Windowed keeps (enabled with -window switch) save the information in the kernel. This is very efficient. Be sure to write windowed keeps at the end of a simulation, or information will be lost.

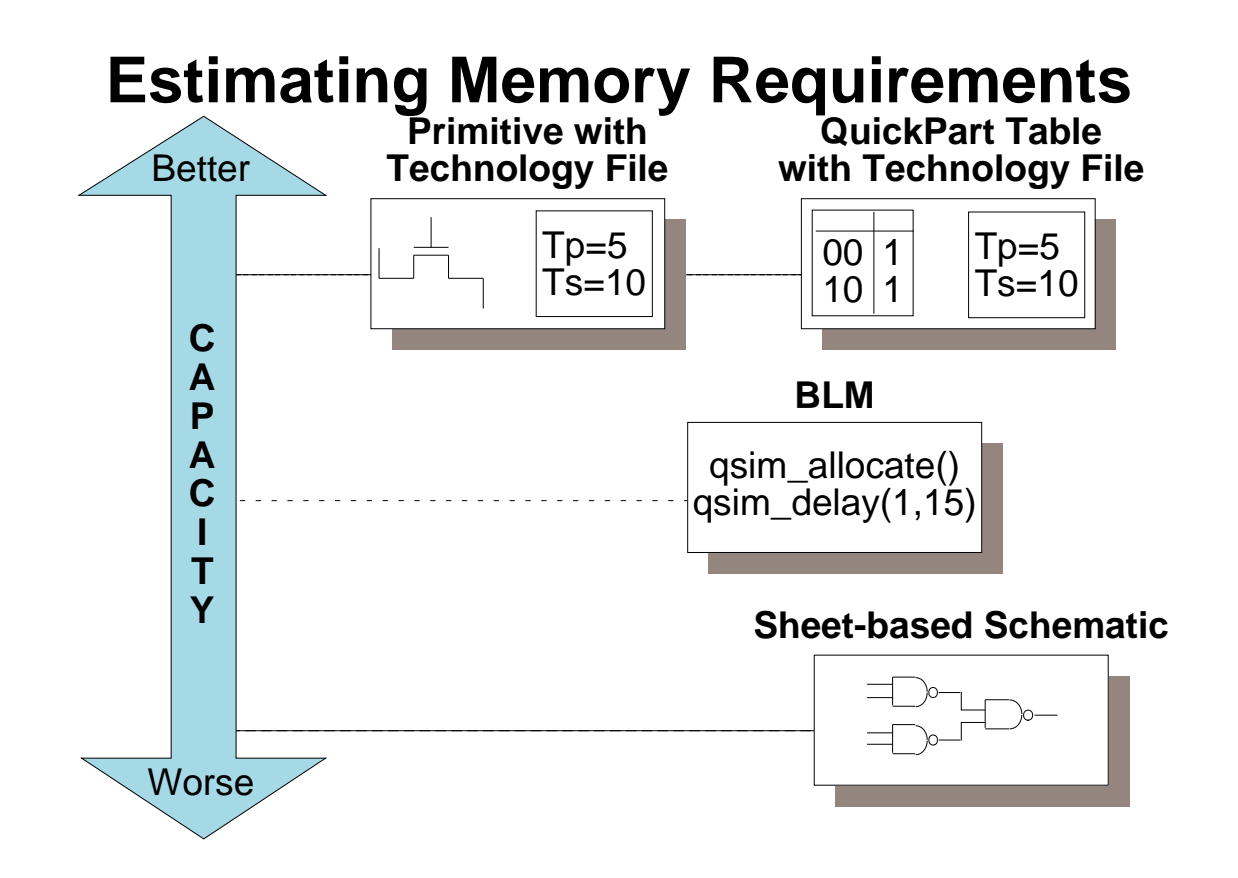

- Gate Count / Instance count
  - 1 meg of ram per 2000 instances (ASIC)
  - o "Your capacity may vary!"
- Timing Build Duration: gives you an idea of the size or number of gates / instances
- Stimulus Vector file size (WDB): may not be proportional to design size, but to results size
- Keep list / run-time: windowed keeps must be stored in the kernel (memory)

## **Estimating Memory Requirements**

Will your design fit in memory? This question is a very important one when it comes to simulation performance. Once a design exceeds memory, or other processes bump QuickSim II, a significant time hit is incurred due to paging to disk. Here are some methods of determining if your design will remain in memory during a simulation run.

• Use the general guideline that each 2000 instances in your design require 1 megabyte of RAM. This assumes that these instances are modeled using Table models. The storage is required for the functional model, the timing model, and the event queue. In addition, about 15 megabytes is required to keep the simulation kernel in memory.

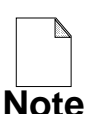

Actual memory requirements for design loading may vary widely. For example, a memory instance may require 1 megabyte for the functional model and the modelfile data storage. The above guidelines assume a typical ASIC design, with SSI building blocks.

- Don't run other jobs on the QuickSim II workstation while your design is loading or during the simulation run. Other job also require memory space, and may cause parts of the QuickSim II simulation to page to disk.
- Design timing is loaded into memory from a timing cache located beneath the design viewpoint. If you are performing a timing simulation, you must load timing into memory also. For most designs, timing models require as much space as functional models. Use the guideline that each 2000 instances require about 1 megabyte of RAM for timing.
- Stimulus vector sizes (waveform database size) is not so much an indicator of design size as it is of results waveform database size. Large results waveform databases and windowed keep caches consume memory also.

# **Locating Existing Examples**

- \$MGC\_HOME/shared/training
  - Contain links to training data (designs)
  - Must be installed first (unique pkg)
- \$MGC\_HOME/shared/examples
  - Contains links to application specific examples of design or process
  - **README files explain how to use the example**
- \$MGC\_HOME/shared/systest
- \$MGC\_HOME/shared/pkg/systest\_data
  - Contains design data and scripts used for testing applications
  - Related application test scripts include:
    - o test.cibr
    - test.des\_arch
    - o test.dmgr
    - test.dve
    - test.qcheck
    - o test.qpart
    - test.quicksim
    - test.simview
    - o test.timing

# **Locating Existing Examples**

The MGC tree contains many example files and designs that can be used to understand the concepts presented in this training material. This information is located in directories beneath the \$MGC\_HOME/shared/pkgs/pkg\_name directory. These directories are named as follows:

- **training** -- This directory contains training data used with "Getting Started" training material, and the PLP and workshop training courses. Training data is not automatically installed when an application package is installed. Due to the size requirements of some of this training data, the package must be installed separately. For information about installing training data, use the Mentor Graphics self-documented install program.
- **examples** -- This directory contains usage examples for procedural languages, applications, and processes. Many of the examples show you how to set up the user interface for applications. Other examples provide AMPLE use, or calls from AMPLE to "c" programs. These examples are useful for users who customize the user interface, or write macros to work with the applications.
- **systest** -- This directory includes a macro that invokes the package on "systest\_data" information and performs a diagnostic to determine if the application is functioning properly. You can use these test scripts as a template for writing your own scripts to use within the application, or to invoke the application in "batch" mode.
- **systest\_data** -- Many of the systest scripts require some type of design object in order to run properly. These design objects are located in the systest\_data directory. The type of object you find depends on the application, but can include schematic sheets, VHDL source code, INFORM library objects, references, and configurations. You can copy any of this data and modify it for your own use. You also use this data when performing the systest for any of the MGC applications (see previous page).

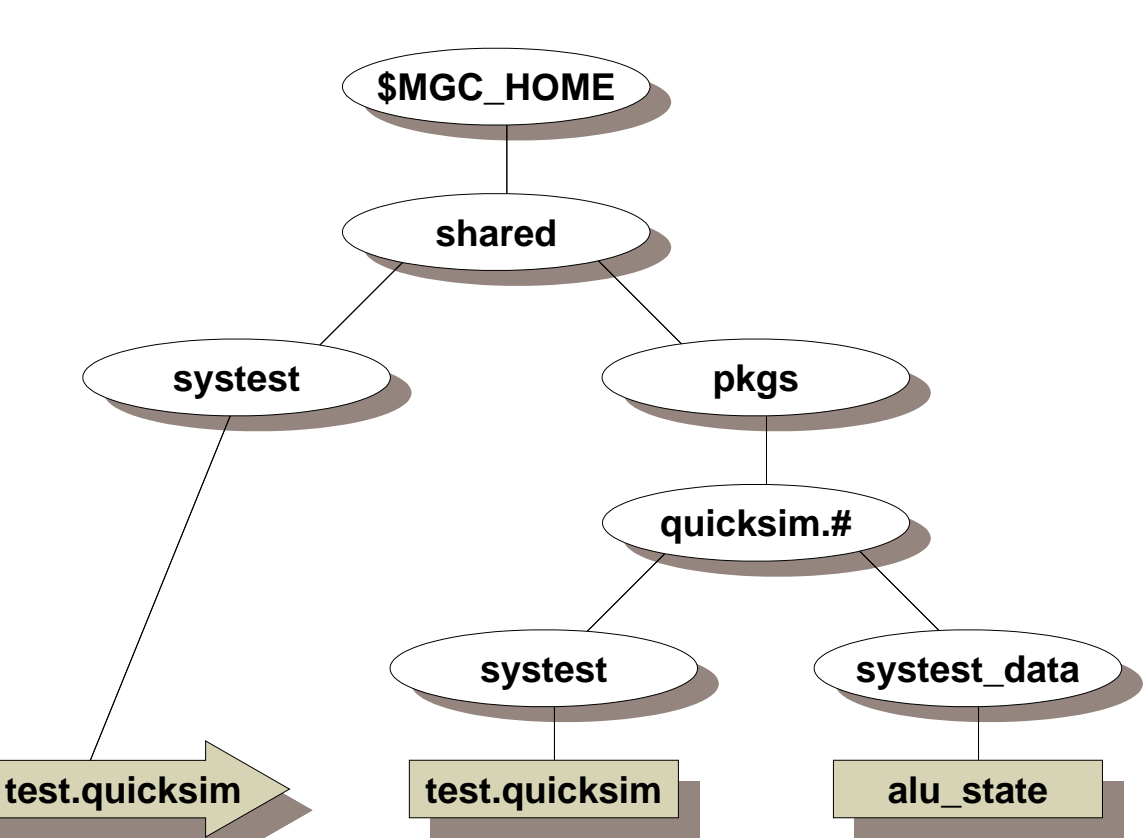

# **Running Application Systests**

Contains test files to perform application tests

#### • test.quicksim does the following:

- A minimum acceptance test
- o Installation verification
- Version number verification
- Authorization code verification
- You issue the following "batch" shell script: \$MGC\_HOME/shared/systest/test.quicksim

# **Running Application Systests**

Systests are application test utilities that are created by Mentor Graphics and provided in the MGC tree along with the application. Mentor Graphics uses these test as a quick install verification to insure that applications have been installed properly. These systests are not run when the install occurs, but must be manually run after installation of the software package.

The *\$MGC\_HOME/shared/systest* directory is a linking directory to the actual systest scripts which reside under *\$MGC\_HOME/shared/pkgs/pkg\_name/systest*. These scripts are named "test.<pkg\_name>" and exercise the corresponding application. You should adhere to the following procedure when running a systest for a Mentor Graphics application:

- Verify that you have read/write/delete rights to the *\$MGC\_HOME/tmp* directory. Most of the test scripts use this directory to create or copy systest data. This directory is also used to create and compare results, and to output an error file upon failure.
- In a shell, set your working directory to the *\$MGC\_HOME/shared/systest* directory. You should see many objects (links) named "test.<appl\_name>".
- Execute the appropriate script by issuing it on the command line. Most of these scripts do not use arguments or switches.
- When the script completes, examine the bottom of the shell transcript. It will indicate whether the test passed or failed. If the test passed, you will see a message like:

#### PASS: Quicksim SYSTEST output correct.

------ Quicksim SYSTEST COMPLETE Tue Mar 30 14:03:41 1993 ------

• If the test fails, you can examine the transcript of the process to determine where the error occurred. You will see the following messages:

#### FAIL: ERROR IN Quicksim SYSTEST OUTPUT!

Test miscompares are located in: /idea/tmp/quicksim.log Application transcript is located in: /idea/tmp/quicksim.out

# Aliasing the quicksim Command

Why? To customize environment on invocation

- setup window configuration
- include signals in windows
- setup explicit keeps and keep types
- waveform database connections

Create a script named "quicksim\_custom" calls the real quicksim command

EXAMPLE1: quicksim\_custom <design\_name>

quicksim \$1 -tim typ -consm messages -spc on

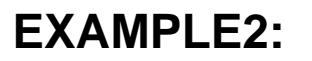

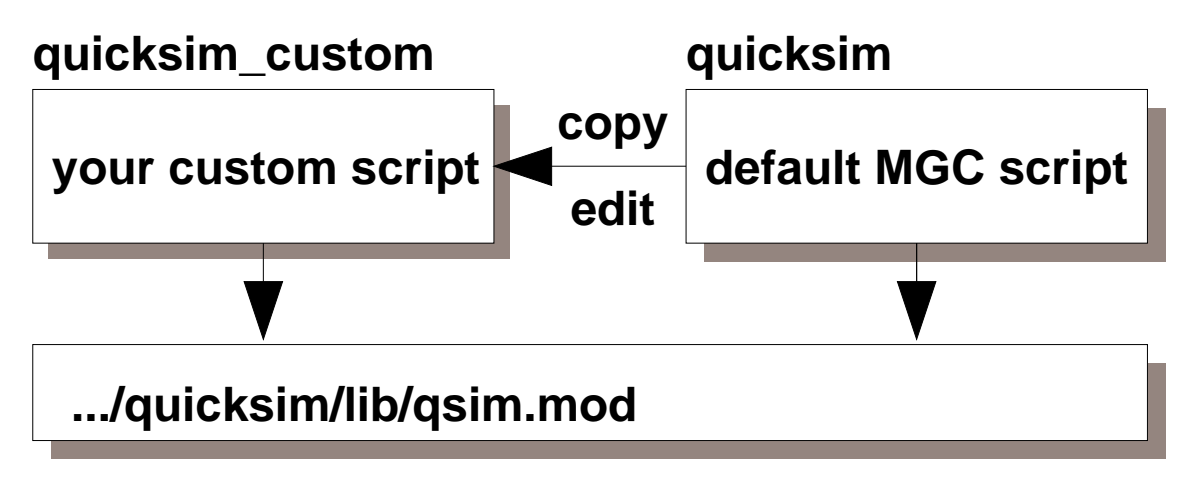

# **Aliasing the quicksim Command**

There are times when you want to modify the QuickSim II invocation defaults for your site. For example, you always run in typical timing mode (the default is unit delay) and have certain checks enabled. Of course, you can enter the proper switch combinations each time you invoke QuickSim II, but there is an easier way.

A command alias is application invocation script that is called first, or instead of, the normal script. The normal script that is called when you invoke QuickSim II is located at \$MGC\_HOME/pkgs/quicksim/bin/quicksim. This script performs all the necessary pre-invocation checks and validates switches. The alias command should perform the same checking.

Simple alias scripts call the main invocation script using the new switch settings. This is shown in the first example on the previous page. The script named *quicksim\_custom* calls the normal quicksim command using custom switch settings.

If you want a more complex invocation, or would like all switches fully customizable, you may want to copy the complete MGC invocation script, and modify it to meet your needs. The Lab Exercise for this module has you copy and customize such a script.

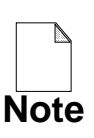

This script should not replace the default quicksim script. The MGC default quicksim script must be in place to properly perform application diagnostics. Also, don't placed your edited copy in the MGC tree since the installation process may not properly preserve it.

The Design Manager allows you to customize a toolbox entry for QuickSim II that changes the default invocation switch options. When you use this different toolbox, QuickSim II is invoked with the new defaults. Refer to the "Tool Invocation" in the *Design Manager User's Manual* for information on customizing toolbox entries.

## **Batch Simulation Example**

**Pre-build the following:** 

- Design Viewpoint
- Stimulus (into waveform database format)
- Timing (build and check using TimeBase)

quicksim <design\_name> -tim typ -nod
 < \$project\_x/batch/batchfile</pre>

What does batchfile do?

- Loads and connects waveform databases
- Sets up kernel for mode and checking
- Sets up "keeps" list (what goes in results)
- Run command(s)
- Saving information (results, states, messages)
- Exit
## **Batch Simulation Example**

Batch simulation allows you to run a displayless simulation using a batchfile to control the simulation. It is useful when the simulation runs overnight or on the weekend.

- Pre-build the following prior to invoking QuickSim II:
  - **Design Viewpoint.** Use your viewpoint creation scripts to create the viewpoint needed by your design. Also, perform configured simulation design checks prior to invoking QuickSim II. This will flush out design problems as seen in the context of the design viewpoint.
  - **Stimulus waveform databases.** Use SimView to build these objects and compile all other forms of stimulus into waveform database form.
  - **Timing.** Use TimeBase to pre-build the timing cache for the type of simulation you desire. This can help you eliminate invoke problems due to timing builds.
- Specify on the command line those things that don't or can't change during the simulation run. This includes simulator resolution (-Time\_Scale), displayless mode (-NODisplay), viewpoint, interface, and abstract signal file (-ABSfile).
- Specify in the batchfile script all setup conditions that can be changed during the simulation. This batchfile should include:
  - Loading and connecting waveform databases.
  - Setting up the kernel for proper timing and error checking.
  - Setting up keeps (what goes into the results waveform database)
  - The run command(s)
  - Saving information (results, states, messages)
  - Proper exiting. You may want to perform several runs, so exiting may not be necessary before the next simulation is run.

#### Lab Overview

In this lab exercise you will:

- Perform a QuickSim systest to verify QuickSim II
- Perform a DVE systest
- Examine systest\_data and examples Create a test design from the examples
- Estimate the time of a simulation run Change setup and modeling conditions

## Lab Overview

This lab exercise will demonstrate performance trade-offs in a QuickSim II simulation. You will use an existing systest design to demonstrate these trade-offs.

In the lab exercise for this module, you will:

- Perform a QuickSim systest to verify that QuickSim II and supporting applications are properly installed and running.
- Perform a DVE systest to verify that this application is installed and working properly.
- Examine systest\_data and examples. You will look for specific examples of design practice and userware creation. You will create a test design from the examples.
- Estimate the time of a simulation run using the principles and formulas you were given in the lesson material. You will also change many of the setup and modeling conditions to determine their effect on performance.
- Create an ASCII back annotation object to hand-annotate your design. You will import this information into a back annotation object. You will then change one of the models in your design, to invalidate the back annotations. Finally you will use the Design Architect to merge all non-protected back annotations into the design.

#### **Module 4 Lab Exercise**

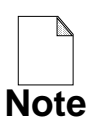

If you are reading this workbook online, you might want to print out the lab exercises to have them handy when you are at your workstation.

#### **Procedure 1: Running the QuickSim II Systest**

This lab procedure will show you how to use the system test scripts in the MGC tree to test QuickSim II and support utilities. The test scripts are accessed from a linking directory at *\$MGC\_HOME/shared/systest*.

1. In a new shell, set your working directory (cd command) to

\$MGC\_HOME/shared/systest

2. Examine the contents of this directory, showing any linked text.

Note that these objects are really links to objects within the *\$MGC\_HOME/shared/pkgs* directory. Each object is an executable script and is usually accompanied by systest data.

3. Examine the *\$MGC\_HOME/shared/pkgs/quicksim* directory. You should see the following objects:

```
systest
systest_data
```

4. Now examine the contents of the *systest\_data* directory. You should see the following objects:

```
alu_state
alu_state.mgc_component.attr
quicksim.ref
```

The *alu\_state* is an MGC component used as the design for the test. The *quicksim.ref* object is a file that contains valid results. The results of subsequent tests are compared to this file.

- 5. Perform the QuickSim II system test in a shell as follows:
  - a. First, set your working directory to \$MGC\_HOME/shared/systest.
  - b. Then issue the following command:

SHELL> test.quicksim

As the test runs, the transcript informs you of its progress:

Quicksim SYSTEST ------Copyright (c) 1992
Mentor Graphics Corporation All Rights Reserved
The purpose of this SYSTEST is:

A minimum acceptance test
Installation verification
Version number verification
Authorization code verification

All test results are logged in "\$MGC\_HOME/tmp/quicksim.log" Standard output of the Quicksim session is logged in "\$MGC\_HOME/tmp/quicksim.out". These files are ASCII text files, and can be examined with file editor of your choice.

Successful completion of this test requires it be executed from systest directory "\$MGC\_HOME/shared/systest". You must have R/W/Del permission for the "\$MGC\_HOME/tmp" directory.

BEGIN: Quicksim SYSTEST Wed May 26 13:51:09 1993 Copying the design to \$MGC\_HOME/tmp/alu\_state Ex: quicksim \$MGC\_HOME/tmp/alu\_state/viewpoint -tim typ Filtering output results... Comparing transcript... PASS: Quicksim SYSTEST output correct.

- -- Quicksim SYSTEST COMPLETE Wed May 26 14:00:32 1993 --
- Note

If an error had occurred, instead of "PASS:" you would see:

FAIL: ERROR IN Quicksim SYSTEST OUTPUT!

Test miscompares loc: \$MGC\_HOME/tmp/quicksim.log Appl transcript loc: \$MGC\_HOME/tmp/quicksim.out 6. Examine the test results.

Test results are placed in *\$MGC\_HOME/tmp* directory and are named:

quicksim.log (the shell transcript from "BEGIN" and std error)
quicksim.out (actual run results to be compared to quicksim.ref file)

Examine the ASCII quicksim.log and quicksim.out files.

How long did it take for the test to run?

What is the version of QuickSim II?

- 7. Perform the DVE system test in the shell as follows.
  - a. Remember to first set your working directory to the \$MGC\_HOME/shared/systest directory.
  - b. Then issue the following systest command:

#### test.dve

This script uses a tar'd version of the design that is untar'd prior to test, as shown in the following transcript:

```
Tar: blocksize = 20
Invoking Design Viewpoint Editor
Wed May 26 16:00:43 1993
Wed May 26 16:01:50 1993
Comparing transcript...
PASS: Design Viewpoint Editor SYSTEST output correct.
----- Design Viewpoint Editor SYSTEST COMPLETE -----
```

#### **Procedure 2: Test Simulation Performance**

In this lab procedure you will use the alu\_state design to test the performance of QuickSim II using different setup and modeling criteria. You will enter the data in the following chart that will help you understand performance trade-offs.

| QuickSim II Performance Tests |   |   |   |   |   |  |
|-------------------------------|---|---|---|---|---|--|
| Test #                        | 1 | 2 | 3 | 4 | 5 |  |
| Elapsed Time                  |   |   |   |   |   |  |

1. Using the Design Manager, copy the *alu\_state* design to *\$MGC\_HOME/tmp*. Choose the option that does not modify references.

Source: *\$MGC\_HOME/shared/pkgs/quicksim/systest\_data/alu\_state* Dest: *\$MGC\_HOME/tmp* 

2. Set your working directory to *\$MGC\_HOME/tmp* and invoke QuickSim II on the design viewpoint named "viewpoint" as follows.

SHELL> quicksim alu\_state/viewpoint

- 3. Load waveform database ... *alu\_state/test\_vectors* as 'forces'.
- 4. Open the root sheet.
- 5. View all of the stimulus in the Trace window.

To do this, select all of the inputs and then click on the **[Waveform Editor] Edit Waveform** palette icon.

- 6. Create the List window including all of the output signals.
- 7. Display the Transcript window in the vacant area above the List and schematic view windows.

- 8. Create an AMPLE script that does the following:
  - Starts a local runtime timer
  - Runs for 65000 nanoseconds
  - Saves the elapsed time in a variable named "finish"

When you have completed your function, it should look like the following:

```
{
local start = $real_time(); //start timer
run 65000;
local finish = $real_time(); //stop timer
$writeln("Time Elapsed: ",finish, " seconds"); //transcript
}
```

Be sure to save your script: \_\_\_\_\_

- 9. Perform Test# 1 as described in the following list:
  - a. Issue the following commands to perform the first simulation run.

```
$writeIn("Test1: Default invocation with keep List window")
dof path_to_script
```

- b. Now enter the runtime data in the table under Test# 1 (from your Transcript window) next to "Elapsed Time".
- 10. Perform Test# 2 as follows:
  - a. Reset the simulation without saving anything.
  - b. Enable "Typ" timing using the **Setup > Kernel** (Analysis) dialog box.
  - c. Issue the following commands to perform the simulation run.

\$writeln("Test2: Typical timing with keep List window")
dof path\_to\_script

d. Enter the runtime in the table under Test# 2.

- 11. Perform Test# 3 with the following:
  - a. Reset the simulation without saving anything.
  - b. Enable *all* checking and messages using the **Setup** > **Analysis** dialog box. Make sure that "Typ" timing mode is still enabled.
  - c. Issue the following commands:

\$writeIn("Test3: Full timing and constraint checking")
dof path\_to\_script

You should get a Simulation Messages window reporting spikes and hazards. Close this window.

- d. Enter the data in the table under Test# 3.
- 12. Perform Test# 4 with the following:
  - a. Reset the simulation without saving anything.
  - b. Select all of the signals in the List window and add them as windowed so that these signals are not Kept. Use the Add > Keeps menu item. You must "Setup Keeps" window for 65000 nanoseconds.
  - c. Close the List window.
  - d. Issue the following commands:

\$writeIn("Test4: Typical timing-full timing and constraint checking")
dof path\_to\_script

e. Enter the data in the table under Test# 4.

- 13. Perform Test# 5 with the following:
  - a. Exit QuickSim II without saving anything.
  - b. Invoke QuickSim II in the same shell as follows:

```
SHELL> quicksim alu_state/viewpoint -nodisplay
```

When QuickSim II invokes, there will not be a prompt. You can still enter commands in the shell entry box.

c. Load the waveform database into forces as follows:

\$\$load\_wdb("\$MGC\_HOME/tmp/alu\_state/test\_vectors", "forces")

d. Issue the following commands:

# \$writeIn("Test5: Typical timing-full timing and constraint checking") dof path\_to\_script

- e. Enter the data in the table under Test# 5
- f. Exit QuickSim II as follows:

#### \$\$force\_exit()

14. Now examine the data in the table and draw conclusions about the performance hit that these simulation modes incur. Note that significant performance was gained running in nodisplay mode. This is the mode that batch simulation uses.

This completes the lab exercise.

#### **Module 4 Summary**

In this module, Optimizing Simulation Runs, you learned about the factors and trade-offs that contribute to simulation performance. You also performed a batch simulation, saving the results, and examining them with SimView.

- There are many setup and design considerations that affect simulation performance. By knowing and choosing the proper balance for your design and environment, you can optimize QuickSim II performance.
  - The simulation workstation should be a high-performance (high MIPS) machine with lots of RAM. The design should fit completely into memory when loaded. All design data should be on the local disk.
  - Stimulus should be pre-loaded into a waveform database and should not be of the run-stop-run type. Use any method to create this stimulus. Keep only the results that you need to see, since keeping results slows the simulation run. Windowed keeps are much faster than non-windowed keeps, since they are kept in the kernel (but must be saved at the end of the simulation run). The full option also keeps driving pin information, and should only be used during critical debug.
  - You can estimate accuracy, run-time, and memory requirements based on the size of your design, and the timing models used.
- The MGC tree contains design and userware examples in the *shared/examples* directory. A *systest* directory allows you to test QuickSim II and supporting application. The systest designs and scripts provide useful examples of batch simulation with checking. You can cut and paste sections of these scripts to help you build your own batch files.
- You perform batch simulations to save run-time (night or weekends), and you can view your results using SimView. SimView provides all of the viewing and waveform analysis portions of QuickSim II, but without creating any results. In addition, SimView does not consume a QuickSim license.

The next module, Module 5, details Viewpoint considerations, back annotations, and DVAS operations.

# Module 5 Viewpoints and Annotations

| Module 5 Overview                              | 5-2  |  |
|------------------------------------------------|------|--|
| Lessons                                        | 5-3  |  |
| Design Viewpoint Review                        | 5-4  |  |
| Design Latching                                | 5-6  |  |
| Back Annotation Benefits                       | 5-8  |  |
| Back Annotations                               | 5-10 |  |
| Merging Back Annotations                       | 5-12 |  |
| Invalidation of Back Annotations               | 5-14 |  |
| ASCII Back Annotations                         | 5-16 |  |
| ASCII Back Annotation File Syntax              | 5-18 |  |
| ASCII Back Annotation File Examples            | 5-20 |  |
| Sharing Viewpoint Annotations                  | 5-22 |  |
| Design Viewing and Analysis Support            | 5-24 |  |
| Selection Examples                             | 5-26 |  |
| Minimize Impact of Build Timing                | 5-28 |  |
| Lab Overview                                   | 5-30 |  |
| Module 5 Lab Exercise                          | 5-32 |  |
| Procedure 1: Creating a DVE Script             | 5-32 |  |
| Procedure 2: Managing Annotations              | 5-33 |  |
| Procedure 3: Latching Design Objects           | 5-36 |  |
| Procedure 4: Selection using System Properties | 5-37 |  |
| Procedure 5: Connect and Merge Annotations     | 5-38 |  |
| Module 5 Summary                               | 5-43 |  |

#### **Module 5 Overview**

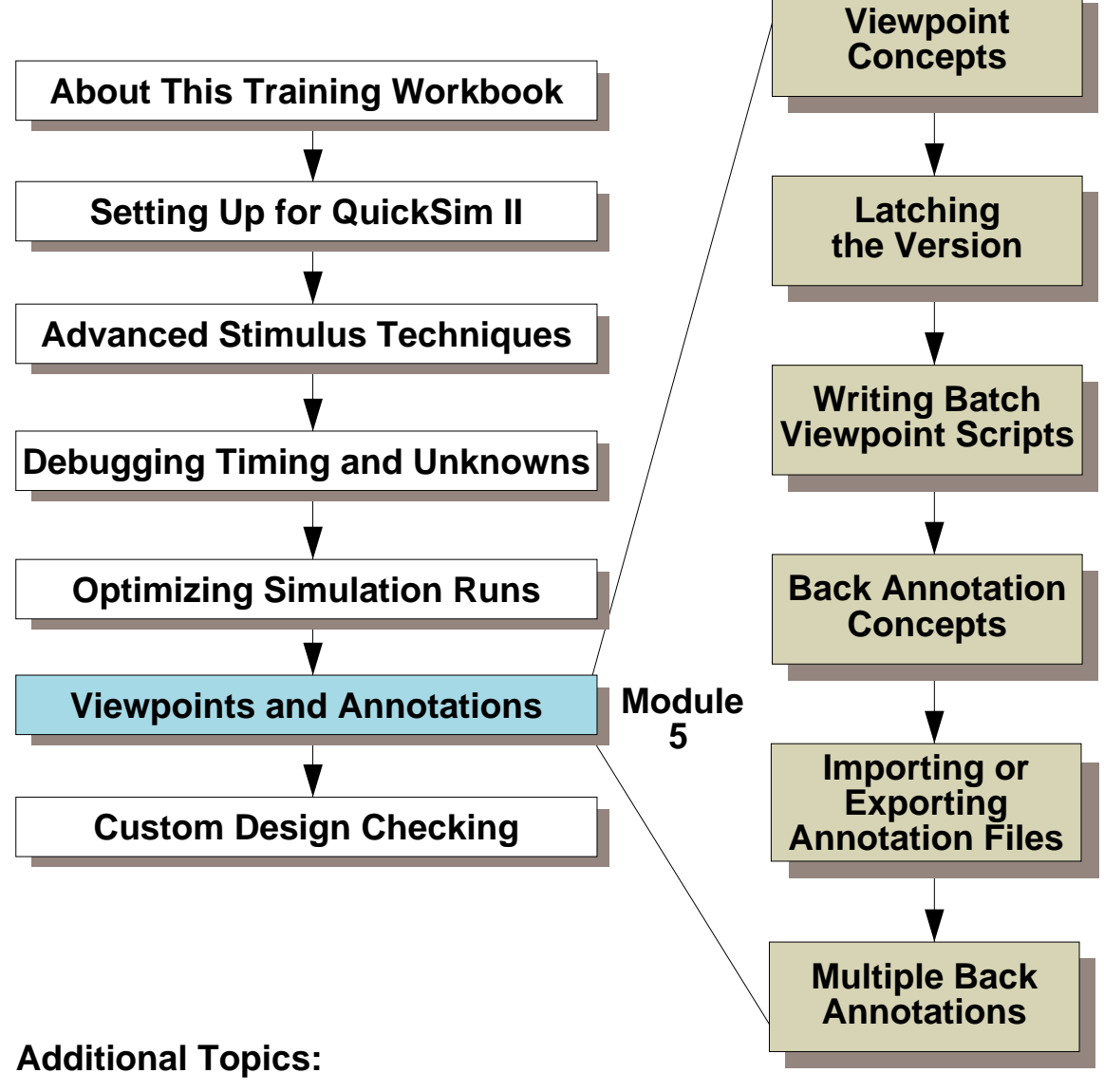

Appendix A: Processes Using QuickSim II

- Appendix B: Customizing the QuickSim II Interface
- **Appendix C: Advanced Modeling Techniques**

#### Lessons

On completion of this module, you should:

- Know how to create a custom viewpoint creation script, and to create a script the incrementally modify a design viewpoint.
- Be able to latch your design to the current version of components, and to update the latch whenever the new versions are stable.
- Be able to create a back annotation ASCII file, and import the file into a back annotation object.
- Be able to merge a back annotation object into your design, and know the consequences of such a merge on reusable components.
- Use Design Viewing and Analysis Support (DVAS) selection techniques to select using System Properties and wildcards.

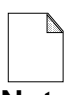

You should allow approximately 1.5 hours to complete the Lesson, Lab Exercise, and Test Your Knowledge portions of this module.

Note

## **Design Viewpoint Review**

Benefits through design configuration/viewpoints

- Lock the design at its current state
- Check the complete design hierarchy
- Selectively exclude portions of the design
- Change, add, delete properties--back annotation
- Simulate using mixed-models
- Change the model definition type--without reinvoking the simulator
- Update a model to the newest version
- Share models--called reusable models
- Design viewpoint saves disk space by only referencing components used within the design

## **Design Viewpoint Review**

The following list presents many of the benefits and capabilities that are available to you through design configuration. Design viewpoints contain the configuration information, and give you the ability to:

- Lock the design at its current state. This lets you simulate or layout the design in a fixed state, while others continue working on the source of the design. This process is called *latching* the design viewpoint.
- Check the complete design hierarchy. This lets you run default design syntax checks on all levels of the design hierarchy. It also lets you run custom name and electrical rule checks (which you can write using QuickCheck).
- Selectively exclude portions of the design. This lets you simulate a small portion of the design without taking the time to load the rest and calculate timing. This feature is implemented through setting the primitive level. You can create an annotation to the models (typically functional blocks) in the design you want to exclude by setting the Model property to "null".
- **Change, add, or delete properties.** In most applications that use a design viewpoint, you can add, change, or delete properties without affecting the source. This feature is called *back annotation*.
- **Simulate mixed-levels.** This lets you simulate using different types of models (such as VHDL descriptions, schematics, QuickPart Tables, and BLMs) in the same design, and is called *mixed-level simulation*.
- **Change the model definition type.** This lets you change the type of model you are using within the simulator without re-invoking the simulator, such as changing a VHDL model to a schematic. This is called *changing models*.
- Update a model to the newest version. This lets you make changes to the model in Design Architect and reload the model in the simulator without re-invoking the simulator. This feature is called *updating models*.
- Share models. This feature is called *reusable models*. Also, the design viewpoint saves disk space by only referencing components used within the design, instead of copying every component to a new database.

#### **Design Latching**

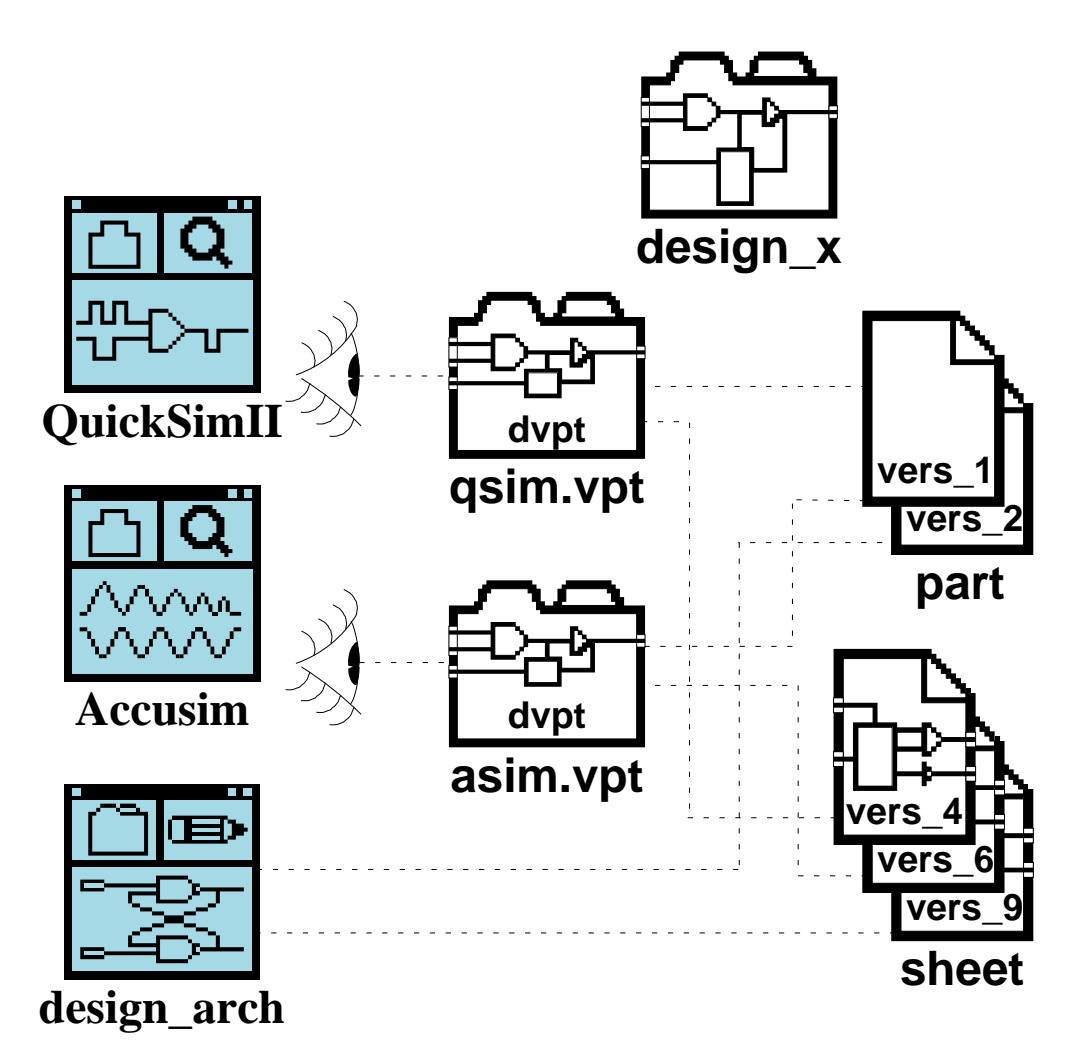

Latching/Unlatching operations:

- Latch a viewpoint -- all objects are frozen
- Update latch -- unlatch and re-latch to newest
- Unlatch the design viewpoint
- Controlled latching -- latch specific objects
- View references/versions

# **Design Latching**

When simulating a design, you can "freeze" (latch) the design in its current state so that you can perform simulations over a span of time without being affected by daily changes made by others on your design team. Also, you do not want to have to wait until the design editing or layout is done before you can continue to work on the design.

To accomplish this, you need to *latch* and then save the design viewpoint. Latching prevents the currently referenced versions of objects from being deleted, and specifies that only these versions should be used with the design viewpoint. It also lets others continue with design capture or layout on other versions from which to perform their tasks. Once a design viewpoint is latched, the design (design viewpoint) does not use an updated version of a component until the design viewpoint is specifically updated. Each time an application is invoked on that design viewpoint, the application uses the latched version of the referenced objects.

You can latch a design viewpoint using DVE or QuickSim II. The latching capabilities let you:

- Latch (or freeze) a version of every object referenced by the design viewpoint. These objects include components, models, component interfaces, VHDL source, and back annotation objects.
- Update the entire design to use the latest component and back annotation objects. This action unlatches the design and re-latches with the newest versions.
- Unlatch the design viewpoint. This lets the design viewpoint use the newest version of each object each time the design viewpoint is opened. Models must be reloaded in order to view the latest version in the current analysis session.
- Control the latching or unlatching of a specific component or back annotation object. This lets you specify when you want the design viewpoint to use the updated version of the component or back annotation object.
- View references and version numbers of some or all of the objects used by the design viewpoint.

#### **Back Annotation Benefits**

Back annotation--adding or changing property value

- Estimating Timing Values. Back-annotate net segment delay information
- Floor Planning. Using derived geometrical information to improve timing calculations
- Layout Timing. Back-annotating capacitance data from layout
- Timing into Libraries. Back-annotate cell schematics with the layoutextracted data
- Reference Designators. Back-annotate reference designator properties
- Pin Numbers. Actual pin numbers used at PCB layout
- Generic Properties. Any property (power dissipation, temperature)
- Model Selection.
   Configure design to use given set of models for that particular design viewpoint

## **Back Annotation Benefits**

Back annotation is the method of adding or changing property value design information. You can back-annotate properties in most applications that use a design viewpoint. Some of the uses of back-annotated properties are:

- Estimating Timing Values. Provide the simulators with values of timing properties that take into account the effects of circuit connectivity (loading). If you are using Quad Design PCB applications, you can back-annotate net segment delay information for extremely accurate board level simulations.
- **Floor Planning**. Improve the accuracy of estimated timing analysis of a highlevel layout or a floor plan of the major blocks of your design, by using the derived geometrical information to improve timing calculations.
- **Layout Timing**. Account for interconnect capacitance by back-annotating the parasitic capacitance data from layout before the timing values are calculated.
- **Timing into Libraries**. Timing analysis is often done on a cell, out of the context of any design, before it is inserted into a library. Therefore, it is helpful to back-annotate the schematics of each cell with the layout-extracted data, such as net capacitances and actual transistor sizes.
- **Reference Designators**. Back-annotate reference designator properties and values to make PCB part packaging information available for design analysis or reports generated from the design viewpoint.
- **Pin Numbers**. Make the schematic reflect the actual pin numbers used at PCB layout by assigning the pin numbers as back annotations.
- Generic Properties. Add additional information to the design through any arbitrary property (such as power dissipation or temperature).
- **Model Selection**. Store annotations to model properties that can configure the design to use a given set of models for that particular design viewpoint.

A *back annotation object* is a special database object that contains the back annotation data. Back annotation objects are explained further in the following topics.

#### **Back Annotations**

Back annotations may be opened from Design Viewpoint pop-up menu

- Back annotations are managed separately from the design. They are connected and disconnected
- Priority of BAO's is dependent on order of connection - the last connected object has highest priority
- ASCII BA's may be imported and exported
- Can be shared between viewpoints e.g. between PCB and simulation
- Recommended input currently through ASCII file format
- Can also use DFI

## **Back Annotations**

If you are working with multiple back annotation objects, you need to be aware of where property edits are being stored.

To help you maintain and organize your back annotations into specific groups of changes, DVE provides many menu items, commands, and functions. These capabilities include: connecting, disconnecting, importing, exporting, prioritizing, and editing back annotation objects.

When you make a property change to your design through back annotation, the application needs to know which back annotation object should receive the edit. This back annotation object is called the "active" back annotation object. The "active" back annotation object has the highest priority, 1, and it receives all property edits until a new (different) back annotation object is specified. There are four ways you can specify a back annotation object as "active":

- 1. Supply a different back annotation name when executing a back annotation menu item, command, or function.
- 2. Interactively select a specific back annotation object in the Design Viewpoint window.
- 3. Make a specific Back Annotation window active and issue one of the property modification commands.
- 4. If no back annotation object has been specified during this session, the back annotation object with the priority of "1" (highest) is active.

To change the priority of back annotation objects, you need to disconnect and then connect them in a particular order to set your new priority. To disconnect a back annotation, issue the **Design Viewpoint > Disconnect Back Annotation** menu item. To connect a back annotation, issue the **Design Viewpoint > Connect Back Annotation** menu item. If you currently have a back annotation object connected to your design and you connect an additional back annotation object, both remain connected with the *new* back annotation object having the highest priority. All back annotation objects remain connected until they are disconnected.

## **Merging Back Annotations**

- If a merge is performed, it is done directly into the Design Sheet
- Merge replaces sheet property values with those from *all* connected BA objects
- A successful property merge *removes* the property from the back annotation objects

#### • NOTE:

Back annotations are not merged into protected objects or properties

#### • CAUTION:

DO NOT use merge on instances of component models that are reusable...all instances will change

## **Merging Back Annotations**

You can merge back annotations into the design sheet when you are operating Design Architect in the context of a Design Viewpoint. When a schematic sheet is open with back annotation displayed and schematic edits "on", you can merge all back annotations shown on the current schematic sheet using the Merge Annotation command.

The Merge Annotation command replaces the schematic sheet property values with the back annotated property values from the connected back annotation objects on the current viewed sheet.

After this command is executed, if you decide to save the sheet, the back annotation objects will no longer contain the property values which were successfully merged into the schematic sheet.

Property values may not be successfully merged, for example, if the property has a protection switch value that does not allow changes to the schematic sheet value. These values will remain in the back annotation color (red) rather than the merged color (dark blue).

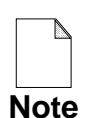

If you intend to perform a merge, be sure to disconnect the back annotations that you do not want merged. All back annotations that are connected will be merged. Once merged, the operation cannot be reversed.

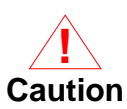

If the schematic sheet is used in more than one place in your design, when you merge back annotation to that one sheet, all other components that use this sheet see the changes. So, do not merge to reusable sheets any changes which are specific for just one occurrence.

#### **Invalidation of Back Annotations**

Back annotations can become invalid when you:

- Change models
- Delete an annotated object
- Connect net with annotations to another net
- Delete a pin, other pins can loose annotations
- Update models

Invalid back annotations are deleted when you save the design viewpoint.

Example: Changed model on instance I\$2 Annotations on I\$2 and beneath become invalid.

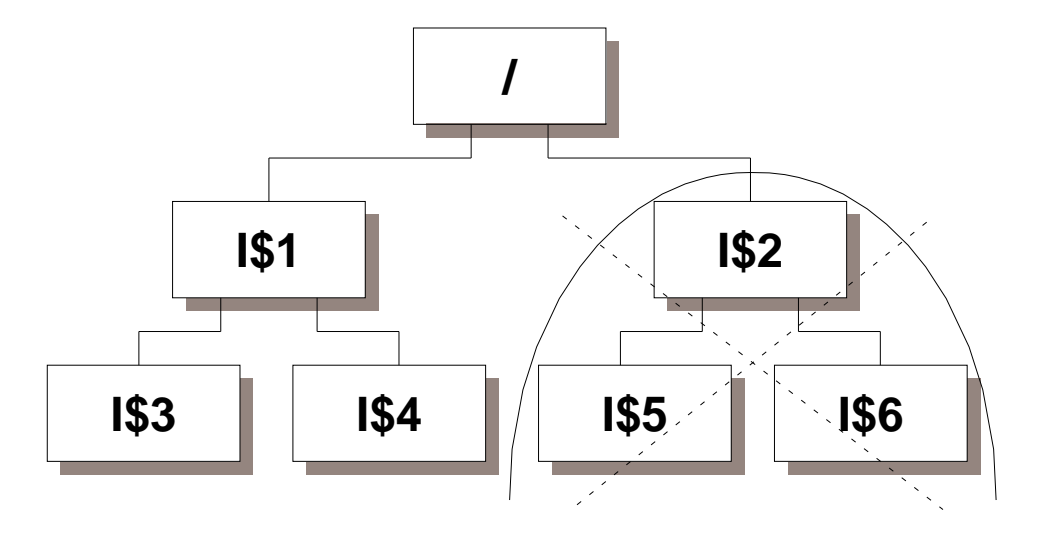

#### **Invalidation of Back Annotations**

Back annotations can become invalid when you either change models or update models. All invalid back annotations are deleted when you save the design viewpoint.

When you change models, all back annotations for a specific instance, and all of the design hierarchy below that instance, are no longer valid. For example, if you changed instance I\$2 (as shown in the figure on the previous page) to another schematic or a VHDL model, the annotations on this instance, and all those hierarchically beneath it, would become invalid.

When you update a model, only those back annotations that were associated with the deleted or changed instance, net, or pin become invalid. If you delete an instance from a sheet, all back annotations attached to or below that instance become invalid. If you connect one net to another net, the back annotations for one of the two nets become invalid because there is now only one net. If you delete a pin, the back annotations on the other pins can also become invalid, due to the pin identifiers changing.

# **ASCII Back Annotations**

- Used for property changes from applications that do not create "compiled" back annotations
- Can be "imported" into a back annotation object
- Back annotation object can be "exported" to create ASCII back annotation file

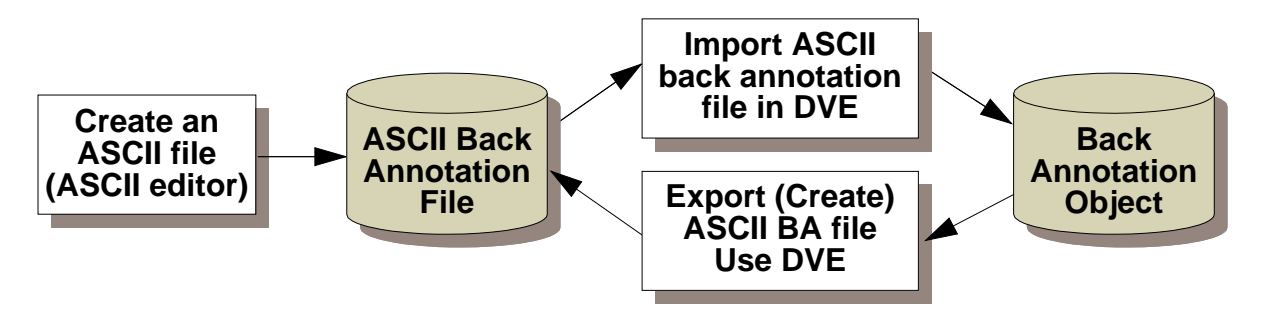

## **ASCII Back Annotations**

ASCII back-annotation files are the recommended method by which you and third party vendors can annotate data into the design. ASCII back annotation files are especially useful to add large number of back annotations, rather than entering each back annotation interactively within an application.

Using the Notepad text editor, you can create ASCII back annotation files that can be imported by DVE into back annotation objects. You can also create an ASCII back annotation file from a back annotation object in DVE. Then you import the file using the DVE to make a back annotation object usable in QuickSim II.

After creating an ASCII back annotation file, you must import it using DVE in order to use it with the design viewpoint. Importing an ASCII file creates a BAO and connects this object to the design viewpoint. After the import is complete, you can open the BAO from DVE, and to use it in the target application, such as simulating the design with the changes.

An ASCII BA file includes special instructions used during import, individual back annotations, and comments. The back annotation file format will be shown in the next topic.

If you want to edit manually a BAO with Notepad editor or any ASCII editor, you have to make ASCII file of it. This is done in DVE by export command. "Export" is done into a specified ASCII file. It has automatically the correct syntax.

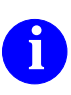

For details about building and formatting ASCII back annotation files, refer to "ASCII Back Annotation Files" in the *Design Viewpoint Editor User's and Reference Manual*.

# **ASCII Back Annotation File Syntax**

#### Syntax Summary:

| Character | Description                                                                       |
|-----------|-----------------------------------------------------------------------------------|
| #         | Defines a comment line. Followed by space.                                        |
| #!        | Defines attached word as a directive, followed by the arguments of the directive. |
| /         | Escapes character that follows it. Only valid inside of quoted strings.           |
| ./        | Specifies current context of the design.                                          |
| /         | Specifies next instance closer to design root.                                    |

#### **Directive Summary:**

| Directive      | Description                                                                        |
|----------------|------------------------------------------------------------------------------------|
| #!context      | Sets naming context for relative names.                                            |
| #!header       | Required directive; specifies release version                                      |
| #!property     | Assigns property name and its owner type to property identifier.                   |
| #!synonym_file | Pathname to ASCII cross-reference file.                                            |
| #!synonym_inst | Name of property that contains back- annotated synonym value for instances.        |
| #!synonym_net  | Provides name of property that contains back-<br>annotated synonym value for nets. |
| #!synonym_pin  | Provides name of property that contains back-<br>annotated synonym value for pins. |

#### Property annotation line: design\_path {value\_type prop\_name-id prop\_value}

#### **ASCII Back Annotation File Syntax**

A structured format is required in order to properly import ASCII back annotations. Here are some of the syntax rules for this file:

- **Comment.** A line whose first two non-whitespace characters are a pound sign (#) followed by a space (the space is required)
- **Directive.** Statement (similar to a command) whose first non-whitespace characters are "#!". Directives are used to set conditions in the ASCII file. Back annotation directives are summarized in the table on the previous page. The first non-comment line of the ASCII file must be the #!header directive.
- **Property annotation lines.** There are four fields in the property annotation format. The curly brackets ({}) around the property name and value pair means that the pair is repeatable. design\_path {value\_type property\_name-id property\_value}
  - **design\_path**. A full pathname or the relative pathname using the current naming context established by the #!context directive.
  - value\_type. Specifies the type of property value. Valid entries are N (numeric), S (string), T (triplet), or E (expression) and are not case sensitive.
  - **property\_name-id**. Specifies the name of the property. The #!property directive can set the property name or a numeric identifier.
  - **property\_value**. A quoted string with no limit to its length.

You can combine all back annotations that are relative to the current context on the same line as the #!content directive as shown in the following line of text:

#### **ASCII Back Annotation File Examples**

```
#!header 1.0
# This file annotates the reference designators in the design
I$1 s REF U1
I$231 s REF U2
I$24 s REF U3
```

```
#!header 1.0
#!property LOAD FACTOR PIN N 0
#!property TRACE_TYPE NET S 1
#!property temp instance E 2
#!property timing INSTANCE T 3
#!context /
# Next statement will annotate prop pair TRACE_TYPE/grid to
# the specified object. The id of "1" has been defined in a
# previous property directive statement to mean "TRACE_TYPE",
# and grid has been defined in that same directive to be of
# type STRING.
mux/ground 1 grid
core/vcc 1 wide
# Next statement annotates 'min,typ,max' TRIPLET prop value.
register bank 3 "6 8 10"
# Next, set context to an instance, and annotate its pins
#!context mux/buffer
outa 0 2.334
outb 0 2.335
outc 0 2.334
outd 0 2.332
# next statement establishes /mux/ctrl has current context
#!context ../ctrl
# The next statements annotate several EXPRESSION property
# values. Like all values, any embedded blanks mean you need
# to enclose the value in quotes.
i$324 2 x+3
i$335 2 (x+3)
i$441 2 "x + 3"
i$442 3 "6 8 12"
# And here's a few than don't use the property ids
i$445 s position "upper left"
i$446 N size 12.34
```

#### **ASCII Back Annotation File Examples**

The previous page show several examples that illustrate ways you can create ASCII back annotation files. The following paragraphs give some helpful hints that will aid you in creating your files.

The naming context lets you re-use a portion of the hierarchical pathname. The #!context directive was kept simple in order to minimize the effort to switch the naming context. This was done so that annotation of more than one pin on an instance could most likely benefit from changing context to the instance that the pins are on.

A property name can be either encoded as an integer ID or used directly. To minimize the length of property names, you can use an identifier (ID) in place of the property name and value\_type. You should assign an identifier using the #!property directive when a name is to be used multiple times in the file. You can still use the property name in the file even though an identifier has been assigned to it.

If you are importing large ASCII files, you can improve the performance by using the -Clear option on the \$import\_back\_annotation() function and by turning off the maintenance of back annotations with the \$maintain\_back\_annotation() function.

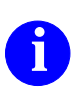

For details about building and formatting ASCII back annotation files, refer to "ASCII Back Annotation Files" in the *Design Viewpoint Editor User's and Reference Manual*.

## **Sharing Viewpoint Annotations**

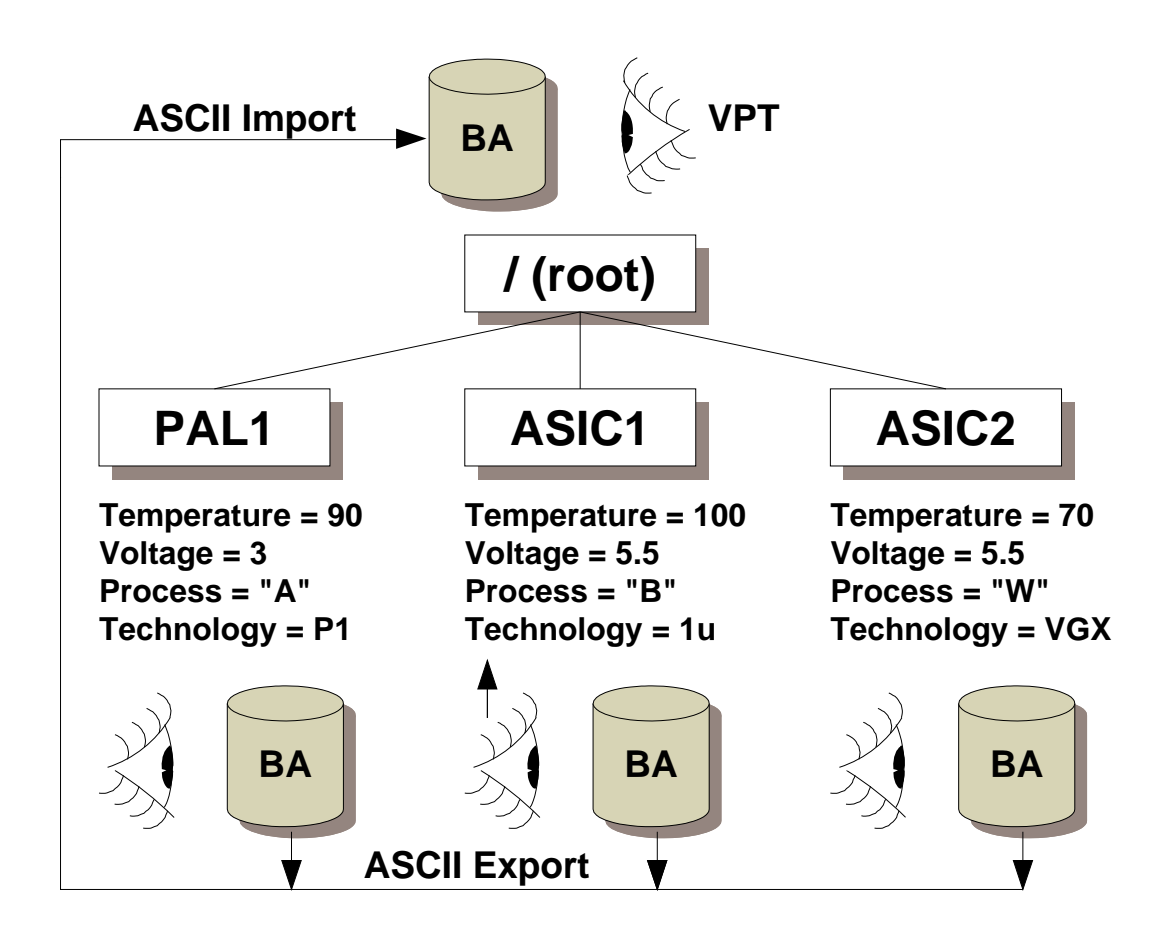

- ASIC on a Board--need to include ASIC information in board viewpoint
- Add parameters from lower viewpoints as properties on instances in root schematic
- Import annotation from lower viewpoint with correct context

## **Sharing Viewpoint Annotations**

During the design process, you may have functional blocks on a board that represent components, such as ASICs and PALs, that were simulated separately using their own viewpoint and back annotation data. These components usually require different values for the same parameter. In addition, unique timing information is contained in each back annotation object.

To manage this information at the board or system level, you must make sure that this information is preserved in the new viewpoint for this system level. The easiest way to accomplish this is to do the following:

- Add parameters as instance properties. Add the viewpoint parameter information to the back annotation object as instance properties for each of the lower level instances. For example, add a property named "Temperature" with a value of "100" to ASIC1. Also add the other three parameters (Voltage, Process, Technology) as properties. These changes are added to the back annotation object for ASIC1.
- **Export back annotations.** When you export a back annotation object, it converts it to ASCII formatted text. It can be edited, merged, and then converted back into a back annotation object.
- **Import back annotations to system.** When you import ASCII back annotation information, you can specify the context of that information. This allows you to import several sets of back annotations at the system level and still maintain the instance path that the annotations came from.

It is recommended that you maintain separate back annotation objects at the system level, connecting all of them to the same viewpoint. Since the context of each back annotation object is to a separate instance, none of the entries will conflict.

# **Design Viewing and Analysis Support**

- Bound together with DVE and QuickSim II
- Provides:
  - Sheet Viewing
  - o Synonyms
  - Naming Context
  - Selection
    - by Property and by Name
    - use UNIX expressions for selecting objects
  - Database query and access functions
  - Available in DVE, Quick\* applications and PCB
## **Design Viewing and Analysis Support**

Design Viewing and Analysis Support (DVAS) is bound into the QuickSim II process during invocation. It provides many selection, naming, and database query functions that allow you to get the information required by your tasks.

DVAS is available in DVE, QuickSim II (and other Quick\* applications), and in PCB. You can perform the following tasks using DVAS utilities:

- Source Viewing. This allows you to view the root sheet of a design, the sheets of lower level instances, and the VHDL source for a design or model. You can select an object and view the schematic or VHDL source, or you can specify the path to a source view, and view it in that context.
- **Synonyms**. When you use the Synonym command or add a Probe to your design, DVAS manages the synonym that is created. You can use synonyms interchangeably with the object name in a design. The properties INST, NET, and PIN also provide synonym names for design objects.
- Naming Context. This is the current reference for all object paths. When you first invoke QuickSim II, the root (/) is the naming context. When you view a new source schematic or VHDL, the naming context is automatically changed for you. You can also specify a naming context with the Set Naming Context command, but remember that an active source view takes priority to this command. DVAS uses the naming context to manage all object path naming for you.
- Selection. You can use Select > By Property and Select > By Name to perform local or global selection. This allows you to manipulate properties or object groups. UNIX expressions and syntax can be used in this selection process. Some examples are shown on the next few pages.
- **Database access**. System functions allow you to directly access EDDM design data. You can use system properties (see examples on page 5-26) such as \$primitive, \$driving\_pin, \$external, etc.

### **Selection Examples**

- Select all capacitors in board design SELect BY Property REF C.\* -reg -instance
- Select all instances at one level of hierarchy SELect BY Name /i\$1/.\* -instance -reg
- Select all instances
  - **SEL BY Prop \$all -instance**
  - **SEL BY Prop \$primitive -instance**
- Select all components with given filesystem path SEL BY Prop \$defining\_comp\_name user/design/block
- Other useful system properties
  - **\$instance\_pathname, \$instance\_name**
  - o \$external, \$global\_net
  - o \$driving\_pin, \$driven\_pin, \$io\_pin, \$ixo\_pin

### **Selection Examples**

Examples are usually the best way to show selection concepts using system properties and wildcards. Here is a description of some examples.

To select all capacitors on a board, you could select all the REF properties that begin with a "C" (since this is a common reference designator for capacitors). Ref properties with values like C123, C007 and CXXX will be selected.

To select all instances at a level of hierarchy, you can use an instance path and then wild card all of the objects within that instance. Be sure to use the -instance switch to select only instances.

To select all instances within a design, use the \$all system property modified by the -instance switch. The syntax is shown in Example 3 on the previous page.

To select objects by their filesystem path, you can use the \$defining\_component\_name system property and provide a filesystem type path to the object.

You can use the following system properties to allow you to select or unselect design objects:

- **\$instance\_pathname.** Type I(nstance). True if path provided is to instance.
- **\$instance\_name.** Type I. True if name belongs to an instance.
- **\$external.** Type N(et). True if net connects ports outside of design.
- **\$global\_net.** Type N. True if net connects to global property (VCC, GND)
- **\$driving\_pin.** Type P. True if pintype is OUT, IO, or IXO
- **\$driven\_pin.** Type P(in) true if pin is type IN, IO, or IXO.
- **\$io\_pin, \$ixo\_pin.** Type P(in), True if either io pin or if ixo pin.

### **Minimize Impact of Build Timing**

- Use TimeBase to generate ASCII back annotation file that contains timing:
  - o timebase design -qs -type -export path
  - creates files named "path.ascii.mdata" "path.ascii.ndata" "path.ascii.tdata"
- The "path.ascii.tdata" file contains statements:
  - "OUT N RISE 0 N FALL 0" rise/fall delays
  - "N \_\_tp.\_clr.al.qc.al 20" prop delay values
  - "N \_\_fmax.clk.ah 25" maximum frequency
  - o "N \_\_ts.\_clr.h.clk.ah 25" setup time
  - "N \_\_th.enp.h.clk.ah 3" hold time
- Import ASCII timing for ASICs with proper context into system as properties
  - o #!CONTEXT /I\$28/I\$2 context statements
  - Drastically improves timing performance
- Latch design to isolate yourself from design changes

## **Minimize Impact of Build Timing**

The build timing process can be a significant part of the invocation process. This process locates timing properties from the design, parameters from the design viewpoint, and timing equations from technology files to build the "timing.data" information. Solving the timing equations can be a significant part of the build timing process.

In addition, any time a component version changes, the invocation process invalidates the timing cache and builds new information, even if the timing information did not change. To prevent frequent and lengthy builds of timing information, there are several things you can do:

- Latch versions. ASICs with large and complex timing equations require significant time to process the timing information. By latching these components, timing information is not recalculated until the latch is updated to a new version. This can save considerable invocation time.
- Evaluate complex timing and then save as properties in a back annotation object. These steps are used to complete this process:
  - Use TimeBase to generate an ASCII back annotation file that contains evaluated timing. The command you use is similar to:

#### timebase design\_asic -qs -typ -export /user/jsmith/timing.ascii

This builds "typical" timing for QuickSim II and exports the net delay information to an ASCII file named "timing.ascii.ndata".

// Note: Exporting timing for quicksim to file: /user/jsmith/timing.ascii

- // Model info file: /user/jsmith/timing.ascii.mdata
- // Instance info file: /user/jsmith/timing.ascii.tdata
- // Net Delay info file: /user/jsmith/timing.ascii.ndata
- Import this ASCII timing from the ".ndata" file into an ASIC back annotation object, making sure that you use the proper context. These annotations become back annotated net DELAY properties on the design. When timing is build from property information, it builds much faster than from technology file timing equations.

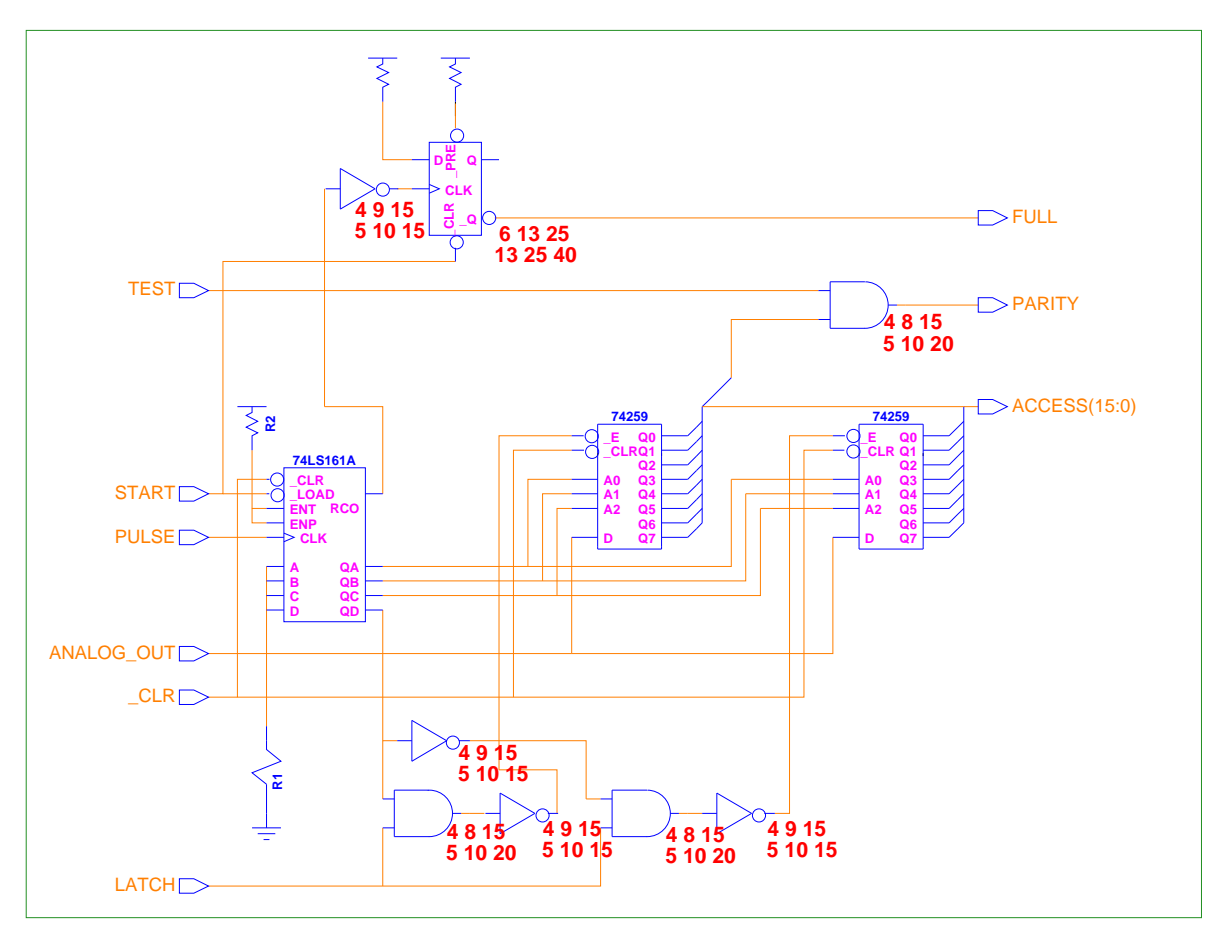

### Lab Overview

- Create multiple design viewpoints
- Create and connect multiple back annotation objects
- Import ASCII back annotation file
- Merge back annotations into design
- Create a null model
- Use DVAS System Property selection techniques

### Lab Overview

In the lab exercise for this module, you will:

- Create multiple design viewpoints for the *add\_det* design. One of the viewpoints will use the default settings and one will be set up for PCB layout.
- Create multiple back annotations for the design. These back annotations will be connected to several design viewpoints and will be prioritized using the connect process.
- Import ASCII back annotation information from the PCB process into the default design viewpoint.
- Merge back annotations to the root sheet.
- Use Design Viewing and Analysis Support (DVAS) selection commands and System Properties to select groups of design objects.
- Null out a model in the design.

### **Module 5 Lab Exercise**

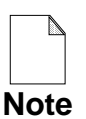

If you are reading this workbook online, you might want to print out the lab exercises to have them handy when you are at your workstation.

### **Procedure 1: Creating a DVE Script**

This lab procedure gives you a simple way to create custom DVE scripts.

- 1. Invoke DVE and setup your viewpoint as follows:
  - a. Invoke DVE on the *add\_det* design. This will create the "default" viewpoint for the *add\_det* design. Close this viewpoint without saving it.
  - b. Create a new viewpoint named qsim\_pcb\_vpt that is setup for both QuickSim II and PCB. Use the following menu items to build the viewpoint:

#### <u>Setup > (Quick)SIM</u>, Fault, Path and Grade <u>Setup > PCB</u>

- c. Show the Transcript window.
- d. Copy the transcripted functions used to create this viewpoint to a file (Notepad), beginning with the first function.
- e. Remove comments and extra commands (such as the \$show\_transcript())

Note that this script renames both the viewpoint and the back annotation object to "pcb\_design\_vpt" when it saves creates and saves them. These commands are:

\$add\_back\_annotation("pcb\_design\_vpt")
\$save\_design\_viewpoint("pcb\_design\_vpt", @nolock)

- f. Edit these commands, changing the name to "qsim\_pcb\_vpt".
- g. Save the script in your home directory named *dve\_custom\_script*.

- h. Exit DVE.
- 2. Invoke DVE, using the file path as redirected input to the application, as follows:

```
dve add_det < $HOME/dve_custom_script</pre>
```

This script performs all of the DVE edits but remains in DVE so you can edit and save the new viewpoint.

3. Save the viewpoint but do not exit DVE.

### **Procedure 2: Managing Annotations**

This lab procedure uses the qsim\_pcb\_vpt that you created in the last procedure to attach a back annotation object to the design.

1. Open the *add\_det* sheet.

#### Choose: (Menu bar) > $\underline{F}ile > \underline{O}pen > \underline{S}heet$

The schematic view window containing the *add\_det* circuit appears in the lower-right area of the session.

2. Add properties to the *add\_det* design.

These properties are normally added to the design via a back annotation file generated in PCB Package, but you will be doing it manually in this step, for illustration purposes.

Select the *dff* symbol instance on the *add\_det* sheet, and add the following properties using the (**schematic view**) >  $\underline{A}dd$  >  $\underline{P}roperty$  menu item.

| (New Property Name)  | comp   |
|----------------------|--------|
| (Property Value)     | 7474   |
| (Property Type)      | string |
|                      |        |
| (Now Property Name)  | mof    |
| (New Floperty Maine) | rei    |
| (Property Value)     | U6A    |

3. Change the *dff* model to be the schematic model.

#### Choose: (Menu bar) > <u>E</u>dit > <u>C</u>hange > <u>M</u>odel

4. Save the viewpoint.

Choose: (Menu bar) > File > Save Design Viewpoint (> with same name)

A message appears that the Viewpoint "qsim\_pcb\_vpt" is saved as version 3, which is reflected in the Design Viewpoint window title (path).

- 5. Open a new back annotation file named *qsim\_pcb\_vpt* as follows.
  - a. Use the (**Design Viewpoint**) > <u>Open</u> > <u>Back Annotation</u> menu item.
  - b. When the dialog box appears, examine the back annotation object name.

Note that the new properties that you added appear in this back annotation object.

- 6. Open different level of hierarchy on the *dff* instance as follows.
  - a. Place your pointer on the dff instance and use the Open Down function key. It doesn't work! Instead, you get the message: 'Instance "/I\$245" is primitive. No view is created.' This is because the "comp" property you just added is primitive.
  - b. Select and delete the "comp <VOID>" entry from the PRIMITIVE list in the Design Configuration window.
  - c. Now try the Open Down function key again on the dff symbol. The schematic for the dff instance is successfully displayed.
  - d. Now open up using the Open Up function key.

Note the message 'Popping already existing "view / : sheet1".'

e. Try viewing down and up again several times. Finish by removing the "/I\$245 sheet".

7. From Notepad, create a PCB ASCII file to import.

In a new Notepad window, enter the following ASCII text:

#!header 1.0 # This file annotates the 7474 pin numbers I\$245/D Ν pin no 3 I\$245/CLK N pin\_no 6 I\$245/QB Ν pin\_no 2 Ν pin no 1 I\$245/O I\$245/PRE N pin no 4 I\$245/CLR N pin no 5

8. Save this Notepad as ASCII file named pcb\_ba in your home directory.

You can use the save option when you close the Notepad window.

9. Import pcb\_ba (ASCII) as pcb\_ba.

#### Choose: (Menu bar) > File > Back Annotation > Import

The Import Back Annotation dialog box appears. Use the navigator button to locate and select the ASCII file you just created.

Make sure that you use the new name "pcb\_ba" for the BA Name field, or you will add annotations to the existing qsim\_pcb\_vpt back annotation object.

What is the priority of the two back annotation objects? 1.\_\_\_\_\_

2.\_\_\_\_\_

Also note that the annotations have been added as pin numbers to each of the pins on the instance. All annotations are indicated in the default color (red).

10. Save the design viewpoint "qsim\_pcb\_vpt".

#### Choose: (Menu bar) > <u>F</u>ile > Save Design Viewpoint

Version 4 is now the current version.

### **Procedure 3: Latching Design Objects**

- 1. Latch the add\_det design as follows:
  - a. Choose the menu item (Menu Bar) > Edit > Latch Version > Latch Version
  - b. In the "Latch Version" dialog box, verify that ALL is chosen.

The filter "\$MGC.\*" is used so that a latch is not added to any referenced library component which are usually stable during the design process. If not specified, latches would be placed on all library components, requiring significant time.

c. OK this dialog box.

The "Latching viewpoint references..." appears as each referenced component is examined and latched. A Done message indicates the process is complete.

- 2. Unlatch the inv component as follows:
  - a. Choose the menu item (Menu Bar) > Edit > Latch Version > Unlatch Version
  - b. In the "Unlatch Version" dialog box, choose the COMPONENT button. Enter the path to the component you want to unlatch. This is not a design hierarchy path but a file system path:

#### \$HOME/training/qsim\_a/lib/inv

c. **OK** this dialog box.

The latch for this component is released.

3. Unlatch the entire design as follows.

#### (Menu Bar) > Edit > Latch Version > Unlatch Version

Choose the "ALL" button and OK the dialog box.

### **Procedure 4: Selection using System Properties**

In this procedure, you will experiment with design object selection using system properties and wild cards.

- 1. Select all of the external nets as follows:
  - a. First, make sure that everything is unselected (Unselect All)
  - b. Choose the popup menu item **Select > By Property**.
  - c. When the "Select by Property" dialog box appears, enter "\$external" for the Property Name field.
  - d. **OK** the dialog box. All external nets (those that enter or leave the top level of hierarchy) are selected. This is a useful way to trace or list I/O nets.
- 2. Select primitive instances in the design hierarchy, as follows.

#### a. Unselect All

b. Issue the command: Sel by property \$primitive

Note that nets and pins are also selected. These are considered primitive. The dff component and the pullup component are not primitive and thus not selected.

#### c. Unselect All

d. Issue the command: Sel by prop \$primitive -instance

This should give the correct result (only primitive instances selected).

3. Select all instances in the hierarchical design that are non-primitive:

### Command: Sel by prop \$all -inst

### : Unsel by prop \$primitive

Which items are selected (**Report Objects > Selected**)? \_\_\_\_\_

4. Select the clock signal local to the dff instance.

#### Unselect All Sel by name I\$245/clk

Examine the sheet below the dff component. Note that the net "clk" on this sheet is selected as well as the connect net on the root schematic.

5. Select any primitive instance that does not contain the ref property:

Unselect All Sel by prop \$primitive -instance Unsel by prop REF

The simulator primitives NAND2 and INV should remain selected.

### **Procedure 5: Connect and Merge Annotations**

1. Close the design viewpoint "qsim\_pcb\_vpt".

#### Choose: (Menu bar) > File > Close Design Viewpoint

- 2. Open the "default" viewpoint by performing the following steps:
  - a. Using the method you used previously in this lab exercise, open the viewpoint named "default" for the *add\_det* design.
  - b. When it has opened you should see the setup for QuickSim II.

Note that no "default" back annotation object is attached. This is because you haven't added any annotations yet. You will create this back annotation object in step 3.

c. Open the sheet for this design.

Notice that the changes you made in the qsim\_pcb\_vpt do not show up here. We'll fix that next.

- 3. Add the "default" back annotation object as follows:
  - a. Select the dff instance (former 7474 component)
  - b. Open the Change > Model dialog box.
  - c. Select the \$gen\_qpt model.
  - d. Specify the "BA Name" as path/default. In other words, "default" should be the leaf of the existing path, in place of "pcb\_ba".
  - e. **OK** the dialog box. The new "default" BA object is created as priority 1. What is the current model for dff? Use **Report > Object** to determine this.
- 4. Connect both "pcb" back annotation objects to this default QuickSim II viewpoint as follows:

#### Choose: (Menu bar) > File > Back Annotation > Connect

The most recent connection has the highest priority. If more than one back annotation object changes the same property, the change in the highest priority back annotation object will prevail.

A Connect Back Annotation dialog box appears allowing you to enter the path to the back annotation object. Click on the Navigator button and use the navigator to locate the "qsim\_pcb\_vpt" back annotation object. OK the navigator and then OK the dialog box.

Using this same procedure, connect the "pcb\_ba" back annotation object to the default viewpoint. At this point, all three back annotation object should be shown connected in the Design Viewpoint window in the order shown:

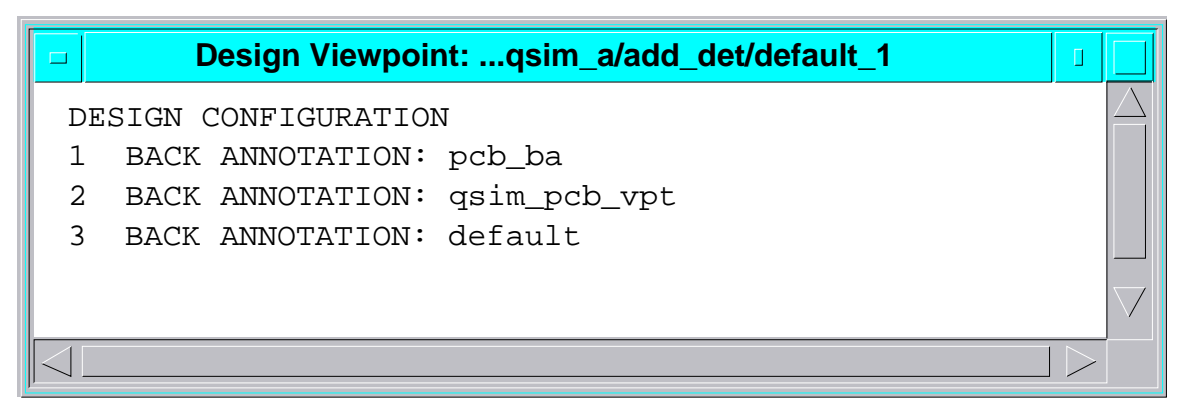

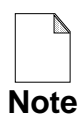

At this point, any additional changes made to the design via the Design Viewpoint Editor will be recorded in the "pcb\_ba" back annotation file, because it is currently the highest priority back annotation file connected to the viewpoint. If you don't want your new annotations going into "pcb\_ba," you should create and connect a new (blank) back annotation object to the viewpoint you are using. Then it will be the highest priority and will capture the further changes you make to your design in either DVE or QuickSim II.

- 5. Save the viewpoint.
- 6. Close DVE.
- 7. Using DA, open a design sheet on *add\_det* using default viewpoint.

shell> \$MGC\_HOME/bin/da -design add\_det default

When the sheet appears, check it for proper back annotations. You should see all of the back annotations that you just connected in DVE.

8. Reposition annotations using the "Sel Txt & Move" function key.

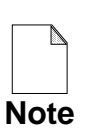

If you are performing this on a HP-700 series workstation, use the **Select Area Property** menu pick to select the property to move, and then use the Move menu item -or- turn off the "Repeat Key" function in HP VUE.

To use the Sel Txt & Move function, place the pointer on the property text and press/hold the Sel Txt & Move function key. Position the text to a new location that is move visually appropriate. Then release the function key. (You may also want to resize the new values to match other properties displayed on the sheet.) Your sheet should look like the following when you have repositioned the text:

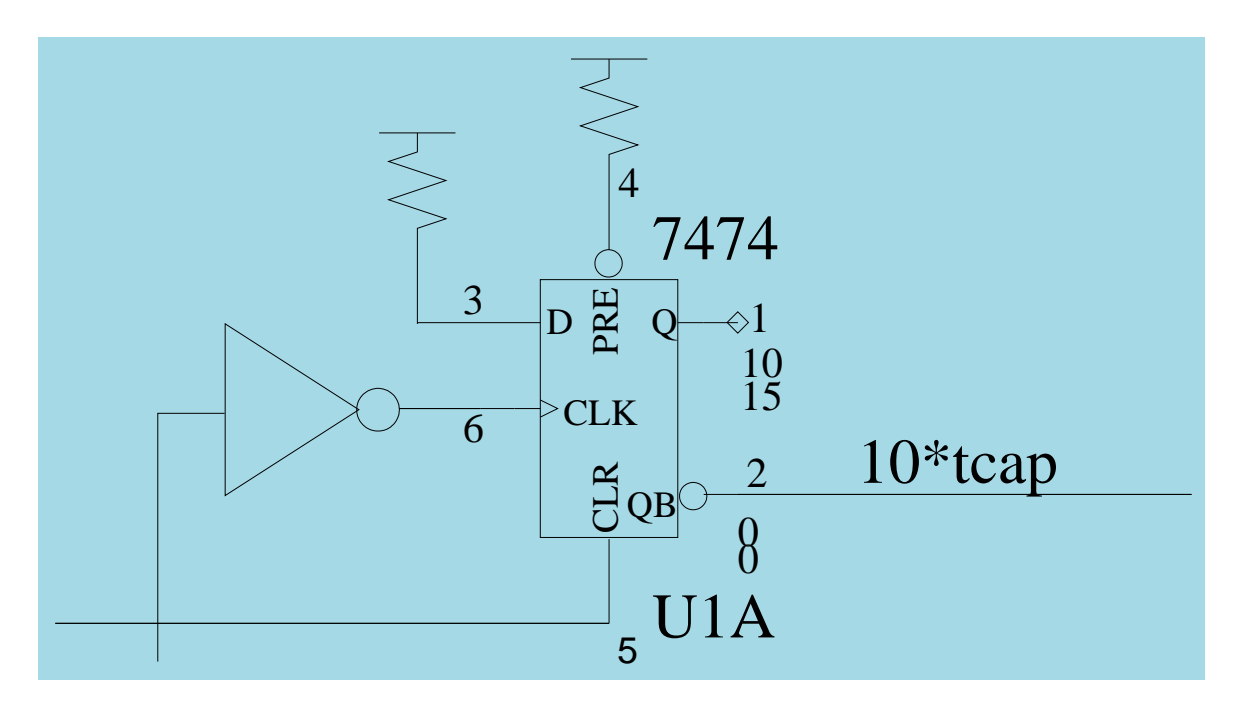

9. Merge all back annotations.

#### Choose: Miscellaneous > Merge Annotations (> All)

Merged properties change from red to the default colors of the owner for the object. For example, "20.000000" turns orange to indicate it is attached to the net. The comp property (7474) and the ref property (U1A) are now blue since they are attached to the instance.

Lets say that you didn't want to merge all of the properties, but only some of them. How would you selectively merge some back annotation properties that are displayed in "red," but not all of them?

10. Close Design Architect and save the design viewpoint.

#### Choose: (session window menu) > <u>C</u>lose

Because you haven't saved the information yet, a question box appears asking if you want to save the viewpoint changes. Answer "**Yes**" to save and exit Design Architect.

## **Module 5 Summary**

This module, Viewpoints and Annotations, you learned about the following:

- The viewpoint determines the configuration of your design and can 'latch' to specific versions, allowing design changes to occur without affecting your simulation run.
- ASIC vendors provide you a DVE script that configures your design to properly recognize their specific library information. When you netlist your design, the viewpoint determines what is visible in the netlist.
- You can create your own site-specific or design-specific viewpoint scripts. It is most useful to run these scripts from the shell as batch processing jobs.
- DVE is used to prioritize back annotation objects. This priority is determined by the order in which back annotation objects are connected. The most recently connected object has the highest priority.
- Back annotation objects are compiled property changes. You can "uncompile" the information into ASCII format using the Export operation. You must import formatted ASCII files into back annotation format before the information can be used in QuickSim II.

In the next module, you will learn about modeling techniques that will help you perform faster and more accurate simulation runs. You will also examine TimeBase and the Component Interface Browser.

# Module 6 Custom Design Checks

| Module 6 Overview                                     | 6-2  |
|-------------------------------------------------------|------|
| Lessons                                               | 6-3  |
| Design Checking Concepts                              | 6-4  |
| Custom Design Checking                                | 6-6  |
| Design Checking Applications                          | 6-8  |
| QuickCheck                                            | 6-10 |
| Customizing Name Checking                             | 6-12 |
| Name Checking Example                                 | 6-14 |
| Customizing Electrical Rules Checking                 | 6-16 |
| Electrical Rules Checking Example                     | 6-18 |
| Netlisting Designs                                    | 6-20 |
| EDIF Netlisting                                       | 6-22 |
| DDP and DFI Netlisting                                | 6-24 |
| Hierarchical and Flat Netlisting                      | 6-26 |
| Lab Overview                                          | 6-28 |
| Module 6 Lab Exercise                                 | 6-30 |
| Procedure 1: Creating a Custom Naming Check           | 6-30 |
| Procedure 2: Creating a Custom Electrical Rules Check | 6-33 |
| Module 6 Summary                                      | 6-36 |

### **Module 6 Overview**

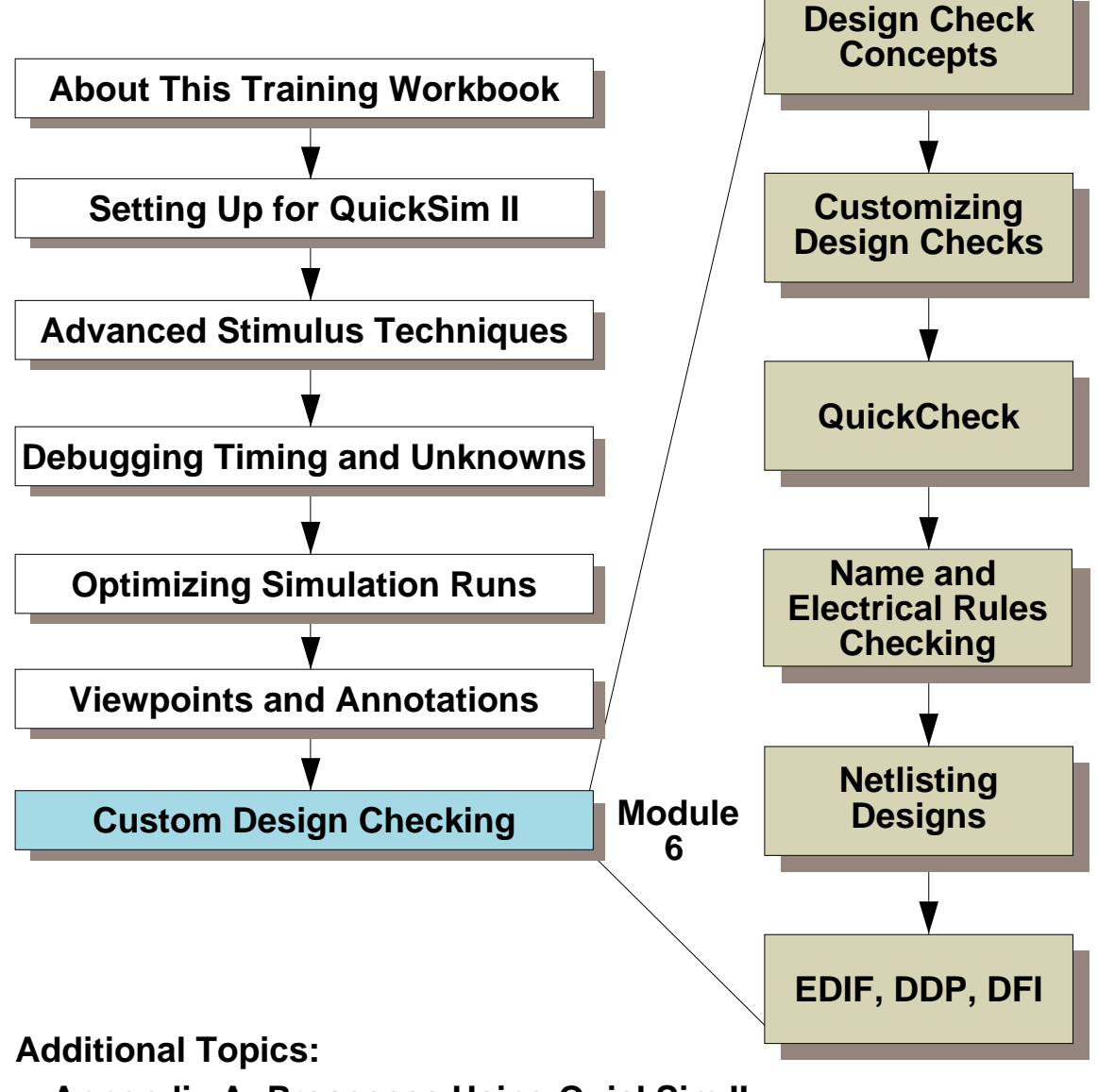

Appendix A: Processes Using QuickSim II

Appendix B: Customizing the QuickSim II Interface

**Appendix C: Advanced Modeling Techniques** 

### Lessons

On completion of this module, you should:

- Understand the default design checking methods including: sheet checking, schematic checking, and default simulation checking.
- Know the types of custom design checking that you can perform.
- Know what tools to use to customize design checking.
- Be able to use the QuickCheck product to prepare custom design checking.
- Understand the process of netlisting a design.
- Be able to use Mentor Graphics netlist tools to create custom design netlists.

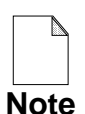

You should allow approximately 1.5 hours to complete the Lesson, Lab Exercise, and Test Your Knowledge portions of this module.

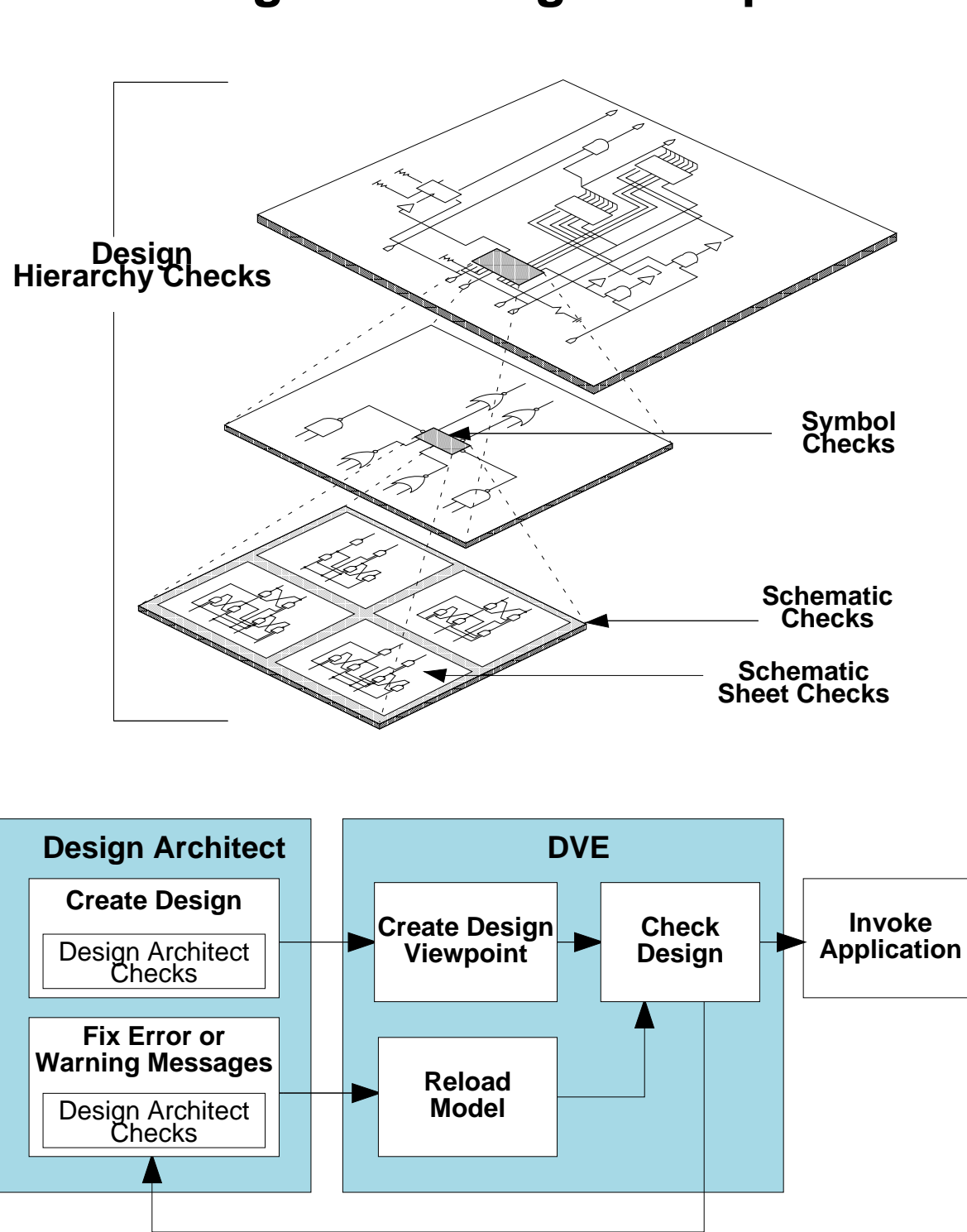

### **Design Checking Concepts**

## **Design Checking Concepts**

You can use DVE for interactive design hierarchy checking. Unlike symbol, schematic sheet, or schematic checks in Design Architect, design hierarchy checks examine the design at all levels (as shown on the previous page) with respect to the current design configuration rules specified in the design viewpoint. Design hierarchy checking is performed to verify the syntax of the evaluated design to ensure that downstream applications can use the design. During design hierarchy checks, you can also run *name* and *electrical rule checks* (written using QuickCheck). You can also run the design hierarchy and QuickCheck checks within QuickSim II which can save unnecessary invocation of DVE.

For a list of checks performed, refer to "Design Checking" in the *Design Viewing and Analysis Support Manual*. For more information on Design Architect checks, refer to "Design Error Checking" in the *Design Architect User's Manual*.

In the scenario presented in the bottom figure on the previous page, you have both Design Architect and DVE open on the same design at the same time (Design Architect on the component, DVE on the design viewpoint). You may want to use this method on new designs, or on designs where you anticipate the possibility of numerous errors. Using this technique can save time, by eliminating the need to re-invoke applications.

You are not required to run DVE checks every time your design changes, but it can be helpful for some changes.

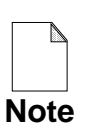

You should perform design hierarchy checks prior to releasing the design to downstream applications, such as board layout or before netlisting the design for submission to your ASIC vendor.

## **Custom Design Checking**

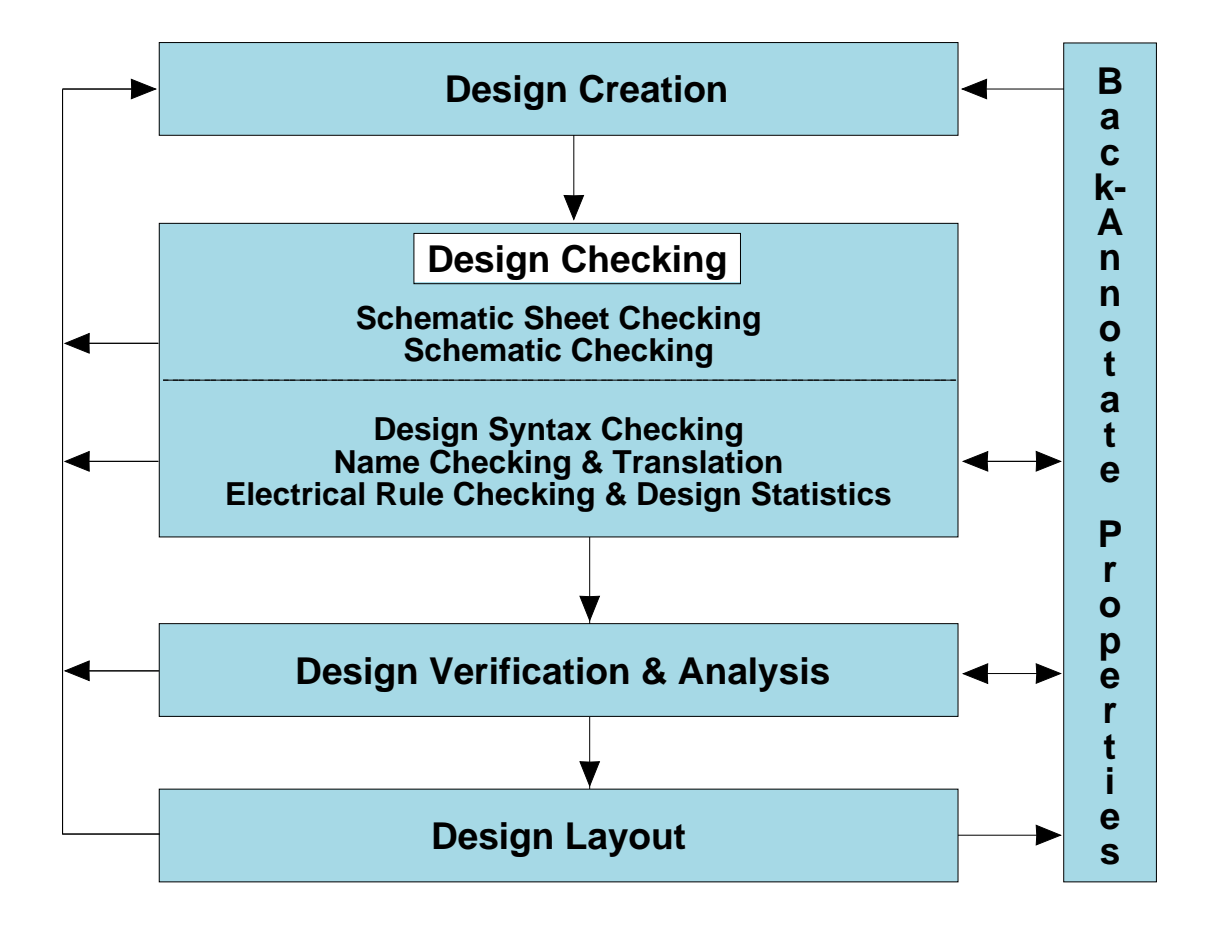

## **Custom Design Checking**

The following list shows the applications in which checking occurs and when a design viewpoint must be created:

- Schematic-Based Checking. In Design Architect use the Check command. This command performs schematic (all sheets within the schematic) or sheetlevel checks on instances, nets, and pins.
- **Design Syntax Checking.** You use the design checking capabilities available within the analysis applications. This level of checking makes sure that downstream applications can work with the design, and that the hierarchy of the design is connected correctly and is complete.
- Name Checking and Translation. Mentor Graphics provides several options for checking and translating object names:
  - *Name Checker* (from the QuickCheck product) for checking pin, net, and instance names against any naming restrictions the vendor may have. A translation feature can translate these pin, net, and instance names to names that are legal in the vendor's environment. Back annotations are generated for names that are incorrect, and are then applied to your design before netlisting. For Name Checker concepts, refer to "Name Checker Concepts" in the *QuickCheck User's and Reference Manual*.
  - *EDIF Netlist Write* (ENWrite) interface creates an EDIF netlist of your design, while providing functions for name and legal character checking, translation, and mapping.
  - *Design Architect Netlisters* create netlists in Dracula, Lsim, VHDL, Verilog, and Spice output formats, as well as providing functions for name and legal character checking, translation, and mapping.
- Electrical Rules Checking and Statistics. You can use the *Electrical Rules Checker* (from the QuickCheck product) for checking your design against a set of technology-specific electrical design rules. It also provides design statistics, such as gate count and I/O pad usage. You can run these checks from within DVE or QuickSim II at the same time you are performing name and design syntax checks.

## **Design Checking Applications**

Applications that allow checking:

- Design Architect
  - Schematic Sheet Checks--the Check command
  - Schematic checking--Check -schematic
- Design Viewpoint Editor/QuickSim II/QuickCheck
  - Design Syntax Checks--Check Design command
  - Name checking and translation use Check Design command checks design against naming restriction rules can translate pin, net, and instance names
  - Electrical rule checking and design statistics use the DVE Check Design command validate design against electrical design rules

## **Design Checking Applications**

Mentor Graphics provides applications that let you to perform checking at both the schematic and the design level. The following list describes these applications that allow checking, and describes each type of checking.

- Design Architect.
  - Schematic Sheet Checks. Issue the Check command in DA. This command performs checks on instances, nets, and pins within the current active sheet or schematic.
  - **Schematic checking.** Issue the Check command with one of the schematic switches. This command performs checks on instances, nets, and pins within all the sheets for the schematic model.

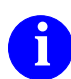

Refer to "Error Checking in Design Architect" in the Design Architect User's Manual.

- Design Viewpoint Editor/QuickSim II/QuickCheck.
  - **Design Syntax Checks.** Use the DVE Check Design command after creating a design viewpoint. Downstream applications, such as QuickSim II, use this command during invocation on a design.
  - **Name checking and translation.** Use the DVE Check Design command after creating a design viewpoint. It checks pin, net, and instance properties against naming restriction rules you specify in an ASCII rules file, and can translate these pin, net, and instance names into legal names.
  - **Electrical rule checking and design statistics.** Use the DVE Check Design command after creating a design viewpoint. These checks validate a design against a set of electrical design rules you specify in an ASCII rules file using the Electrical Rule Checker language.

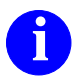

Refer to "Design Checking" in the Design Viewpoint Editor User's and Reference Manual.

## QuickCheck

A four-part customizable checking product

- Name Checker compiler
- Name Checker run-time
- Electrical Rule Checker compiler
- Electrical Rule Checker run-time

Used in DVE and analysis (QuickSim II)

Name Checker (NC)

- Checks instance, pin, and net property names
- Rule writers develop and compile rules so
- Rule runners used within DVE to check design

**Electrical Rule Checker (ERC)** 

- Technology-specific electronic rule checking
- Statistics report generation
- List of ERC checks available:
  - Technology checks
  - Array-Dependent checks
  - External I/O checks
  - Pin and Net checks/global net shorts
  - Fanout checks
  - Clock Signal checks
  - Wired Logic/Parallel Drive/Tri-state checks
  - Estimate static power dissipation
  - Improper use of cell combinations
  - Statistical information

## QuickCheck

QuickCheck is a customizable checking product consisting of four parts: Name Checker compiler, Name Checker run-time, Electrical Rule Checker compiler, and Electrical Rule Checker run-time. The compilers are stand-alone applications which compile an ASCII rules file into a format that can be used from within DVE. When you issue the DVE Check Design command and specify that you want name checking and/or electrical rule checking, the run-time portions are invoked to run the checks in the compiled rules files.

**Name Checker (NC).** This is an application that checks instance, pin, and net properties to ensure that the design complies with naming requirements specific to your particular design environment. Name Checker has two types of users: rule writers and rule runners. Rule writers use the Name Checker language to write rules that check properties. Rule writers also compile the rules so that the rules can be used by rule runners within DVE to check their design.

**Electrical Rule Checker (ERC).** This provides technology-specific electronic rule checking and statistics report generation. ERC has two types of users: rule writers and rule runners. Rule writers use the ERC language to write rules that check electrical characteristics of the design and provide statistics. Rule writers also compile the rules so that the rules can be used by rule runners within DVE to check the design. The following list gives you an idea of some of the ASIC rules you can write using the ERC language:

- Technology checks
- Array-Dependent checks
- External I/O checks
- Pin and Net checks
- Fanout checks
- Clock Signal checks
- Wired Logic/Parallel Drive/Tri-state checks
- Estimate static power dissipation
- Evaluate the improper use of cells when combined with other cells
- Check global net shorts
- Statistical information

November 1995

## **Customizing Name Checking**

#### Process Step

- 1. Create an ASCII rules file using the Name Checker language.
- 2. Compile the file using the config\_nc compiler.
- 3. Place the binary output file in a location that can be accessed by all designers in your team or company.
- 4. Invoke DVE to run the checks against a design with respect to the design viewpoint. Execute the Check Design command with the pathname to the compiled binary file.
- 5. If the DOBA option is specified, a back annotation object is created and automatically connected to the design viewpoint that contains changes to the design.

Otherwise, an ASCII back annotation file is created. Next, import the ASCII file into a back annotation object using the DVE Import Back Annotation command. The new property values are now available to the design.

Optionally, you can create a synonym file for importing ASCII back annotation files generated with different property names.

- 6. After design checking is complete, simulate or netlist the design.
- 7. If you are importing a back annotation file that uses different property names, then use the synonym file generated in step 5.

### Application Icon

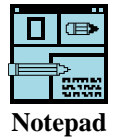

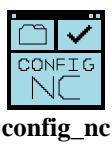

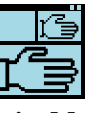

DesignMgr

| $\Box$ | ⊕ |  |
|--------|---|--|
|        |   |  |
| dvpt   |   |  |
| DVF    |   |  |

|      | ⊕ |  |
|------|---|--|
| dvpt |   |  |
| DVE  |   |  |

## **Customizing Name Checking**

Name Checker has two types of users: rule writers and rule runners. The figure on the previous page shows the steps each type of user performs in the process along with the corresponding application's icon.

If you are a rule writer, you start (in Step 1) by specifying property checks and translations in an ASCII rules file. Next, you compile it using the **config\_nc** compiler. Test the checks against a test design to verify that the names are properly translated. Once verified, provide this compiled file to others in your design team so that they can run it against their designs.

If you are a rule runner, you start (in Step 4) by running the Name Checker on a design (while in DVE) using the compiled binary file supplied to you by your rule writer. In step 5, *DOBA* means to "do automatic back annotation." Any property changes can be stored in a back annotation object which can either be used with the design viewpoint or merged into the component through Design Architect. After the design checks have been corrected, you are ready to netlist or simulate the design.

The following list summarizes the mandatory and optional tasks you complete to support Name Checker in your design process environment:

- Write the ASCII rules file which contains the name checking rules.
- Compile the rules file, using **config\_nc** to check for syntax and semantic errors and to compile the data.

You can optionally complete these tasks to further integrate Name Checker into your environment:

- Create customized userware to control the use of Name Checker in DVE.
- Edit the ENWrite configuration file for synonyms and aliases.
- Provide custom encapsulation of the Name Checker within Design Manager.

### Name Checking Example

```
#! Header 1.0 DOBA
#! Reserved "FOO" "BAR"
# Alias all instance INST properties
FOR EACH INST WHERE PROPNAME == "Inst" DO
 ALIAS "Inst_TID" "I" i:4 1
FOR_EACH NET WHERE (PROPNAME == "net") DO BEGIN
FIRSTCHAR ['A'-'Z' '_'] replace [* with '_']
OTHERCHAR ['A'-'Z' '0'-'9' '_' '(' ')' ':' ]
  DELETEREPLACE ['$', * with '_']
 SYNONYM "Net tid"
END
FOR_EACH PIN DO BEGIN
IF(PROPNAME == "PIN") THEN BEGIN
  FIRSTCHAR ['A'-'Z' '_'] REPLACE [* with '_']
  OTHERCHAR ['A'-'Z' '0'-'9' '_' '(' ')' ':']
   REPLACE[ * with '_']
  MAXLENGTH 10 TRUNCATE
  SYNONYM "Pin_tid"
 END
 IF PROPNAME == "pintype" THEN BEGIN
  # Translate in place any property value that is not IN,
  # OUT, IO
  FIRSTCHAR ['I' 'O'] # Fatal error if first character
             \# does not = 'I' or 'O'
  OTHERCHAR ['N' 'O' 'U' 'T'] delete # Delete all illegal
                     # non-first chars.
 END
END
```

### Name Checking Example

The figure on the previous page shows a name checker rules file. This file can be created using any text editor, but must be compiled before it can be used by the run-time check commands. The ASCII file name must include the ".mgc\_nc" suffix so that the Design Manager can recognize it as a special object. Example names are *ascii\_rules.mgc\_nc* and *cpu\_name\_rules.mgc\_nc*.

Once you complete your rules file for the Name Checker, you use the **config\_nc** compiler to check the file for errors and to compile it into a binary format. You can invoke **config\_nc** from the shell or the Design Manager. If your file has any errors, **config\_nc** does not produce the binary file.

You run the name checks against your design using the **Miscellaneous** > **Check Design** menu item or the Check Design command in DVE. You can run these checks with DVE open in either standard or batch mode. When you have DVE open in standard mode, the user interface is visible and you can list the errors in the Design Syntax Messages window. When you have DVE open in batch mode, no user interface is displayed and the messages are listed to the transcript, or to a file if the -File switch is specified.

Regardless of how DVE is run, you use the Check Design command or \$check\_design() function to check the design. To perform name checks and have the messages appear in the Design Syntax Messages window, enter:

#### CHEck DEsign -NC -NC\_Bin\_file "\$CPU\_PROJECT/nc\_checks/nc\_rules.bin"

To generate a synonym file that contains synonym and alias mapping, enter the same command, but include the -Nc\_syn\_file switch and the pathname to the file:

#### CHEck DEsign -NC -NC\_Bin\_file "\$CPU\_PROJECT/nc\_checks/nc\_rules.bin" -NC\_Syn\_file "\$CPU\_PROJECT/nc\_checks/nc\_syn"

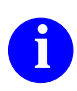

For additional information on the Check Design command or \$check\_design() function, refer to the \$check\_design() reference page in the *Design Viewpoint Editor User's and Reference Manual*.

## **Customizing Electrical Rules Checking**

### Process Step

- 1. Create an ASCII rules file using the ERC language.
- 2. Compile the file using the config\_erc compiler.
- 3. Place the binary output file in a location that can be accessed by all designers in your team or company.
- 4. Invoke DVE to run the checks against a design with respect to the design viewpoint. Execute the Check Design command with the pathname to the complied file.
- 5. Fix errors and (optionally) warnings. Repeat steps 4 and 5 until no errors occur.
- 6. After design checking is complete, simulate or netlist the design.

### Application Icon

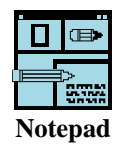

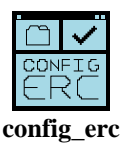

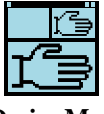

DesignMgr

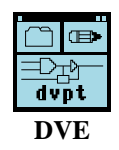

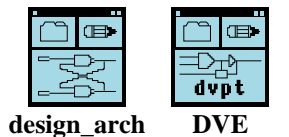
## **Customizing Electrical Rules Checking**

The Electrical Rule Checker (ERC) provides electronic rule checking and statistic report generation that is technology-independent. ERC has two types of users: rule writers and rule runners. The figure on the previous page shows the steps in the writing-running process along with the corresponding application's icon.

If you are a rule writer, you start (in Step 1) by specifying electrical rule checks and statistics in an ASCII rules file. You control the checks and statistics by creating one or more rules files for each type of technology. Next, you compile the rules files using the **config\_erc** compiler. You then provide these compiled files to others in your design team for their use.

If you are a rule runner, you start (in Step 4) by running ERC on a design (while in DVE) using a compiled file supplied to you by the rule writer. Error, warning, note and statistical messages are listed in the Design Syntax Messages window in DVE and transcripted at the shell. Fix errors in Design Architect. When errors are eliminated, you are ready to netlist or simulate the design.

You can execute multiple ERC files from DVE. You also have the option to run DVE in batch mode, which outputs messages to the transcript.

The following list summarizes the tasks you need to complete to support ERC in your design process environment:

- 1. Write the ASCII rules file which contains the ERC rules. You can write multiple rules files, letting you switch ERC checks depending on the conditions you specify. For example, you could have one rules file for statistic checks and another for rules.
- 2. Compile the rules file(s) using **config\_erc** to check for syntax and semantic errors. You must compile multiple files one at a time.

You can optionally complete these tasks Checker into your environment:

- Create userware to control the use of Electrical Rule Checker in DVE.
- Provide custom encapsulation of ERC within Design Manager.

#### **Electrical Rules Checking Example**

```
#! Header 1.0
# Check for Shorted Outputs on a net
FOR EACH NET(net1) DO BEGIN
 IF (COUNT(count1) OF PIN(pin1)
  WHERE PROPERTY(pin1,"pintype") == "OUT" > 1)
 THEN
  OUTPUT(WARNING, "Net $1 contains shorted output pins. $2\\
   output pins were found on net.",net1,count1)
END
# Check for shorted outputs on an instance
FOR EACH INST(inst1) DO BEGIN
IF (COUNT OF PIN(pin1)
  WHERE PROPERTY(pin1,"pintype") == "OUT" > 1) THEN BEGIN
   FOR_EACH PIN(pin2)
    WHERE PROPERTY(pin2,"pintype")=="OUT"
    DO BEGIN
     FOR_EACH PIN(pin3) ON pin2.net
      WHERE PROPERTY(pin3,"pintype") == "OUT" AND\\
       pin3 \ll pin2
      DO BEGIN
       IF (pin3.inst == inst1) THEN
        OUTPUT(WARNING, "Pin $1 and pin $2 are\\
         shorted on instance $3.",pin2,pin3,inst1)
     END
   END
 END
END
```

## **Electrical Rules Checking Example**

The figure on the previous page shows an example of an ERC rules file. This file can be created within any text editor, but must be compiled before it is used. The ASCII file name choose must contain the ".mgc\_erc" suffix so that the Design Manager can recognize it as a special object. Examples are *ascii\_rules.mgc\_erc*, *ascii\_statistics.mgc\_erc*, and *cpu\_name\_rules.mgc\_erc*.

Once you complete your rules file for ERC, you use the **config\_erc** compiler to check the file for errors and to compile it into a binary format. You can invoke **config\_erc** from the shell or Design Manager. If your rules file has any errors, **config\_erc** does not produce the binary file.

You run the electrical rule checks against your design using the **Miscellaneous** > **Check Design** menu item or the Check Design command in DVE. You can run these checks with DVE open in either standard or batch mode. When you have DVE open in standard mode, the user interface is visible and you can list the errors in the Design Syntax Messages window. When you have DVE open in batch mode, no user interface is displayed and the messages are listed to the transcript, or placed in a file by specifying the -File switch.

Regardless of how DVE is run, you use the Check Design command or \$check\_design() function to check the design. To perform electrical rule checks with all other defaults for the command and have the messages appear in the Design Syntax Messages window, enter:

#### CHEck DEsign -ERC -ERC\_Bin\_file ["\$CPU\_PROJECT/erc\_checks/config\_data/erc\_rules.bin"]

You can also specify multiple binary rules files to check the design by separating each pathname by a comma.

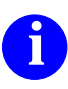

For additional information on the Check Design command or \$check\_design() function, refer to the \$check\_design() reference page in the Design Viewpoint Editor User's and Reference Manual.

# **Netlisting Designs**

- EDIF (Electronic Design Interface File)
  - o ENWrite
  - o ENRead

#### • Design Architect netlisters--DAnet

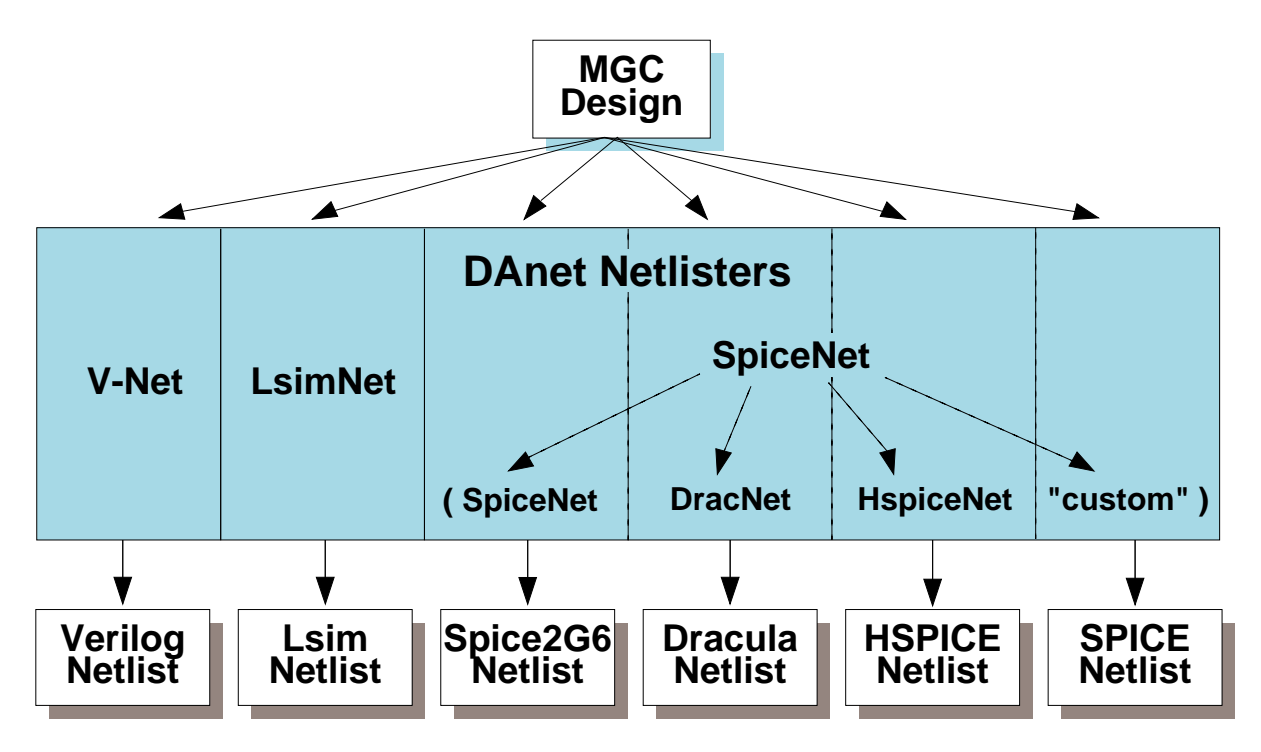

- Customized netlisters
  - Procedural Interfaces
  - Design File Interface (DFI)
  - Design Dataport (DDP)

## **Netlisting Designs**

A common mechanism for transferring EDA design information from one tool to another is a netlist. A netlist lists each element in the design (such as instances, nets, and pins), describes each one (through the inclusion of properties), and specifies how the elements connect. A netlist can take many forms, but usually a netlist is an ASCII file. Many design, simulation, and layout applications can read and understand netlists, and many require netlists to be in a particular format.

A netlister is an application that accesses a design database, retrieves the necessary information, and creates a netlist in a format specific to a downstream application. Mentor Graphics provides a variety of netlisters:

- EDIF Netlist products. Read and write EDIF netlists
  - ENWrite. Creates standard EDIF netlist file from Mentor Graphics database format.
  - ENRead. Converts a standard EDIF netlist file to Mentor Graphics type database format.

The next topic discusses the EDIF processes and tools in more detail.

- **Design Architect Netlisters.** Create Verilog, SPICE, and Lsim netlists. The figure on the previous page shows the capabilities of the Design Architect netlisters (DAnet).
- **Customized netlisters**. If you need to create a custom netlister, Mentor Graphics provides procedural interfaces, DFI, and Design Dataport (DDP). Procedural interfaces are applications that provide programmatic (C or Pascal) access to the design database. Uses of DDP include Design Architect sheet checking, netlisting to non-Mentor Graphics applications, system-to-system sheet conversion, and automatic symbol and schematic creation.

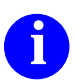

Refer to the *Design Dataport User's and Reference Manual* or the *DFI Users and Reference Manual* for details.

## **EDIF Netlisting**

#### The EDIF Process:

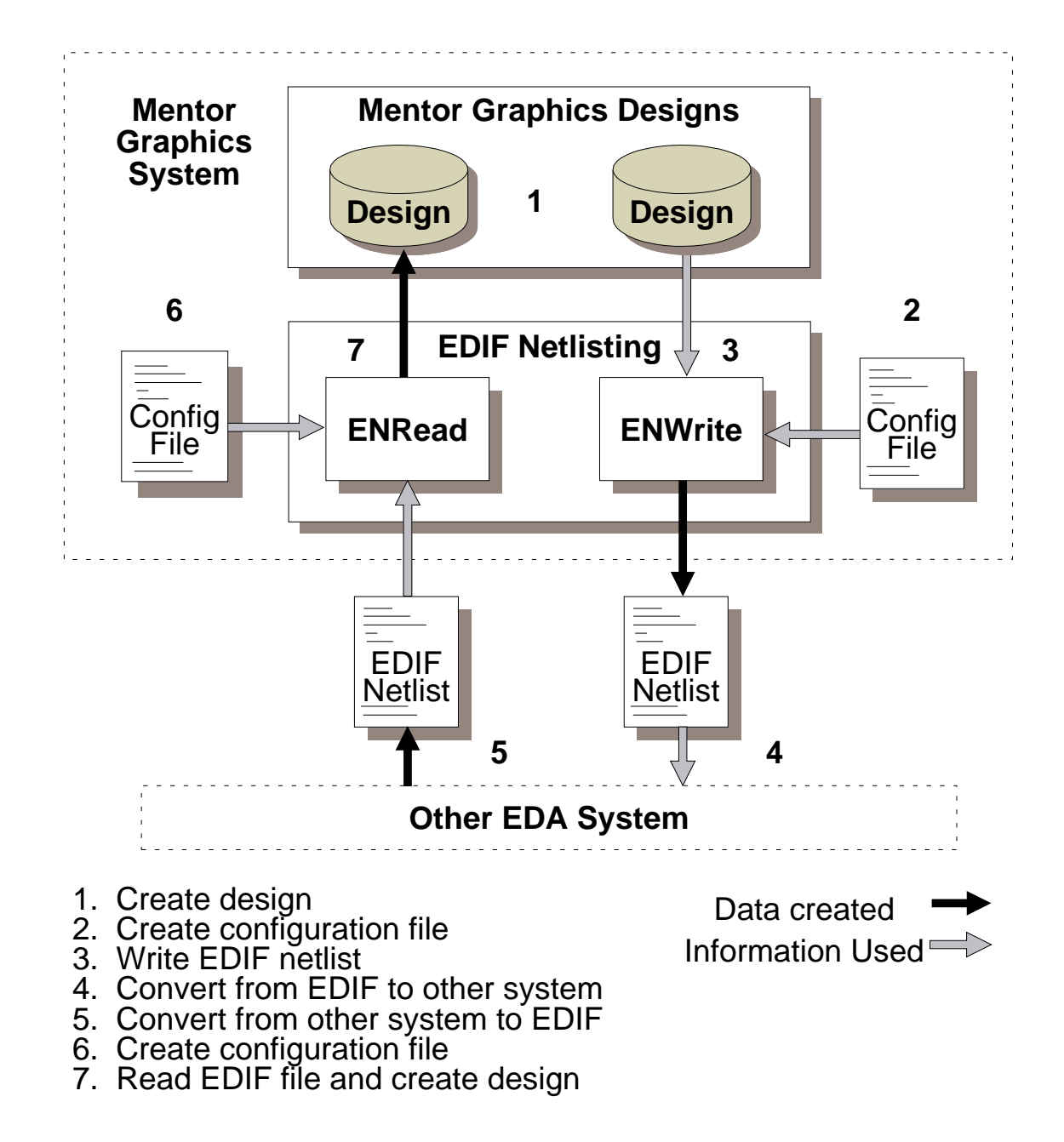

# **EDIF Netlisting**

EDIF, which stands for Electronic Design Interchange Format, is an industry standard to facilitate formatting and exchanging electronic design data between EDA (Electronic Design Automation) systems. It was approved as a standard by the Electronic Industries Association (EIA) in 1987, and by the American National Standards Institute (ANSI) in 1988. It accounts for all types of electronic design information, including schematic design, symbolic and physical layout, connectivity, and textual information, such as properties.

To support the EDIF standard, Mentor Graphics has created the EDIF Netlist Read (ENRead) and EDIF Netlist Write (ENWrite) applications. These applications allow you to both translate an EDIF file into a Mentor Graphics design and create an EDIF netlist from a Mentor Graphics design.

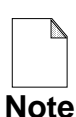

The ENRead and ENWrite products are sold and authorized separately from QuickSim II or Idea Station.

To create an EDIF file for a Mentor Graphics design:

- 1. Creating a design using Design Architect or other MGC tool (step 1).
- 2. (optional) Create a configuration file of control commands (step 2). This file may be supplied by the ASIC vendor who's libraries are used.
- 3. Next, you invoke ENWrite, specifying the design name and the configuration file, and translate your design into an EDIF representation (step 3).
- 4. To convert the EDIF file to another system, you must use whatever application that system supports for EDIF conversions (step 4).

To convert an EDIF file into Mentor Graphics data form, you would reverse the process, using a different configuration file, and ENRead. This process is shown as steps 5, 6, and 7 in the figure.

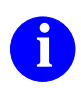

For information on the EDIF netlisting process, refer to the *EDIF Netlist* User's and Reference Manual.

# **DDP and DFI Netlisting**

**DDP in the Mentor Graphics Environment:** 

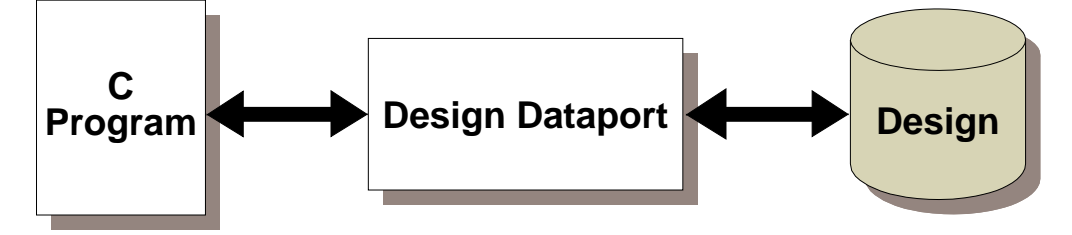

- Collection of C functions
- read/edit schematic sheets and symbols
- Uses:
  - Design Architect sheet checking,
  - system-to-system sheet conversion, and
  - automatic symbol creation

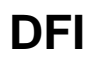

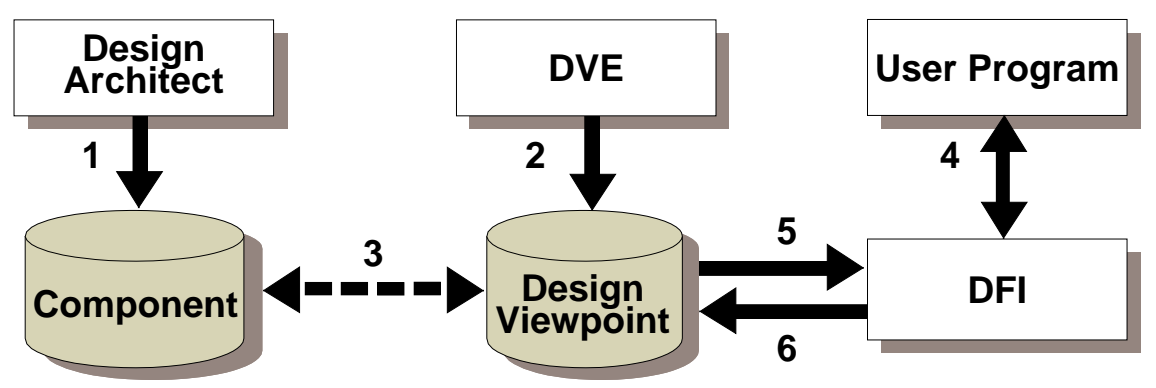

- Uses design viewpoint to access visible objects
- C or Pascal programs call DFI procedures

## **DDP and DFI Netlisting**

Two procedural interfaces are Design Dataport (DDP) and Design File Interface. These interfaces both use C-like functions to access the Mentor Graphics design database. Here is a brief description of each interface:

The DDP interface is a collection of C functions that lets you write a C program to read and edit existing schematic sheets and symbols, as well as create new ones. DDP "scans" the database for a specific type of object. The scan returns a reference to the object, which can then be used to extract information. Uses of this interface include Design Architect sheet checking, system-to-system sheet conversion, and automatic symbol creation. Although it is possible to netlist with DDP, you should use the DFI interface for netlisting programs. In the future, a CFI-compliant netlisting interface will also be available.

Note

Design Dataport may require an optional license to run in certain environments. If you are unable to run your DDP program, consult your system administrator.

Design File Interface (DFI) is a set of procedures and functions that your C program can call to interface with a design through a design viewpoint. DFI allows netlist-type reading from, and back annotation writing to, the design viewpoint.

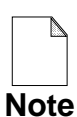

The DFI Pascal interface is only available on Apollo/Domain OS workstations, and is not recommended for any new programming.

# DFI accesses the design through the design viewpoint. You write a Pascal or C program that calls functions and procedures of DFI to gain access to the design data. The bottom figure gives a pictorial explanation of this process. When you invoke your program, you specify the design viewpoint you wish DFI to open on the design. Your program then accesses the design data, performing the tasks you specified in your program.

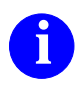

For more information on DDP, refer to the *Design Dataport User's and Reference Manual*. For information on DFI, refer to the *DFI User's and Reference Manual*.

## **Hierarchical and Flat Netlisting**

#### **Hierarchical Design:**

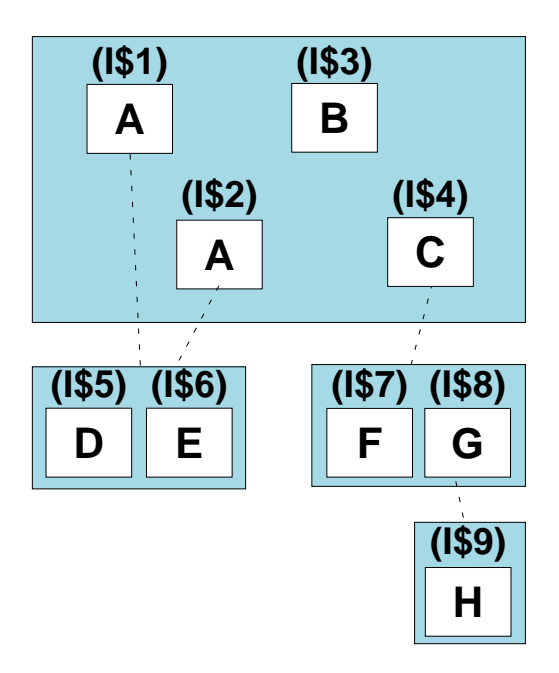

#### **Flattened Design:**

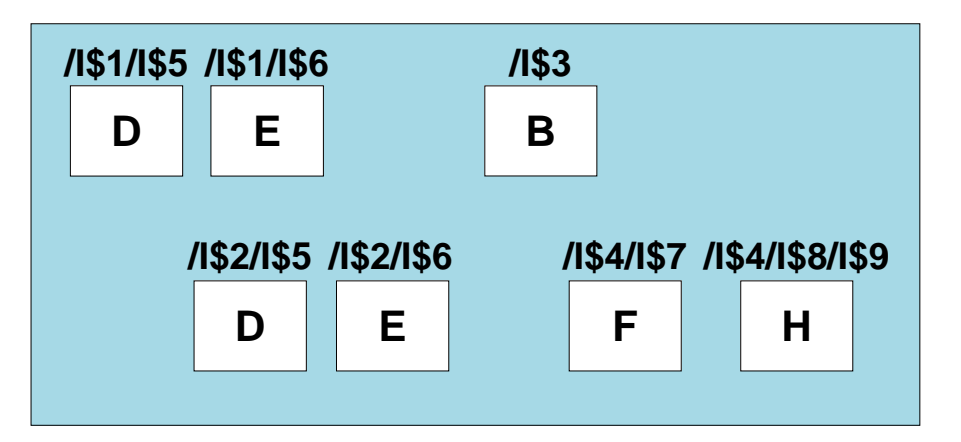

#### **Hierarchical and Flat Netlisting**

Design connectivity can be listed in one of two ways: hierarchical or flat.

- Hierarchical netlisting describes the connectivity of the design at each level of the design hierarchy, and then describes how that hierarchy is assembled. The top figure on the previous page represents a hierarchical view of a design. Hierarchical netlisting lists both hierarchical and primitive components.
- Flat netlisting describes the connectivity of the design as if it was all one giant sheet, with no hierarchical components used at all. Flat netlisting looks through the hierarchical components and shows only the primitives.

Flat netlisting lists out connectivity in a flattened design format, meaning that each occurrence of a primitive instance in the entire design is described, while hierarchical instances are not described at all. Notice (in the bottom figure) that this flattened view of the design contains only primitive instances--hierarchical components A, C, and G are no longer visible.

How do you know which type of netlisting to use? Examine the following criteria to decide. Hierarchical netlisting:

- Is a more efficient way of representing the design.
- Preserves information about hierarchical components in the design.
- Has certain hierarchical nesting limitations.

Flat netlisting:

- Requires more time to examine the design in a flattened manner.
- Generates a much larger output EDIF file.
- Is free from some of the hierarchical netlisting limitations, but has some capacity limitations.

You should use hierarchical netlisting whenever possible. However, if you intend to read the EDIF file produced by ENWrite with a tool that only accepts flat netlists, you should use flat netlisting.

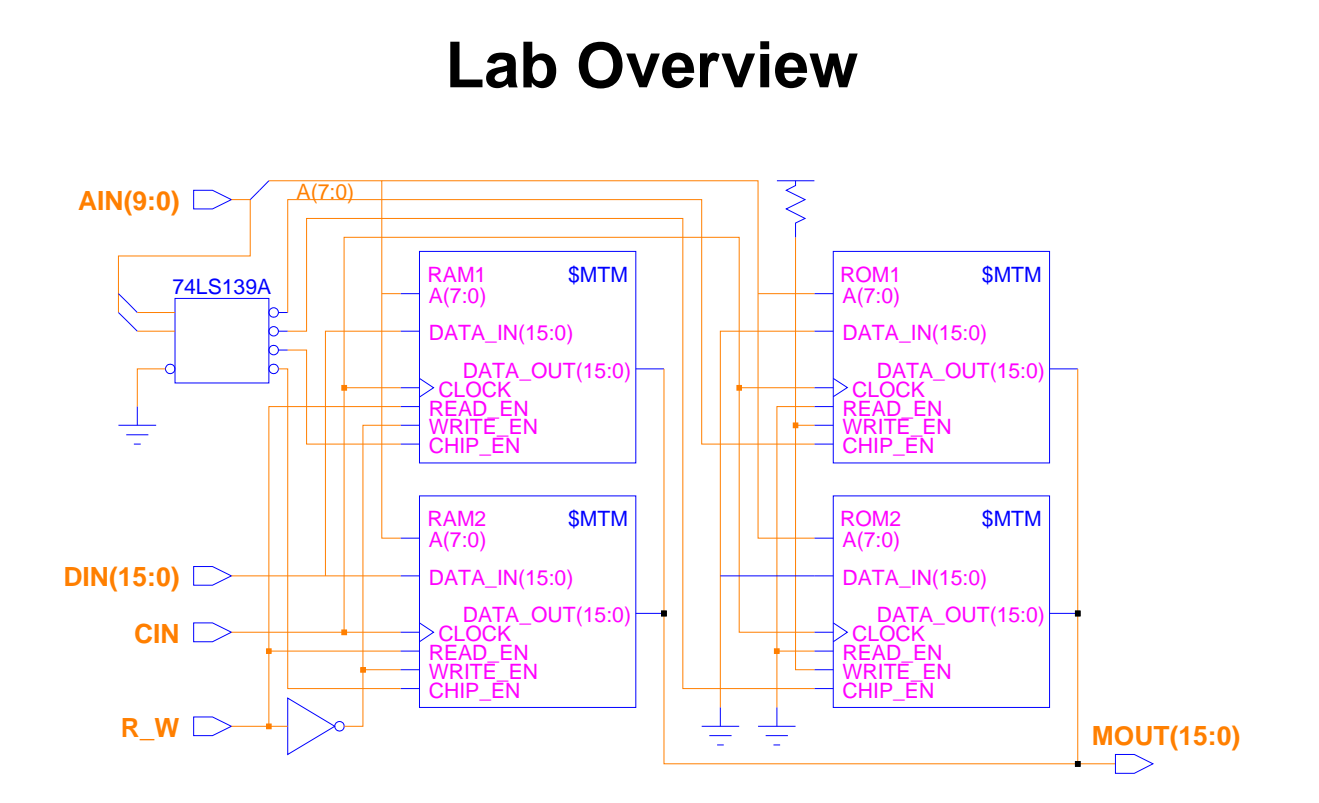

- Create an ASCII naming check file
- Compile the naming check file using config\_nc
- Create an ASCII electrical rules check file
- Compile the ERC file using config\_erc
- In DVE, check the MEMORY design with both custom naming and erc files

#### Lab Overview

In the lab exercise for this module, you will:

- Use Notepad to create an ASCII naming check file that names all nets and checks for net names that are too long.
- Use the QuickCheck config\_nc tool to compile the ASCII naming check source file and create a binary run-time file.
- Use Notepad to create an ASCII electrical rules check file that determines for pintype "OUT" if more than one driver is connected to a net.
- Use the QuickCheck config\_erc tool to compile the ASCII electrical rules check source file and create a binary run-time file.
- Invoke DVE, and use the design checking options to run your custom naming and electrical rules checks.
- Fix any design problems uncovered by the custom checks, rerun the checks to verify that the problems have been fixed.

#### **Module 6 Lab Exercise**

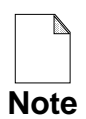

If you are reading this workbook online, you can print out the lab exercises to have them handy when you are at your workstation.

#### **Procedure 1: Creating a Custom Naming Check**

This lab procedure gives you a simple way to create custom name checking file that can be used with DVE and QuickSim II.

- 1. Invoke the Design Manager in a shell.
- 2. Open a new Notepad edit session and enter the following:

```
#! Header 1.0 DOBA
#! Reserved "FOO" "BAR"
FOR EACH INST WHERE PROPNAME == "Inst" DO
  ALIAS "Inst_TID" "I" i:4 1
FOR EACH NET WHERE (PROPNAME == "net") DO BEGIN
  FIRSTCHAR ['A'-'Z' '_' ] replace [* with '_']
  OTHERCHAR ['A'-'Z' '0'-'9' ' ' '(' ')' ':' ]
    DELETEREPLACE ['$', * with '_']
  SYNONYM "Net_tid"
END
FOR EACH PIN DO BEGIN
  IF (PROPNAME == "PIN") THEN BEGIN
    FIRSTCHAR ['A'-'Z' '_'] REPLACE [* with '_']
    OTHERCHAR ['A'-'Z' '0'-'9' '_' '(' ')' ':']
      REPLACE[ * with ' ']
    MAXLENGTH 10 TRUNCATE
    SYNONYM "Pin_tid"
  END
  IF (PROPNAME == "pintype") THEN BEGIN
    # Translate in place any property value that is not IN,
    # OUT, IO
    FIRSTCHAR ['I' 'O'] # Fatal error
    OTHERCHAR ['N' 'O' 'U' 'T'] delete # Delete all illegal
  END
END
```

3. Save the file to the following path:

\$HOME/training/qsim\_a/MEMORY/name\_rules.mgc\_nc

- 4. Compile this file as follows:
  - a. Navigate beneath the MEMORY object, and select the name\_rules object.
  - b. Choose: **Open > config\_nc** from the popup menu.
  - c. When the dialog box appears, enter the path to the source file you just created (path shown in step 3).
  - d. In the second entry field, enter the path to the new binary file as:

\$HOME/training/qsim\_a/MEMORY/name\_rules.bin

e. OK the dialog box.

The config\_nc tool compiles the source file and saves the binary file. A window appears informing you if any errors occurred during the compile.

- f. Close the config\_nc window.
- 5. Check your design using this new file, as follows:
  - a. Invoke DVE on the MEMORY design using any method.
  - b. In DVE, choose: Miscellaneous > Check Design > Check Options
  - c. Enable "Simulation Checks?" (YES)
  - d. Enable the "Name Checks?" option.
  - e. Fill in the path to your compiled name\_rules file, but leave the "NC Synonym File" entry blank.
  - f. OK the dialog box.

The check algorithm checks the MEMORY design using the default rules, and then runs your custom compiled name\_rules file.

6. Examine the Syntax Message window.

This window reports numerous errors similar to the one shown:

Error: Duplicate property value of < DATA\_OUT(1 > created during synonym generation for property < PIN > on Pin < /RAM2/DATA\_OUT(15) > and </RAM2/DATA\_OUT(15:0) >. Synonym property name is < PIN\_TID >. (from: Capture/Name\_checking 06)

This error occurs because the truncated names have created identical net names. Normally, you would change your name to fit the rule, but in this case, we will change the rule.

- 7. Fix the cause of the error, as follows:
  - a. Using the Notepad editor, edit the file by changing the following line:

```
MAXLENGTH 10 TRUNCATE
MAXLENGTH 14 TRUNCATE
```

- b. Save the file under the same source pathname.
- c. Recompile the *name\_rules.mgc\_nc* file to:

*\$HOME/training/qsim\_a/MEMORY/name\_rules2.bin* 

d. In DVE, run the check again, with the new compiled file.

The check runs successfully this time, the Back Annotation is created and added to the viewpoint, and the schematic view window is displayed.

8. Maximize and examine the schematic view window.

Note the back annotations that have been added to the nets and instances.

9. Do not close the DVE window or the Design Manager window. You will use them in the next procedure.

#### Procedure 2: Creating a Custom Electrical Rules Check

This lab procedure gives you a simple way to create custom electrical rules check (ERC) file that can be used with DVE and QuickSim II.

- 1. Invoke Design Manager, if not already invoked.
- 2. Open a new Notepad edit session and enter the following (note--\\ means next line should be on the current line):

```
#! Header 1.0
# Check for Shorted Outputs on a net
FOR_EACH NET(net1) DO BEGIN
  IF (COUNT(count1) OF PIN(pin1)
    WHERE PROPERTY(pin1, "pintype") == "OUT" > 1)
  THEN
    OUTPUT(WARNING, "Net $1 contains shorted output pins. $2\\
      output pins were found on net.", net1, count1)
END
# Check for shorted outputs on an instance
FOR_EACH INST(inst1) DO BEGIN
  IF (COUNT OF PIN(pin1)
    WHERE PROPERTY(pin1, "pintype") == "OUT" > 1) THEN BEGIN
      FOR EACH PIN(pin2)
        WHERE PROPERTY(pin2, "pintype") == "OUT"
        DO BEGIN
          FOR_EACH PIN(pin3) ON pin2.net
            WHERE PROPERTY(pin3, "pintype") == "OUT" AND\\
              pin3 <> pin2
            DO BEGIN
              IF (pin3.inst == inst1) THEN
                OUTPUT(WARNING, "Pin $1 and pin $2 are\\
                  shorted on instance $3.",pin2,pin3,inst1)
          END
      END
  END
END
```

3. Save the file to the following path:

*\$HOME/training/qsim\_a/MEMORY/elec\_rules.mgc\_erc* 

- 4. Compile this file as follows:
  - a. Navigate beneath the MEMORY design object, and select the elec\_rules object.
  - b. Choose: **Open > config\_erc** from the popup menu.
  - c. When the dialog box appears, enter the path to the directory as follows:

*\$HOME/training/qsim\_a/MEMORY* 

- d. Enter the prefix: *erc\_rules*
- e. OK the dialog box.

The config\_erc tool compiles the naming check source file and creates:

config\_data/erc\_rules.bin string\_registry/default/erc\_rules.xstring.tab

- 5. Check your design using this new file, as follows:
  - a. Invoke DVE on the MEMORY design using any method.
  - b. In DVE, choose: Miscellaneous > Check Design > Check options
  - c. Click on the "Electrical Rule Checks?" (**Yes**) button and fill in the path to your compiled elec\_rules.bin file as follows:

*\$HOME/training/qsim\_a/MEMORY/config\_data/erc\_rules.bin* 

Notice that you can enter more than one ERC pathname at a time.

d. OK the dialog box.

The check algorithm checks the MEMORY design using your custom electrical rules checks. The Design Syntax window appears with results.

6. Examine the Design Syntax messages window.

Notice that each of the 16 MOUT signals is being driven by four outputs. This is because two RAMs and two ROMs output on these nets (the MOUT bus). Since only one driver is enabled onto the bus at a time (the other 3 are hi-impedance Z) this condition is OK.

Also notice that several Error messages appeared. These are because several component pins do not have the "pintype" property. Using naming selection techniques, report on the objects specified to determine if the errors are valid.

7. Add (back annotate) the following pintype properties into the design:

| I\$7/IN        | pintype = IN  |
|----------------|---------------|
| I\$7/OUT       | pintype = OUT |
| I\$12/I\$2/IN  | pintype = IN  |
| I\$12/I\$2/OUT | pintype = OUT |

- 8. Rerun the electrical rules check to verify that the errors have been fixed.
- 9. Exit DVE, saving the new annotations.
- 10. Exit the Design Manager.

This concludes the Lab Exercise for Module 6.

#### **Module 6 Summary**

This module, Custom Design Checks, you learned about the following:

- There are three types of checking that you can perform on your design:
  - Sheet checks--Check the individual sheet to determine if design creation rules were followed.
  - Schematic checks--Checks all sheets contained within a schematic to determine if design creation rules were followed in Design Architect. Requires the -schematic option with the check command.
  - Configured Simulation Checks--Uses the rules and definitions in the design viewpoint along with the design structure.
- Design Architect allows you to check both schematics and sheets.
- DVE, QuickSim II and other downstream application allow you to perform configured checks. A configured check uses viewpoint information. In addition, custom checks can be performed in addition to the standard configured checks, or instead of the standard checks.
  - The QuickCheck utilities allow you to write and compile your own naming and electrical rules checks. The following tools compile these files:
  - **config\_nc.** This tool compiles an ASCII naming check source file to a binary run-time file.
  - **config\_erc.** This tool compiles the ASCII electrical rules check source file to a binary run\_time file, and a string registry of error messages.

This completes the QuickSim II Advanced Training. There is additional information contained in the Appendixes that may be useful to you.

# Appendix A Processes Using QuickSim II

## **Appendix A Lessons**

| Principles of Top-Down Design | A-2  |
|-------------------------------|------|
| Using Functional Blocks       | A-4  |
| Design ProcessASIC            | A-6  |
| Design ProcessBoard           | A-8  |
| Creating VHDL Models          | A-10 |
| Customizing Technology Files  | A-12 |

#### **Principles of Top-Down Design**

- Create a high level, functional model
   Tacknology independent
  - Technology independent
- Partition using functional blocks
- Use High-level Language Models

   VHDL (System-1076) or AutoLogic Blocks
- Simulate Functional Blocks
  - Verify functionality
  - models simulated directly in QuickSim II
- Synthesize for Technology -- Create gate-level design from high-level language model
- Simulate Synthesized Design -- QuickSim II
  - verify synthesized design functions
  - estimate timing information
- Layout Design
  - o provides real timing and delay value
  - timing saved in ASCII file or back annotations
- Simulate System Timing -- QuickSim II
  - merge back annotated timing
  - simulate to verify entire design
  - check all constraints
  - generate (save) test vectors

#### **Principles of Top-Down Design**

The top-down design process involves specifying a design from the abstract to the detailed using computer aided tools. This process involves several steps that may be new to a simulation engineer who has only been involved in board-level or chip-level simulation. Here are the steps involved in the top-down process:

- **Functional Blocks**. Model the design with functional blocks. These blocks represent a rough partitioning of the design, usually by the type of technology used to build the devices. This step is similar to sketching a rough view of the system and its interconnections.
- **High-level Language Models**. Describe the functionality of the blocks with some type of high level language, such as VHDL, or AutoLogic Blocks.
- **Simulate Functional Blocks**. Verify the functionality of the design. VHDL and other block models can be simulated directly in QuickSim II. Source code debugging is essential to rapid refinement at this step.
- **Synthesize for Technology**. Create a gate-level design from the high-level language model. Synthesis is performed with a technology focus for each functional block.
- **Simulate Synthesized Design**. This step allows you to verify that the synthesized design functions the same. Also, estimated timing information is added so that timing effects can be considered.
- **Layout Design**. Whatever technology you use (board, ASIC, custom IC, FPGA, etc.), the layout process provides real timing and delay values. These values can be saved in an ASCII file or back annotation object.
- **Simulate System Timing**. Merge back annotated timing and simulate to verify the entire design. Check all constraints. Generate (save) test vectors for manufacturing test.

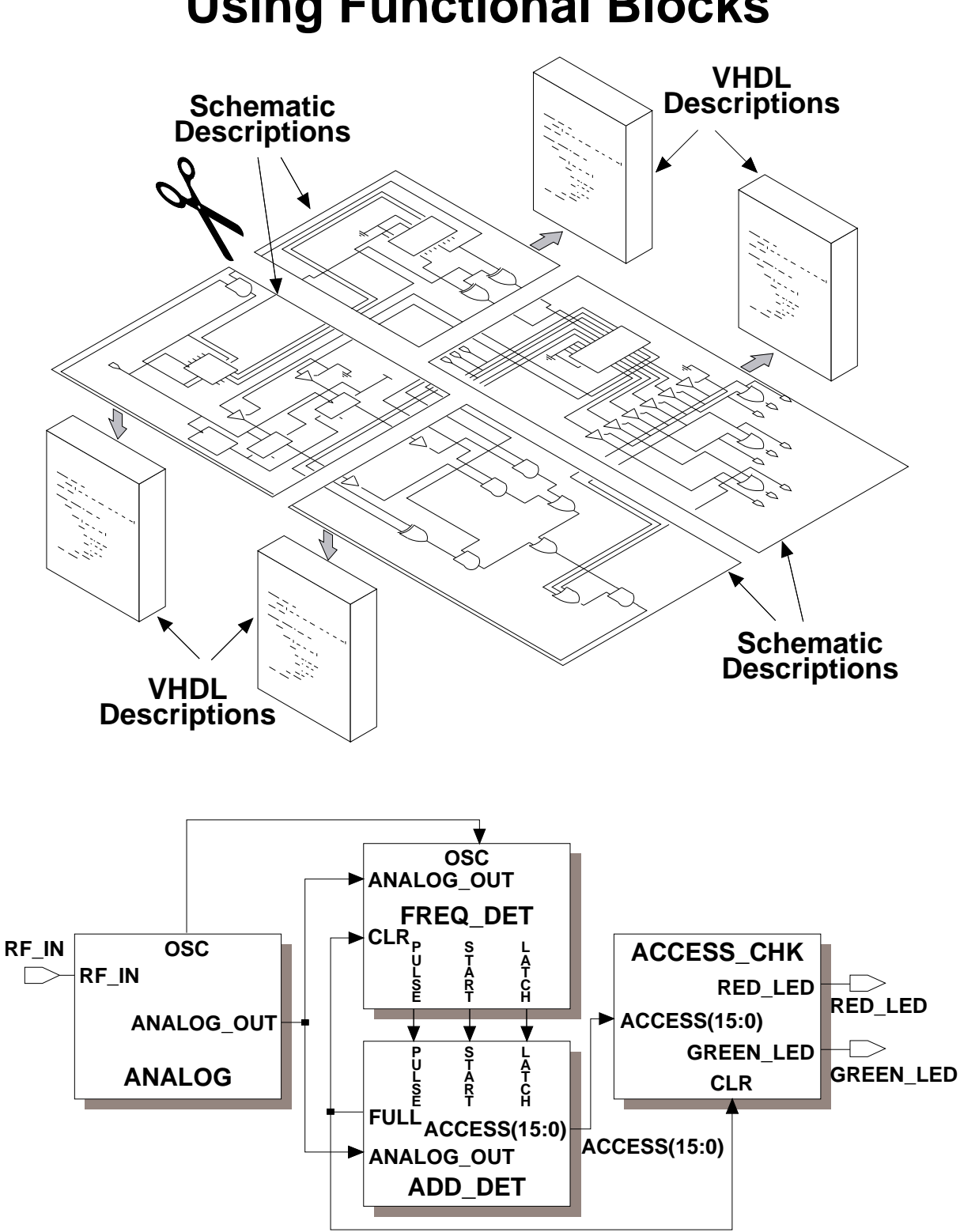

#### **Using Functional Blocks**

# **Using Functional Blocks**

When creating a hierarchical design, it is very useful to create *functional blocks*. You can think of functional blocks as partitioning (or decomposing) a hardware design and associated descriptions into smaller units.

The top figure on the previous page shows a flat-level design (no hierarchy) partitioned into smaller units. The function of each hardware partition is described with a hardware description language or schematic. The hardware language descriptions are associated with the partitioned schematic sections.

To create true functional blocks, the individual blocks must be *self-contained*. A self-contained block is independent, so changes are easily implemented and only affect the individual block.

When creating a hierarchical design, you first create a schematic sheet or highlevel language description that has nothing but several functional blocks connected. The bottom figure shows schematic blocks connected with nets.

Beneath a functional block in the design are descriptions of the block's functionality. These descriptions can take many forms, for example: VHDL, PLA, and Boolean descriptions. After you have created the functional blocks for your design, you can then add lower-level descriptions to define each blocks functionality.

Maintaining a hierarchical design provides you the ability to independently test and simulate each block in the design. A hierarchical design lets you verify the functionality of each portion of the design as you traverse the hierarchy of the design. This gives you confidence in each module's correctness early in the design process when changes to the design can be easily implemented. In addition, a block developed as a VHDL model can simulate the function of the design at the system level. This can be useful in detecting design flaws early in the design process.

In summary, functional blocks let you divide the design into self-contained portions in which the lower-level descriptions can be created and simulated by different engineers, or that will be created by different layout technologies.

## **Design Process--ASIC**

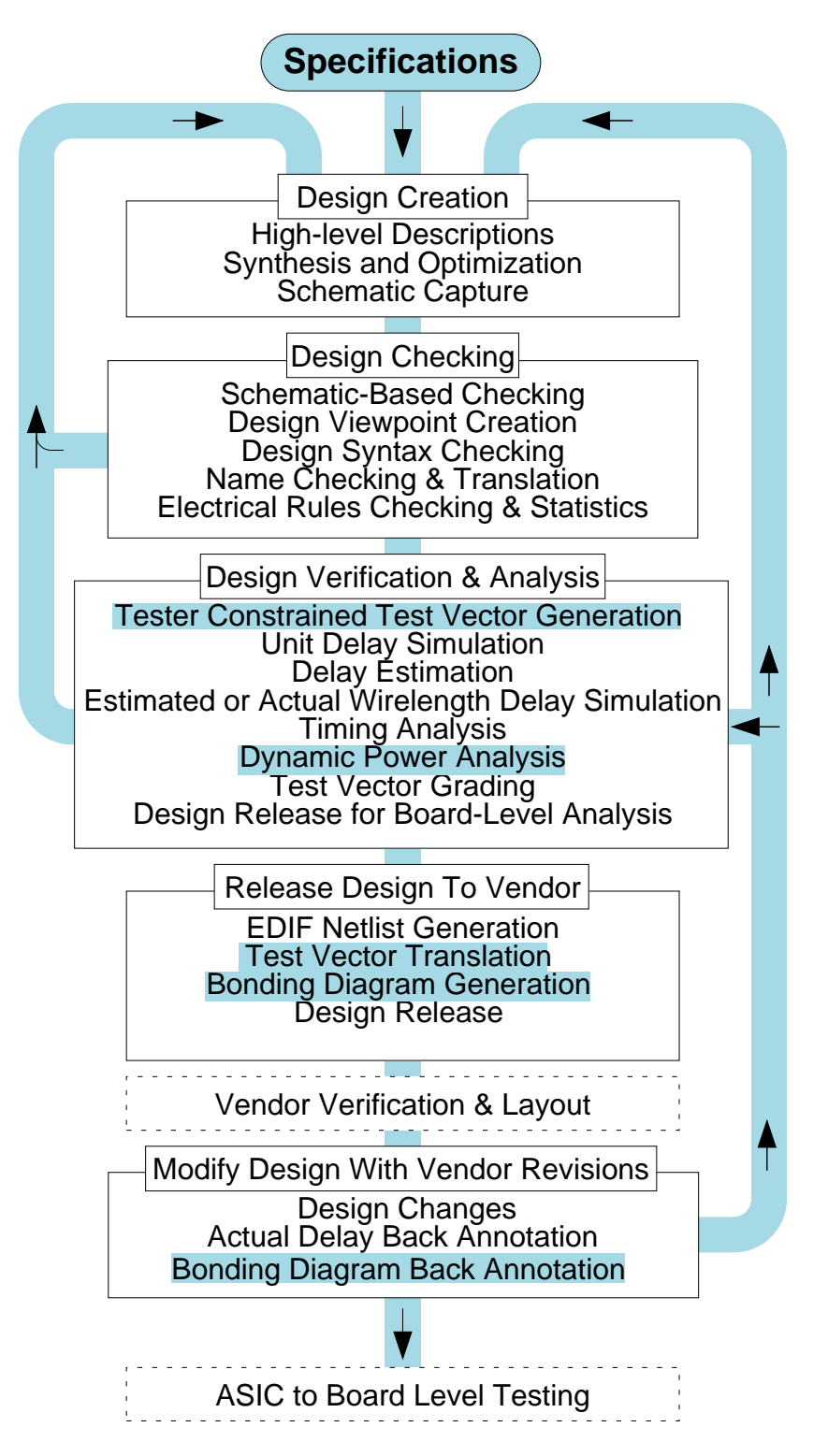

# **Design Process--ASIC**

The figure shows the typical ASIC design process and how design revisions can occur. Boxes outlined in dashed lines indicate steps that you, the ASIC designer, typically do not perform. The shaded test in the figure are areas where Mentor Graphics does not currently provide a solution.

- 1. Create the design.
- 2. Check the design, making changes to fix errors.
- 3. Verify the functionality of the design by using test vectors (stimulus) and perform other types of analysis. You may Repair, Check and Verify many times. An early version of the ASIC may go to engineering test to verify the operation of the ASIC in the board before it is sent to the vendor.
- 4. Release the design to the ASIC vendor. This can include the source design itself, the netlist of the design, and the test vectors.
- 5. The vendor then:
  - Uses verification tools on the design and performs the layout.
  - Returns revisions back to you (designer) for design modifications. This includes actual wire capacitance (pre-layout used estimated capacitance values). It also includes actual pin-to-pin propagation delay.
- 6. Re-simulate the design with the more accurate timing values or physical parameters (inter-connect capacitance) to verify proper operation of the "post-layout" design. This can include re-simulating at the system or board level with the ASIC again with more accurate post-layout timing.
- 7. Possibly modify the design with vendor revisions and repeat previous steps.
- 8. When the ASIC meets both your standards and the vendor's standards, release the ASIC to the engineering team that is testing the printed circuit board to verify the operation of the final ASIC in the board.

Most ASIC vendors perform only the "Vendor Verification and Layout" step in this process, but may perform some of the other steps in the ASIC design process. If this occurs, you will release your design to them at a different point in the process, so they can complete the additional steps in the process.

#### **Design Process--Board**

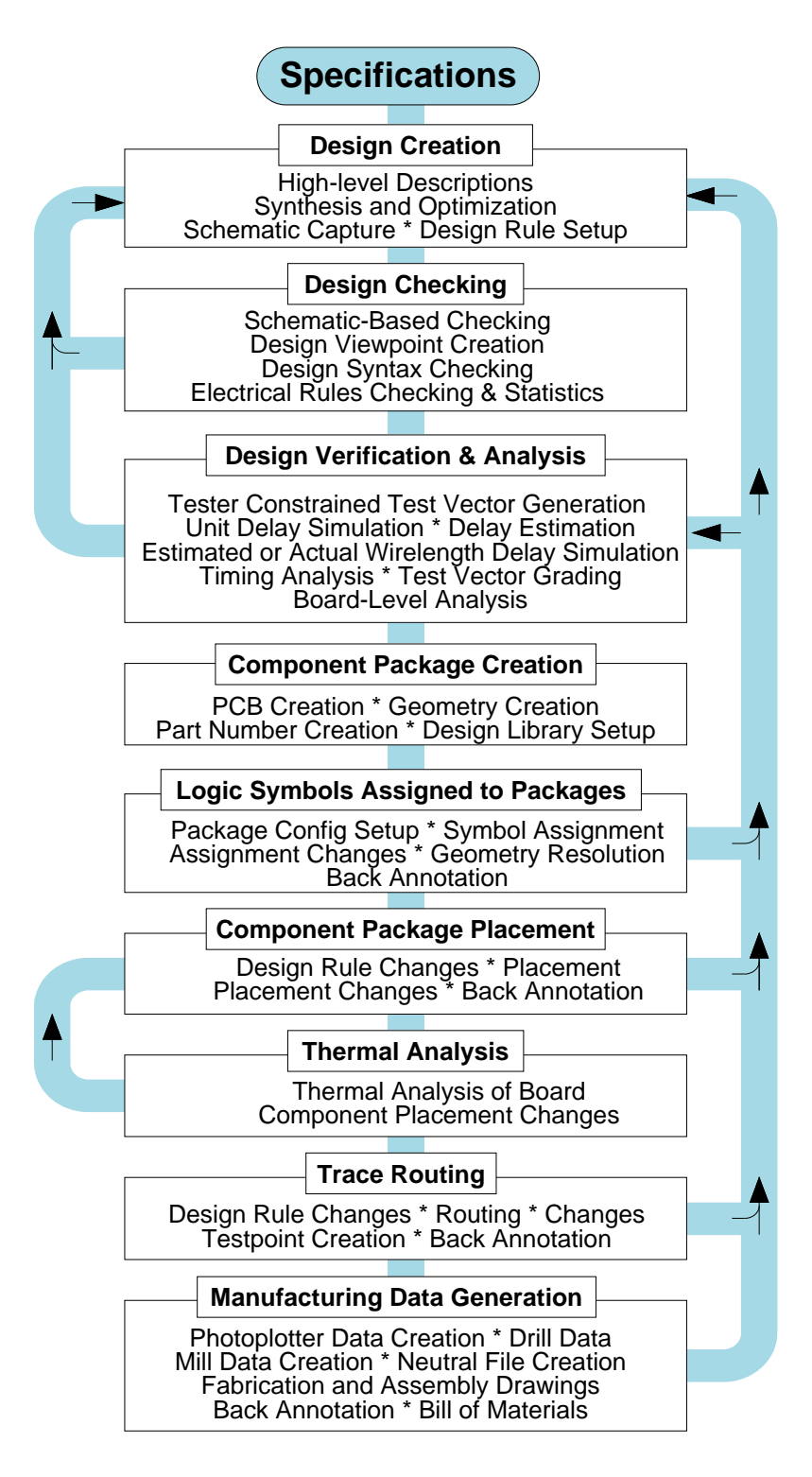

#### **Design Process--Board**

The figure shows a typical PCB design process and design iterations.

- 1. Create the design.
- 2. Check the design, making changes to fix errors.
- 3. Verify design functionality by using test vectors and performing other types of analysis. You may have to make changes to the design and proceed through the "Design Checking" step, and possibly through the "Design Verification and Analysis" step, several times until the design is complete.
- 4. Create geometries and assign part numbers.
- 5. Assign logic symbols to the physical components that are used in the layout of the design on the board.
- 6. Place the components on the board.
- 7. Analyze the thermal characteristics of the placement of components on the board with regard to the airflow across the board.
- 8. Route the traces between components on the board.
- 9. Generate manufacturing data used in the final stages of manufacturing to create the PCB. This includes photoplotter data, fabrication and assembly drawings, NC drill and mill data, bill of materials, and other reports.

PCB design engineers typically create, check, then verify and analyze the design. They could also assign logic symbols to components. PCB layout designers typically assign logic symbols to components, place components, perform thermal analysis, route the design, and generate manufacturing data. They could also create geometries and part numbers, but this is typically performed by a librarian.

The manufacturing data is passed to the production department so they can start building the board. The potential parts list is passed on to production during the initial pass through the process to verify the availability of the parts.

#### **Creating VHDL Models**

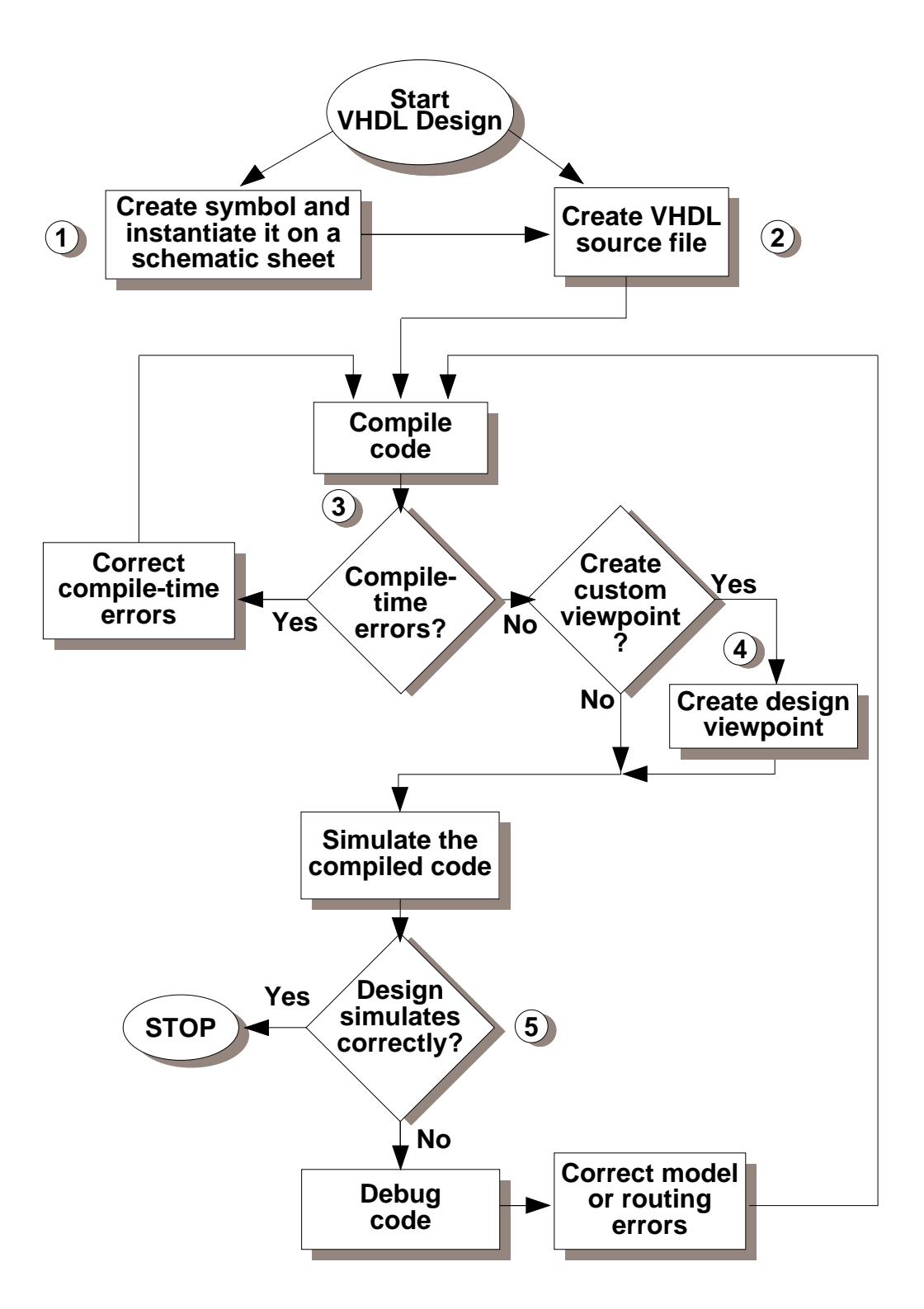

## **Creating VHDL Models**

A VHDL model is registered with a component when it is compiled. The component is specified when the VHDL source object is opened. If a component name is not specified, a component is created at that location.

A Mentor Graphics VHDL description consists of a set of instructions and data types. The process of creating and simulating a model covers a number of Mentor Graphics applications. The figure on the previous page shows each of the design-flow steps outlined in the following list.

- 1. Optionally, create a symbol for your design using the Symbol Editor from within the Design Architect with the appropriate properties. For information on creating symbols, refer to "Creating a Symbol" in the *Design Architect User's Manual*.
- 2. Enter the VHDL instructions using the System-1076 language in the VHDL Editor in Design Architect. For concepts and procedures related to creating VHDL models, refer to "Creating and Compiling Source Code" in the *System-1076 Design and Model Development Manual*.
- 3. Issue the System-1076 compiler command on the source code. The compiler is a program that checks source code for proper syntax and semantics, displays and highlights any errors encountered, then (once you correct any errors) translates the source code into the common database.
- 4. You can create a custom design viewpoint for your design, rather than using the design viewpoint automatically-generated during the invocation of QuickSim II or the opening of a design sheet in Design Architect. Custom viewpoints allow you to specify unique parameters, primitives, visible properties, and back annotation objects.
- 5. Finally, test your VHDL model by using the source level debugger available with QuickSim II. For information about simulation, refer to the *SimView Common Simulation User's Manual*. Errors encountered in a System-1076 model during this step are called run-time errors. For information about debugging the model, refer to "Debugging System-1076 Models" in the *System-1076 Design and Model Development Manual*.

# **Customizing Technology Files**

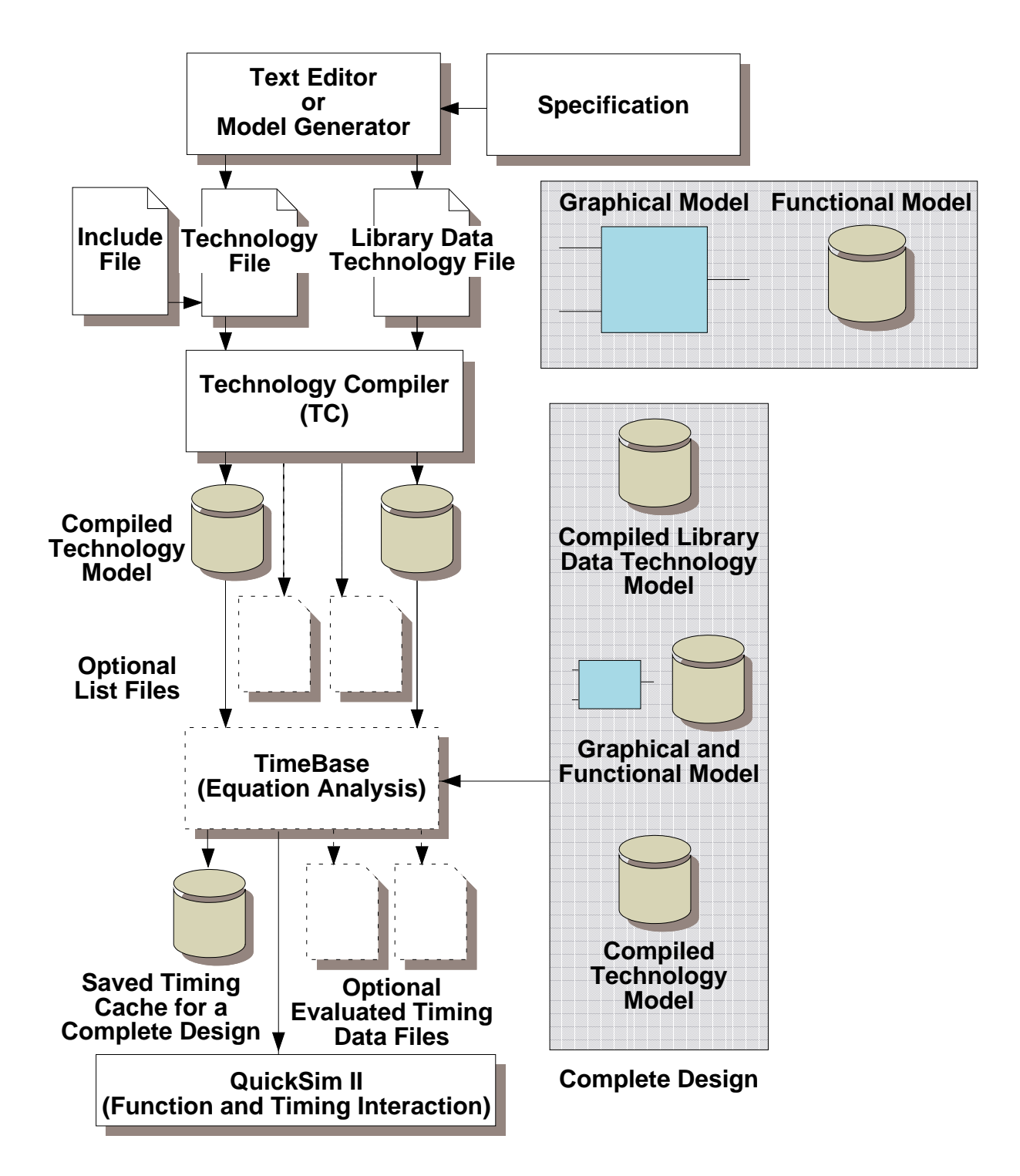

## **Customizing Technology Files**

To complete the overall view of the Technology File creation process, the figure on the previous page shows the results of your steps through this process, and the tools you use to produce these results. This picture shows:

- You start with a specification for the model's timing and technology.
- You then use the text editor of your choice to create the Technology File and Library Data Technology File. Also, some companies develop tools to generate Technology Files given input data. You can create an include file with common statements also.
- You compile the Technology File, checking for errors, using the Technology Compiler (TC). Using a switch in the TC command, you also compile the Library Data Technology File.

These actions create a compiled version of your source files that the analysis tools use. You can also have TC (through a switch) produce an optional list file that shows information such as error locations, debugging information, and documentation of the model.

- You can then use TimeBase to debug your Technology File and evaluate the Technology File equations. You can use QuickSim II to evaluate the timing that the Technology File provides. You can debug on a stand-alone basis (a single model) or using a complete design. If you work with a complete design, you can save the information that TimeBase creates in a cache file that the analysis tools can use. You can also save evaluated timing data.
- 0

This is a high-level view of the process results and tools. For the details about the Technology File creation process, refer to "Creating Technology Files" in the *Technology File Development Manual*.

# Appendix B Customizing QuickSim II Interface

## **Appendix B Lessons**

| Appendix B Lessons                                | B-1           |
|---------------------------------------------------|---------------|
| Customizing the Simulation Interface              | B-2           |
| Creating Custom Key Definitions                   | B-4           |
| Creating Custom Strokes                           | B-6           |
| Available QuickSim II Strokes                     | B-8           |
| The Userware Environment                          | B-10          |
| Loading Custom Userware Files                     | B-12          |
| Customizing Startup Files                         | <b> B</b> -14 |
| Lab Overview                                      | B-16          |
| Appendix B Lab Exercise                           | B-18          |
| Procedure 1: Define Keys to Run Simulation        | B-18          |
| Procedure 2: Define Strokes to Scroll List Window | <b>B-2</b> 1  |
| Procedure 3: Prompt for Working Directory         | B-23          |
| Procedure 4: Create a QuickSim II Startup File    | B-26          |

#### **Customizing the Simulation Interface**

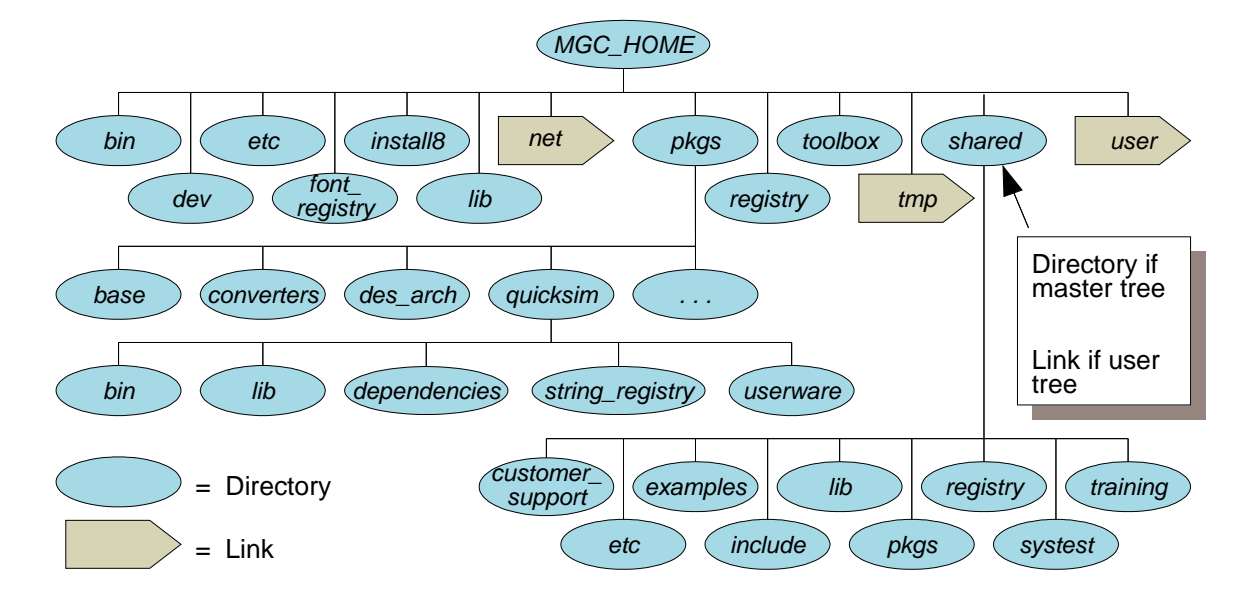

- Changing the Defaults
  - Shell invocation
  - Design Manager invocation
- Custom key definitions
- Custom stroke definitions
- Developing custom userware
- Personal userware files
  - Can be automatically loaded in QuickSim II
  - Manually load at run-time
- Sharing personal userware with others
  - Can be automatically loaded in QuickSim II
  - Manually load at run-time
# **Customizing the Simulation Interface**

The MGC Tree contains Mentor Graphics application software and support utilities/designs. The figure on the previous page shows the structure of the MGC Tree. This tree structure has been developed to support customization without interfering with the default operation of the software. In the next few pages, you will learn how to create or modify objects within the MGC Tree to customize the simulation user interface.

The ultimate purpose of using QuickSim II is not just to learn how to perform and debug digital simulations accurately, but to perform them efficiently. The QuickSim II and SimView user interfaces allow you to customize for performance (and the way you like to work). Here are some of the productivity modifications you can make to the QuickSim II user interface:

- Changing the defaults that are used at invocation. You can create your own QuickSim II invocation script that runs as a shell command that uses different defaults. *Do not modify* the existing quicksim shell command.
- Automatically preparing the QuickSim II environment. You can accomplish this in two ways:
  - Create a custom QuickSim II startup file that runs during invocation.
  - Create a setup file that is run when you invoke QuickSim II using the -Setup switch and setup\_file with the quicksim command.

Any of the following can be defined within the custom startup or setup files:

- **Custom key definitions.** You can define/redefine any nonalphanumeric key, including the mouse keys, to perform custom tasks.
- **Custom stroke definitions.** You can issue graphical commands, called strokes, that perform custom tasks.
- **Personal and group userware.** You can also load your own custom userware files (or shared userware) automatically during invocation, or manually at any time during the simulation.

# **Creating Custom Key Definitions**

### To create a custom key definition:

- 1. Determine the key identifier
- 2. Create function with same name as key identifier
- 3. Create the body of the function
- 4. Compile or load the function

## **EXAMPLE 1--Customize the Activate (Enter) key:**

```
function $key_name() // identifier for a key
{
    AMPLE statements
}
```

## EXAMPLE 2--Define Help key to display quick help:

```
function $key_help(function_name : string)
{
    $message($function_help(function_name)); // AMPLE
functions
}
```

## **EXAMPLE 3--Sets Again key to repeat last command:**

```
function $key_again()
{
    $key_command(); // gets a command line
    $key_undo(); // brings up last command
    $key_return(); // executes sequence
}
```

## **EXAMPLE 4--Define Select Mouse button to get time:**

```
function $key_lmb()
{
   $message($time());
}
```

# **Creating Custom Key Definitions**

You can create a key definition by writing an AMPLE function that has the same name as the key identifier of the key you want to customize. The procedure for creating a custom key definition follows:

- 1. Determine the key identifier for the key you want to customize. Refer to the "Logical Key Names" section in *Customizing the Common User Interface*.
- 2. Create a function with the same name as the key identifier. Refer to workstation-specific key identifier tables in *Customizing the Common User Interface*.
- 3. Create the body of the function.
- 4. Compile or load the function. Refer to "Loading Userware into a Scope" in *Customizing the Common User Interface*.

Example 1 on the previous page shows structure for defining a key. You can include any valid AMPLE statements or functions in the function body.

Example 2 uses the \$key\_help() function to define the Help key to display a quick help string for a function. The \$function\_help() function returns the quick help string associated with the specified function, and the \$message() function displays the string in the message area.

Example 3 defines the Again to execute the last command. It pops up the command line, uses Undo to bring back the text for the last command, then executes the command line.

Like defining keys, you can define single and multiple mouse button combinations. The Common User Interface also supports the notion of "double-clicking" a mouse button, which doubles the number of available mouse button definitions. A *double click* is rapid succession of two presses and releases. You can use the *\$set\_double\_click\_interval()* to define the interval during which two clicks are treated as a double click.

To define the downstroke of the left mouse button, create a function called \$key\_lmb(). Example 4 causes a click of the left mouse button to display the current time in the message area.

# **Creating Custom Strokes**

### The Stroke Grid:

| 1 | 2 | 3 |
|---|---|---|
| 4 | 5 | 6 |
| 7 | 8 | 9 |

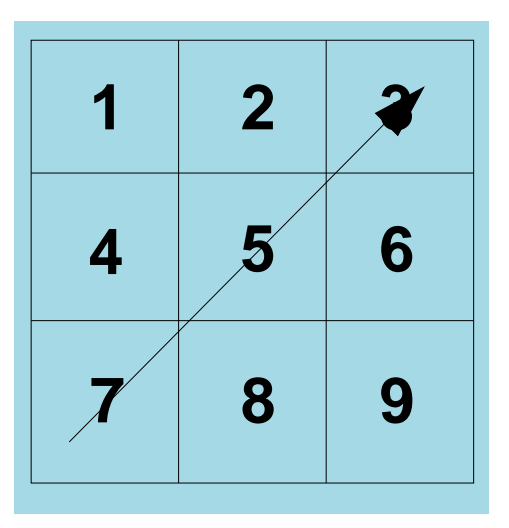

## EXAMPLE 1:

```
function $stroke_753()
{
    local pat = $get_pattern();
    $set_pattern(pat + 1);
    $message($strcat("Pattern number: ", pat));
}
```

## **EXAMPLE 2:**

```
function $stroke_321456987()
{
    $dofile($HOME/bin/my_quicksim_setup);
    $message("my_quicksim_setup completed.")
}
```

# **Creating Custom Strokes**

A stroke is a method of executing a function by drawing a pattern on the screen with the graphic input device (mouse). For example, you could define a U-shaped stroke to undo the last action. You use the Stroke/Drag mouse key to issue strokes. Strokes have the following characteristics:

- **Stroke Name.** A stroke name is a numerical sequence taken from its grid path and preceded by "\$stroke\_". As you draw a stroke, the system identifies it according to the path the stroke traces on the numerical 3x3 grid. This grid is shown on the previous page. For example, \$stroke\_753() is the name of a stroke that begins in the lower-left corner of the grid and continues to the upper-right corner, as shown in the right figure.
- **Stroke Function.** You can create, issue, delete, and report strokes by using the stroke functions provided by the Common User Interface. For more information about these functions, refer to the "Function Dictionary" section of the *Common User Interface Reference Manual*.

A stroke is identified by a \$stroke\_*name*() function, where *name* is a numerical sequence that defines the stroke pattern. By defining a function named after a stroke, you can issue one or more commands and functions when a stroke is executed. The following procedure explains how to create a stroke that increments the active window's foreground pattern by 1:

- 1. Enter the function declaration in a Userware Notepad. This is shown in Example 1 on the previous page.
- Compile the function by entering the following in the popup command line: \$compile\_userware();
- 3. Issue the stroke by pressing and holding the Stroke/Drag mouse button and moving the mouse along the 753 pattern shown in the figure on the previous page, then releasing the Stroke/Drag mouse button.

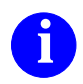

For information about creating and using strokes, refer to "Customizing Strokes" in the *Customizing the Common User Interface*.

# Available QuickSim II Strokes

| Quick Help on Strokes                                                       |                                                                              |                                      |  |  |  |
|-----------------------------------------------------------------------------|------------------------------------------------------------------------------|--------------------------------------|--|--|--|
| Common SimView Strokes                                                      |                                                                              |                                      |  |  |  |
| Activate Window<br>5                                                        | Unselect All<br>1478963                                                      | View Area                            |  |  |  |
| <ul> <li>View Centered</li> <li>Double Click MMB</li> </ul>                 | Report Selected<br>1474123                                                   | View All<br>951                      |  |  |  |
| Pop Window<br>98741                                                         | Set Select Filter 32147                                                      | ✓ Zoom In (2)<br>357                 |  |  |  |
| Select Window<br>1475963                                                    | Clear Select Filter                                                          | Zoom Out (2)                         |  |  |  |
| Add Traces<br>96321                                                         | Delete<br>741236987                                                          | ● Open Selected<br>■ 78963           |  |  |  |
| → 14789                                                                     | Change<br>95123                                                              | Open Down Selected     258           |  |  |  |
| 321456987Schematic View Strokes                                             | - Move<br>■ 74159                                                            | ↓ Open Up<br>■ 852                   |  |  |  |
| Select Area                                                                 | Copy<br>→ 3214789                                                            | ■ Open Sheet<br>                     |  |  |  |
| Open Down Nearest                                                           |                                                                              |                                      |  |  |  |
| Stroke Recognition Grid More help on strokes                                |                                                                              |                                      |  |  |  |
|                                                                             | More Help on SimView Stro                                                    | kes                                  |  |  |  |
| Other Strokes                                                               | Dialog Strokes Palette                                                       | Strokes Report Strokes               |  |  |  |
| Execute Last Mer<br>12369                                                   | u Execute<br>456  ✓ Sc<br>75                                                 | croll Up<br>53 Close Window<br>456   |  |  |  |
| Execute prompt to 456                                                       | ar Cancel                                                                    | croll Down<br>57 Close Window<br>654 |  |  |  |
| Cancel prompt bar Stroke Recognition Grid                                   |                                                                              |                                      |  |  |  |
| Holp on Strokes are drawn with the middle mouse key. They are recognized by |                                                                              |                                      |  |  |  |
| 123658                                                                      | 4 5 6 fitting the stroke path onto a 3x3 grid creating a numerical sequence. |                                      |  |  |  |
| 7 8 9                                                                       |                                                                              |                                      |  |  |  |
| Print Ref Help Close                                                        |                                                                              |                                      |  |  |  |

# **Available QuickSim II Strokes**

There are a certain number of strokes that are available in QuickSim II. Many of these strokes duplicate the functions and operations that are available using the menus and palette. In many cases, these strokes take fewer steps to issue, and thus less time. Therefore they are very useful for repetitive operations.

The figure on the previous page shows the strokes that are defined for you within the QuickSim II application. This figure is available in a dialog box when you access the **Help > On strokes** menu item. If you click on the "More help on strokes" button, a second dialog box is presented with another 9 strokes and information on how to issue strokes.

Strokes are context sensitive (only defined within a specific scope), and may not be available in all windows. Title fields define this context. For example, the Open Down Nearest stroke is only valid when the schematic view window is the active window.

Note that many strokes are defined the same in all Idea Station applications. For example, you will find the following definitions in Design Architect, Design Viewpoint Editor, QuickSim II, and SimView:

| Activate Window   | Execute            | Set Select Filter |
|-------------------|--------------------|-------------------|
| Cancel            | Execute Prompt Bar | Unselect All      |
| Cancel Prompt Bar | Help on Strokes    | View All          |
| Change            | Move               | View Area         |
| Close Window      | Report Selected    | View Centered     |
| Сору              | Select Window      | Zoom In           |
| Delete            | Select Area        | Zoom Out          |

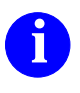

For additional information about creating and using strokes, click on the Ref Help button in one of the Quick Help on Strokes dialog boxes, or refer to "Strokes" in the *Getting Started with Falcon Framework*.

## The Userware Environment

Two general methods of loading userware:

- Invocation-time loading
  - a. \$MGC\_HOME/pkgs/pkg\_name/userware/LANG/ scope.ample
  - b. \$MGC\_HOME/shared/etc/cust/a\_package\_name /userware/a\_language
  - c. \$MGC\_HOME/etc/cust/a\_package\_name /userware/a\_language
  - d. Determined by AMPLE\_PATH or defaults to: \$HOME)/mgc/userware/a\_package\_name
- User loading:

\$load\_userware() function

**Optional environment variables:** 

- LANG -- language and set of characters that are required by the user
- AMPLE\_PATH -- Define alternate location where the system looks for userware

## **The Userware Environment**

When you invoke a Mentor Graphics application, such as QuickSim II, there are certain rules that determine how userware is loaded. There are two general methods of loading userware, invocation-time and on demand:

- **Invocation-time loading.** Invocation loading rules determine the order and location of userware that gets loaded. Mentor Graphics applications automatically load userware in the following order:
  - a. Mentor Graphics supplied userware in the directories: \$MGC\_HOME/pkgs/pkg\_name/userware/LANG/scope.ample
  - b. Site-specific userware located in the directory:
     \$MGC\_HOME/shared/etc/cust/pkg\_name/userware/language
  - c. Workstation-specific userware located in the directory: *\$MGC\_HOME/etc/*cust/pkg\_name/*userware/*language
  - d. User-specific userware located in directories specified in the AMPLE\_PATH shell environment variable. If this environment variable is not set, it defaults to: *\$HOME*/*mgc/userware/*pkg\_name
- **Demand loading.** During a simulation, you can load custom userware using the \$load\_userware() function. This is discussed in a later topic.

As noted above, environment variables can be defined to change where QuickSim II looks for userware:

- LANG. The LANG environment variable provides applications with the language and set of characters that are required by the user.
- **AMPLE\_PATH.** The AMPLE\_PATH environment variable allows you to define alternate locations where the system looks for userware.
- 0

For information on userware organization and the LANG or the AMPLE\_PATH environment variables, refer to "Userware Organization" in the AMPLE User's Manual.

# **Loading Custom Userware Files**

Scope -- environment (set of conditions)

Three ways to load custom userware:

• Direct command line

function say\_hi() {\$writeln("Hi!");

\$writeln("Good Day!"); };

- // "Hi!"
- // "Good Day!"
- \$dofile() function

\$dofile("custom\_pcb.ample");

• \$load\_userware() function

## **Loading Custom Userware Files**

You control where (scope) functions and variables are loaded within an application by when and where you load the userware. Remember that the active window for Common User Interface applications determines the current scope. The following lists methods you can use to load custom userware files.

• **Direct command line.** You can load userware into the current scope at the popup command line by typing a series of statements, separated by semicolons. For example, to load the function \$say\_hi(), you enter the following in a popup command line:

```
function say_hi() {$writeln("Hi!") ;$writeln("Good Day!") ;};
```

Once loaded, if you type **say\_hi**() the following output appears on \$stdout:

// "Hi!" // "Good Day!"

• **\$dofile() function.** The \$dofile() function compiles and loads the specified userware into the currently active scope, and executes callables that are outside function declarations. The \$dofile() function requires the pathname to the file and optionally permits you to specify arguments to the file.

To load the userware in the file *custom\_pcb.ample* into the current scope, for example, you type the following in a popup command line:

```
$dofile("custom_pcb.ample");
```

• **\$load\_userware() function.** This function compiles and loads the specified userware into either the current scope or a specified scope. The function requires the file pathname and permits you to specify the scope into which the userware is to be loaded. In the following example, the \$load\_userware() function call results in the file *custom\_bold.ample* being loaded into the **ol\_document\_area** scope:

\$load\_userware("custom\_bold.ample", "ol\_document\_area");

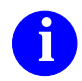

For more information on the \$dofile() and \$load\_userware() functions, refer to the *Common User Interface Reference Manual*.

# **Customizing Startup Files**

Startup file -- AMPLE program executes specified actions automatically when you invoke application

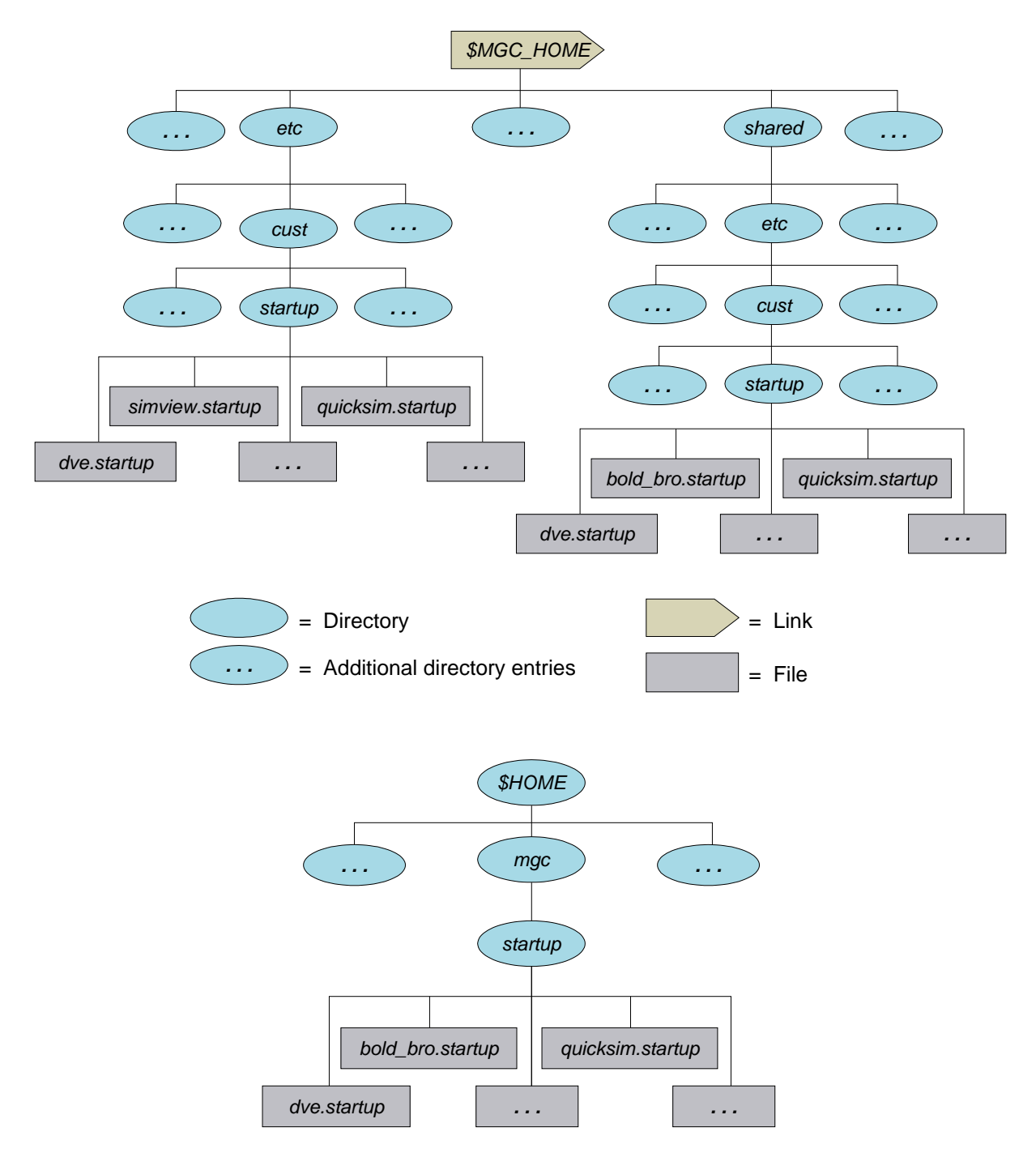

# **Customizing Startup Files**

A startup file is an AMPLE program or list of commands and functions that allows you to execute specified actions automatically when you invoke an application. Startup files are like \$dofile functions and are executed automatically at the end of the invocation process. There are four locations for application startup files, that applications execute in the following order:

1. **Site-specific startup files.** These files are customized to applications for your workplace. For QuickSim II, the default path is:

\$MGC\_HOME/shared/etc/cust/startup/quicksim.startup

2. **Node-specific startup files.** These files are customized to invoke applications for your type of workstation. See your system manager if you need modifications to this file. The default QuickSim II path is:

\$MGC\_HOME/etc/cust/startup/quicksim.startup

3. User-specific startup files. These files are customized to suit your personal working environment. They are associated with the \$HOME environment variable and are usually define by your login account. The default path is:

(\$HOME)/mgc/startup/quicksim.startup

4. **Design-specific startup files.** These files are customized to set up specific design conditions. Each design viewpoint can use a different startup file. The default path to this file is:

design\_path/viewpoint\_name/quicksim.startup

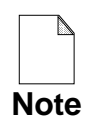

Invoking QuickSim II will *always* execute these files, and will not execute any other application.startup file. To disable a startup file, you must remove or rename it.

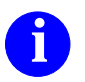

Refer to *Customizing the Common User Interface* for a detailed discussion of startup files. Application manuals also contain examples

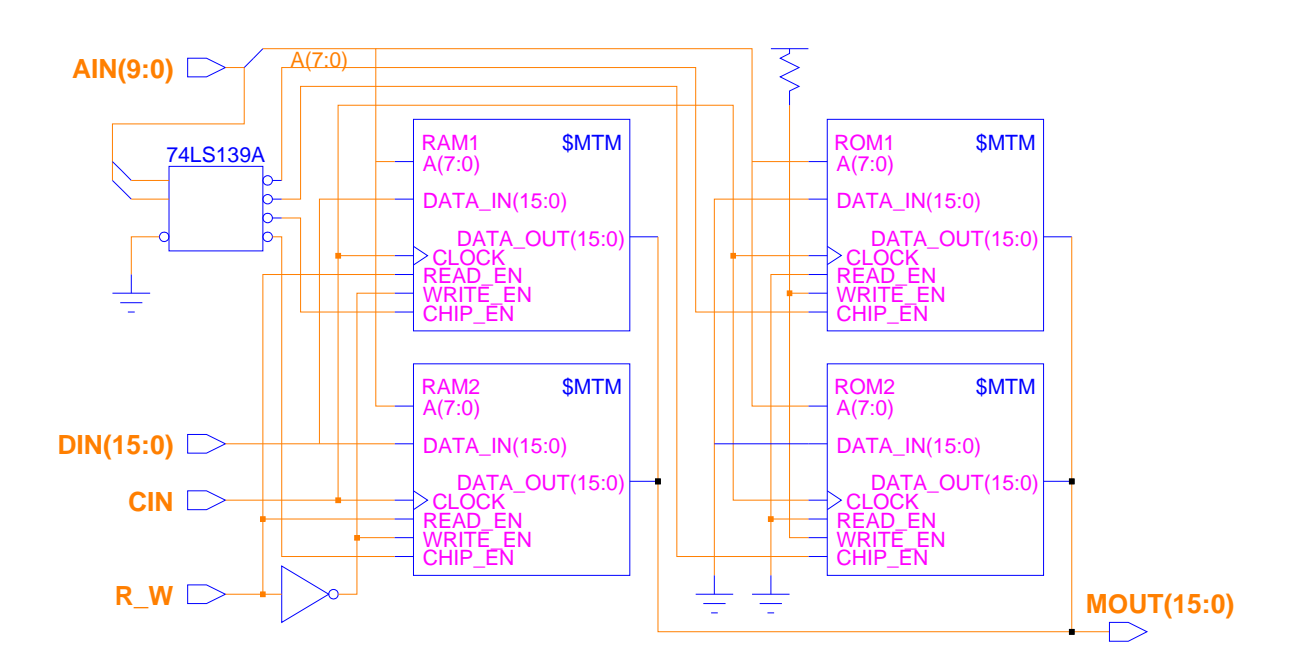

## Lab Overview

- Define function keys to run simulation
- Define strokes to scroll window
- Create dialog box to set working directory
- Make a startup file for QuickSim II

## Lab Overview

The figure on the previous page shows the MEMORY circuit. It is this design that you use during this lab exercise. In the lab exercise for this module, you will:

- Create key definitions for the Alt-F1, Alt-F2, Alt-F3 and Alt-F4 function keys to run the simulation for varying periods of time.
- Define several strokes to scroll the contents of the list window.
- Create a function that overlays the \$set\_working\_directory() function. This new function gives you the path to the current working directory, and provides a larger text entry box.
- Make a QuickSim II startup file located in your \$HOME/mgc directory that automatically defines the function keys, strokes, and working directory upon invoking QuickSim II.

# **Appendix B Lab Exercise**

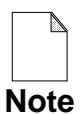

If you are reading this workbook online, you might want to print out the lab exercises to have them handy when you are at your workstation.

## **Procedure 1: Define Keys to Run Simulation**

In this procedure, you will define several function keys to issue the Run command with increasing time values. You will end up with definitions as shown in the following table:

| Function Key | Physical Key Name | Command  |
|--------------|-------------------|----------|
| Alt-F1       |                   | Run 10   |
| Alt-F2       |                   | Run 50   |
| Alt-F3       |                   | Run 100  |
| Alt-F4       |                   | Run 1000 |

- 1. Set your working directory to *\$HOME/training/qsim\_a*.
- 2. Invoke QuickSim II on the MEMORY circuit using default invocation.

- 3. Find out what key names correspond to the function keys in the table by performing the following steps:
  - a. Issue the following menu path:

#### Help > On Keys > Open Logical Key Name Mapping

This invokes the Bold Browser (you may need to **OK** the Question Box) and takes you to a section of workstation-specific tables that map logical key to physical key. Note that you do not find the function keys in these tables. This is because there is no logical key defined for any of the Alt-Function Keys, you must use the physical key name.

b. Use the Bold Browser to locate the "Programmable Keys" section in Appendix A of the *Common User Interface Manual*.

Here you will find a list of physical key names. Locate the key map for the function keys in the table above.

- c. Now fill in the Physical Key Names field of the previous table with the names you found. You will use these names in a later function.
- 4. Activate the QuickSim II session window.

By activating a window prior to defining userware, you are setting the "scope" of the userware, that is, where the userware is defined. Defining userware for the sessions allows it to function anywhere in the session.

5. Open a new userware ASCII file for edit:

#### MGC > Userware > Define

This menu choice understands that the file you create is executable userware, and provides you with "Compiling" options from the window's popup menu. 6. Create a key definition for the Alt-F1 key so that it runs the simulation for 10 nanoseconds, and makes an entry in the softkey area, as follows:

```
// This function defines Alt-F1 to run for 10ns
extern $key_label_f1a = "Run 10";
$update_softkey_labels();
function $key_f1a(), indirect
{
    Run 10
};
```

7. Using the above function as a template, create key definitions for the Alt-F2, Alt-F3, and Alt-F4 keys as defined in the table on page B-18.

When you have finished, you should have four key definition function in the ASCII file.

8. Compile and then save the ASCII file to the following location:

*\$HOME/training/qsim\_a/MEMORY/keys\_run.uw* 

Use the Compile menu item from the this edit window to load this userware, and then use the **File > Save As** menu item.

- 9. Verify your new key definitions as follows:
  - a. Create the schematic view window.
  - b. Select one or more signals and create the Monitor window.
  - c. Press each of the newly defined function keys in sequence and watch the simulation time increment in the Monitor window.

### **Procedure 2: Define Strokes to Scroll List Window**

When you have a large number of signals in the List window, you need an easy way to scroll to the hidden information. This lab shows you how to define several strokes that can be used to scroll the List window (or any other window).

1. Using the *Common User Interface Reference Manual* accessed from the BOLD Browser, find the functions that scroll information horizontally in a window. List this information in the following table:

| Operation                 | Function |
|---------------------------|----------|
| Scroll right horizontally |          |
| Scroll left horizontally  |          |

There are several functions that perform a horizontal window scroll. Use the one that suits your needs.

2. Using the QuickSim II help system, access help on strokes to determine which strokes have already been defined.

#### Help > On Strokes also [More help on strokes]

Convenient strokes for this operation are \$stroke\_456 and \$stroke\_654. But these strokes are already being used for closing the window. You can replace this definition with a new one (and close the windows using another method).

3. First, open a List window (or activate the List window, if it already exists).

This step sets the "scope" of the following userware definition.

4. Open a new Userware ASCII edit pad:

#### MGC > Userware > Define

5. Enter the stroke function to scroll the List window left as follows:

```
function $stroke_654() //Scrolls List window left
{
    $scroll_left_by_window()
}
```

- 6. Enter the stroke function to scroll the List window right.
- 7. Compile the stroke definition userware and save the ASCII file to the following location:

\$HOME/training/qsim\_a/MEMORY/stroke\_scroll.uw

- 8. Verify your new key definitions as follows:
  - a. Create the schematic view window (if one doesn't already exist).
  - b. Select all nets in the circuit using the **Select** > **All** > **Nets** menu item.
  - c. Create the List window (adding these signals). If the signals you added are not enough to fill the List window, list the signals again so that multiple entries are created.
  - d. Using the Stroke mouse button, issue the two strokes several times to verify that the List window scrolls horizontally. Remember that the List window must be active for this to work.

Will this stroke work in the Trace, Monitor, and schematic view windows? Test your hypothesis.

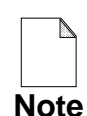

You can modify your stroke definition so that the window scrolls the opposite direction for each stroke. This gives the appearance that you are pushing the window contents.

9. Now load the stroke definitions to work in all windows.

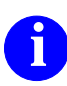

Perform step 7 again, but this time make the session active. Verify that the strokes scroll all windows now.

### **Procedure 3: Prompt for Working Directory**

You must set the MGC\_WD environment variable prior to entering QuickSim II or your working directory will be set to the current directory upon invocation. This AMPLE userware prompts you to set the working directory.

- 1. Verify that you have QuickSim II invoked locally on the MEMORY circuit using default invocation options.
- 2. Set your working directory to your home directory as follows:
  - a. Choose the following menu item:

#### MGC > Location Map > Set Working Directory

When the prompt bar appears, note that it does not give you the path to your current working directory.

b. Now enter the path to your home directory:

#### \$HOME

c. **OK** the prompt bar. You have now set a new working directory.

It would be nice if this operation showed you where your current working directory was defined. In addition, the small prompt bar is too small to display such a path. In the next steps, you will create a function that overlays this function with a new and improved one.

3. First, activate the Session window so that the scope is globally defined.

4. Create a new userware ASCII file for edit:

#### MGC > Userware > Define

A Notepad window appears named "Ample Userware for Kernel (untitled)".

5. Enter the following function that overwrites the current function, creating a large entry area to allow you to set your working directory:

// This file overloads the \$\$set\_working\_directory() function so that the
// current working directory comes up in the menu bar.

fuction \$set\_working\_directory(name :string {default =

```
$$get_working_di
```

```
$$set_working_directory(name);
// This function creates a bigger popup form
function $set_working_directory_form(),INVISIBLE
 local accept button = $form button(" OK ", "$execute()", @true);
 local can_button = $form_button("Cancel", "$forget()");
 local button parts = $form row(@false, accept button, can button);
 local title = $form_column(@false, $form_label("Set Working Directory"));
 local text val = $form string entry box gadget ("New Directory");
 local Text_gadget = $form_argument(0, $form_gadget_value(text_val),600);
 $create form("session area",
     @$set_working_directory,
     @true.
     $form column(
       @true.
      title.
      text_gadget,
      button_parts
     )
 );
$set_working_directory();
```

6. Compile this userware file and save it to the following location:

*\$HOME/training/qsim\_a/MEMORY/set\_wd.uw* 

7. Verify your new function for setting the working directory:

#### MGC > Location Map > Set Working Directory

You should now see a large dialog box containing the path to the current working directory. Enter a new path and OK the dialog box.

8. Now issue the menu item once again and verify that your new working directory is the path listed in the dialog box.

### Procedure 4: Create a QuickSim II Startup File

While you may need some userware only occasionally, other customization is desired all the time. The userware that you just wrote can be placed in a startup file so that it is executed every time you invoke QuickSim II.

- 1. Verify that you have QuickSim II invoked locally on the MEMORY circuit using default invocation options.
- 2. Open a new Notepad for edit.
- 3. Append all of the userware files that you created in Procedures 1-3 into this file. Use the following menu item:

#### File > Import

The order is not important, since all of the functions are self-contained. Be sure to move the cursor to the location you want to append the file before you issue the menu item.

4. Save the file to the following path:

#### *\$HOME/mgc/startup/quicksim.startup*

- 5. Exit QuickSim II without saving results.
- 6. Invoke QuickSim II on MEMORY.

During the invocation, the default userware will be loaded. Then your quicksim.startup file will be overloaded. The Set Working Directory dialog box is displayed.

7. Verify that the key definitions, strokes, and set\_working\_directory operation function as in the previous procedures.

# Appendix C Advanced Modeling Techniques

# **Appendix C Lessons**

| Appendix C Lessons               | C-1  |
|----------------------------------|------|
| Simulating with Different Models | C-2  |
| Updating Models vs. Re-invoking  | C-4  |
| Updating Models in Simulation    | C-6  |
| Re-using Models (review)         | C-8  |
| Schematic Models (review)        | C-10 |
| Advanced Modeling Process (AMP)  | C-14 |
| Creating QuickPart Table Models  | C-16 |
| QuickPart Functional Description | C-18 |
| Using IF and FOR Frames          | C-20 |
| VHDL (System-1076)               | C-22 |
| Appendix C Summary               | C-24 |

# **Simulating with Different Models**

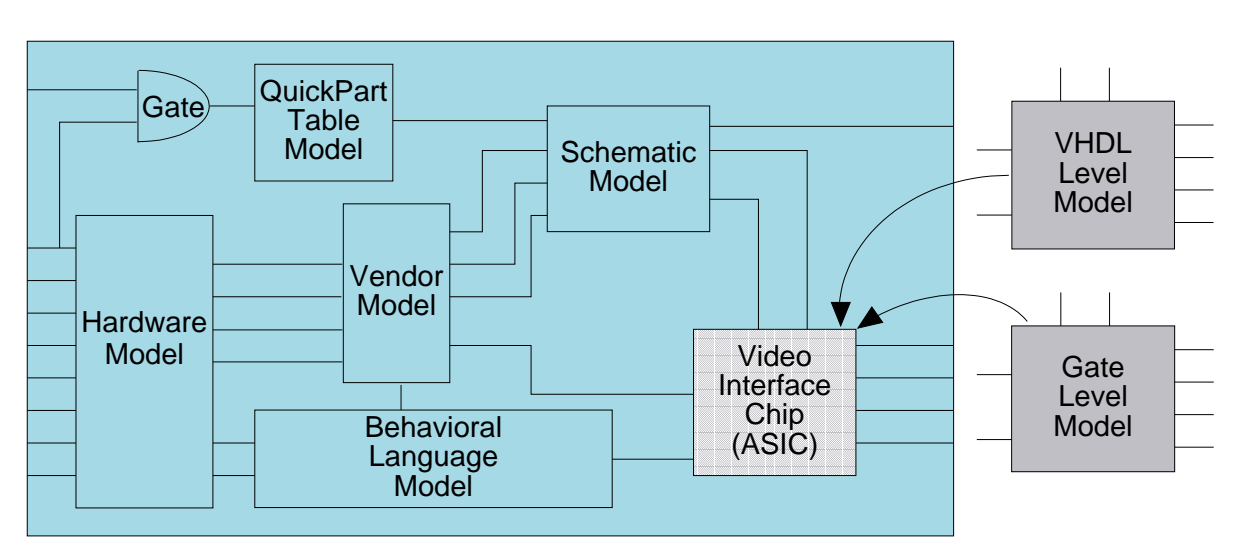

## **True Mixed-Model Simulation:**

## Models can be changed in QuickSim II

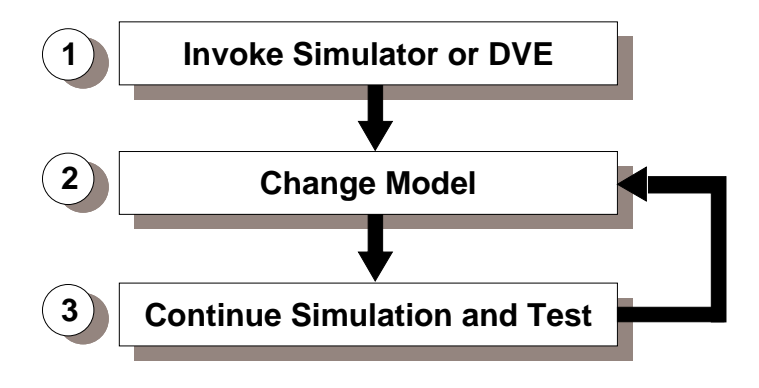

# **Simulating with Different Models**

In many cases, you may want to use multiple models for a single portion of a design to speed simulation, ease development, and increase timing accuracy. This allows design functions modeled at different levels of abstraction to be simulated and tested. The results of this testing can then be compared at each level of abstraction to verify design implementation.

The Mentor Graphics QuickSim II digital simulator can simulate a design using many different model types in the same design.

While you are in QuickSim II or DVE, you can change the type of functional model for a particular instance. The top figure on the previous page shows different simulation models for instances of the same component within a design. For example, you have a system-level description that you modeled using VHDL. You use this model to verify design functionality. Next, you create or synthesize a schematic model for layout purposes and want to verify its behavior. Change the Model property for the instance, then simulate the design. You can compare the results to verify that the schematic and VHDL models are equivalent.

The bottom figure shows the major steps in changing a functional model. The following list explains each step:

- 1. **Invoke Simulator or DVE.** You can switch models while in QuickSim II or DVE. For procedures on invoking these applications, refer to "Invoking QuickSim II" in the *QuickSim II User's Manual*, and "Invoking DVE" in the *Design Viewpoint Editor User's and Reference Manual*.
- 2. Change Model. You can change which model is used by specifying a new value for the Model Property. For concepts on changing models, refer to "Changing Models" in the *Design Viewpoint Editor User's and Reference Manual*. For procedures on changing models, refer to "Changing Model Types" in the *Design Viewpoint Editor User's and Reference Manual*.
- 3. **Continue Simulation and Test.** Once the model is replaced, you can continue simulating and testing your design at time zero. All stimulus for your design still exist. In DVE, you can recheck the design with the new model.

# **Updating Models vs. Re-invoking**

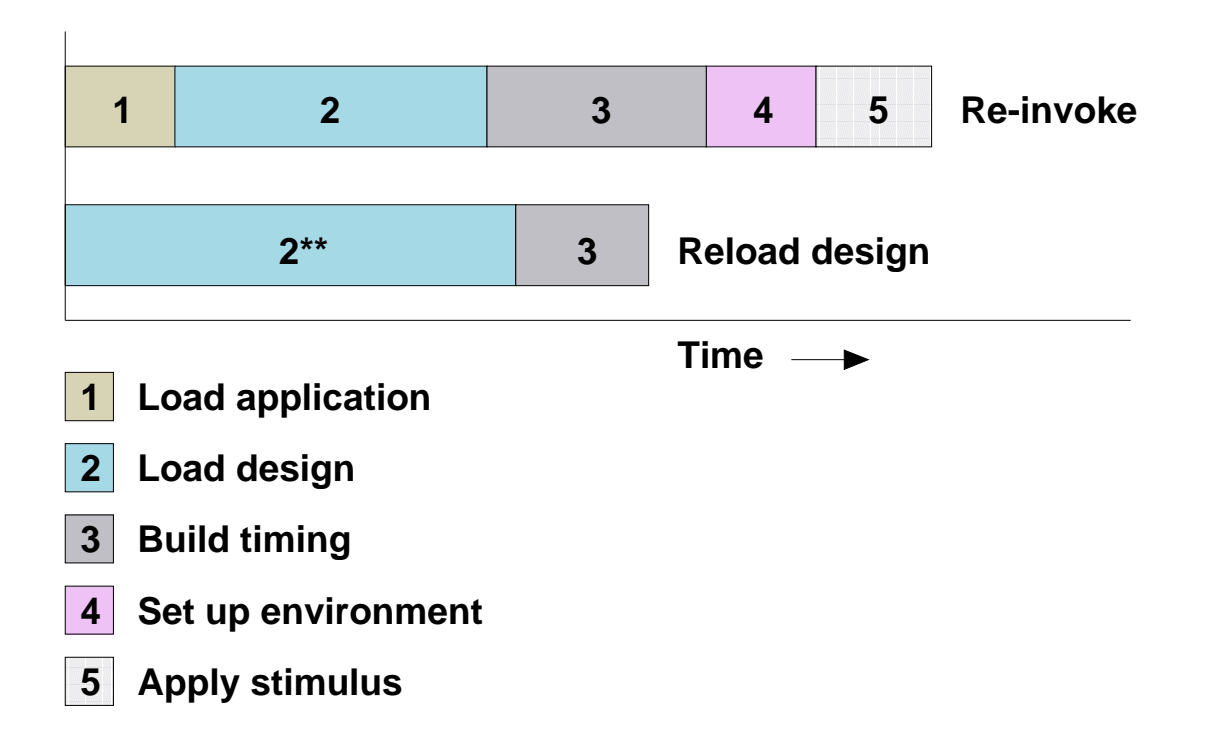

\*\* De-allocate and re-allocate memory on reload may take longer than invocation load.

- Re-invoke if major changes made at root level
- Re-invoke if more than half the design is affected
- Re-invoke if current design is close to memory limit

# **Updating Models vs. Re-invoking**

When getting the design ready to simulate with QuickSim II, the following actions take time (as shown in the top figure on the previous page), and must be taken into account when making the decision whether to reload models, or to re-invoke QuickSim II on the design:

- 1. Load application. The time it takes to load the application software.
- 2. Load design. The time it takes to load the design, plus initializing the contents of any RAM or ROM components.
- 3. **Build timing.** The time it takes to build the timing for AMP models in the design. This timing data is cached so that timing does not need to be re-built on subsequent QuickSim II invocations (when the design has not changed). If any part of the design changes, then the timing is re-built for all of the affected circuitry. No timing is built if you are using the unit delay simulation mode.
- 4. **Set up Environment.** The time it takes to define buses, synonyms, breakpoints, waveform tests, and action points within QuickSim II. It also includes setting up the following types of reports or windows for the simulation: lists, traces, and keep signals.
- 5. **Apply Stimulus.** The time it takes to connect a waveform database to the design or apply (by hand or AMPLE dofile) the forces and functions to exercise the design.

In general, if a change is necessary at the root level of the design (the top-level schematic), then it is faster to quit and re-invoke. In this situation, re-invoking the application is faster because during a reload, memory must be de-allocated for the old circuitry before the new circuitry is re-built in memory. If timing is on (not in unit delay simulation), then timing is also re-built for the affected portion of the design.

Another point to consider is that if more than half of the design is affected by the reload, it may take longer to rebuild the circuit than it would to load the design from scratch (re-invoke).

## **Updating Models in Simulation**

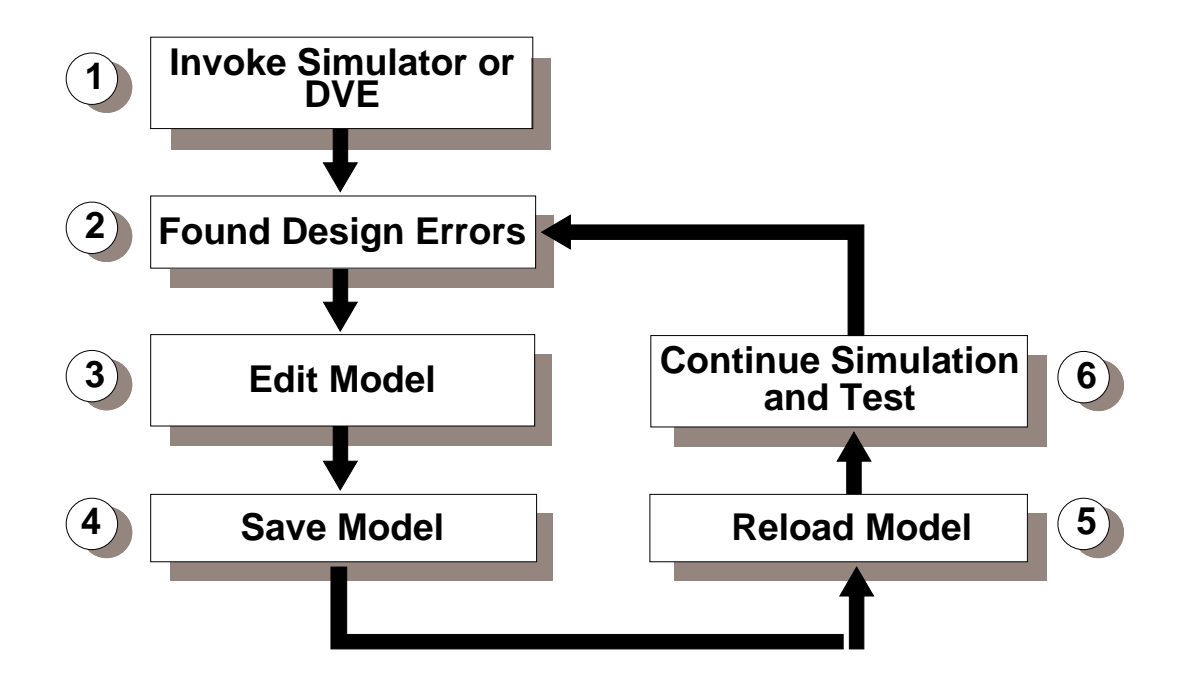

# **Updating Models in Simulation**

If the amount of time to set up the environment or apply stimulus to the simulation is long, you may save time by reloading the design, even if more than half the design is affected. When reloading, you also save the time to load the application. Also, the timing calculations are only performed for the affected portion of the design, rather than for the entire design as when you re-invoke.

It is faster to reload selected models than to reload all models. During a "reload model all," the simulator must check the revision level of every object referenced by the design viewpoint to see if it has changed, whereas, the "reload model selected" causes only the version of the selected objects to be checked.

The figure shows the major steps in updating a model. The following list explains each step and where each hypertext link points.

- 1. Invoke Simulator or DVE. Update models in QuickSim II or DVE.
- 2. **Found Design Errors.** You found an error in the design that should be corrected before continuing the analysis of the design.
- 3. **Edit Model.** Leave the analysis application open, and invoke Design Architect to correct the error if the model is a schematic or VHDL model.
- 4. Save Model. After you make the corrections, check and save the schematic sheets or recompile the VHDL source code. You do not have to close Design Architect. For concepts, refer to "Design Capture Concepts" in the *Design Architect User's Manual*. For procedures, refer to "Operating Procedures" in the *Design Architect User's Manual*.
- 5. **Reload Model.** Reload the model in the analysis application. For concepts on updating models, refer to "Updating Models" in the *Design Viewpoint Editor User's and Reference Manual*. For procedures on updating models, refer to "Updating a Model" in the *Design Viewpoint Editor User's and Reference Manual*.
- 6. **Continue Simulation and Test.** Once the model is replaced, you can continue simulating and testing your design at time zero. All stimulus for your design still exists. In DVE and QuickSim II, you can recheck the design with the new model.

# **Re-using Models** (review)

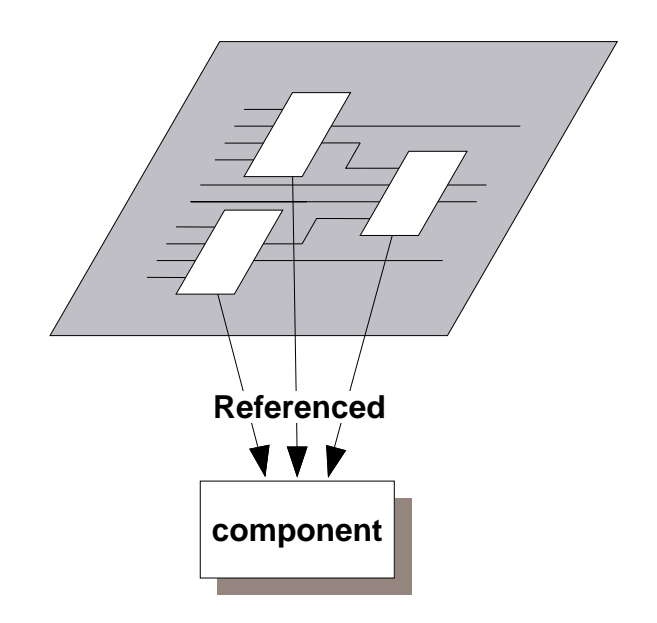

Timing changes kept in back annotations

## CAUTION:

- Do not merge back annotations
- When releasing design, BAO kept separately

## **Re-using Models** (review)

In your design, you may have a component or functional block of your design that can be used many times within the design. To save disk space, only one description of this functionality needs to exist. All instances of this component in the design reference this one copy of the component. For example, if you have 500 instances of the same component on a sheet in your design, you would actually have only one component on disk, and 500 references to that component, instead of 500 copies of that component. See the figure on the previous page.

Through back annotation, you can place location-specific delay timing information, reference designators, and pin names on each instance of the component or functional block. When using reusable models, you need to keep your back annotation objects when you release or archive the design, because you cannot merge these annotations onto the source schematic sheets.

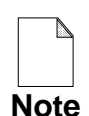

If you are using reusable models, do not merge back annotation information onto the source sheet. If you do, you could lose your instance-specific information. For more information on merging back annotations, refer to "Merging Back Annotations to Schematic" in the *Design Architect User's Manual*.

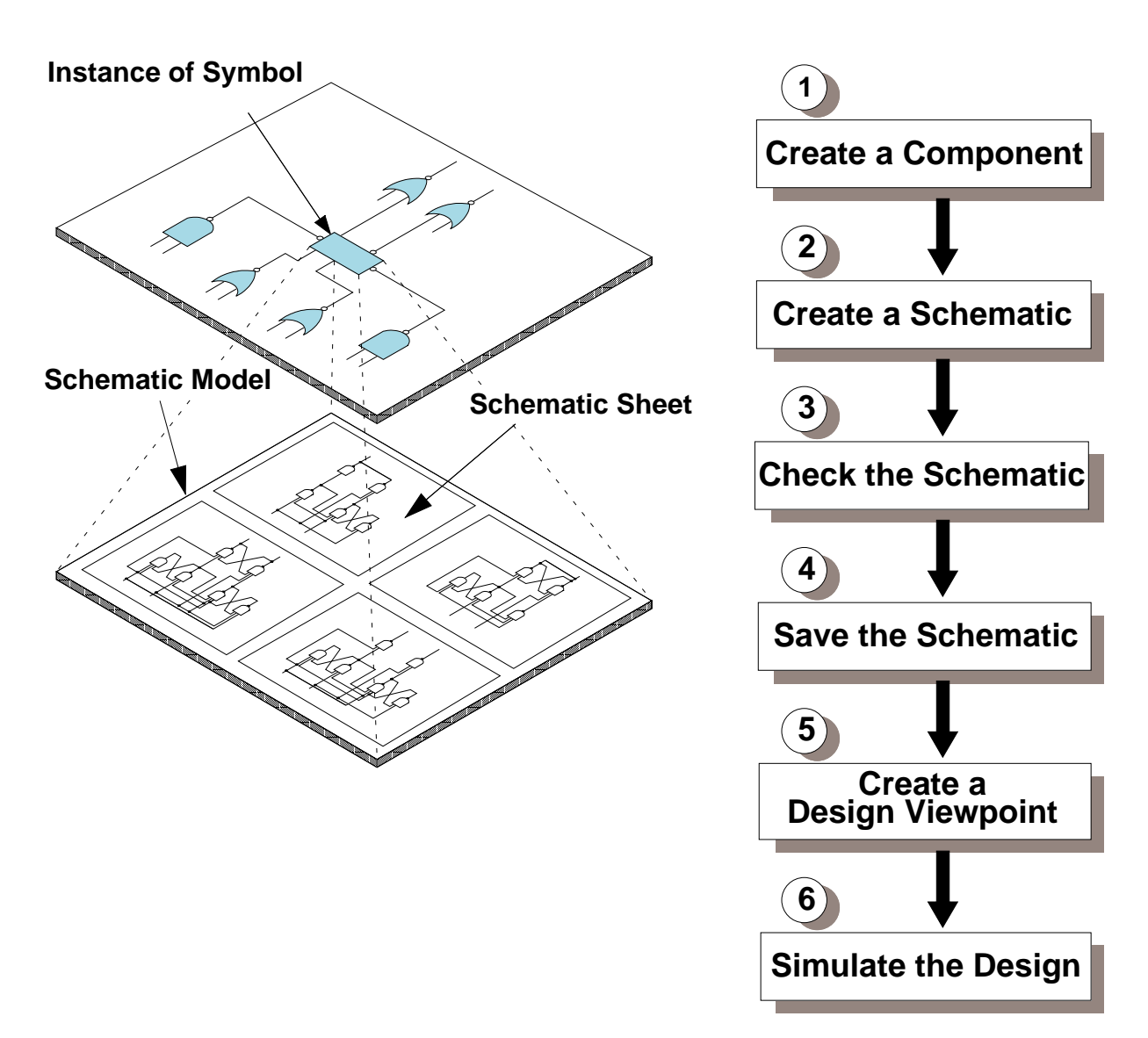

## Schematic Models (review)

## Schematic Models (review)

For large designs that are hard to organize on one sheet you may partition your schematic into many different sheets, so that you can have multiple designers editing different sheets of the same schematic at the same time. All of the schematic sheets together comprise a *schematic model*, also called a *schematic*. Signals between schematic sheets (of the same schematic model) are connected together by offpage and onpage connectors.

The first figure on the previous page shows the relationship between schematic sheets and schematic models. Schematic sheets cannot be simulated by themselves; you can only simulate a schematic model as a whole.

#### **Schematic Model Registration**

Schematic models are not usable with QuickSim II or other downstream applications until they are associated (registered) with a component. A schematic model is registered when the schematic sheet(s) that comprise the model is saved. For more information on opening and registering a schematic, refer to "Open a Schematic Editor Window" and "Schematic Registration" in the *Design Architect User's Manual*.

You can register your schematic with more than one component interface of the component. To do this you need to understand the component structure, including the concept of a component interface and how it works. The Component Interface Browser (CIB) allows you to examine this component structure and interface.

#### **Schematic Creation Process**

Schematic models describe the functional aspects of the design. The flow diagram on the previous page shows the major steps in creating schematic models.

# **BRES Resistor Model**

## **Board Simulation Resistor model:**

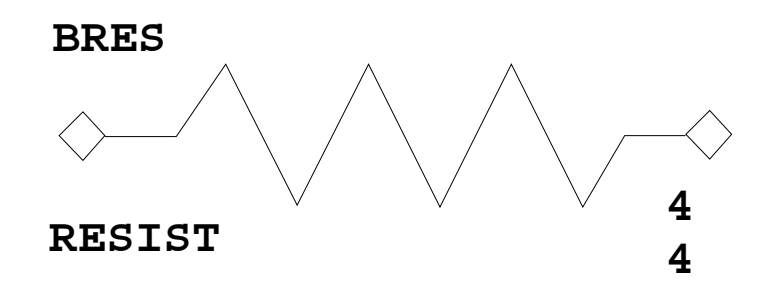

- MODEL Property = BRES
- BRES\_VALUE Property:
  - RESIST acts as "RES" resistor
     "strong" signal changed to "resistive"
  - SHORT acts as connection between nets signals are wire-or'd together
  - OPEN acts as open circuit no signal connection is made
- RISE/FALL Properties used to assign delay to this component
### **BRES Resistor Model**

A new bidirectional resistor model is available for the A.3 release. A resistor component can be created by setting the MODEL property on the component symbol to "BRES". This model works with the full 12 state QuickSim state abstraction. This new component will be a built-in primitive made available in gen\_lib. This model will benefit board simulation users.

#### The BRES\_VALUE Property

A BRES model may be assigned one of three resistive value's. A property "BRES\_VALUE" on the resistor instance will be provided to set the value. The values that BRES\_VALUE can take and the associated mode of operation is:

- RESIST BRES will function as a regular resistor where signals propagate through with the same logic value and strengths with the exception that "Strong" strengths get transformed to "Resistive" strengths.
- SHORT -- Operate as a switch that is enabled at all times. This means that the nets on either sides of the resistor will be "wire-or'd" together. Under this situation the final net value will be determined by resolving the logic values on either side of the resistor.
- OPEN -- Setting BRES\_VALUE to OPEN indicates infinite resistance. An infinite resistance resistor will function as an open circuit.

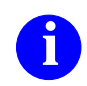

For more information on the BRES\_VALUE property, refer to "bres\_value" in the *Properties Reference Manual*.

#### **Modeling Timing**

The designer will be able to provide resistor delays by pin RISE/FALL properties. BRES will not support technology files. The BRES model will use the inertial delay spike model mode set in QuickSim, either SUPRESS or X\_IMMEDIATE.

## **Advanced Modeling Process (AMP)**

What is Advanced Modeling Process?

- New modeling techniques
  - QuickPart Table models (QPT)
  - Memory Table models (MTM)
- Enhancements to existing modeling techniques
  - Many QuickPart Schematic restrictions gone
  - New Technology Files equations
- Enhancements to design tools
  - QuickSim II supports Unit and Linear delays
  - TimeBase creates/edits timing cache
- Enhanced modeling and design methodology
  - Component interface allows shared elements
  - Incremental design changes in QuickSim II
  - Modular Technology File support

AMP benefits the design process through:

- Accuracy of models
- Improved simulator performance
- Improved simulator capacity

## **Advanced Modeling Process (AMP)**

The Advanced Modeling Process (AMP) is a library development process that was implemented to improve the performance of simulator models used in ASIC designs. AMP training is available for ASIC vendors and Mentor Graphics customers who want to optimize the simulation performance of their library models. Here is a list of issues addressed by AMP:

- QuickPart Table models (QPTs) and Memory Table Models (MTMs) have been developed as high performance modeling techniques.
- Many of the QuickPart Schematic restrictions, such as hierarchical models, have been removed so these models are more flexible. Technology File capabilities have been expanded.
- New timing modes (Unit, Lmin, Ltyp, Lmax) are available in QuickSim II. An independent timing calculator/editor (TimeBase) is available. Parts menus are user-definable.
- Shared parts elements; incrementally; modular Technology File support.

The changes that have been made to applications and models provide the following benefits to simulation performance and accuracy:

- Timing equations (pre- & post-layout) allow performance/accuracy tradeoffs; signal handling (X, tri-state) can be defined; timing error handling.
- Instance count reduction. Table models replace multiple gate models to reduce gate/instance count. Simulator instance/gate evaluations and event scheduling is reduced.
- BLM replacements (QPTs & MTMs). Although BLMs can replace many gates, they hinder simulation performance. QPTs and MTMs have replaced most smaller BLMs.

### **Creating QuickPart Table Models**

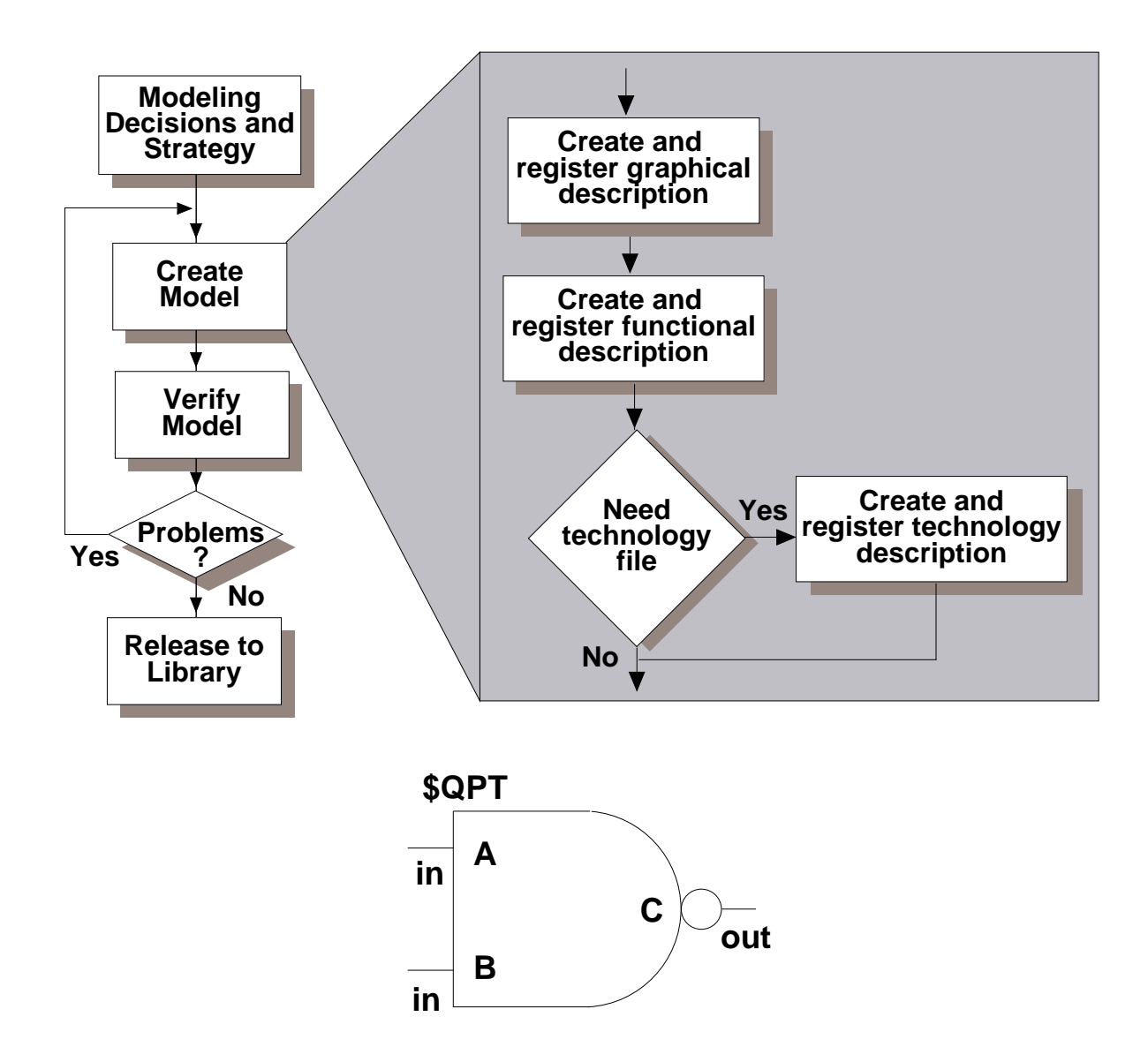

### **Creating QuickPart Table Models**

QuickPart Table models are created by combining a functional logic table description with a technology file of timing and constraint information. QuickPart Table models provide the following advantages:

- Increased performance.
- Increased capacity. The compiled QuickPart Table model uses far less memory that equivalent gate and behavioral models.
- Truth table format. This format is easy to create and support.

As the figure on the previous page shows, there are 3 major steps you use to create QuickPart Table models:

- 1. **Graphical Description (Symbol)**. You use the Design Architect symbol editor to create and register the symbol. The bottom figure on the previous page shows a symbol for a simple NAND device. Refer to "Graphical Description (Symbol)" in the *QuickPart Table Model Development Manual*.
- 2. **Functional Description**. You create and compile an ASCII file. This piece of the digital model is referred to as the "QuickPart table". Compiling file provides some error checking and also registers the resulting binary file.
- 3. **Technology Description**. The technology description is an optional piece of the QuickPart Table model. In it you can supply technology-specific timing information such as propagation delays and timing constraints. Without a technology description, you are able to only apply pin delays that you attach as Rise or Fall properties to individual pins on the graphical description. The *Technology File Development Manual* describes in detail the language and development process needed to create a Technology File.
- 4. **Model Verification**. Create a schematic that contains an instance of your model and use QuickSim II to verify that your model works as required. It is a good idea to save your verification scheme for others to use.

### **QuickPart Functional Description**

### The "toggle\_jk" QuickPart Table:

#### **Model Statement:**

MODEL 'toggle\_jk': TABLE =

#### **Pin Declarations:**

INPUT CLR, PRE, J, K; EDGE\_SENSE INPUT CLK; OUTPUT Q, \_Q;

#### State\_Table Statements:

STATE\_TABLE CLR, PRE, CLK, J, K, Q, \_Q :: Q, \_Q;

#### Logic Table:

| Ο, | 1,  | [??], | ?, | ?, | ?,  | ?  | ::  | Ο,   | 1;    |
|----|-----|-------|----|----|-----|----|-----|------|-------|
| 1, | Ο,  | [??], | ?, | ?, | ?,  | ?  | ::  | 1,   | 0;    |
| Ο, | Ο,  | [??], | ?, | ?, | ?,  | ?  | ::  | 1,   | 1;    |
| 1, | 1,  | [01], | Ο, | Ο, | ?,  | ?  | ::  | Ν,   | Ν;    |
| 1, | 1,  | [01], | 1, | Ο, | ?,  | ?  | ::  | 1,   | 0;    |
| 1, | 1,  | [01], | Ο, | 1, | ?,  | ?  | ::  | Ο,   | 1;    |
| 1, | 1,  | [01], | 1, | 1, | ?,  | ?  | ::( | _Q), | ,(Q); |
| 1, | 1,  | [?0], | ?, | ?, | Ο,  | ?  | ::  | N,   | N;    |
| 1, | 1,  | [?0], | ?, | ?, | ?,  | 0  | ::  | Ν,   | Ν;    |
| 1, | 1,  | [1?], | ?, | ?, | Ο,  | ?  | ::  | N,   | N;    |
| 1, | 1,  | [1?], | ?, | ?, | ?,  | 0  | ::  | N,   | N;    |
| 1, | 1,  | [?0], | ?, | ?, | !0, | !0 | ::  | Х,   | X;    |
| 1, | 1,  | [1?], | ?, | ?, | !0, | !0 | ::  | Х,   | X;    |
| Ο, | Х,  | [??], | ?, | ?, | ?,  | ?  | ::  | Х,   | 1;    |
| Х, | Ο,  | [??], | ?, | ?, | ?,  | ?  | ::  | 1,   | X;    |
| 1, | 1,  | [OX], | ?, | ?, | ?,  | ?  | ::  | Х,   | Х;    |
| Ο, | Х,  | [??], | ?, | ?, | ?,  | ?  | ::  | Х,   | X;    |
| Х, | !0, | [??], | ?, | ?, | ?,  | ?  | ::  | Х,   | X;    |

#### **End Statement:**

!

END ['toggle\_jk': TABLE];MODEL statement

### **QuickPart Functional Description**

The ASCII source file for a functional description is organized in two main sections that provide pin declarations and a state table. The following shows the basic form of the file:

- **Model Statement**. The required **model** statement must be the first executable statement in the description. This statement names the functional description and provides the beginning of the **model/end** pair.
- **Pin Declarations**. The pin declaration area of the functional description declares every pin that is a part of the symbol. You use statements such as **input** and **output** in this section to declare pin characteristics.
- **State\_Table Statement.** This statement starts the logical description of the device. It provides a column/header format that defines the ordering and behavior of "present" and "next" states during the operation of the device.
- Logic Table. This section describes the logical behavior of the device. It is divided into two sides by the double colon (::). The left side is the "present-state" side. The right side is the "next-state" side. It is these state variables the simulators assign to the device during the model's evaluation.

The following list shows the types of state variables you can include on the present state side of the state table:

- Input pins
- Bidirectional pins (current driven value)
- User-defined internal states
- Internal states of output pins

The following are the types of state variables you can include on the next state side of the state table:

- Output pins
- Bidirectional pins (the next state value)
- User-defined internal states
- End Statement. The required end statement must be the last executable statement in a QuickPart Table source file.

## **Using IF and FOR Frames**

### FOR frame example:

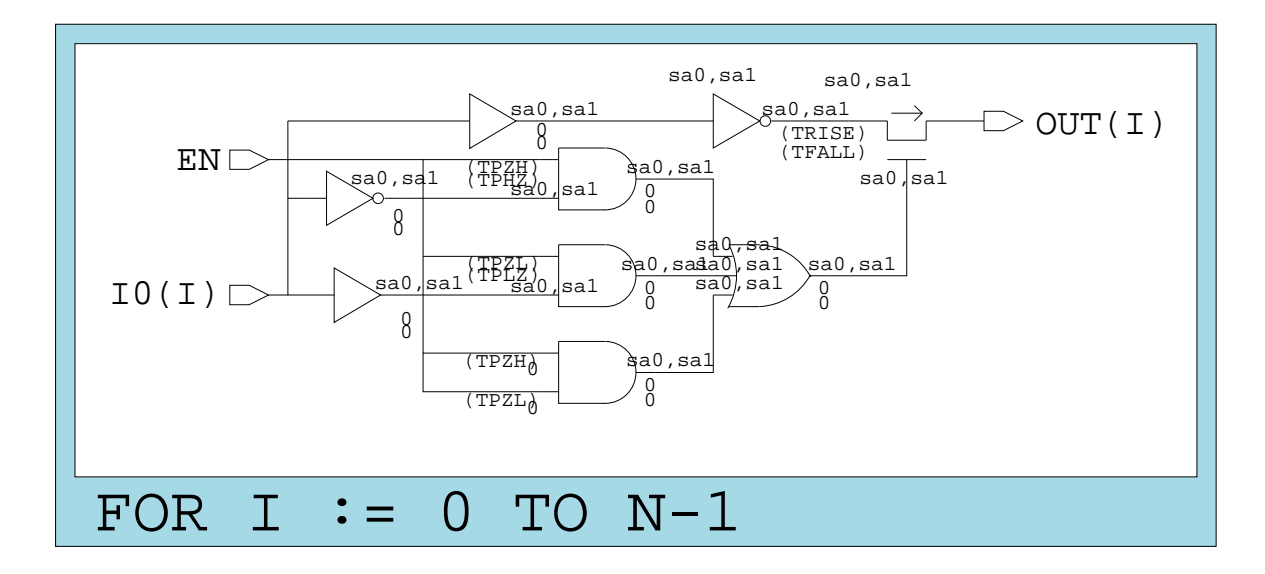

### IF frame example:

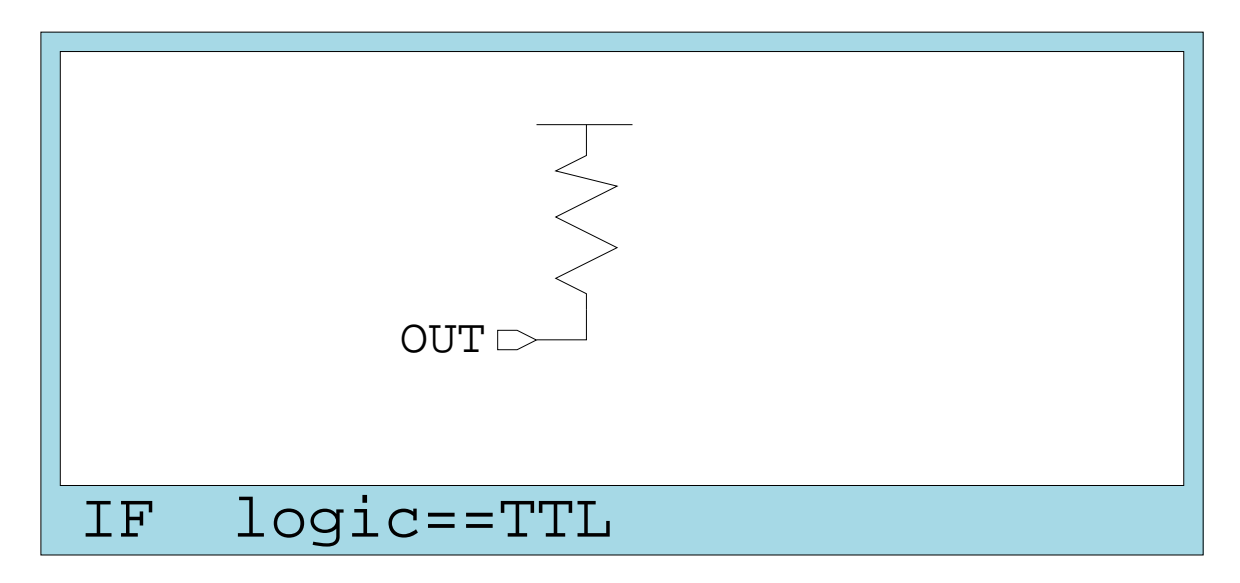

### **Using IF and FOR Frames**

Frames provide you with the ability to repeat or conditionally include a circuit in a schematic sheet. The number of iterations, or the conditions determining inclusion or selection are controlled by parameters assigned during design creation and evaluation, and make use of the frame expression assigned as a value to the Frexp property. The figure illustrates a typical FOR Frame.

#### FOR <clause>

Clause: variable\_name := expression TO expression or Clause: variable\_name := expression DOWNTO expression

The FOR frame expression specifies that the frame contents are to be repeated on the sheet "n" times. The variable "n" can be a variable in a frame expression on an outer frame. The value of "i" as it iterates through the values 0 to n-1 in the following example can be used to evaluate the value within this frame.

Example: FOR i := 0 TO n-1

DOWNTO works the same way as the TO example, except it decrements the start index value by one. For example, FOR i := n-1 TO 0, would generate the "i" values of n-1, n-2, to 0 in that order.

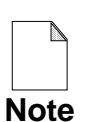

Do not use negative indices. If you use them, you can get unexpected (and possibly unpleasant) results.

#### IF <clause>

If the IF expression evaluates to FALSE (or zero) at design evaluation time, the frame is not included in the design. Otherwise, the frame is included.

Frame expressions can involve property names that are valid for instance items. In the following example, the contents of the IF frame are included on the sheet, if the instance property "logic" is set to the property value "TTL".

```
Example: IF logic == "TTL"
```

# VHDL (System-1076)

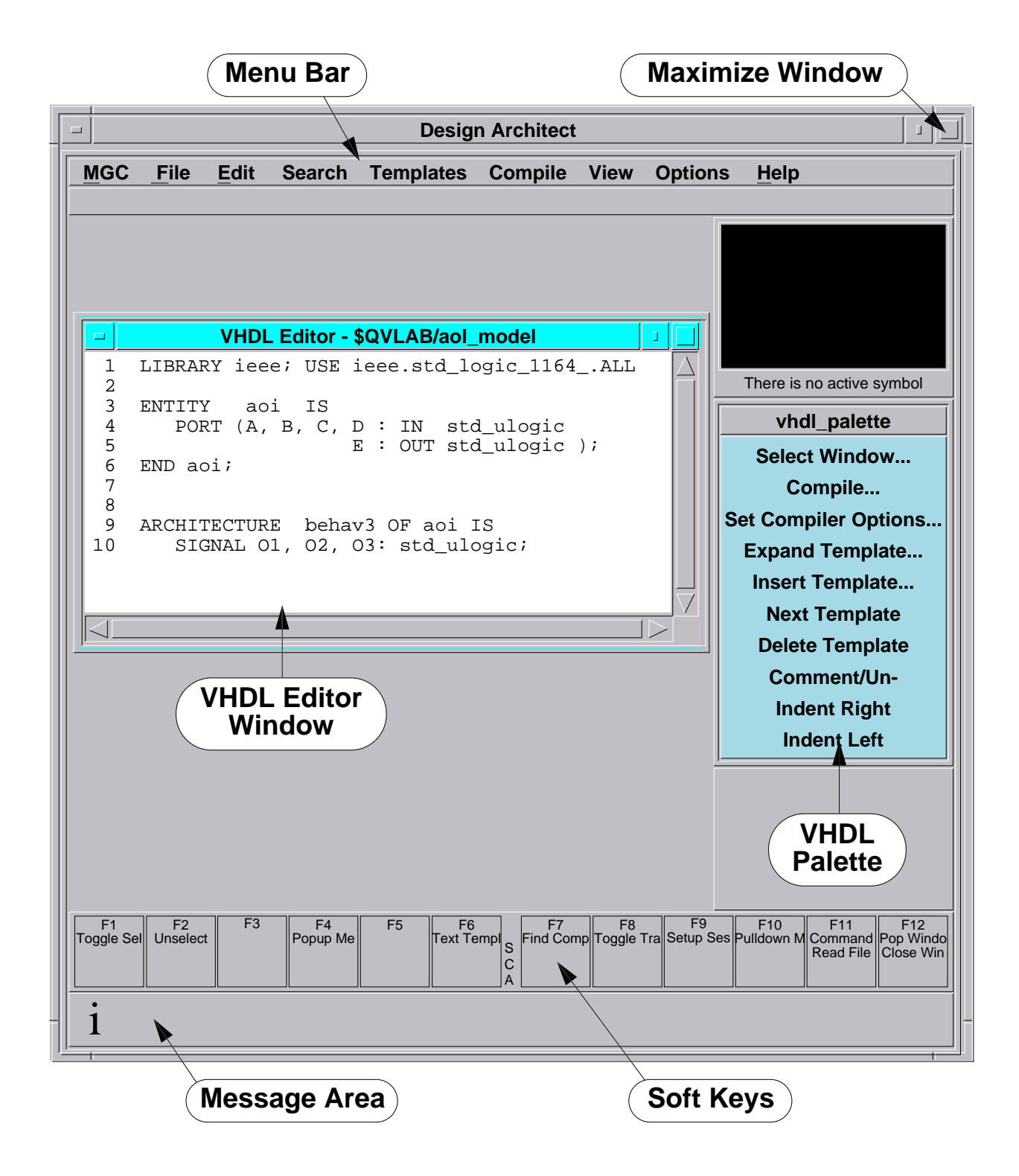

## VHDL (System-1076)

VHDL is a high-level description language used to describe the electrical characteristics of a design. It can be used to describe a functional block or component. VHDL is often the first description created for a design, because it can be used to determine if the concepts work at a high level.

VHDL models are written as an ASCII text file using the System-1076 language. System-1076 is based on the IEEE Std 1076-1987, *IEEE Standard VHDL Language Reference Manual*. You must compile these models before using them with the Mentor Graphics digital analysis and synthesis applications.

A VHDL model, described in VHDL terms as a *design entity*, consists of two main pieces: an *entity declaration* and an *architecture body*. The entity declaration defines the interface between the design entity and the environment outside of the design entity, much like a symbol model does.

The architecture body describes the relationships between the design entity inputs and outputs in terms of a behavioral, a data flow, or a structural level description. You can have multiple architecture bodies for a given entity declaration. You can include both the entity declaration and one or more architecture bodies in the same text file or in individual files. You have the ability to select which architecture body is associated with a given instance of a given design entity.

The Mentor Graphics VHDL Editor within Design Architect lets you create and edit VHDL text files by inserting and expanding VHDL language constructs. The System-1076 compiler built into the VHDL Editor lets you compile System-1076 VHDL text without exiting Design Architect.

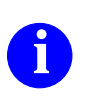

For more information on VHDL fundamentals, refer to the *Mentor Graphics Introduction to VHDL* manual.

## **Appendix C Summary**

Appendix C presented modeling details considered more advanced than those presented in the introductory training.

- Models are the backbone of a software simulation. Some models, such as off-the-shelf component models, should not be modified, while other models (VHDL system implementations, for example) are continually edited. Reusable models are those that are instantiated more than once in your design. Do not merge back annotations to reusable models.
- The most efficient simulation models are modeled by state tables. Examples of these are QuickPart Table models and Memory Table models. A Technology file provides the timing and constraint information for these models. The ASIC Modeling Process (AMP) identifies how to create and work with these model types.
- Memory Table models are an efficient way to model RAMs and ROMs. You can provide an ASCII initialization file to provide a starting value for each memory location. This file is identified by a modelfile property attached to each instance of a memory device. Special initialization is required of RAM inputs and outputs for proper operation of the device.
- The Component Interface Browser (CIB) allows you to examine and edit component interfaces. The information contained in the interface is a pin list, a property list, and a model table. The model table provides labels and paths to functional and timing models used with each interface. CIB validates the paths to these models.
- IF and FOR frames are created in Design Architect to provide conditional or repetitive functionality. You can place a model in a FOR frame and use a parameter to determine the number of repetitions of the model. IF frames allow you to place models in a design that can be enabled or disabled under certain conditions.